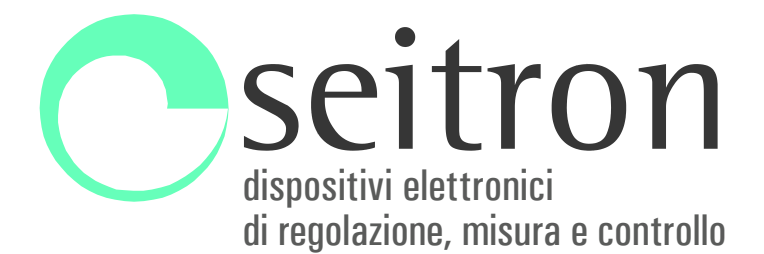

# CHEMIST 500 Analizador de Combustión

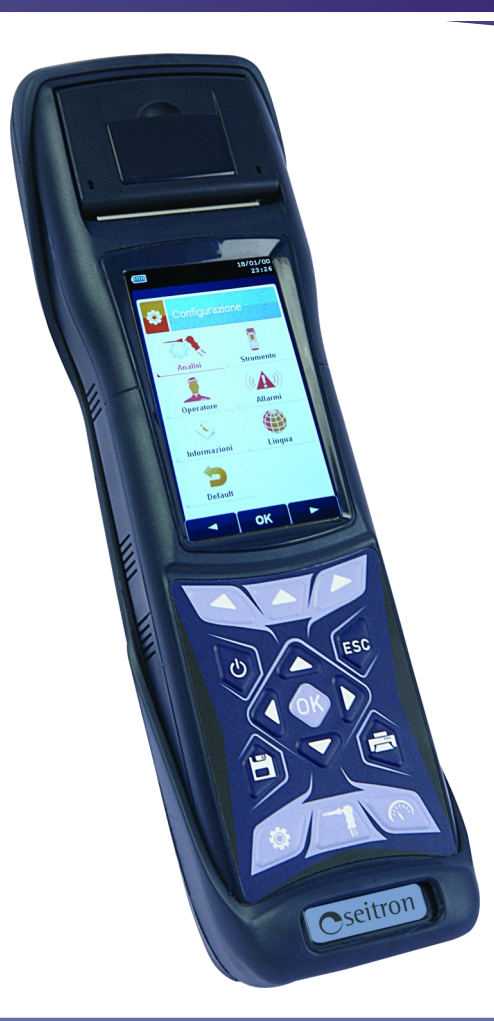

# CE

# MANUAL DE USUARIO Y MANTENIMIENTO

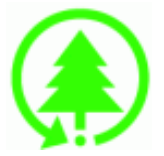

Respeta el medioambiente: piénsalo antes de imprimir el manual completo en papel.

| <u>1.0</u> | INFORMACIÓN IMPORTANTE |                                                                     |              |  |  |
|------------|------------------------|---------------------------------------------------------------------|--------------|--|--|
|            | 1.1                    | Información sobre este manual                                       | 07           |  |  |
|            | 1.2                    | Advertencias de seguridad                                           | 07           |  |  |
| 2.0        | SEG                    | URIDAD                                                              | 08           |  |  |
|            | 2.1                    | Uso adecuado del producto                                           | 08           |  |  |
|            | 2.2                    | Uso inadecuado del producto                                         | 08           |  |  |
| 3.0        | PRIN                   | ICIPIO DE FUNCIONAMIENTO                                            | 09           |  |  |
|            | 3.1                    | Principio de funcionamiento                                         | 09           |  |  |
|            | 3.2                    | Sensores de medida                                                  | 09           |  |  |
| 4.0        | DES                    |                                                                     | 10           |  |  |
|            | 4 1                    | Descripción General del Analizador de Combustión                    | 10           |  |  |
|            | <u>4.1</u><br>4.2      | Características Generales del Analizador de Combustión              | 10           |  |  |
|            | 4.3                    | Descripción de los Componentes del Analizador de Combustión         | 12           |  |  |
|            | 4.0                    | 4.3.1 Teclado                                                       | 13           |  |  |
|            |                        | 4.3.2 Pantalla                                                      | 13           |  |  |
|            |                        | 4.3.3 Impresora                                                     | 14           |  |  |
|            |                        | 4.3.4 Conector USB tipo B                                           | 14           |  |  |
|            |                        | 4.3.5 Conector serie (Mini Din 8 poli)                              | 14           |  |  |
|            |                        | 4.3.6 Conectores neumáticos / TC-K                                  | 14           |  |  |
|            |                        |                                                                     |              |  |  |
| <u>5.0</u> | CON                    | FIGURACIONES PRINCIPALES                                            | 15           |  |  |
|            |                        |                                                                     |              |  |  |
| <u>6.0</u> | ESP                    | ECIFICACIONES TÉCNICAS                                              | <u>   16</u> |  |  |
|            | <u>6.1</u>             | Especificaciones técnicas                                           | 16           |  |  |
|            | <u>6.2</u>             | Rangos de Medida y Precisiones                                      | 17           |  |  |
| 7.0        | USO                    | DEL ANALIZADOR                                                      | 18           |  |  |
|            | 7.1                    | Operaciones preliminares                                            | 18           |  |  |
|            | 7.2                    | Precauciones                                                        | 18           |  |  |
|            | 7.3                    | Alimentación del Analizador                                         | 19           |  |  |
|            |                        | 7.3.1 Comprobación y sustitución de las batería                     | 19           |  |  |
|            |                        | 7.3.2 Uso con el alimentador                                        | 19           |  |  |
|            | 7.4                    | Diagrama de conexionado                                             | 20           |  |  |
|            |                        | 7.4.1 Sonda de Humos                                                | 21           |  |  |
|            |                        | 7.4.2 Recipiente de condensados y filtro de partículas              | 21           |  |  |
|            |                        | 7.4.3 Conexión de la sonda de humos y el recipiente de condensados  | 21           |  |  |
|            |                        | 7.4.4 Conexión de la sonda Tc-K                                     | 22           |  |  |
|            |                        | 7.4.5 Sonda de temperatura del aire de la combustión                | 22           |  |  |
|            |                        | 7.4.6 Conexión de la Sonda de temperatura del aire de la combustión | 22           |  |  |
|            |                        | 7.4.7 Sonda para la comprobación de la presión del quemador         | 22           |  |  |
|            |                        | 7.4.8 Sonda de medida de la corriente de ionización                 | 22           |  |  |
|            |                        | 7.4.9 Medida del CO ambiente                                        | 22           |  |  |
|            |                        | 7.4.10 Medida de la presión diferencial                             | 22           |  |  |
|            |                        | 7.4.11 Conexión al PC                                               | 22           |  |  |
|            |                        | 7.4.12 Conexión al cargador de baterías                             | 22           |  |  |

3

| <b>8.0</b> | ENC         | ENDIDO - APAGADO                                                                   | 23        |
|------------|-------------|------------------------------------------------------------------------------------|-----------|
|            | 8.1         | Encender el instrumento                                                            | 23        |
|            |             |                                                                                    |           |
| <u>9.0</u> | CON         | FIGURACIÓN                                                                         | 24        |
|            | <u>9.1</u>  | Menú Configuración                                                                 | 24        |
|            | 9.2         | Configuración→Análisis                                                             | 25        |
|            |             | 9.2.1 Configuración→Análisis→Combustible                                           | 26        |
|            |             | 9.2.2 Configuración→Análisis→Condensación                                          | 27        |
|            |             | 9.2.3 Configuración $\rightarrow$ Análisis $\rightarrow$ Referencia O <sub>2</sub> | 28        |
|            |             | 9.2.4 Configuración→Análisis→ratio NO <sub>x</sub> /NO                             | 29        |
|            |             | 9.2.5 Configuración→Análisis→Unidades de medida                                    | 30        |
|            |             | 9.2.6 Configuración→Análisis→Autocero                                              | 31        |
|            |             | 9.2.7 Configuración→Análisis→Lista de medidas                                      | 32        |
|            |             | 9.2.8 Configuración→Análisis→Aire Temperature                                      | 34        |
|            | <u>9.3</u>  | Configuración→Instrumento                                                          | 35        |
|            |             | 9.3.1 Configuración→Instrumento→Bluetooth                                          | 36        |
|            |             | 9.3.2 Configuración→Instrumento→Hora/Fecha                                         | 37        |
|            |             | 9.3.3 Configuración→Instrumento→Brillo                                             | 38        |
|            |             | 9.3.4 Configuración→Instrumento→Bomba                                              | <u>39</u> |
|            |             | 9.3.5 Configuración→Instrumento→Dilución CO                                        | 40        |
|            |             | 9.3.6 Configuración→Instrumento→Micromanómetro                                     | 41        |
|            | <u>9.4</u>  | Configuración→Operador                                                             | 42        |
|            | <u>9.5</u>  | <u>Configuración</u> →Alarmas                                                      | 44        |
|            | <u>9.6</u>  | <u>Configuración</u> →Información                                                  | 45        |
|            |             | 9.6.1 Configuración→Información→Batería                                            | 46        |
|            |             | 9.6.2 Configuración→Información→Sensores                                           | 47        |
|            |             | 9.6.3 Configuración→Información→Servicio Técnico                                   | 48        |
|            |             | 9.6.4 Configuración→Información→Recordatorio                                       | 49        |
|            |             | 9.6.4 Configuración→Información→Sondas                                             | <u>50</u> |
|            | <u>9.7</u>  | <u>Configuración</u> →Diagnóstico                                                  | 51        |
|            |             | 9.7.1 Configuración→Diagnóstico→Sensores                                           | 52        |
|            |             | 9.7.2 Configuración→Diagnóstico→Sonda de humos                                     | <u>53</u> |
|            |             | 9.7.3 Configuración→Diagnóstico→Hardware                                           | 54        |
|            |             | 9.7.4 Configuración→Diagnóstico→Bomba                                              | 55        |
|            |             | 9.7.5 Configuración→Diagnóstico→Cal. in situ                                       | <u>56</u> |
|            | <u>9.8</u>  | <u>Configuración</u> →Idioma                                                       | 61        |
|            | <u>9.9</u>  | <u>Configuración</u> →Restaurar                                                    | 62        |
| 10 (       |             | OPIA                                                                               | 62        |
| 10.0       |             | URIA<br>Manú Mamaria                                                               | 63        |
|            | 10.1        | 10.1.1. Organización de la momeria                                                 | <u> </u>  |
|            | 10.0        | Nemé Memorie - Cuerder                                                             | <u> </u>  |
|            | 10.2        | Menu Memoria → Guardar                                                             | <u> </u>  |
|            | 10.3        | Menu Memoria → Meula                                                               | <u> </u>  |
|            | 10.4        | IVIEIIU IVIEIIIOIIa→Seleccionar                                                    | <u> </u>  |
|            | 10 5        | 10.4.1 Recuperar Memoria                                                           | <u> </u>  |
|            | 10.5        |                                                                                    | <u> </u>  |
|            | 10.6        |                                                                                    | <u> </u>  |
|            |             | 10.0.1 IVIEMORIA→BORRAR→UNA MEMORIA                                                | <u> </u>  |
|            | 40 -        | $10.0.2  \text{IVIEMORIA} \rightarrow \text{BORTAR} \rightarrow 100\text{ as}$     | <u></u>   |
|            | <u>10.7</u> | Memoria→Uso                                                                        | 77        |

- 10.6 Memoria→Borrar
- 10.6.1 Memoria→Borrar→Una memoria 10.6.2 Memoria→Borrar→Todas 10.7 Memoria→Uso

| 11.0 | IMPRESIÓN      |                                                                   | 78             |
|------|----------------|-------------------------------------------------------------------|----------------|
|      | 11.1 Menú Im   | presión                                                           | 78             |
|      | 11.2 Impresió  | n→Tigue                                                           | 79             |
|      | 11.3 Impresió  | n→Configuración                                                   | 80             |
|      | 11.4 Impresió  | n→Prueba                                                          | 81             |
|      | 11.5 Impresió  | n→Cabecera                                                        | 82             |
|      | 11.6 Impresió  | n→Impresora                                                       | 84             |
|      | <u>11.6.1</u>  | Impresión→Impresora→Emparejamiento                                | 85             |
|      | 11.7 Impresió  | n→Lista de Medidas                                                | 87             |
| 12.0 | MEDIDAS        |                                                                   | 89             |
|      | 12.1 Menú Me   | edidas                                                            | 89             |
|      | 12.2 Medidas   | →Tiro                                                             | 91             |
|      | 12.3 Medidas   | →Opacidad                                                         | 92             |
|      | 12.3.1         | Operating manual for the soot pump                                | 93             |
|      | 12.4 Medidas   | $\rightarrow$ CO ambiente                                         | 95             |
|      | 12.5 Medidas   | →Temperatura                                                      | 96             |
|      | 12.6 Medidas   | →Presión                                                          | 97             |
|      | 12.7 Medidas   | →Prueba de estanqueidad                                           | 98             |
|      | 12.7.1         | Conexión del kit para la prueba de estanqueidad                   | 98             |
|      | 12.8 Medidas   | →Prueba de estanqueidad→Instalación nueva (UNI 7129)              | 100            |
|      | <u>12.8.1</u>  | Configuración de la prueba de estanqueidad según UNI 7129         | 102            |
|      | <u>12.8.2</u>  | Ejecución de la prueba de estanqueidad según UNI 7129             | 106            |
|      | 12.9 Medidas   | <u>→Prueba de estanqueidad→Instalación Existente (UNI 11137)</u>  | 108            |
|      | <u>12.9.1</u>  | Configuración de la prueba de estanqueidad según UNI 11137        | 112            |
|      | <u>12.9.2</u>  | Ejecución de la prueba de estanqueidad según UNI 11137            | 116            |
|      | 12.10 Medidas  | <u>→Prueba de estanqueidad→Resultados de la prueba de estanq.</u> | <u>    118</u> |
|      | 12.11 Medidas  | →Detector fugas                                                   | 119            |
|      | <u>12.11.1</u> | Conexión de la sonda de fugas de gas                              | 119            |
|      | <u>12.11.2</u> | Realización de la prueba                                          | 119            |
|      | 12.12 Medidas  | →Medidas AUX                                                      | 120            |
|      | 12.13 Medidas  | →Velocidad                                                        | 121            |
|      | <u>12.13.1</u> | Cómo conectar el tubo de Pitot al instrumento                     | 122            |
|      | <u>12.13.2</u> | EJECUCIÓN DE LA PRUEBA                                            | <u>123</u>     |
|      | 12.14 Medidas  | →Potencia instalación                                             | 124            |
|      | <u>12.14.1</u> | TEST EN MODO 'MANUAL'                                             | 125            |
|      | <u>12.14.2</u> | TEST EN MODO 'MEDIDA' (basado en el caudal)                       | 126            |
|      | <u>12.14.3</u> | TEST EN MODO 'MEDIDA' (basado en el contador)                     | 127            |
| 13.0 | ANÁLISIS DE    | COMBUSTIÓN                                                        | 129            |
|      |                |                                                                   |                |

| <b>7 11 17 1</b> |                                                                       | 120 |
|------------------|-----------------------------------------------------------------------|-----|
| 13.1             | Análisis de Combustión                                                | 129 |
|                  | 13.1.1 Encendido y autocalibración del instrumento                    | 129 |
|                  | 13.1.2 Inserción de la sonda de humos en la chimenea                  | 129 |
|                  | 13.1.3 Medida simultànea de presiones, O <sub>2</sub> , contaminantes | 130 |
|                  | 13.1.4 Análisis de Combustión                                         | 131 |
|                  | 13.1.5 Fin del Análisis                                               | 131 |
| <u>13.2</u>      | Análisis de Combustión - Operaciones previas                          | 132 |
| <u>13.3</u>      | Análisis de Combustión - Modo manual                                  | 134 |
| <u>13.4</u>      | Análisis de Combustión - modo UNI 10389                               | 136 |
| <u>13.5</u>      | Análisis de Combustión - modo BImSchV                                 | 138 |
| <u>13.6</u>      | Análisis de Combustión - Modo Registro de Datos                       | 139 |
|                  |                                                                       |     |

14.0 SENSORES

141

#### 14.1 Disposición de los sensores 141 141 14.2 Tipos de sensor y su disposición 142 14.3 Duración de los sensores 14.4 Tabla de la duración de los sensores 142 143 14.5 Expansión hasta 4 sensores 144 14.6 Sensor CxHy para la medida de hidrocarburos inguemados 144 14.6.1 Instalación del sensor CxHy 145 14.7 Sensor de CO<sub>2</sub> para la medida de Dióxido de Carbono en la combustión 145 14.7.1 Instalación del sensor de CO<sub>2</sub> 146 14.8 Sensor de fugas de gases combustibles 146 14.8.1 Instalación del sensor de fugas de gas combustible 14.8.2 Realización de un TEST (prueba) 146 15.0 MANTENIMIENTO 147 15.1 Mantenimiento rutinario 147 15.2 Mantenimiento preventivo 147 147 15.3 Limpieza de la sonda de humos 148 15.4 Mantenimiento del recipiente de condensados / filtro de partículas 15.5 Sustitución del filtro de partículas 148 148 15.6 Sustitución de los sensores de gas 152 15.8 Sustitución de la batería <u>153</u> 15.9 Sustitución del rollo de papel de la impresora 154 15.10 Actualización de Firmware **16.0** SOLUCIÓN DE PROBLEMAS 155 16.1 Guía de solución de problemas 155 **17.0** RECAMBIOS Y ASISTENCIA TÉCNICA 157 17.1 Recambios 157 157 17.2 Accesorios 17.3 Centros de Servicio Técnico 158 159 ANEXO A - Ejemplos de tiques de la combustión ANEXO B - Coeficientes de los combustibles y Fórmulas 162 ANEXO C - Normativa de referencia 163 ANEXO D - Declaración de Conformidad 167

**CERTIFICADO DE GARANTÍA** 

#### SEITRON S.p.A. a socio unico

#### - TODOS LOS DERECHOS RESERVADOS -

La reproducción total o parcial de este documento por cualquier método (incluyendo el fotocopiado o el almacenamiento en cualquier soporte electrónico) y la transmisión del

mismo a terceras partes de cualquier forma, incluso por vía electrónica, está estrictamente prohibido a menos que haya autorización explícita por escrito por parte de SEITRON S.p.A. a socio unico

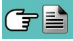

169

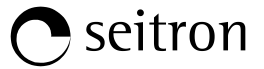

#### 1.1 Información sobre este manual

- Este manual describe el manejo, las características y el Mantenimiento del Analizador de Combustión Chemist 500.
- Se debería leer este manual de usuario y mantenimiento antes de utilizar el instrumento. El usuario debe familiarizarse con el manual y seguir las instrucciones cuidadosamente.
- Este manual de usuario y mantenimiento está sujeto a cambios debidos a mejoras técnicas el fabricante no asume ninguna responsabilidad por cualquier fallo o errata.

#### 1.2 Advertencias de seguridad

Los imanes en la parte trasera del instrumento pueden dañar tarjetas de crédito, discos duros, relojes mecánicos, marcapasos, desfibriladores y otros dispositivos que sean sensibles a los campos magnéticos.

Se recomienda mantener el instrumento a una distancia de al menos 25cm de tales dispositivos.

| Símbolo                                                                                                    | Significado                                                                        | Comentarios                                                                                                    |  |  |
|----------------------------------------------------------------------------------------------------|------------------------------------------------------------------------------------|----------------------------------------------------------------------------------------------------|--|--|
| $\mathbf{\Lambda}$                                                                                                    | Advertencia                                                                        | Leer la información concienzudamente y<br>llevar a cabo la acción de seguridad<br>pertinente!<br>Para evitar cualquier daño a personas o<br>bienes. Desobedecer las indicaciones de este<br>manual puede ser peligroso para las personas. |  |  |
| 15/01/14        10:00        Information        Servicio        EURO-COBIL        Tel.: +34 94 636 34 96        Fax: +34 94 636 27 96        http://www.euro-cobil.com | Información en la pantalla LCD                                                     | las instalaciones o el medioambiente y puede<br>acarrear la pérdida de la responsabilidad civil.                                                                                                    |  |  |
|                                                                                                    | Asegurarse de desechar<br>correctamente                                            | Deshacerse de la batería al final de su vida útil<br>en los lugares adecuados a tal efecto.<br>El cliente se encarga, con sus propios medios,<br>de que el producto sea recogido para su<br>correcto reciclaje al final de su vida útil.  |  |  |
|                                                                                                    | Teclado con las teclas<br>preformadas con las principales<br>funciones de control. | 5                                                                                                    |  |  |

#### 2.1 Uso adecuado del producto

#### Este capítulo describe los ámbitos en los cuales el CHEMIST 500 está pensado para utilizarse.

La utilización del CHEMIST 500 en otros ámbitos de aplicación será bajo la responsabilidad del usuario y el fabricante no asume ninguna responsabilidad por pérdidas, daños o costes que se pudieran derivar. Es obligatorio leer y prestar atención al manual de usuario/mantenimiento.

Todos los productos de la serie CHEMIST 500 son dispositivos portátiles de uso profesional en el análisis de la combustión en:

- Hornos pequeños (aceite, gas, madera, carbón)
- Calderas de baja temperatura y de condensación
- Calentadores a gas

Debido a otras configuraciones con los sensores electroquímicos es posible utilizar el instrumento en las siguientes áreas de aplicación:

- Mantenimiento y fabricación de calderas y quemadores
- Mantenimiento en plantas de combustión industriales

Funciones adicionales del instrumento:

- Análisis de la combustión según 1. BImSchV o el valor qA-medio (seleccionable)
- Cálculo de las pérdidas de calor por la chimenea y rendimiento
- Medida del CO y NO ambiente
- Prueba de estanqueidad
- Guarda el valor de opacidad, con cálculo del valor medio
- Medida de la presión diferencial
- · Medida del tiro

#### 2.2 Uso inadecuado del producto

El uso del CHEMIST 500 en áreas de aplicación que no sean las descritas en el punto 2.1 "Uso adecuado del producto" será bajo cuenta y riesgo del usuario y el fabricante no asume ninguna responsabilidad por las pérdidas, daños o costes que puedan derivarse. Es obligatorio leer y prestar atención a las instrucciones de este manual de uso y mantenimiento.

El CHEMIST 500 no se debería utilizar:

- Para medición en continuo > 1h
- Como instrumento para la seguridad personal

## 3.0 PRINCIPIO DE FUNCIONAMIENTO C seitron

#### 3.1 Principio de funcionamiento

La muestra de gas pasa a través de la sonda de humos, es absorbida por una bomba de succión situada en el interior del instrumento.

La sonda de humos tiene un cono de ajuste deslizante que permite que sea insertada en agujeros con un diámetro de 11 mm a 16 mm y ajustar la profundidad de inserción: el punto de toma de la muestra debería ser el centro del flujo de gas que circula por la chimenea.

La muestra de gas es limpiada de humedad e impurezas mediante el recipiente de condensados y un filtro de partículas situados en el tubo de la sonda de humos.

. El gas es entonces analizado en sus componentes por los sensores electroquímicos e infrarrojos.

Los sensores electroquímicos garantizan alta precisión en un intervalo de tiempo de hasta 60 minutos durante el cual el instrumento se puede considerar muy estable. Cuando la medición vaya a ser larga, se sugiere hacer un autocero de nuevo y hacer pasar aire limpio por el circuito neumático durante tres minutos.

Durante la fase de autocero, el instrumento aspira aire limpio del entorno y detecta la deriva de los sensores respecto al cero (20.95% para el sensor de  $O_2$ ), entonces compara con los valores programados y hace una compensación. El cero del sensor de presión, en todos los casos, debe realizarse manualmente antes de hacer la medida.

Los valores medidos y calculados por el microprocesador se visualizan en la pantalla LCD, que está retroiluminada para asegurar una fácil lectura incluso en condiciones de baja iluminación ambiental.

#### 3.2 Sensores de medida

El Oxígeno (%O2) se mide con un sensor electroquímico que actúa como una batería que, con el paso del tiempo, va perdiendo sensibilidad.

Los gases tóxicos (CO, SO<sub>2</sub>, NO, NO<sub>2</sub>) se miden con sensores electroquímicos que no están sujetos a deterioro natural, sin procesos de oxidación. Son más duraderos.

Los sensores de medición son sensores electroquímicos hechos con un cátodo, un ánodo y una solución electrolítica que depende del tipo de gas que analizan. El gas penetra en le sensor a través una membrana de difusión selectiva y genera una corriente proporcional al gas absorbido. Esa corriente se mide, digitaliza, se compensa según la temperatura, se procesa con el microprocesador y se muestra.

La presión del gas no debe dañar o destruir los sensores. La máxima presión permitida es ±100mbar por encima o por debajo de la atmosférica.

Los tiempos de respuesta de los sensores de medida utilizados en el analizador son:

- O2 = 20 seg. hasta el 90% del valor medido
- CO(H<sub>2</sub>) = 50 seg. hasta el 90% del valor medido
- CO = 50 seg. hasta el 90% del valor medido
- NO = 40 seg. hasta el 90% del valor medido
- NO2 = 50 seg. hasta el 90% del valor medido
- SO<sub>2</sub> = 50 seg. hasta el 90% del valor medido

Por lo tanto se sugiere esperar 5 minutos (nunca menos de 3 minutos) para obtener datos fiables en el análisis. Si los sensores de gases tóxicos son sometidos a concentraciones superiores al 50% de su rango de medida durante más de 10 minutos continuos, pueden tener una deriva de hasta el ±2% así como tardar más tiempo hasta volver a cero. En este caso, antes de apagar el analizador, es aconsejable esperar a que el valor medido que se indique en la pantalla sea inferior a 20ppm dejando entrar aire limpio al instrumento. Si el instrumento está equipado con el autocero automático y se pulsa el botón de apagado, se apagará automáticamente después de un ciclo de limpieza, cuando los sensores hayan retornado a un valor próximo a cero.

El sensor de CO se puede proteger de concentraciones excesivas mediante la función de dilución, que permite un rango de medida mayor que el del sensor sin sobrecargarlo.

La función de dilución permite al sensor de CO estar siempre listo y medir con eficiencia aunque hayan concentraciones muy altas de CO.

# 4.0 DESCRIPCIÓN DEL PRODUCTO

#### 4.1 Descripción General del Analizador de Combustión

El diseño del analizador de combustión portátil "CHEMIST 500" es limpio y ergonómico con un teclado extremadamente claro y fácil de usar.

El "CHEMIST 500" muestra al instante cómo la ingeniería más sofisticada puede crear un instrumento increíblemente cómodo y fácil de manejar.

Concebido para el análisis de los humos de la combustión, monitoriza los contaminantes emitidos y mide parámetros ambientales, el "CHEMIST 500" usa dos sensores electroquímicos que proporcionan los valores de oxígeno y monóxido de carbono, mientras que un tercer sensor se utiliza para medir los contaminantes NO y NOx.

La versión más completa puede albergar un cuarto sensor para medir NO2, SO2 o CxHy. Los sensores de CO,NO,NO2 and SO2 están disponibles con rango de medida reducido, con una resolución de 0.1 ppm y mejor precisión.

Dos sensores externos miden los parámetros ambientales; también es posible medir el tiro y la opacidad y, con un rango de medida de presión de hasta 200mbar, se puede medir la presión de suministro, la presión de gas en la caldera y comprobar presostatos.

Incluye los 11 tipos de combustibles principales entre ellos gas natural, GLP, gasóleo y fuelóleo, es posible introducir en la memoria del "CHEMIST 500" otros 16 combustibles si se conocen sus parámetros de combustión. Las funciones del "CHEMIST 500" incluyen el almacenamiento y el cálculo de la media de los análisis, la impresión (en un rollo de poliéster térmico o papel térmico) de los resultados y la posibilidad de conectar el equipo a un ordenador para guardar los datos vía conexión USB.

Puede albergar hasta 1000 análisis completos y, a través del software de PC específico y la conexión mini USB, descargar los datos al PC. Es interesante saber que el "CHEMIST 500" está equipado con una batería recargable de "Li-lon" que se emplea tanto para alimentar el analizador como la impresora. También dispone de una luminosa y gran pantalla (55 x 95 mm) TFT en color de excelente legibilidad gracias a la función de zoom y a la retroiluminación.

Otra característica que lo distingue de otros productos similares del mercado es el hecho de que el alimentador puede llevar a cabo la doble función de cargador de la batería y de fuente de alimentación del instrumento, lo que significa que el usuario puede utilizar el instrumento aunque la batería esté completamente descargada.

Otra importante función es la de poder llevar a cabo un autocero con la sonda de humos introducida en la chimenea, utilizando su sofisticado sistema de desvío de flujo.

En cuanto al mantenimiento, es útil saber que los sensores pueden ser sustituidos por el usuario sin tener que enviar el equipo al servicio técnico, porque los sensores están precalibrados; de todos modos es necesario enviar el instrumento al servicio técnico para que sea calibrado al menos una vez al año, como indica la norma UNI 10389-1.

#### También:

- Interfaz de usuario: fácil de usar, tanto que se puede utilizar sin el manual de instrucciones.
- Amplia y luminosa pantalla TFT en color: gran legibilidad gracias a la función de zoom y a la retroiluminación.
- Impresora térmica integrada: con poliéster térmico o papel térmico se obtiene buena legibilidad y durabilidad y resistencia al calor.
- Una sola batería: recargable para alimentar al analizador y a la impresora, con indicación del nivel de carga y accesible sin desmontar el instrumento.
- Conectores neumáticos hembra (gas y presión/tiro) sin sobresalir del perfil del instrumento : para mayor resistencia a golpes.
- Sensores precalibrados, sustituibles directamente por el usuario.

#### 4.2 Características Generales del Analizador de Combustión

El analizador de combustión portátil CHEMIST 500 ha sido cuidadosamente diseñado de acuerdo con los requerimientos legales y las necesidades específicas de los clientes.

El instrumento contiene una sola placa electrónica con todos los circuitos necesarios, sensores precalibrados para la medición, una bomba de aspiración de los humos de la combustión, una electroválvula, una bomba de dilución, un teclado de membrana, una pantalla gráfica TFT retroiluminada, una batería recargable de "Li-Ion" de alta capacidad y una impresora térmica integrada. Las dos mitades de la carcasa están unidas entre sí de manera sólida mediante siete tornillos en la parte trasera del instrumento.

El circuito neumático y los sensores de medición están situados en la parte trasera del instrumento y son accesibles, para un rápido mantenimiento y sustitución, retirando la funda magnética de la parte trasera del instrumento. El rollo de papel está en la parte superior, por encima de la pantalla, y se cambia fácilmente moviendo la tapa con cierre a presión. En la parte inferior están los conectores neumáticos para la entrada de los humos de la combustión y para la medida de tiro/presión, el conector T1 para el conector de la temperatura de la sonda de humos y el T2 para el conector de la sonda de temperatura del aire de la combustión. En el lado derecho hay un conector USM tipo B para conectar el alimentador externo o el PC y un conector mini DIN de 8 contactos para la conexión de sondas externas (opcionales).

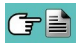

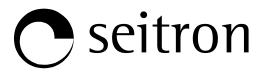

La interfaz de usuario se compone de una pantalla gráfica TFT retroalimentada permanentemente y un teclado de membrana. El idioma del instrumento se puede elegir entre los diversos incluidos.

El uso del analizador es sencillo gracias a los iconos indicados en los botones con acceso directo a las funciones más importantes. La navegación entre los diversos menús es fácil e intuitiva.

#### Bomba de aspiración

La bomba está en el interior del instrumento, es de diafragma accionada por un motor de corriente continua, alimentada por el instrumento, es la adecuada para conseguir un caudal óptimo de los humos que son analizados; un sensor interno que mide el caudal permite:

- Mantener el caudal de la bomba constante
- Comprobar la eficiencia de la bomba
- Comprobar el nivel de ensuciamiento de los filtros

#### Medida simultánea de presiones, O<sub>2</sub>, contaminantes

El instrumento, con el fin de optimizar los parámetros de la combustión de la caldera, permite medir simultáneamente la presión de entrada y de salida de la válvula de gas, el nivel de O<sub>2</sub>, los niveles de contaminantes y todos los parámetros calculados necesarios para obtener el valor correcto de rendimiento. Ver sección 13.1.3

#### Sensores de medición

El instrumento utiliza sensores de gas precalibrados de larga duración de la serie FLEX-Sensor para medir oxígeno (O2), monóxido de carbono CO (compensado en hidrógeno H<sub>2</sub>), óxido nítrico (NO), dióxido de nitrógeno (NO<sub>2</sub>) y dióxido de azufre (SO<sub>2</sub>). Una bomba interna diluye la concentración de CO cuando el instrumento mide altas concentraciones. El sistema de dilución también permite que el rango de medida del sensor de CO se amplíe hasta las 100.000ppm (para el sensor de 8000ppm). La válvula para el autocero rápido opcional permite al usuario encender el instrumento con la sonda de humos insertada en la chimenea. Se pueden programar hasta 4 alarmas con indicación acústica y visual para el mismo número de parámetros.

Los sensores de medida son de tipo electroquímico.

La norma UNI 10389-1 establece que el instrumento debe calibrarse una vez al año por un servicio técnico autorizado para emitir certificados de calibración. Cuando los sensores se agotan se pueden cambiar fácilmente por el usuario si tener que prescindir del equipo y sin tener que calibrarlo, ya que los sensores están precalibrados.

Seitron, sin embargo, <u>sólo certifica la precisión de la medida cuando el certificado de calibración ha sido emitido</u> <u>por su propio laboratorio</u> o por uno autorizado.

#### Sensor de presión

El instrumento dispone de un sensor de presión piezoresistivo diferencial para medir el tiro (depresión) de la chimenea, según la norma UNI 10845, la estanqueidad y otras medidas de presión (presión de gas en las tuberías, pérdidas de presión en filtros, quemadores, etc.)

#### Combustibles

El instrumento contiene los parámetros de combustión de los combustibles más comunes en su memoria. Utilizando el software de PC, es posible añadir 16 combustibles adicionales, si se conocen los parámetros de combustión de dichos combustibles.

Para más detalles ver el Anexo B.

#### Opacidad

Es posible introducir los valores de opacidad medidos según la escala de Bacharach. El instrumento calculará la media e imprimirá los resultados en un tique.

Se ha de utilizar bomba externa, opcional, para realizar esta medida.

#### Prueba de decaimiento de la presión

El instrumento puede realizar la prueba de estanqueidad de un sistema de tuberías según las normas italianas UNI7129 y UNI 11137: 2012.

#### Medición del CO ambiente (disponible próximamente)

Sonda para monitorizar la concentración de CO y comprobar las condiciones de seguridad en la sala de la caldera.

#### Certificado de calibración

El equipo se suministra con un certificado de calibración (no Enac).

#### Compatibilidad electromagnética

El instrumento se ha diseñado para cumplir con la directiva 2004/108/EC del consejo que regula la compatibilidad electromagnética. La declaración de conformidad de Seitron se encuentra en el Anexo D.

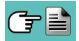

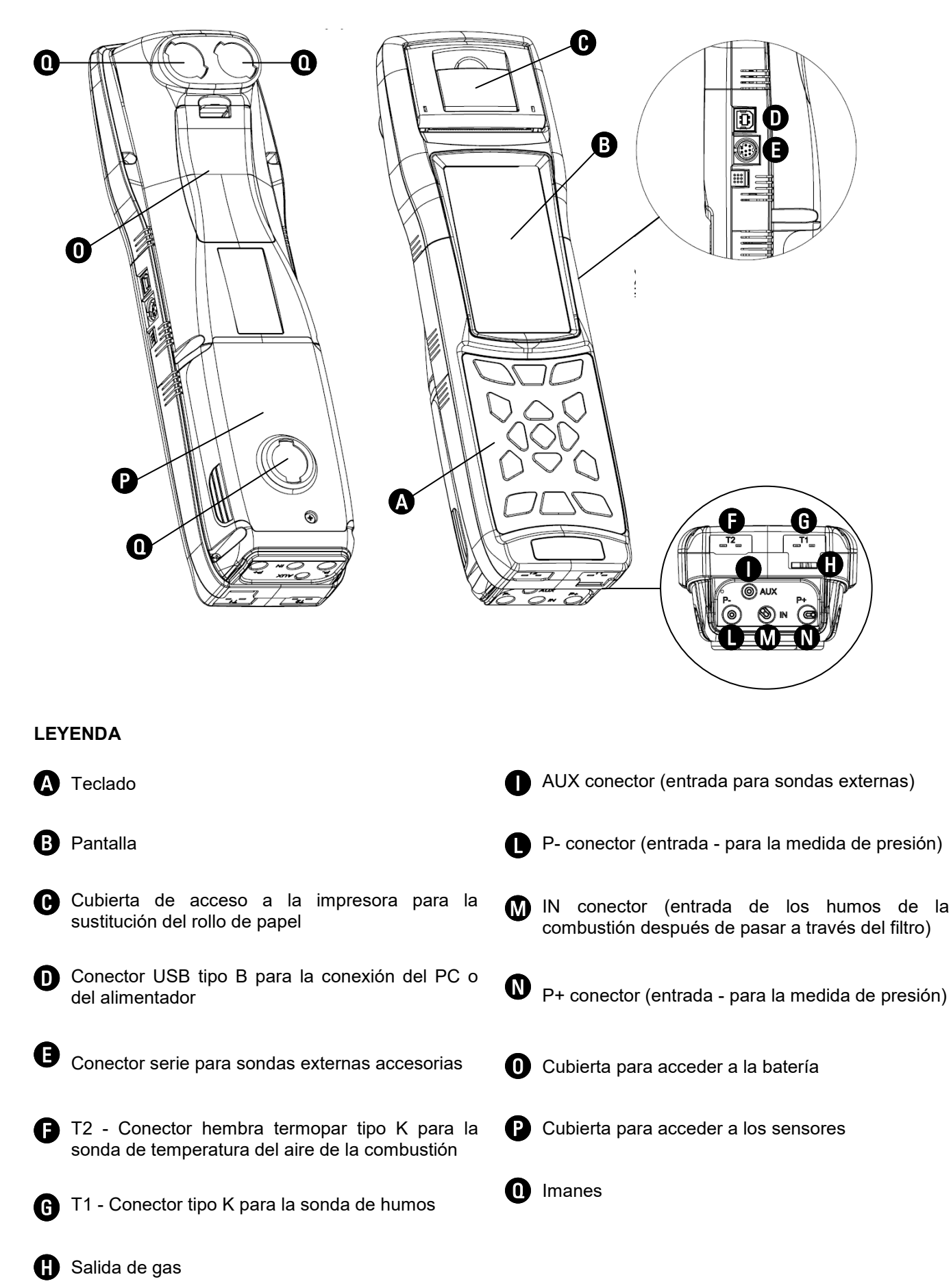

4.3 Descripción de los Componentes del Analizador de Combustión

#### 4.3.1 Teclado

Teclado adhesivo de poliéster con los botones preformados con las principales funciones de control:

| TECLADOS | FUNCIÓN                                                       |
|----------|---------------------------------------------------------------|
|          | Activa las teclas<br>contextuales mostradas<br>en la pantalla |
| E        | Entra al menú Memoria                                         |
|          | Entra al menú Impresión                                       |
| Q        | Entra al menú<br>Configuración                                |
|          | Inicia el análisis de<br>combustión                           |
| R        | Entra en el menú<br>Medidas                                   |

| TECLAS | FUNCIÓN                            |
|--------|------------------------------------|
| C      | Apagar/Encender el<br>instrumento  |
| ESC    | Sale de la pantalla<br>actual      |
|        | Selecciona y/o modifica            |
| OK     | Confirmar                          |
| +      | Apagado de la<br>retroiluminación. |

#### 4.3.2 Pantalla

|    | 01/01/13<br>00:10   | ——— Fecha, hora y estado de la batería.                                                                              |
|----|---------------------|----------------------------------------------------------------------------------------------------|
| -• | Análisis Combustión | Menú seleccionado.                                                                                                   |
|    | Testo 01            | Análisis Combustión                                                                                                  |
|    | Testo 02            | $\frac{\frac{\%^2}{602}}{\frac{CO_2}{\frac{\%}{2}}}$ 9.3                                                             |
|    | Testo 03            | $\frac{\lambda, n}{T \text{ humos}} \frac{1.25}{190.1}$                                                              |
|    | Testo 04            | $\frac{\frac{100.1}{T}}{\frac{100.1}{C}}$ Parámetros relacionados con el menú                                        |
|    | Testo 05            |                                                                                                    |
|    | Testo 06            | <sup>%0</sup><br>ηs<br>% 91.4                                                                                        |
|    | Testo 07            |                                                                                                    |
|    | • ОК ►              | Teclas contextuales. En los diversos menús las funciones varían dependiendo del tipo de operación que se lleva cabo. |

Pantalla TFT en color de 272 x 480 pixels retroiluminada con 21 caracteres y 8 líneas. Permite al usuario ver los parámetros medidos de la forma más cómoda; un función de Zoom muestra los valores medidos aumentados de tamaño.

#### PRECAUCIÓN:

Si el instrumento se expone a temperaturas extremas, la calidad de la imagen podría comprometerse temporalmente. El aspecto de la Pantalla puede mejorarse actuando en la tecla de contraste.

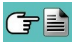

#### Retroiluminación (Luz de fondo)

La luz de fondo se puede apagar presionando simultáneamente **(** + **)** La retroiluminación se enciende cuando se pulsa cualquier tecla, excepto la tecla '

#### 4.3.3 Impresora

Impresión térmica en poliéster térmico o papel térmico. El poliéster térmico no es alterable y es resistente a la luz, la temperatura, la humedad y el agua.

Se entra en el menú de impresión mediante la tecla correspondiente y, junto con la impresión, el menú también permite modificar la configuración de impresión y el avance manual del papel para facilitar el cambio de rollo.

#### 4.3.4 Conector USB Tipo B

Para conectar el instrumento aun PC o al alimentador.

El instrumento viene con un alimentador de salida 5V= 2A para cargar la batería interna. En D (sección 4.3) se muestra el conector para conectar el alimentador al instrumento. Una vez se ha iniciado la carga, se enciende la pantalla y se muestra el estado de carga.

#### 4.3.5 Conector Serie (Mini Din de 8 contactos)

En **(**sección 4.3) se muestra el conector serie para la conexión de sondas externas, por ejemplo, la sonda externa de tiro (opcional), o a la sonda de corriente de ionización (opcional).

#### 4.3.6 Entradas neumáticas / Entradas Termopar TC-K

Conector neumático "A": entrada para la conexión del tubo de la sonda de humos que tiene el recipiente de condensados y el filtro de partículas.
 Conector neumático "P-": entrada negativa (P-) se utiliza para la medida de tiro según la norma UNI10845; para la conexión del tubo de la sonda de humos que no tiene el recipiente de condensados, para poder el tiro y realizar el análisis de la combustión al mismo tiempo.
 Conector neumático "P+": entrada positiva (P+) para la medida de presión en general, el tiro y para la prueba de estanqueidad.

# PRECAUCIÓN: las entradas "P+" y "P-" son respectivamente las entradas positiva y negativa del sensor de presión diferencial interno, por lo tanto se utilizan simultáneamente para la medida de la presión diferencial.

Conector hembra TC-K "**T1**": entrada para conectar el conector macho TC-K de la sonda de humos. Conector hembra TC-K "**T2**": entrada para conectar el conector macho TC-K de la sonda de temperatura del aire de la combustión.

## 5.0 CONFIGURACIONES PRINCIPALES C seitron

|                                                            | CHEMIST<br>501 | CHEMIST<br>502 B | CHEMIST<br>502 | CHEMIST<br>502 C | CHEMIST<br>503 B | CHEMIST<br>503 | CHEMIST<br>504 N | CHEMIST<br>504 S | CHEMIST<br>500 X <sup>(1)</sup> | CHEMIST<br>500 XB <sup>(1)</sup> |
|------------------------------------------------------------|----------------|------------------|----------------|------------------|------------------|----------------|------------------|------------------|---------------------------------|----------------------------------|
| SENSOR O2                                                  | $\checkmark$   | $\checkmark$     | $\checkmark$   | $\checkmark$     | $\checkmark$     | $\checkmark$   | $\checkmark$     | $\checkmark$     | $\checkmark$                    | $\checkmark$                     |
| SENSOR CO+H2                                               | $\checkmark$   | $\checkmark$     | $\checkmark$   |                  | $\checkmark$     | $\checkmark$   | $\checkmark$     | $\checkmark$     |                                 |                                  |
| SENSOR CO                                                  |                |                  |                |                  |                  |                |                  |                  |                                 |                                  |
| SENSOR CO<br>0 20000 ppm (2%)                              |                |                  |                | $\checkmark$     |                  |                |                  |                  |                                 |                                  |
| SENSOR NO                                                  |                |                  |                |                  | $\checkmark$     | $\checkmark$   | $\checkmark$     | $\checkmark$     |                                 |                                  |
| SENSOR NO2                                                 |                |                  |                |                  |                  |                | $\checkmark$     |                  |                                 |                                  |
| SENSOR SO2                                                 |                |                  |                |                  |                  |                |                  | $\checkmark$     |                                 |                                  |
| NOT<br>AMPLIABLE                                           | $\checkmark$   |                  |                |                  |                  |                |                  |                  |                                 |                                  |
| AMPLIABLE A<br>4 SENSORES                                  |                | $\checkmark$     | $\checkmark$   | $\checkmark$     | $\checkmark$     | $\checkmark$   |                  |                  |                                 | $\checkmark$                     |
| AUTOCERO<br>AUTOMATICO                                     | ✓              | $\checkmark$     | $\checkmark$   | $\checkmark$     | $\checkmark$     | $\checkmark$   | $\checkmark$     | $\checkmark$     | $\checkmark$                    | $\checkmark$                     |
| DILUCIÓN CO                                                |                |                  | $\checkmark$   | $\checkmark$     |                  | $\checkmark$   | $\checkmark$     | $\checkmark$     | $\checkmark$                    |                                  |
| BLUETOOTH                                                  | $\checkmark$   | $\checkmark$     | $\checkmark$   | $\checkmark$     | $\checkmark$     | $\checkmark$   | $\checkmark$     | $\checkmark$     | $\checkmark$                    | $\checkmark$                     |
| PRUEBA<br>ESTANQUEIDAD                                     | $\checkmark$   | $\checkmark$     | $\checkmark$   | $\checkmark$     | $\checkmark$     | $\checkmark$   | $\checkmark$     | $\checkmark$     | $\checkmark$                    | $\checkmark$                     |
| MEDIDA DEL TIRO<br>SEGÚN NORMA<br>UNI 10845                | $\checkmark$   | $\checkmark$     | $\checkmark$   | $\checkmark$     | $\checkmark$     | $\checkmark$   | $\checkmark$     | $\checkmark$     | $\checkmark$                    | $\checkmark$                     |
| CERTIFICADO DE<br>CALIBRACIÓN                              | $\checkmark$   | $\checkmark$     | $\checkmark$   | $\checkmark$     | $\checkmark$     | $\checkmark$   | $\checkmark$     | $\checkmark$     | $\checkmark$                    | $\checkmark$                     |
| GUÍA RÁPIDA                                                | $\checkmark$   | $\checkmark$     | $\checkmark$   | $\checkmark$     | $\checkmark$     | $\checkmark$   | $\checkmark$     | $\checkmark$     | $\checkmark$                    | $\checkmark$                     |
| SONDA DE HU-<br>MOS DE 180mm                               | $\checkmark$   | $\checkmark$     | $\checkmark$   | $\checkmark$     | $\checkmark$     | $\checkmark$   | $\checkmark$     | $\checkmark$     | $\checkmark$                    | $\checkmark$                     |
| SONDA DE LA<br>TEMPERATURA<br>DEL AIRE DE LA<br>COMBUSTIÓN | ~              | √                | $\checkmark$   | ~                | ~                | √              | $\checkmark$     | $\checkmark$     | $\checkmark$                    | ~                                |
| RECIPIENTE DE<br>CONDENSADOS                               | $\checkmark$   | $\checkmark$     | $\checkmark$   | $\checkmark$     | $\checkmark$     | $\checkmark$   | $\checkmark$     | $\checkmark$     | $\checkmark$                    | $\checkmark$                     |
| KIT DE MEDIDA<br>DE PRESIÓN                                |                |                  |                |                  |                  |                |                  |                  |                                 |                                  |
| KIT DE MEDIDA DE<br>PRESIÓN<br>DIFERENCIAL                 | $\checkmark$   | $\checkmark$     | $\checkmark$   | $\checkmark$     | $\checkmark$     | $\checkmark$   | $\checkmark$     | $\checkmark$     | $\checkmark$                    | $\checkmark$                     |
| ALIMENTADOR                                                | $\checkmark$   | $\checkmark$     | $\checkmark$   | $\checkmark$     | $\checkmark$     | $\checkmark$   | $\checkmark$     | $\checkmark$     | $\checkmark$                    | $\checkmark$                     |
| CONECTOR DE<br>RED EUROPEO EN<br>EL ALIMENTADOR            | ~              | ~                | ~              | ~                | ~                | ~              | ~                | ~                | $\checkmark$                    | ~                                |
| SOFTWARE DE<br>PC                                          | $\checkmark$   | $\checkmark$     | $\checkmark$   | $\checkmark$     | $\checkmark$     | $\checkmark$   | $\checkmark$     | $\checkmark$     | $\checkmark$                    | $\checkmark$                     |
| MALETA RÍGIDA                                              | $\checkmark$   | $\checkmark$     | $\checkmark$   | $\checkmark$     | $\checkmark$     | $\checkmark$   | $\checkmark$     | $\checkmark$     | $\checkmark$                    | $\checkmark$                     |
| ROLLO DE PAPEL<br>PRINTER                                  | $\checkmark$   | $\checkmark$     | $\checkmark$   | $\checkmark$     | $\checkmark$     | $\checkmark$   | $\checkmark$     | $\checkmark$     | $\checkmark$                    | $\checkmark$                     |

1 Este modelo identifica configuraciones personalizadas diferentes a las estándar.

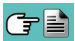

#### **ESPECIFICACIONES TÉCNICAS** • seitron 6.0

#### C 4 :::: ... 44 .: -

| 6.1 Especificaciones tech       | ICas                                                                                                 |  |  |  |  |
|---------------------------------|----------------------------------------------------------------------------------------------------|--|--|--|--|
| Autocero:                       | Autocero automático.                                                                                 |  |  |  |  |
| Dilución (según modelo):        | Sistema de aumento del rango de medición del sensor de CO hasta                                      |  |  |  |  |
|                                 | 100.000ppm (10.00%), como simple protección del sensor de CO, umbral de                              |  |  |  |  |
|                                 | activación programable por el usuario. Umbral fijado inicialmente a 1500ppm.                         |  |  |  |  |
| Sensores de medición de gas:    | Configurable hasta 4 sensores: electroquímicos, NDIR y pellistor.                                    |  |  |  |  |
| Auto-diagnosis:                 | Todas las funciones son comprobadas y se indican las anomalías.                                      |  |  |  |  |
| Medida de temperatura:          | Doble entrada de termopar K conector mini (ASTM E 1684-96) para medir                                |  |  |  |  |
| ···· ····                       | temperatura diferencial (salida v retorno)                                                           |  |  |  |  |
| Medida de la temperatura amb.:  | A través del sensor interno o de T2 con sonda externa.                                               |  |  |  |  |
| Tipos de combustible:           | 12 predefinidos en fábrica y 16 que pueden ser programados por el usuario.                           |  |  |  |  |
| Alimentación:                   | Batería Li-lon batería con circuito interno de protección.                                           |  |  |  |  |
| Alimentador (cargador):         | Alimentador externo 5Vdc 2A con conector hembra USB tipo A + cable de                                |  |  |  |  |
| /                               | conexión (el mismo que se utiliza para la conexión al PC).                                           |  |  |  |  |
| Tiempo de carga:                | 5 horas para pasar del 0% al 90% (6 horas para el 100%). El instrumento                              |  |  |  |  |
|                                 | también se puede cargar conectándolo al PC, el instrumento debe estar                                |  |  |  |  |
|                                 | apagado, el tiempo de carga dependerá de la corriente de salida del PC v                             |  |  |  |  |
|                                 | podrían ser más de 12 horas.                                                                         |  |  |  |  |
| Autonomía de la batería:        | 12 horas de funcionamiento continuo (sin impresión).                                                 |  |  |  |  |
| Impresora:                      | Térmica integrada con carga de papel fácil y sensor de presencia del rollo.                          |  |  |  |  |
| Alimentación de la impresora    | Mediante la batería del analizador                                                                   |  |  |  |  |
| Autonomía de la Impresora:      | Hasta 40 tiques de impresión si la batería está totalmente cargada.                                  |  |  |  |  |
| Memoria de datos interna:       | 1000 análisis completos, la fecha/hora v nombre del cliente se puede                                 |  |  |  |  |
|                                 | quardar con el análisis                                                                              |  |  |  |  |
| Datos de usuario <sup>.</sup>   | Se pueden programar 8 nombres de usuario                                                             |  |  |  |  |
| Cabecera impresión:             | 4 líneas x 24 caracteres, personalizable por el usuario.                                             |  |  |  |  |
| Pantalla:                       | TFT gráfica en color de 272 x 480 pixels, retroiluminada.                                            |  |  |  |  |
| Puerto de Comunicación          | USB con conector tipo B                                                                              |  |  |  |  |
| Bluetooth (segun modelo):       | Clase 1 / Distancia de comunicación: <100 metros (sin obstáculos)                                    |  |  |  |  |
| Filtro de partículas:           | Sustituible 00% de eficiencia para las partículas mayoros de 20um                                    |  |  |  |  |
| Romba de aspiración:            | 1 Ω l/min contra una presión de hasta 135mbar                                                        |  |  |  |  |
| Medida del caudal:              | Un sensor interno mide el caudal de la bomba                                                         |  |  |  |  |
| Recipiente de condensados:      | Situado fuera del instrumento, en la sonda de humos                                                  |  |  |  |  |
| Opacidad:                       | Utilizando una homba manual externa: se nuede introducir e imprimir el                               |  |  |  |  |
| opuoluu.                        | índice de onacidad                                                                                   |  |  |  |  |
| Prueba de estanqueidad:         | Prueba de estanqueidad de las tuberías de gas con impresión del tique                                |  |  |  |  |
|                                 | correspondiente mediante el accesorio AACKT02 según la norma LINI 7129                               |  |  |  |  |
|                                 | -1 <sup>·</sup> 2015 (instalaciones nuevas) v UNI 11137 <sup>·</sup> 2012 (instalaciones existentes) |  |  |  |  |
|                                 | con cálculo automático del volumen de la instalación                                                 |  |  |  |  |
| Rendimiento caldera de conden · | Reconocimiento automático de las calderas de condensación, con el cálculo                            |  |  |  |  |
|                                 | v la impresión del rendimiento (>100%) respecto al PCI (Poder Calorífico                             |  |  |  |  |
|                                 | Inferior) de acuerdo con UNI10389-1                                                                  |  |  |  |  |
| CO ambiente:                    | Medida del valor de CO ambiente. Posibilidad de tique propio o incluirlo en el                       |  |  |  |  |
|                                 | del análisis de la combustión.                                                                       |  |  |  |  |
| Medida del tiro:                | Medida del tiro según UNI 10845. Utilizando un sensor interno con una                                |  |  |  |  |
|                                 | resolución de 0.1 Pa. y una precisión de 0.5 Pa.                                                     |  |  |  |  |
| Temperatura de operación:       | -5°C a +45°C                                                                                         |  |  |  |  |
| Temperatura de almacenamiento:  | -20°C a +50°C                                                                                        |  |  |  |  |
| Humedad de funcionamiento:      | 20% al 80% RH                                                                                        |  |  |  |  |
| Índice de protección:           | IP42                                                                                                 |  |  |  |  |
| Presión de funcionamiento       | Atmosférica                                                                                          |  |  |  |  |
| Dimensiones:                    | Analizador: $31 \times 9 \times 6 \text{ cm} (L \times A \times P)$                                  |  |  |  |  |
|                                 | Maleta: $50 \times 39 \times 13 \text{ cm} (L \times A \times P)$                                    |  |  |  |  |
| Peso:                           | Analizador: ~ 0.9 Kg                                                                                 |  |  |  |  |

De acuerdo con la norma Europea EN50379-1 y EN50379-2: véase la declaración de conformidad (ANEXO D)

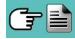

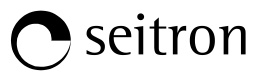

#### 6.2 Rangos de medida y precisiones

| MEDIDA                            | SENSOR                | RANGO             | RESOLUCIÓN | PRE                                               | CISIÓN                                                    |
|-----------------------------------|-----------------------|-------------------|------------|---------------------------------------------------|-----------------------------------------------------------|
| <b>O</b> 2                        | Sensor electroquímico | 0 25.0% vol       | 0.1% vol   | ±0.2% vol                                         |                                                           |
| CO<br>Compensado en H₂            | Sensor electroquímico | 0 8000 ppm        | 1 ppm      | ±10 ppm<br>±5% valor medido<br>±10% valor medido  | 0 200 ppm<br>201 2000 ppm<br>2001 8000 ppm                |
| Con dilución                      | Sensor electroquímico | 10.00% vol        | 0.01% vol  | ±20% valor medido                                 |                                                           |
| CO rango bajo<br>Compensado en H₂ | Sensor electroquímico | 0 500 ppm         | 0.1 ppm    | ±2 ppm<br>±5% valor medido                        | 0 40.0 ppm<br>40.1 500.0 ppm                              |
| Con dilución                      | Sensor electroquímico | 6250 ppm          | 10 ppm     | ±20% valor medido                                 |                                                           |
| CO rango medio                    | Sensor electroquímico | 0 20000 ppm       | 1 ppm      | ±100 ppm<br>±5% valor medido<br>±10% valor medido | 0 2000 ppm<br>2001 4000 ppm<br>4001 20000 ppm             |
| Con dilución                      | Sensor electroquímico | 25% vol           | 0.01% vol  | ±20% valor medido                                 |                                                           |
| CO rango alto                     | Sensor electroquímico | 0 10.00% vol      | 0.01% vol  | ±0.1% vol<br>±5% valor medido                     | 0 2.00 %<br>2.01 10.00 %                                  |
| CO<br>Alta inmunidad al H₂        | Sensor electroquímico | 0 8000 ppm        | 1 ppm      | ±20 ppm<br>±5% valor medido<br>±10% valor medido  | 0 400 ppm<br>401 4000 ppm<br>4001 8000 ppm                |
| NO                                | Sensor electroquímico | 0 5000 ppm        | 1 ppm      | ±5 ppm<br>±5% valor medido                        | 0 100 ppm<br>101 5000 ppm                                 |
| NO rango bajo                     | Sensor electroquímico | 0 500 ppm         | 0.1 ppm    | ±2 ppm<br>±5% valor medido                        | 0 40.0 ppm<br>40.1 500.0 ppm                              |
| NOx                               | Calculado             |                   |            |                                                   |                                                           |
| SO <sub>2</sub>                   | Sensor electroquímico | 0 5000 ppm        | 1 ppm      | ±5 ppm<br>±5% valor medido                        | 0 100 ppm<br>101 5000 ppm                                 |
| SO₂ rango bajo                    | Sensor electroquímico | 0 500 ppm         | 0.1 ppm    | ±2 ppm<br>±5% valor medido                        | 0 40.0 ppm<br>40.1 500.0 ppm                              |
| NO <sub>2</sub>                   | Sensor electroquímico | 0 1000 ppm        | 1 ppm      | ±5 ppm<br>±5% valor medido                        | 0 100 ppm<br>101 1000 ppm                                 |
| NO₂ rango bajo                    | Sensor electroquímico | 0 500 ppm         | 0.1 ppm    | ±2 ppm<br>±5% valor medido                        | 0 40.0 ppm<br>40.1 500.0 ppm                              |
| СхНу                              | Sensor Pellistor      | 0 5.00% vol       | 0.01% vol  | ±0.25% vol                                        |                                                           |
| CO <sub>2</sub>                   | Calculado             | 0 99.9% vol       | 0.1% vol   |                                                   |                                                           |
| CO <sub>2</sub>                   | Sensor NDIR           | 0 20.0% vol       | 0.1% vol   | ±0.3% vol<br>±5% valor medido                     | 0.00 6.00 %<br>6.01 20.0 %                                |
| Temperatura del aire              | Sensor TcK            | -20.0 1250.0 °C   | 0.1 °C     | ±0.5 °C<br>±0.5% valor medido                     | 0 100 °C<br>101 1250 °C                                   |
| Temperatura humos                 | Sensor TcK            | -20.0 1250.0 °C   | 0.1 °C     | ±0.5 °C<br>±0.5% valor medido                     | 0 100 °C<br>101 1250 °C                                   |
| Presión<br>UNI 10845              | Sensor piezoeléctrico | -250.0 250.0 Pa   | 0.1 Pa     | ±0,5 Pa<br>±2 Pa<br>±2 Pa                         | -10.0 +10.0 Pa<br>+10.1 +250.0 Pa<br>-10.1250.0 Pa        |
| Presión<br>(tiro & diferencial)   | Sensor piezoeléctrico | -10.00 200.00 hPa | 0.01hPa    | ±1% valor medido<br>±0.02 hPa<br>±1% valor medido | -2.01 –10.00 hPa<br>- 2.00 +2.00 hPa<br>+2.01 +200.00 hPa |
| Temperatura Diferencial           | Calculado             | 0 1250.0 °C       | 0.1 °C     |                                                   |                                                           |
| Índice de aire                    | Calculado             | 0.00 9.50         | 0.01       |                                                   |                                                           |
| Exceso de aire                    | Calculado             | 0 850 %           | 1 %        |                                                   |                                                           |
| Pérdidas en la chimenea           | Calculado             | 0.0 100.0 %       | 0.1 %      |                                                   |                                                           |
| Rendimiento                       | Calculado             | 0.0 100.0 %       | 0.1 %      |                                                   |                                                           |
| Rendimiento<br>(con condensación) | Calculado             | 0.0 120.0 %       | 0.1 %      |                                                   |                                                           |
| Opacidad                          | Instrumento externo   | 09                |            |                                                   |                                                           |

#### 7.1 Operaciones preliminares

Sacar el instrumento de su embalaje y comprobar que no tiene daños. Asegurarse de que el contenido se corresponde con los artículos pedidos.

Si hay signos de manipulación o daños, notificar al centro de servicio Seitron o agente inmediatamente y conservar el embalaje original.

La etiqueta en la parte trasera del instrumento muestra el número de serie.

Este número de serie debería indicarse cuando se necesita asistencia técnica, piezas de recambio o aclaraciones en el uso del equipo.

Antes de utilizar el instrumento por primera vez se recomienda cargar las baterías por completo.

#### 7.2 PRECAUCIONES

• Utilizar el instrumento en un ambiente con temperaturas entre -5 y +45°C.

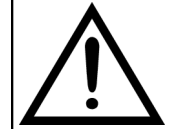

SI EL INSTRUMENTO HA ESTADO SOMETIDO A TEMPERATURAS MUY BAJAS (POR DEBAJO DE LA TEMPERATURA DE FUNCIONAMIENTO) SE SUGIERE ESPERAR UN RATO (1 HORA) ANTES DE ENCENDERLO PARA QUE EL INSTRUMENTO SE ADAPTE A LA TEMPERATURA AMBIENTE NORMAL Y NO SE FORME CONDENSACIÓN EN EL INTERIOR.

- Cuando se haya finalizado el análisis de combustión, antes de apagar el instrumento retirar la sonda de humos y dejar que aspire aire ambiente durante al menos 30 segundos para purgar el circuito neumático de restos de gas.
- No utilizar el instrumento si el filtro esta bloqueado o mojado.
- Antes de guardar la sonda de humos asegurarse de que se ha enfriado suficiente y de que no hay condensados en los tubos. Podría ser necesario desconectar el recipiente de condensados y soplar el interior de los tubos con aire comprimido para eliminar todos los residuos.
- Recuerde enviar el instrumento a revisar y calibrar una vez al año para cumplir con las normativas.

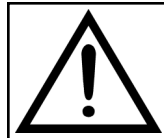

SI ES HABILITADO EN FÁBRICA O POR EL SERVICIO DE ASISTENCIA TÉCNICA, DESDE 30 DÍAS ANTES DEL FINAL DE LA VALIDEZ DE LA CALIBRACIÓN, LA PANTALLA MOSTRARÁ UN MENSAJE PARA RECORDAR AL USUARIO QUE EL INSTRUMENTO DEBE SER ENVIADO AL SERVICIO DE ASISTENCIA TÉCNICA.

Ejemplo:

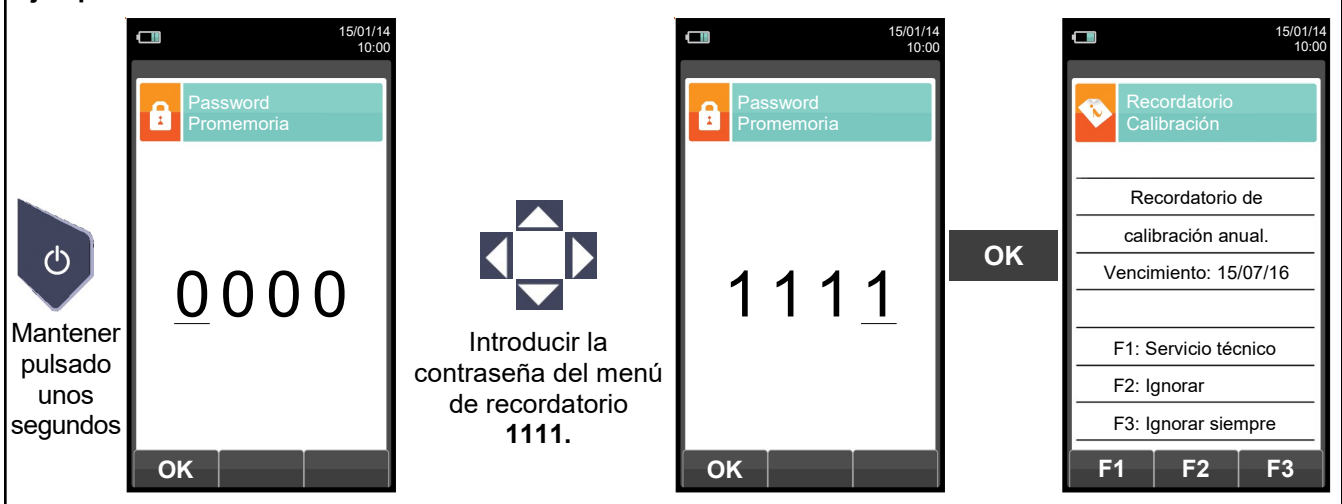

| TECLA CONTEXTUAL | FUNCIÓN                                                                                                    |
|------------------|----------------------------------------------------------------------------------------------------|
| F1               | Muestra la información del servicio técnico.                                                                       |
| F2               | Ignora temporalmente el mensaje. La siguiente vez que se encienda el instrumento, el mensaje se mostrará de nuevo. |
| F3               | Ignora siempre el mensaje.                                                                                         |

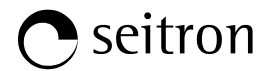

#### 7.3 Alimentación del analizador

El instrumento tiene una batería recargable de Li-lon de gran capacidad.

La batería alimenta al instrumento, la impresora integrada y cualquier otra sonda o dispositivo externo que se le pueda conectar. El instrumento funciona 18 horas aproximadamente si no se realiza ninguna impresión. Si la batería está demasiado baja como para que el instrumento funcione, se puede conectar al alimentador suministrado, pudiéndose realizar todas las funciones (y los análisis). La batería se recarga mientras el instrumento se utiliza con el alimentador conectado.

El ciclo de carga de la batería dura 3 horas para una carga completa y finaliza automáticamente.

ATENCIÓN: Si el instrumento no se va a utilizar durante un largo periodo de tiempo se recomienda hacer recargarla una vez cada 4 meses al menos.

#### 7.3.1 Comprobación y sustitución de la batería

El estado de la batería se muestra durante el autocero y una vez finalizado se puede consultar el estado en el menú Información.

En el menú, se muestra la carga restante de la batería.

Si la batería parece que no carga bien, dejarla descargar completamente y entonces llevar a cabo un ciclo completo de recarga hasta el 100% conectando el alimentador durante 3 horas.

Si el problema continúa, sustituir la batería por otra nueva original Seitron o contactar con el Servicio Técnico para llevar a cabo las reparaciones necesarias.

La vida media de la batería es de 500 ciclos de carga/descarga. Para aprovechar la vida de la batería al máximo es aconsejable utilizar siempre el instrumento alimentado por la batería y ponerlo a cargar cuando aparezca el mensaje de batería agotada.

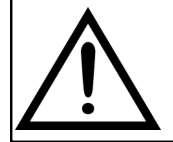

EL INSTRUMENTO SE ENVÍA CON LA BATERÍA MEDIO CARGADA ASÍ PUES ES ACONSEJABLE CARGARLA COMPLETAMENTE ANTES DEL USO, DURANTE 3 HORAS.

SE ACONSEJA CARGAR LA BATERÍA A TEMPERATURA AMBIENTE ENTRE 10°C Y 30°C.

#### 7.3.2 Uso con el alimentador

El instrumento puede funcionar con la batería totalmente descargada conectando el alimentador suministrado.

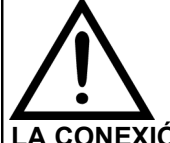

EL ALIMENTADOR/CARGADOR DE LA BATERÍA ES DEL TIPO CONMUTADO. LA ENTRADA DE TENSIÓN ALTERNA PUEDE IR ENTRE 90Vac Y 264Vac. LA FRECUENCIA DE LA TENSIÓN DE ENTRADA ES: 50-60Hz.

LA FRECUENCIA DE LA TENSION DE ENTRADA ES: 50-60HZ.

LA TENSIÓN CONTINUA DE SALIDA ES 5V CON UNA CORRIENTE SUPERIOR A 1,5A. LA CONEXIÓN DE LA TENSIÓN DE SALIDA ES: CONECTOR USB TIPO A + CABLE DE CONEXIÓN CON CONECTOR USB TIPO B.

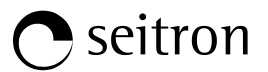

#### 7.4 Diagrama de conexionado

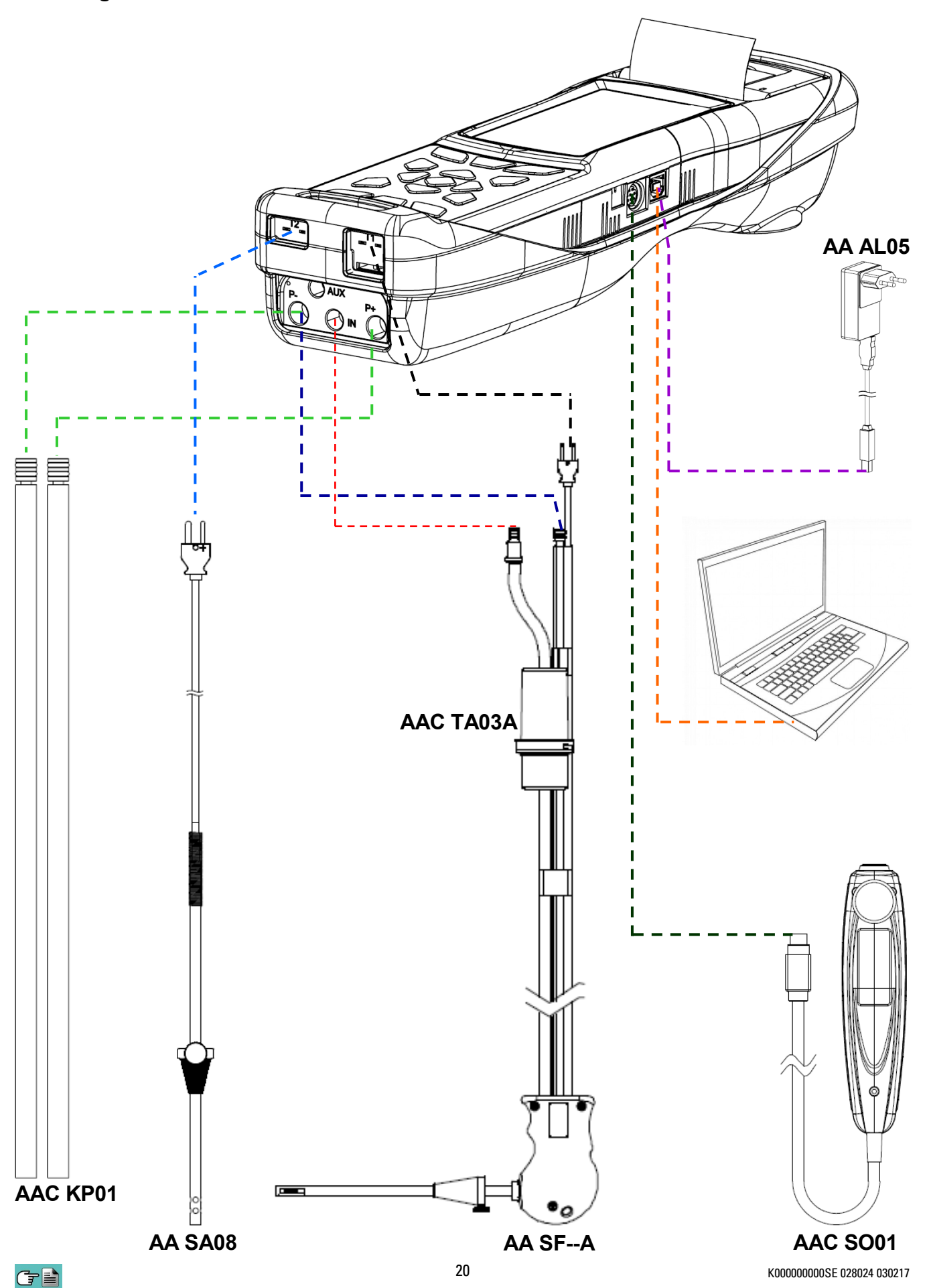

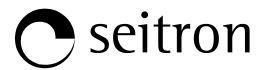

#### 7.4.1 Sonda de humos

La sonda de humos está formada por un tubo de acero INOX con una empuñadura de plástico y un termopar interno tipo K (Ni-NiCr) para medir temperaturas de humos hasta 800°C. La temperatura de los humos se mide mediante un termopar insertado en la punta de la sonda.

El termopar se conecta al instrumento a través de un cable compensado alojado en un canal especial en el tupo de goma de la sonda. La unión fría se compensa a través de un termómetro de resistencia Pt 100 que mide la temperatura del conector del termopar. El termopar tipo K (níquel/níquel cromo) permite medición contínua hasta los 800°C. Utilizando sondas especiales, el instrumento puede medir temperaturas hasta los 1250.0°C.

Un termómetro de resistencia Pt 100 situado en el interior del instrumento mide la temperatura interna; este sensor también se utiliza para medir la temperatura ambiente.

Si el usuario quiere medir el aire de la combustión que entra por el tubo de admisión, debe utilizar la sonda opcional con sensor de temperatura termopar tipo K - esta medida se recomendable para que el instrumento pueda hacer un cálculo más preciso del rendimiento del generador de calor.

La sonda de humos está disponible con tubo rígido y flexible con diferentes longitudes:

180mm: tubo rígido

300mm: tubo rígido y flexible

750mm: tubo rígido

1000mm: tubo rígido

La toma de humos de la combustión con la sonda de tubo flexible es adecuada para mediciones en chimeneas donde el punto de toma de humos es difícil de alcanzar.

Todos los modelos tienen el tubo con un diámetro nominal externo de 8 mm y disponen de un adaptador cónico para adaptarse a un agujero de toma de humos con un diámetro de 8/22 mm.

#### 7.4.2 Recipiente de condensados y filtro de partículas

La muestra de humos a analizar debe llegar a los sensores del instrumento deshumidificada adecuadamente y sin residuos de los productos de la combustión. Para este fin se utiliza el recipiente de condensados, que consiste en un cilindro de policarbonato situado en el tubo de la sonda de humos. Su propósito es disminuir la velocidad de los gases con el fin de que las partículas finas de polvo más pesadas puedan precipitar y los vapores de los humos de la combustión puedan condensar.

El recipiente de condensados debe estar siempre en posición vertical para evitar que el líquido condensado pueda entrar en el equipo y provocar alguna avería. Es por esta misma razón por lo que es importante vaciar el líquido contenido en el recipiente, después de cada análisis (ver el capítulo 'MANTENIMIENTO').

En el recipiente de condensados se aloja el filtro de partículas sustituible de baja porosidad, para atrapar las partículas sólidas suspendidas en los humos de la combustión. Es recomendable sustituir el filtro cuando visiblemente esté sucio (ver capítulo 'MANTENIMIENTO').

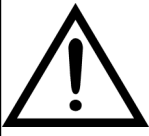

MANTENER EL RECIPIENTE DE CONDENSADOS EN POSICIÓN VERTICAL DURANTE EL ANÁLISIS; UNA POSICIÓN INCORRECTA PODRÍA PROVOCAR FILTRACIÓN DE LÍQUIDO AL INTERIOR DEL INSTRUMENTO, PUDIENDO DAÑAR LOS SENSORES.

DESPUÉS DE CADA ANÁLISIS, COMROBAR SI HAY LÍQUIDO EN EL RECIPIENTE DE CONDENSADOS Y, EN TAL CASO QUITARLA. GUARDAR LA SONDA DE HUMOS EN LA MALETA SÓLO DESPUÉS DE HABER ELIMINADO EL LÍQUIDO DE LOS TUBOS Y EL RECIPIENTE DE CONDENSADOS. (VER CAPÍTULO 'MANTENIMIENTO').

SUSTITUIR EL FILTRO DE PARTÍCULAS CUANDO ESTÉ VISIBLEMENTE SUCIO O HÚMEDO (VER CAPÍTULO 'MANTENIMIENTO'). NO REALIZAR NINGÚN ANÁLISIS SIN FILTRO DE PARTÍCULAS O CUANDO ESTÉ MUY SUCIO PARA EVITAR EL RIESGO DE DAÑAR LOS SENSORES IRREMEDIABLEMENTE.

#### 7.4.3 Conexión de la sonda de humos y el recipiente de condensados

Como se indica en la sección 7.4 la sonda de humos se debe conectar al instrumento de la siguiente forma:

- El conector macho con posición del termopar se debe conectar en la parte baja del instrumento, en l conector
  T1. La conexión no puede realizarse incorrectamente gracias a la forma diferente de las puntas del conector.
- En el tubo más corto de la sonda de humos se debe insertar el recipiente de condesados con el filtro de partículas (ver sección 7.4.2).
- El conector neumático macho del recipiente de condensados se debe conectar en el conector neumático central hembra del instrumento marcado con "IN".
- El tubo más largo de la sonda, acabado con un conector neumático macho, se debe conectar a la entrada de presión negativa (indicada con "P-") o a la positiva ("P+") según se desee inversión de signo en el tiro o no.

El diferente diámetro de los conectores neumáticos evita conexiones incorrectas: esto evita daños.

#### 7.4.4 Conexión de la sonda TcK

Usando la misma entrada que para el termopar K, "**T1**" (la misma que se utiliza para la temperatura de los humos), es posible medir las temperaturas de suministro y de retorno conectando unas **sondas especiales**. Si la temperatura se toma en la tubería, se sugiere el uso de sondas arc con el diámetro adecuado.

#### 7.4.5 Sonda de la temperatura del aire de la combustión

La sonda para medir la temperatura del aire de la combustión (necesario para el cálculo exacto del rendimiento de la caldera) está hecha con un tubo de acero inoxidable y un adaptador para diámetros de 7,5 / 17 mm, dispone de un termopar interno de tipo K (Ni-NiCr) para medir temperaturas entre -20°C y +100°C. La sonda tiene un cable de 2 m con un conector adecuado para la conexión al analizador.

#### 7.4.6 Conexión de la sonda de temperatura del aire de la combustión

Como se indica en la sección 7.4 la sonda se debe conectar al instrumento de la siguiente manera:

• El conector macho con posición del termopar se debe conectar en la parte baja del instrumento en el conector **T2**. La conexión no puede realizarse incorrectamente gracias a la forma diferente de las puntas del conector.

## 7.4.7 Sonda para la comprobación de la presión del quemador (disponible próximamente)

Se utiliza para medir la presión del quemador de la caldera alimentada a gas a fin de poder regularla en tiempo real. Es compuesta por un tubo de silicona de 8x4mm y 1 metro de longitud, finalizado con un conector neumático para su conexión al analizador.

#### 7.4.8 Sonda de medida de la corriente de ionización

Con esta sonda especial es posible medir la corriente deionización de una caldera y comprobar si su valor coincide con las características técnicas de la caldera.

#### 7.4.9 Medida del CO ambiente (disponible próximamente)

Sonda para monitorizar la concentración de CO en el ambiente y comprobar que las condiciones son seguras en la sala de la caldera.

#### 7.4.10 Medida de la presión diferencial

El instrumento está equipado con un sensor de presión interno piezoresistivo compensado en temperatura para medir presión y depresión. Este sensor, instalado en el instrumento, es de tipo diferencial.

Gracias a los conectores de presión negativo y positivo, se puede medir la presión diferencial comprando el KIT especial. El rango de medida es -1000 Pa ... +20000 Pa.

#### 7.4.11 Conexión al PC

A través del cable USB suministrado o vía Bluetooth (opcional) es posible conectar el instrumento a un ordenador personal tras la instalación del software especial suministrado. Funciones:

- Ver las características del instrumento
- Ver y/o exportar (in formato csv, compatible con excel, y/o pdf) o borrar los análisis almacenados.
- Configurar el instrumento.

#### 7.4.12 Conexión al cargador de baterías

Con el instrumento se suministra un alimentador con salida 5V=, 2A para cargar la batería interna. En la sección 4.3 se puede ver el conector para la conexión del alimentador al instrumento. Una vez se ha iniciado la carga, la pantalla se enciende y se muestra el estado de la carga.

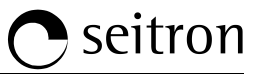

#### 8.1 Encender el instrumento

| O ⇒<br>Pulsar y |                                               | ■ 15/01/14<br>10:00<br>Análisis combustión<br>02<br>4.2<br>CO2<br>%<br>A,n<br>T,hui<br>CC<br>T,airi<br>C,<br>T airi<br>C,<br>ATIENDEE | $\uparrow$ | $ \begin{array}{c} \blacksquare \\ \hline \\ O_2 \\ \hline \\ CO_2 \\ \hline \\ CO_2 \\ \hline \\ \lambda,n \\ \hline \\ T humos \\ \hline \\ \hline \\ T aire \\ \hline \\ \\ \hline \\ C \\ \hline \\ AT \\ \hline \\ \\ C \\ \hline \\ C \\ \hline \\ AT \\ \hline \\ \\ \end{array} $ | 15/01/14<br>10:00<br>pustión<br>4.2<br>9.3<br>1.25<br>190.1<br>15.4<br>74.7 |
|-----------------|-----------------------------------------------|----------------------------------------------------------------------------------------------------|------------|----------------------------------------------------------------------------------------------------|-----------------------------------------------------------------------------|
| durante unos    | Chemist 500 X                                 | Qs 8.6                                                                                                    |            | Qs<br><u>%</u><br>ns                                                                                                    | 8.6                                                                         |
| pocos segundos  | Serial number: 4341<br>Firmware version: 1.16 |                                                                                                    |            |                                                                                                    | 91.4<br>Q                                                                   |

Durante el autocero, sólo se pueden usar los menús que no requieren el autocero.

Fallo autocero Repetir? F1: Autocero F2: Análisis F3: Diagnóstico

Este mensaje de error se muestra si el autocero del instrumento no se ha podido llevar a cabo.

| TECLA | FUNCIÓN                                                                  |
|-------|--------------------------------------------------------------------------|
|       | Activar las teclas contextuales mostradas en la pantalla.                |
|       | Moverse por las medidas disponibles.                                     |
| OK    | Activa la tecla contextual situada en la parte izquierda de la pantalla. |
| ESC   | Vuelve a la pantalla anterior.                                           |

| TECLA CONTEXTUAL | FUNCIÓN                                                                                                    |
|------------------|----------------------------------------------------------------------------------------------------|
| F1               | Repite el autocero (se muestra en caso de error).                                                                                                    |
| F2               | El instrumento suspenderá el autocero y mostrará la pantalla "Análisis<br>Combustión"; es posible efectuar el análisis de combustión (se muestra en<br>caso de error).                             |
| F3               | El instrumento muestra la pantalla "Diagnóstico Sensor" (se muestra en caso de error).                                                                                                    |
|                  | Guarda el análisis.                                                                                                    |
| ē                | Imprime el tique del análisis según la configuración establecida.                                                                                                    |
| ¢,               | Zoom. Pulsando esta tecla interactiva repetidamente, la pantalla del instrumento muestra la siguiente secuencia:<br>AAA $\rightarrow$ <b>AAA</b> $\rightarrow$ <b>AAA</b> $\rightarrow$ <b>AAA</b> |

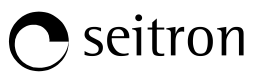

9.1 Configuration menu

| 15/01/14<br>10:00     | TECLA            | FUNCIÓN                                                     |
|-----------------------|------------------|-------------------------------------------------------------|
| Onfiguración          |                  | Activa las teclas contextuales<br>mostradas en la pantalla. |
| Análisis Instrumento  | ESC              | Vuelve a la pantalla anterior.                              |
|                       |                  | ,                                                           |
| Técnico Alarmas       | TECLA CONTEXTUAL | FUNCION                                                     |
| Información Diagnosis |                  | Selecciona los parámetros disponibles.                      |
| Idioma                | ОК               | Configurar el parámetro seleccionado.                       |
|                       |                  | Selecciona los parámetros disponibles.                      |

| PARÁMETRO          | FUNCIÓN                                                                                                    |  |  |  |
|--------------------|----------------------------------------------------------------------------------------------------|--|--|--|
| Análisis           | A través de este menú el usuario puede configurar los parámetros disponibles para un correcto análisis de combustión.<br>VER SECCIÓN 9.2.                                                                                                    |  |  |  |
| Instrumento        | Este menú se utiliza para configurar los parámetros de configuración del instrumento.<br>VER SECCIÓN 9.3.                                                                                                    |  |  |  |
| Técnico            | En este submenú se puede introducir o cambiar el nombre del operador que efectuará el análisis. Se pueden introducir hasta 8 líneas. Además, seleccionando el nombre del operador que efectuará el análisis, se imprimirá en el tique de la combustión.<br>VER SECCIÓN 9.4.                                                                                                    |  |  |  |
| (((A)))<br>Alarmas | Este submenú permite al usuario configurar y memorizar 10 alarmas, definir el parámetro monitorizado para cada una (gas, presión, Taire, Thumos), el nivel de alarma y la unidad de medida relacionada y si es una alarma por nivel alto o bajo. Las alarmas por nivel bajo aparecen cuando la lectura baja del valor límite definido, mientras que las alarmas por nivel alto aparecen cuando la lectura supera el valor límite definido. Cuando el valor límite fijado para una alarma es traspasado, el instrumento emite una alarma sonora junto con otra visual, el fondo del nombre de la lectura relacionada parpadea en la pantalla del análisis. VER SECCIÓN 9.5. |  |  |  |
| Información        | Este menú da información en relación al estado del instrumento.<br><mark>VER SECCIÓN 9.6.</mark>                                                                                                    |  |  |  |
| Diagnosis          | El usuario, con este menú, puede comprobar cualquier anomalía del instrumento.<br><u>VER SECCIÓN 9.7.</u>                                                                                                    |  |  |  |
| Idioma             | Configurar el idioma para los menús del instrumento y el tique de la combustión.<br><u>VER SECCIÓN 9.8.</u>                                                                                                    |  |  |  |
| Restaurar          | Restaura la configuración de fábrica.<br><u>VER SECCIÓN 9.9.</u>                                                                                                    |  |  |  |

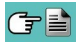

## **O** seitron

#### 9.2 Configuración→Análisis

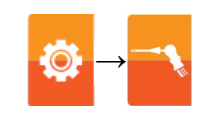

| <b>15/01/14</b> 10:00                         |    | TECLA          | FUNCIÓN                                                                                    |
|-----------------------------------------------|----|----------------|--------------------------------------------------------------------------------------------|
| Configuración<br>Análisis                     |    |                | Activa las teclas contextuales<br>mostradas en la pantalla.                                |
| Combustible Datos atmosféricos                |    | ESC            | Regresa a la pantalla previa.                                                              |
|                                               |    |                |                                                                                            |
|                                               |    |                | _                                                                                          |
| Referencia O <sub>2</sub> NO <sub>2</sub> /NO | TE | CLA CONTEXTUAL | FUNCIÓN                                                                                    |
| Referencia O <sub>2</sub> NO,/NO              | TE |                | FUNCIÓN<br>Selecciona los parámetros disponibles.                                          |
| Referencia O <sub>2</sub> NO,/NO              |    | CLA CONTEXTUAL | FUNCIÓN<br>Selecciona los parámetros disponibles.<br>Configurar el parámetro seleccionado. |

| PARÁMETRO                              | DESCRIPCIÓN                                                                                                    |
|----------------------------------------|----------------------------------------------------------------------------------------------------|
| Combustible                            | Permite al usuario seleccionar el combustible que se utilizará para el análisis. Este dato se<br>puede cambiar o desde este menú o durante el análisis mismo.<br>Seleccionando el submenú <b>Coeficientes Combustible</b> el usuario puede ver las características<br>de los combustibles utilizados en el cálculo del rendimiento. <u>VER SECCIÓN 9.2.1.</u>                                                                                                    |
| Datos atmosféricos                     | El rendimiento de la caldera cuando hay condensación está influenciado por la presión atmosférica y la humedad del aire de la combustión. Dado que la presión atmosférica es difícil de conocer con precisión, se le pide al operador que introduzca un parámetro relacionado, la altitud del lugar respecto el nivel del mar, a partir de la cual se calcula la presión sin tener en cuenta las condiciones atmosféricas en ese momento. Para los cálculos se toma como presión atmosférica a nivel del mar el valor 101325 Pa. También se puede introducir la humedad relativa del aire de la combustión, su temperatura ya es medida por el instrumento; si se desconoce el valor de la humedad se recomienda introducir el valor 50% para este parámetro. <u>VER SECCIÓN 9.2.2.</u> |
| O2<br>Referencia O2                    | En este menú el usuario puede fijar el tanto por ciento del oxígeno de referencia para el cálculo del nivel de contaminantes (CO corregido) emitido durante el análisis de combustión.<br>VER SECCIÓN 9.2.3.                                                                                                    |
| NO <sub>x</sub><br>NO <sub>x</sub> /NO | NOx/NO: todos los óxidos de nitrógeno que están presentes en los humos de la combustión<br>(Óxido de Nitrógeno = NO, Dióxido de Nitrógeno = NO2); total de óxidos de nitrógeno = NOx<br>(NO + NO2).<br>En los procesos de combustión, se sabe que el porcentaje de NO2 contenido en los humos no<br>se aleja mucho de valores muy bajos (3%); por tanto es posible obtener el valor de NOx<br>mediante cálculo, sin necesidad de medición directa con un sensor de NO2.<br>El porcentaje de NO2 respecto al contenido de NO se puede modificar a otro valor diferente del<br>3% (valor por defecto).<br>VER SECCIÓN 9.2.4.                                                                                                    |
| Unidad medida                          | A través de este submenú el usuario puede modificar las unidades de medida de todos los parámetros del análisis, dependiendo de cómo se utilicen.<br>VER SECCIÓN 9.2.5.                                                                                                    |
| Autocero                               | En este submenú el usuario puede cambiar la longitud del ciclo de autocero del analizador e<br>iniciarlo manualmente.<br><u>VER SECCIÓN 9.2.6.</u>                                                                                                    |
| Lista Medidas                          | En este submenú el usuario puede ver la lista de mediciones que el instrumento puede efectuar.<br>Con las teclas interactivas, el usuario puede añadir, borrar o mover la medición seleccionada.<br><u>VER SECCIÓN 9.2.7.</u>                                                                                                    |
| Aire temp.                             | En este submenú hay la posibilidad de tomar o introducir manualmente la temperatura del aire<br>de la combustión.<br>VER SECCIÓN 9.2.8.                                                                                                    |

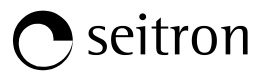

#### 9.2.1 Configuración -> Análisis -> Combustible

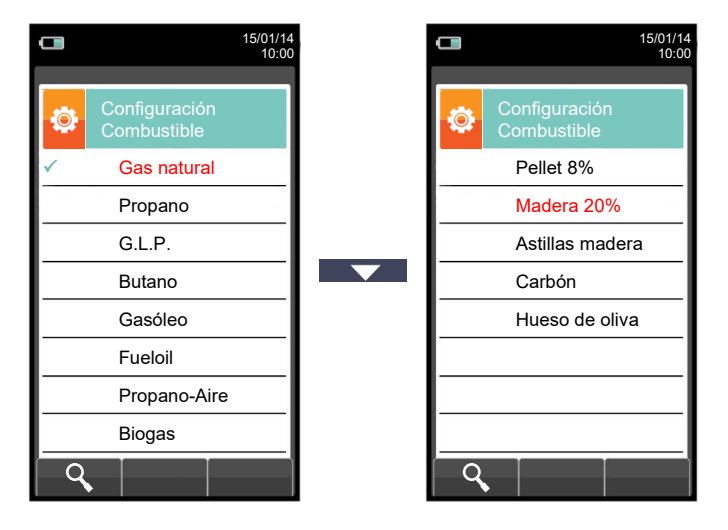

| TECLA | FUNCIÓN                                                              |
|-------|----------------------------------------------------------------------|
|       | Activa las teclas contextuales mostradas en la pantalla.             |
|       | Las flechas seleccionan cada línea mostrada.                         |
| OK    | Confirma la elección del combustible a utilizar durante el análisis. |
| ESC   | Retorna a la pantalla previa.                                        |

| TECLA CONTEXTUAL | FUNCIÓN                                                                    |
|------------------|----------------------------------------------------------------------------|
| ٩                | Muestra los detalles del combustible seleccionado (ver el ejemplo debajo). |
| Esc              | Retorna a la pantalla previa.                                              |

#### Ejemplo:

|   | 15/01/<br>10:                | 14<br>00 |                               | 15/01/14<br>10:00 |                                                              |
|---|------------------------------|----------|-------------------------------|-------------------|--------------------------------------------------------------|
| ٩ | Configuración<br>Combustible |          | Configuraciór<br>Combustible  | n                 |                                                              |
| ✓ | Gas natural                  |          | A1<br>-                       | 0.660             | Coeficiente para el cálculo del rendimiento de la combustión |
|   | Propano                      |          | B<br>-                        | 0.0100            | Coeficiente para el cálculo del rendimiento de la combustión |
|   | G.L.P.                       |          | CO <sub>2</sub> t             | 11.70             | Coeficiente para el cálculo del rendimiento de la combustión |
|   | Butano                       |          | PCI<br>ĸJ/Kg                  | 50050             | ──── Poder calorífico inferior del combustible               |
|   | Gasóleo                      |          | PCS<br>KJ/Kg                  | 55550             | ──── Poder calorífico superior del combustible               |
|   | Fueloil                      |          | m air<br><sub>Kg/Kg</sub>     | 17.17             | ───── Specific gravity in air                                |
|   | Propano-Aire                 |          | m H₂O<br>ĸg/kg                | 2.250             | ──── Specific gravity in water                               |
|   | Biogas                       |          | V dry gas<br><sup>M³/Kg</sup> | 11.94             | ───► Volumen del gas                                         |
| 9 |                              |          | Esc                           |                   |                                                              |

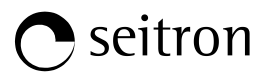

#### 9.2.2 Configuración $\rightarrow$ Análisis $\rightarrow$ Condensación

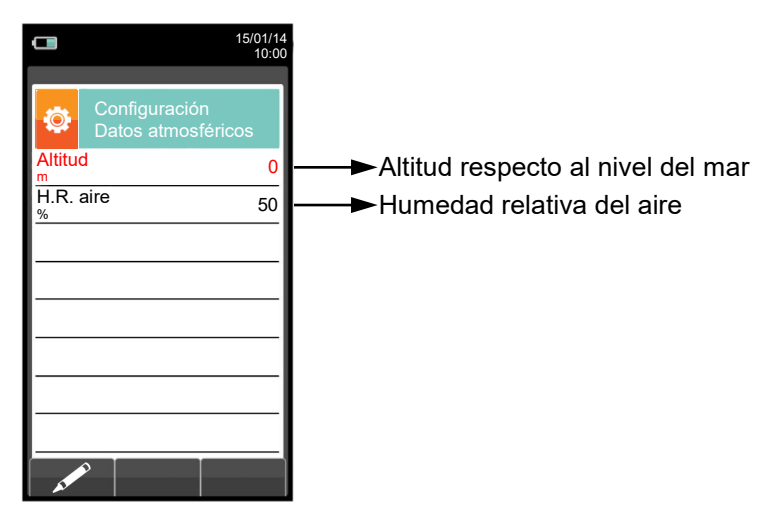

| TECLA | FUNCIÓN                                                                                                    |
|-------|----------------------------------------------------------------------------------------------------|
|       | Activa las teclas contextuales mostradas en la pantalla.                                                                                                  |
|       | Las flechas seleccionan cada línea mostrada (la línea seleccionada<br>aparece en rojo).<br>En el modo de edición, para moverse por los valores sugeridos. |
| ОК    | Entrar en el modo de modificación del parámetro seleccionado, y para confirmar la modificación.                                                           |
| ESC   | Cuando se pulsa en el modo de modificación cancela la selección realizada, en otros casos retorna a la pantalla previa.                                   |

| TECLA CONTEXTUAL                                                                                                    | FUNCIÓN                                                     |
|----------------------------------------------------------------------------------------------------|-------------------------------------------------------------|
| and the second second sec | Entra en el modo de modificación del parámetro seleccionado |
| ОК                                                                                                    | Confirma la modificación.                                   |

#### Ejemplo:

| <b>15/01/14</b><br>10:00                                              |                                                               | 15/01/14<br>10:00       | L 15/01/14<br>10:00                                                       |    |                                                 | 15/01/14<br>10:00                    |
|-----------------------------------------------------------------------|---------------------------------------------------------------|-------------------------|---------------------------------------------------------------------------|----|-------------------------------------------------|--------------------------------------|
| Configuración<br>Datos atmosféricos<br>Altitud 0<br>H.R. aire 50<br>% | Configuració<br>Datos atmos<br>Altitud<br>m<br>H.R. aire<br>% | n<br>féricos<br>0<br>50 | Configuración<br>Datos atmosféricos<br>Altitud 100<br>m. H.R. aire 50<br> | ок | Configu<br>Datos a<br>Altitud<br>M.R. aire<br>% | uración<br>atmosféricos<br>100<br>50 |
|                                                                       | ок                                                            | 27                      | ОК                                                                        |    | K0000000                                        | DOSE 028024 030217                   |

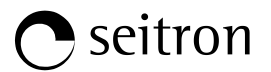

#### 9.2.3 Configuración $\rightarrow$ Análisis $\rightarrow$ Referencia O<sub>2</sub>

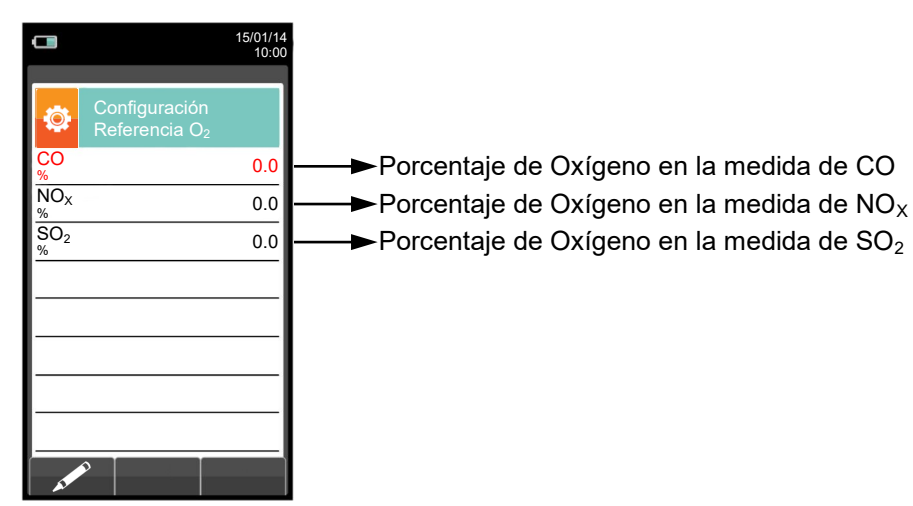

| TECLA | FUNCIÓN                                                                                                    |
|-------|----------------------------------------------------------------------------------------------------|
|       | Activa las teclas contextuales mostradas en la pantalla.                                                                |
|       | Las teclas '▲' y '▼' seleccionan cualquier línea mostrada en la pantalla (la línea seleccionada aparece en rojo).       |
|       | En el modo de modificación, fija el valor deseado.                                                                      |
| OK    | Entrar en el modo de modificación del parámetro seleccionado, y para confirmar la modificación.                         |
| ESC   | Cuando se pulsa en el modo de modificación cancela la selección realizada, en otros casos retorna a la pantalla previa. |

| TECLA CONTEXTUAL | FUNCIÓN                                                     |
|------------------|-------------------------------------------------------------|
| AT PO            | Entra en el modo de modificación del parámetro seleccionado |
| ОК               | Confirma la modificación.                                   |

#### Example:

G 🗎

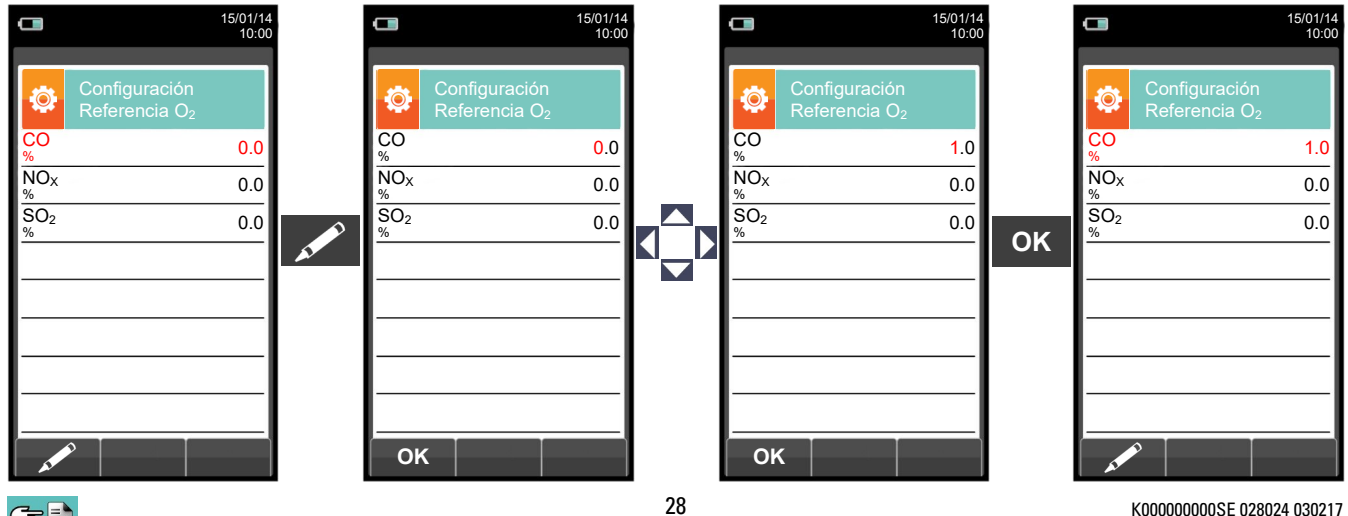

K00000000SE 028024 030217

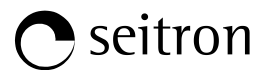

#### 9.2.4 Configuración $\rightarrow$ Análisis $\rightarrow$ ratio NO<sub>X</sub>/NO

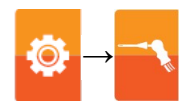

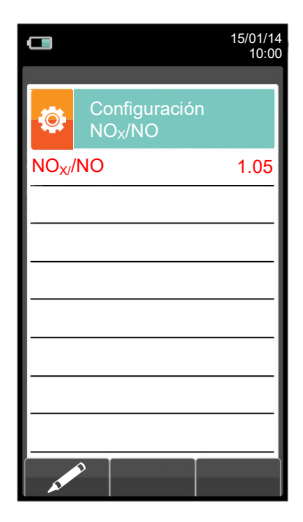

| TECLA | FUNCIÓN                                                                                                    |
|-------|----------------------------------------------------------------------------------------------------|
|       | Activa las teclas contextuales mostradas en la pantalla.                                                                |
|       | En modo de modificación, fijar el valor deseado.                                                                        |
| OK    | Entrar en el modo de modificación del parámetro seleccionado, y para confirmar la modificación.                         |
| ESC   | Cuando se pulsa en el modo de modificación cancela la selección realizada, en otros casos retorna a la pantalla previa. |

| TECLA CONTEXTUAL | FUNCIÓN                                                     |
|------------------|-------------------------------------------------------------|
| AT PO            | Entra en el modo de modificación del parámetro seleccionado |
| ОК               | Confirma la modificación.                                   |

#### Ejemplo:

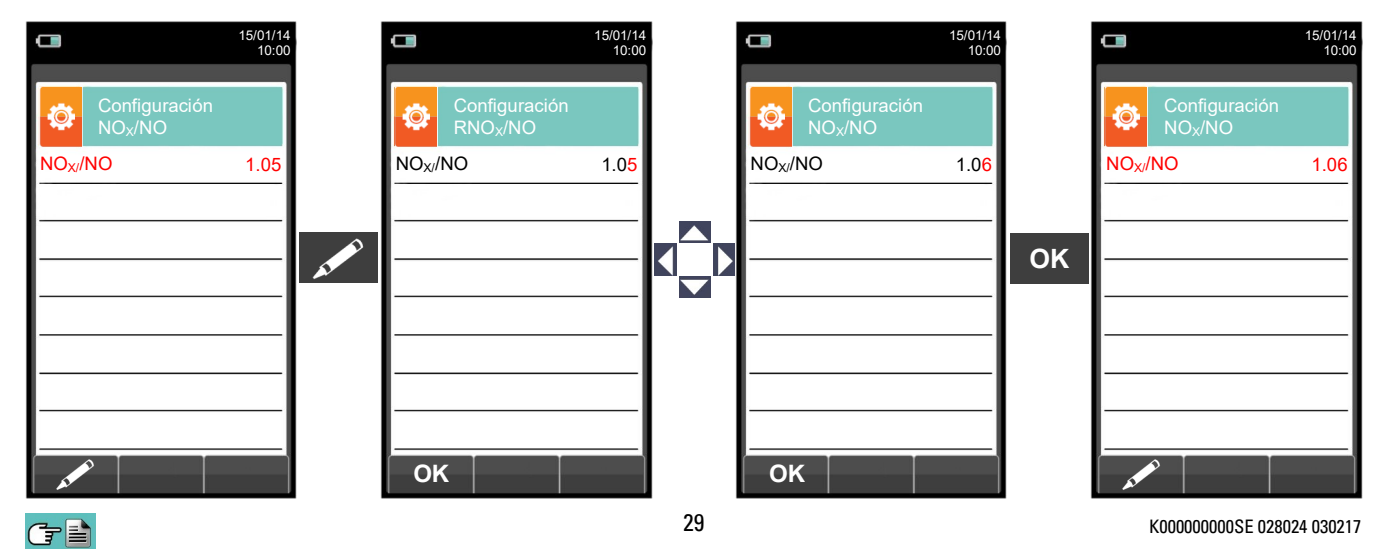

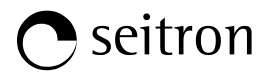

#### 9.2.5 Configuración → Análisis → Unidad medida

| •                              | 15/01/14<br>10:00 |   |
|--------------------------------|-------------------|---|
| Configuración<br>Unidad medida |                   |   |
| со                             | ppm               | ŀ |
| NO <sub>X</sub>                | ppm               | ŀ |
| SO <sub>2</sub>                | ppm               | ŀ |
| Temperatura                    | °C                | ŀ |
| Presión                        | hPa               | ŀ |
| Tiro                           | Pa                | ┡ |
|                                |                   | l |
|                                |                   |   |
|                                |                   |   |

──►La unidad se puede seleccionar entre: ppm - mg/m³ - mg/kWh - g/GJ - g/m³ - g/kWh - % → La unidad se puede seleccionar entre: ppm - mg/m<sup>3</sup> - mg/kWh - g/GJ - g/m<sup>3</sup> - g/kWh - % → La unidad se puede seleccionar entre: ppm - mg/m<sup>3</sup> - mg/kWh - g/GJ - g/m<sup>3</sup> - g/kWh - % →La unidad se puede seleccionar entre: °C - °F

→ La unidad se puede seleccionar entre: hPa - Pa - mbar - mmH2O - mmHg - inH2O - psi → La unidad se puede seleccionar entre: hPa - Pa - mbar - mmH2O - mmHg - inH2O - psi

| TECLA | FUNCIÓN                                                                                                    |
|-------|----------------------------------------------------------------------------------------------------|
|       | Activa las teclas contextuales mostradas en la pantalla.                                                                |
|       | Las teclas '▲' y '▼' seleccionan cualquier línea mostrada en la pantalla (la línea seleccionada aparece en rojo).       |
|       | En el modo de modificación, fija el valor deseado.                                                                      |
| OK    | Entrar en el modo de modificación del parámetro seleccionado, y para confirmar la modificación.                         |
| ESC   | Cuando se pulsa en el modo de modificación cancela la selección realizada, en otros casos retorna a la pantalla previa. |

| TECLA CONTEXTUAL | FUNCIÓN                                                     |
|------------------|-------------------------------------------------------------|
| AT A             | Entra en el modo de modificación del parámetro seleccionado |
| ОК               | Confirma la modificación.                                   |

#### Ejemplo:

Ġ 🖹

|                      | 15/01/14<br>10:00   |                 | 15/01/14<br>10:00                | 4               | 15/01/14<br>10:00                |    |                 | 15/01/14<br>10:00                |
|----------------------|---------------------|-----------------|----------------------------------|-----------------|----------------------------------|----|-----------------|----------------------------------|
| Configure<br>Unidade | ración<br>es medida | \$              | Configuración<br>Unidades medida | <b>\$</b>       | Configuración<br>Unidades medida |    | ٥               | Configuración<br>Unidades medida |
| СО                   | ppm                 | со              | ppm                              | со              | Mg/m <sup>3</sup>                |    | со              | Mg/m <sup>3</sup>                |
| NO <sub>X</sub>      | ppm                 | NO <sub>X</sub> | ppm                              | NOx             | ppm                              |    | NOx             | ppm                              |
| SO <sub>2</sub>      | ppm                 | SO <sub>2</sub> | ppm                              | SO <sub>2</sub> | ppm                              | OK | SO <sub>2</sub> | ppm                              |
| Temperatura          | °C                  | Tem             | peratura °C                      | Tem             | peratura °C                      | UK | Tempe           | ratura °C                        |
| Presión              | hPa                 | Pres            | ión hPa                          | Pres            | ión hPa                          |    | Presiór         | ו hPa                            |
| Tiro                 | Pa                  | Tiro            | Pa                               | Tiro            | Pa                               |    | Tiro            | Pa                               |
| AND I                |                     | 0               | к 📋 🗍                            | 0               | к 📋 🗍                            |    |                 |                                  |
|                      |                     |                 |                                  | 30              |                                  |    | K               | 00000000SE 028024 030217         |

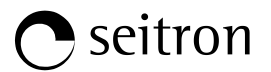

#### 9.2.6 Configuración→Análisis→Autocero

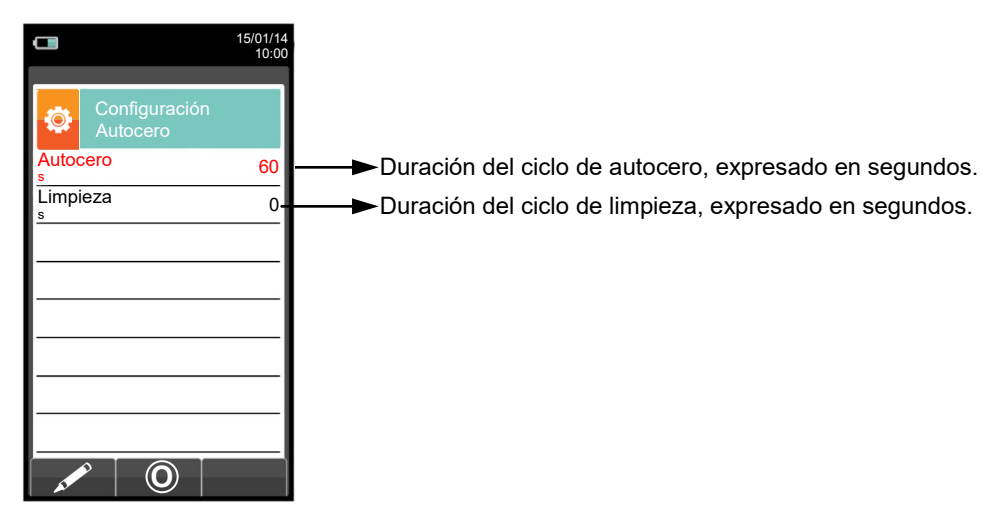

| TECLA | FUNCIÓN                                                                                                    |
|-------|----------------------------------------------------------------------------------------------------|
|       | Activa las teclas contextuales mostradas en la pantalla.                                                                |
|       | En modo de modificación, fijar el valor deseado.                                                                        |
| OK    | Entrar en el modo de modificación del parámetro seleccionado, y para confirmar la modificación.                         |
| ESC   | Cuando se pulsa en el modo de modificación cancela la selección realizada, en otros casos retorna a la pantalla previa. |

| TECLA CONTEXTUAL | FUNCIÓN                                                      |
|------------------|--------------------------------------------------------------|
| AT ME            | Entra en el modo de modificación del parámetro seleccionado. |
| ОК               | Confirma la modificación.                                    |
| O                | Inicia un ciclo de autocero con la duración seleccionada.    |

#### Ejemplo:

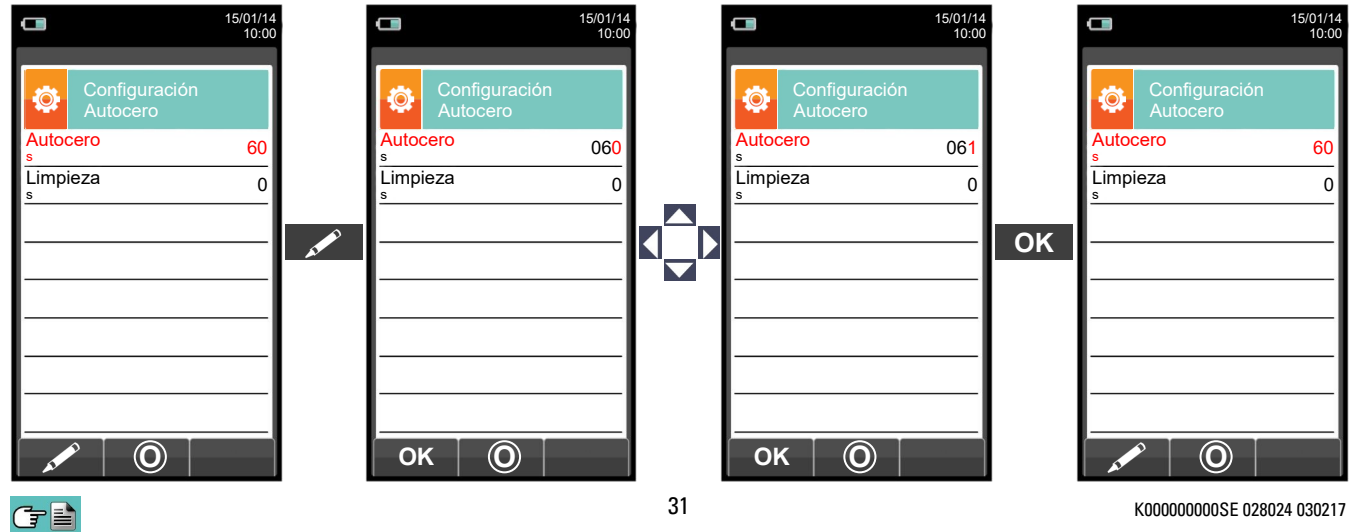

K00000000SE 028024 030217

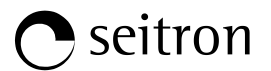

#### 9.2.7 Configuración $\rightarrow$ Análisis $\rightarrow$ Lista medidas

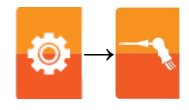

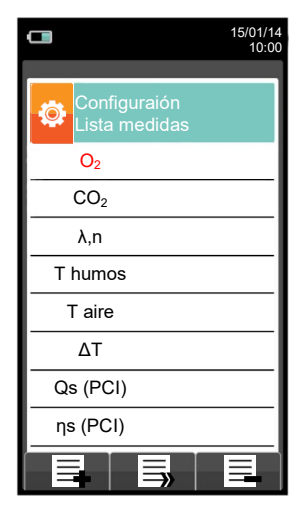

| TECLA | FUNCIÓN                                                                                                    |
|-------|----------------------------------------------------------------------------------------------------|
|       | Activa las teclas contextuales mostradas en la pantalla.                                                                                               |
|       | Las flechas seleccionan cada línea mostrada (la línea seleccionada aparece en rojo).<br>En el modo de edición, para moverse por los valores sugeridos. |
| ESC   | Cuando se pulsa en el modo de modificación cancela la selección realizada, en otros casos retorna a la pantalla previa.                                |

| TECLA CONTEXTUAL | FUNCIÓN                                                   |
|------------------|-----------------------------------------------------------|
|                  | Añade una línea a la lista de medidas disponibles.        |
|                  | Activa el movimiento de una medida de su posición actual. |
| E                | Borra una medida de la lista de medidas disponibles.      |
|                  | Tras la activación de la función '                        |
| ОК               | Confirma la operación.                                    |
| Esc              | Cancela la operación.                                     |

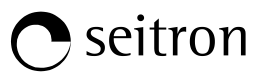

#### Ejemplo:

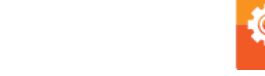

1. Añadir una medida a la lista - ejemplo

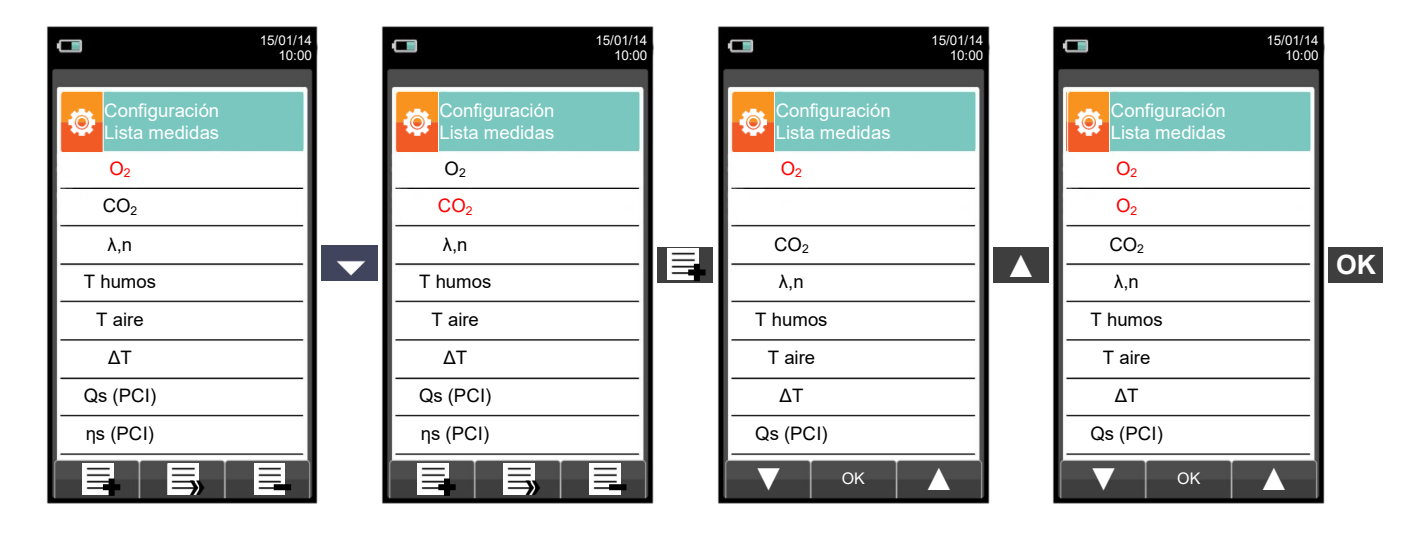

#### 2. Cambiar la posición de una medida - ejemplo

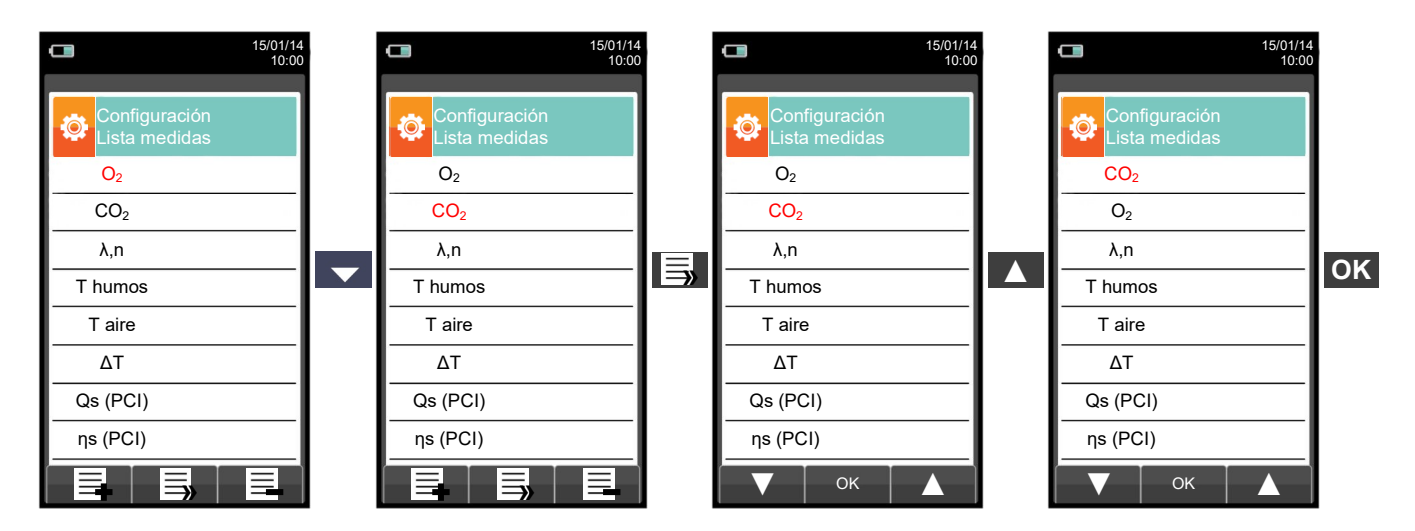

3. Borrar una medida de la lista - ejemplo

G 🗎

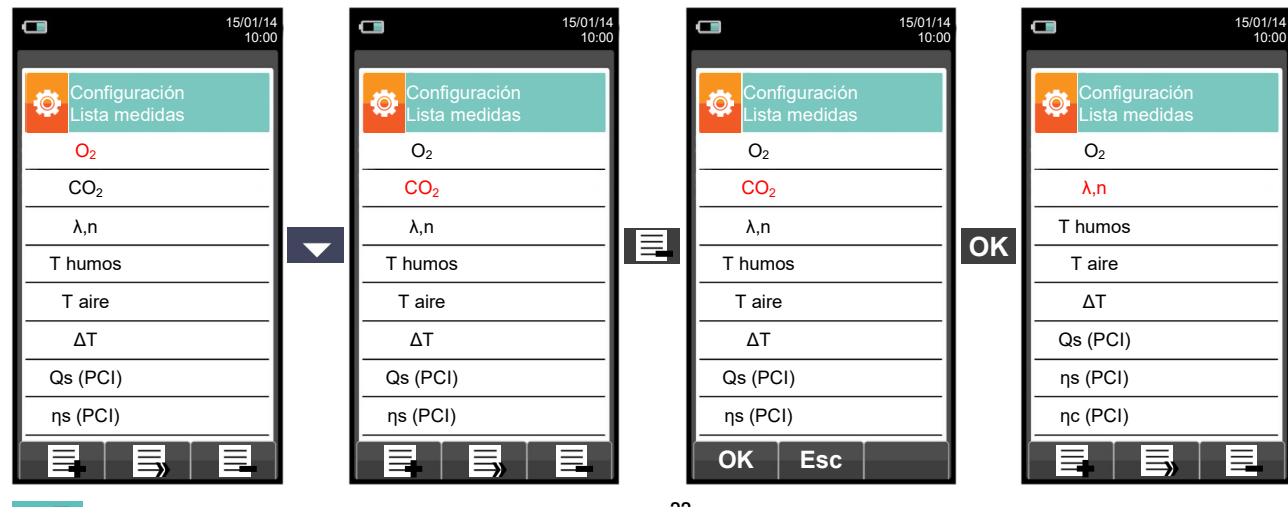

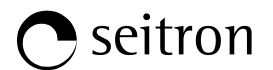

#### 9.2.8 Configuración→Análisis→Aire temperature

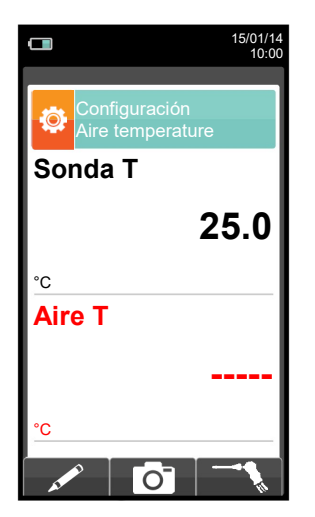

| TECLA | FUNCIÓN                                                     |
|-------|-------------------------------------------------------------|
|       | Activa las teclas contextuales mostradas en la pantalla.    |
|       | En modo de modificación, fijar el valor deseado.            |
| OK    | Activa también la tecla contextual mostrada en la pantalla. |
| ESC   | Retorna a la pantalla previa.                               |

| TECLA CONTEXTUAL                                                                                                | FUNCIÓN                                                                                                    |
|----------------------------------------------------------------------------------------------------|----------------------------------------------------------------------------------------------------|
| as the second second second second second second second second second second second second second second second | Entra en el modo de modificación del parámetro 'Taire': se puede introducir el valor deseado de la temperatura del aire comburente que será utilizado en el análisis de la combustión. |
| Ō                                                                                                    | Guarda el valor, adquirido o introducido en el parámetro 'Taire'.                                                                                                    |
| <i>%</i>                                                                                                    | Adquiere el valor de temperatura medido desde la sonda de temperatura.<br>Este valor está indicado en el parámetro 'Taire'.                                                            |
| ОК                                                                                                    | Confirma la modificación.                                                                                                    |

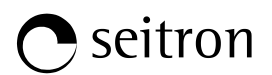

0

#### 9.3 Configuración-Instrumento

|                              | 15/01/14<br>10:00                                                                                                    | TECLA                         | FUNCIÓN                                                     |  |
|------------------------------|----------------------------------------------------------------------------------------------------|-------------------------------|-------------------------------------------------------------|--|
| Configuración<br>Instrumento |                                                                                                    |                               | Activa las teclas contextuales<br>mostradas en la pantalla. |  |
| Bluetooth Fec                | iha/Hora                                                                                                    | ESC                           | Retorna a la pantalla previa.                               |  |
| Brillo B                     | lomba                                                                                                    | TECLA CONTEXTUAL              | FUNCIÓN                                                     |  |
| CO dilución Micron           | P (<br>nanómetro                                                                                                    |                               | Selecciona los parámetros disponibles.                      |  |
|                              |                                                                                                    | ОК                            | Entra en la configuración del parámetro seleccionado.       |  |
| ◀ ОК                         |                                                                                                    |                               | Selecciona los parámetros disponibles.                      |  |
| PARÁMETRO                    |                                                                                                    | DESCRIPC                      | IÓN                                                         |  |
|                              | A través de este sub                                                                                                    | omenú el usuario puede activa | r o desactivar la comunicación bluetooth del                |  |
| Bluetooth                    | CUANDO EL BLUETOOTH DEL INSTRUMENTO ESTÁ ACTIVADO, LA DURACIÓN DE LA BATERÍA SE REDUCE A 10 HORAS.                                                                                                    |                               |                                                             |  |
|                              | VER SECCIÓN 9.3.                                                                                                    | <u>1.</u>                     |                                                             |  |
| Fecha/Hora                   | Permite configurar la hora y fecha actuales. El usuario puede seleccionar entre el formato de hora y fecha EU (Europeo) o USA (Americano).<br><u>VER SECCIÓN 9.3.2.</u>                                                                                                    |                               |                                                             |  |
| Brillo                       | El brillo de la pantalla se puede aumentar o disminuir mediante las teclas del cursor. Esto se puede realizar incluso cuando la pantalla de inicialización está activa.<br>VER SECCIÓN 9.3.3.                                                                                                    |                               |                                                             |  |
| Bomba                        | En este submenú el usuario puede apagar o encender la bomba de aspiración. Además, si la<br>bomba está en funcionamiento, el usuario puede ver el caudal en litros por minuto.<br>No se puede apagar la bomba durante el ciclo de autocero.<br>VER SECCIÓN 9.3.4.                                                                                                    |                               |                                                             |  |
| Д                            | El sensor de CO está protegido por una bomba que, en caso necesario, puede inyectar aire limpio en el circuito neumático para diluir la concentración de gas medida por el sensor. Esta función se puede activar automáticamente al sobrepasar una determinada concentración de CO configurada por el usuario o, en caso de que sea sabido que la concentración de CO va a ser muy alta, mantenerla activada siempre, independientemente de la concentración de CO. |                               |                                                             |  |
| CO dilución                  | Esta característica de Auto-Dilución de CO debe ser considerada como un sistema de protección del sensor de CO, su activación reduce mucho tanto la precisión como la resolución de la medida de CO.                                                                                                    |                               |                                                             |  |
| Micromanometer               | Permite configurar la entrada del micromanómetro (opcional) como la entrada neumática P+ o P<br>Si se selecciona P-, el signo de la presión se invierte.<br><mark>VER SECCIÓN 9.3.6.</mark>                                                                                                    |                               |                                                             |  |

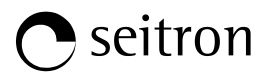

#### 9.3.1 Configuración→Instrumento→Bluetooth

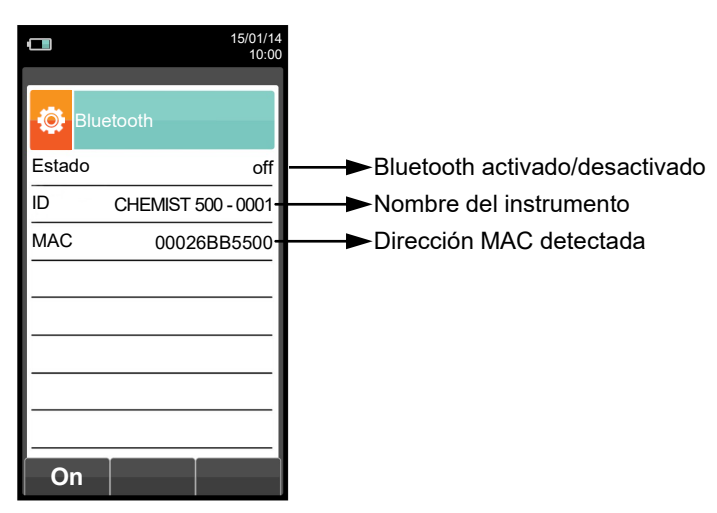

| TECLA | FUNCIÓN                                                     |
|-------|-------------------------------------------------------------|
|       | Activa las teclas contextuales mostradas en la pantalla.    |
| OK    | Activa también la tecla contextual mostrada en la pantalla. |
| ESC   | Retorna a la pantalla previa.                               |

| TECLA CONTEXTUAL | FUNCIÓN                              |
|------------------|--------------------------------------|
| on               | Activa la comunicación Bluetooth.    |
| Esc              | Desactiva la comunicación Bluetooth. |
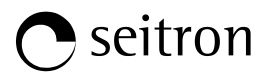

# 9.3.2 Configuración $\rightarrow$ Instrumento $\rightarrow$ Hora/Fecha

| Configuración<br>Fecha/Hora | 15/01/14<br>10:00 |                                             |
|-----------------------------|-------------------|---------------------------------------------|
| Hora                        | 14:00             | ───►Hora, en el formato elegido             |
| Fecha                       | 15/01/14          | ──►Fecha, en el formato elegido             |
| Modo                        | EU                | ───►Formato de Fecha: EU (Europa) o USA (Am |
| Modo                        | 24h               | ───►Formato de Hora: 24h o 12h              |
|                             |                   |                                             |
|                             |                   |                                             |
|                             |                   |                                             |
|                             |                   |                                             |
|                             |                   |                                             |

| TECLA | FUNCIÓN                                                                                                    |  |
|-------|----------------------------------------------------------------------------------------------------|--|
|       | Activa las teclas contextuales mostradas en la pantalla.                                                                |  |
|       | En modo de modificación, fijar el valor deseado.                                                                        |  |
| OK    | Entrar en el modo de modificación del parámetro seleccionado, y para confirmar la modificación.                         |  |
| ESC   | Cuando se pulsa en el modo de modificación cancela la selección realizada, en otros casos retorna a la pantalla previa. |  |

| TECLA CONTEXTUAL | FUNCIÓN                                                     |  |
|------------------|-------------------------------------------------------------|--|
| AT PO            | Entra en el modo de modificación del parámetro seleccionado |  |
| ОК               | Confirma la modificación.                                   |  |

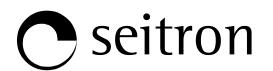

# 9.3.3 Configuración→Instrumento→Brillo

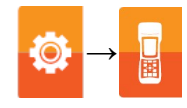

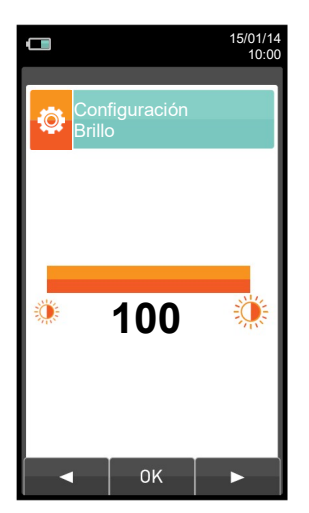

| TECLA | FUNCIÓN                                                                                                    |  |
|-------|----------------------------------------------------------------------------------------------------|--|
|       | Activa las teclas contextuales mostradas en la pantalla.                                                                |  |
|       | Aumenta o disminuye el brillo de la pantalla.                                                                           |  |
| OK    | Confirma la modificación.                                                                                               |  |
| ESC   | Cuando se pulsa en el modo de modificación cancela la selección realizada, en otros casos retorna a la pantalla previa. |  |

| TECLA CONTEXTUAL | FUNCIÓN                             |
|------------------|-------------------------------------|
| •                | Disminuye el brillo de la pantalla. |
| ОК               | Confirma la configuración.          |
|                  | Aumenta el brillo de la pantalla.   |

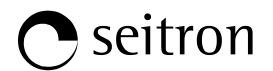

# 9.3.4 Configuración→Instrumento→Bomba

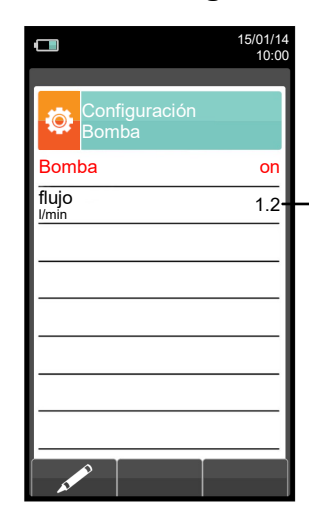

► Muestra el flujo de la bomba de aspiración, expresado en litros por minuto.

| TECLA | FUNCIÓN                                                                                                    |  |
|-------|----------------------------------------------------------------------------------------------------|--|
|       | Activa las teclas contextuales mostradas en la pantalla.                                                                |  |
|       | En modo de modificación, fijar el valor deseado.                                                                        |  |
| OK    | Entrar en el modo de modificación del parámetro seleccionado, y para confirmar la modificación.                         |  |
| ESC   | Cuando se pulsa en el modo de modificación cancela la selección realizada, en otros casos retorna a la pantalla previa. |  |

| TECLA CONTEXTUAL | FUNCIÓN                                                                            |  |
|------------------|------------------------------------------------------------------------------------|--|
| AT A             | Entrar en el modo edición: es posible apagar o encender la bomba de<br>aspiración. |  |
| ок               | Confirma la configuración.                                                         |  |

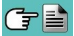

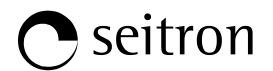

### 9.3.5 Configuración $\rightarrow$ Instrumento $\rightarrow$ CO dilución

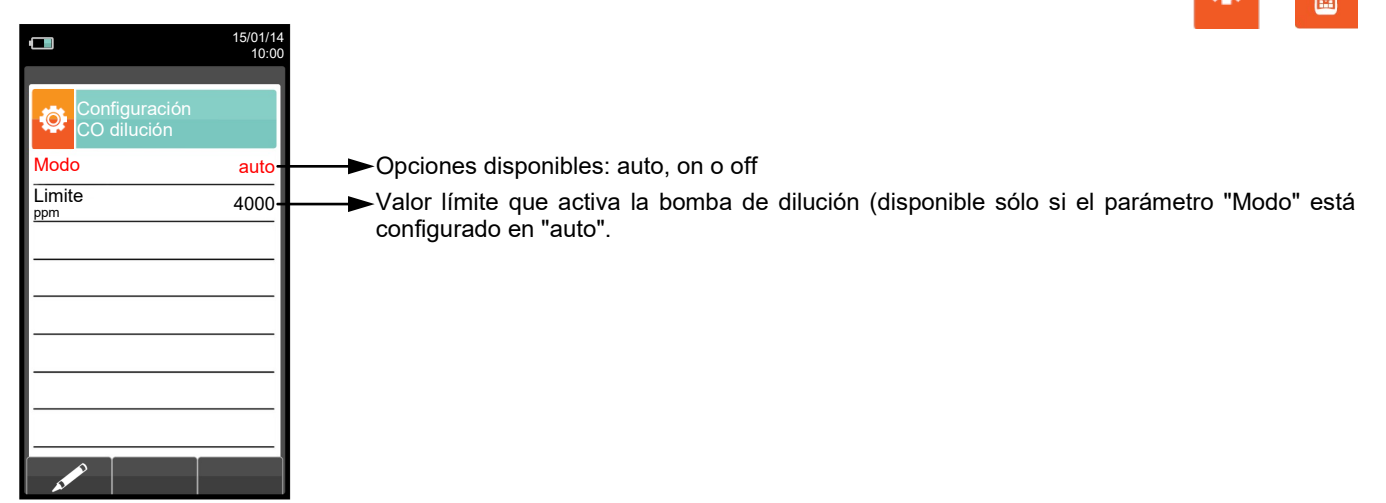

| TECLA | FUNCIÓN                                                                                                    |  |
|-------|----------------------------------------------------------------------------------------------------|--|
|       | Activa las teclas contextuales mostradas en la pantalla.                                                                  |  |
|       | Seleccionar cada línea mostrada (la línea seleccionada aparece en rojo).<br>En modo edición, configurar el valor deseado. |  |
| OK    | Entrar en el modo de modificación del parámetro seleccionado, y para confirmar la modificación.                           |  |
| ESC   | Cuando se pulsa en el modo de modificación cancela la selección realizada, en otros casos retorna a la pantalla previa.   |  |

| TECLA CONTEXTUAL | FUNCIÓN                                                     |  |
|------------------|-------------------------------------------------------------|--|
| AL PO            | Entra en el modo de modificación del parámetro seleccionado |  |
| ОК               | Confirma la configuración.                                  |  |

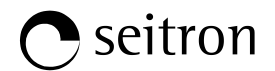

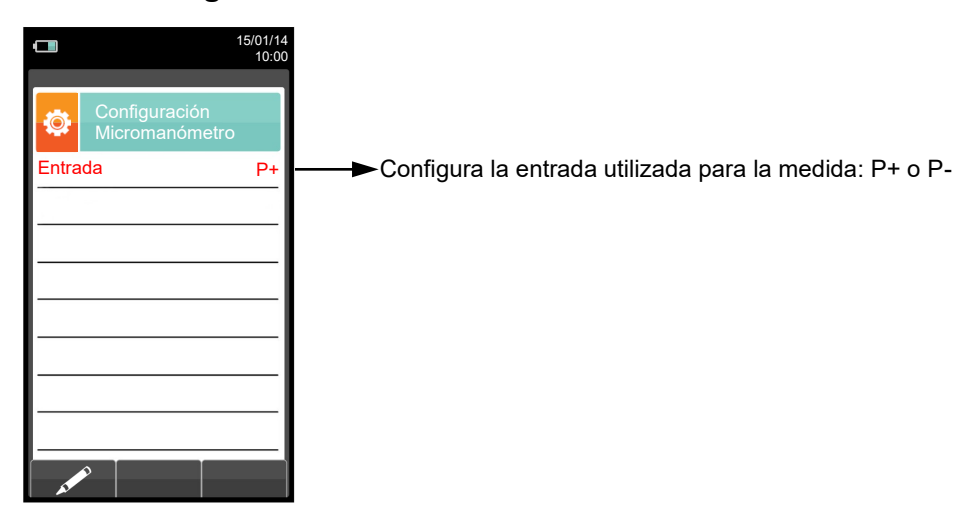

### 9.3.6 Configuración→Instrumento→Micromanómetro

| TECLA | FUNCIÓN                                                                                                    |  |
|-------|----------------------------------------------------------------------------------------------------|--|
|       | Activa las teclas contextuales mostradas en la pantalla.                                                                |  |
|       | En modo de modificación, fijar el valor deseado.                                                                        |  |
| OK    | Entrar en el modo de modificación del parámetro seleccionado, y para confirmar la modificación.                         |  |
| ESC   | Cuando se pulsa en el modo de modificación cancela la selección realizada, en otros casos retorna a la pantalla previa. |  |

| TECLA CONTEXTUAL | FUNCIÓN                                                     |  |
|------------------|-------------------------------------------------------------|--|
| AT PO            | Entra en el modo de modificación del parámetro seleccionado |  |
| ОК               | Confirma la configuración.                                  |  |

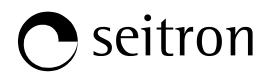

# 9.4 Configuración→Técnico

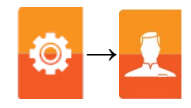

|       |                          | 15/01/14<br>10:00 |  |
|-------|--------------------------|-------------------|--|
|       |                          |                   |  |
| ٩     | Configuración<br>Técnico |                   |  |
| × - ( | Operador 1               |                   |  |
|       | Operador 2               |                   |  |
|       | Operador 3               |                   |  |
|       | Operador 4               |                   |  |
|       | Operador 5               |                   |  |
|       | Operador 6               |                   |  |
|       | Operador 7               |                   |  |
|       | Operador 8               |                   |  |
| - 41  |                          |                   |  |

| TECLA | FUNCIÓN                                                                                                    |
|-------|----------------------------------------------------------------------------------------------------|
|       | Activa las teclas contextuales mostradas en la pantalla.                                                                                          |
|       | En "editar texto": Mueve el cursor en la caja correspondiente a la letra o<br>número necesario para formar la palabra.                            |
|       | En "Configuración operador": Moverse por los operadores disponibles.                                                                              |
|       | En "editar texto": Confirma el texto introducido.                                                                                                 |
| OK    | En "Configuración operador": seleccionar el operador que llevará a cabo el análisis; el operador queda destacado con el símbolo " $\checkmark$ ". |
| ESC   | Retorna a la pantalla previa.<br>En "editar texto" retorna a la pantalla previa sin guardar los cambios<br>efectuados.                            |

| TECLA CONTEXTUAL                       | FUNCIÓN                                                                                                    |  |
|----------------------------------------|----------------------------------------------------------------------------------------------------|--|
| AT A A A A A A A A A A A A A A A A A A | Entra en el modo editar de la línea seleccionada: es psible introducir el nombre del operador (se dispone de hasta 24 caracteres). |  |
| $\checkmark$                           | Confirma la letra o dígito seleccionado.                                                                                           |  |
| ×                                      | Cancela la letra o dígito después del cursor.                                                                                      |  |
| Aa#                                    | Se mueve cíclicamente entre mayúsculas, minúsculas, símbolos y caracteres especiales.                                              |  |

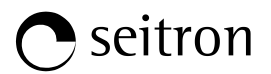

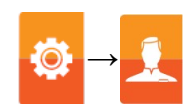

## Ejemplo:

### 1. Editar texto

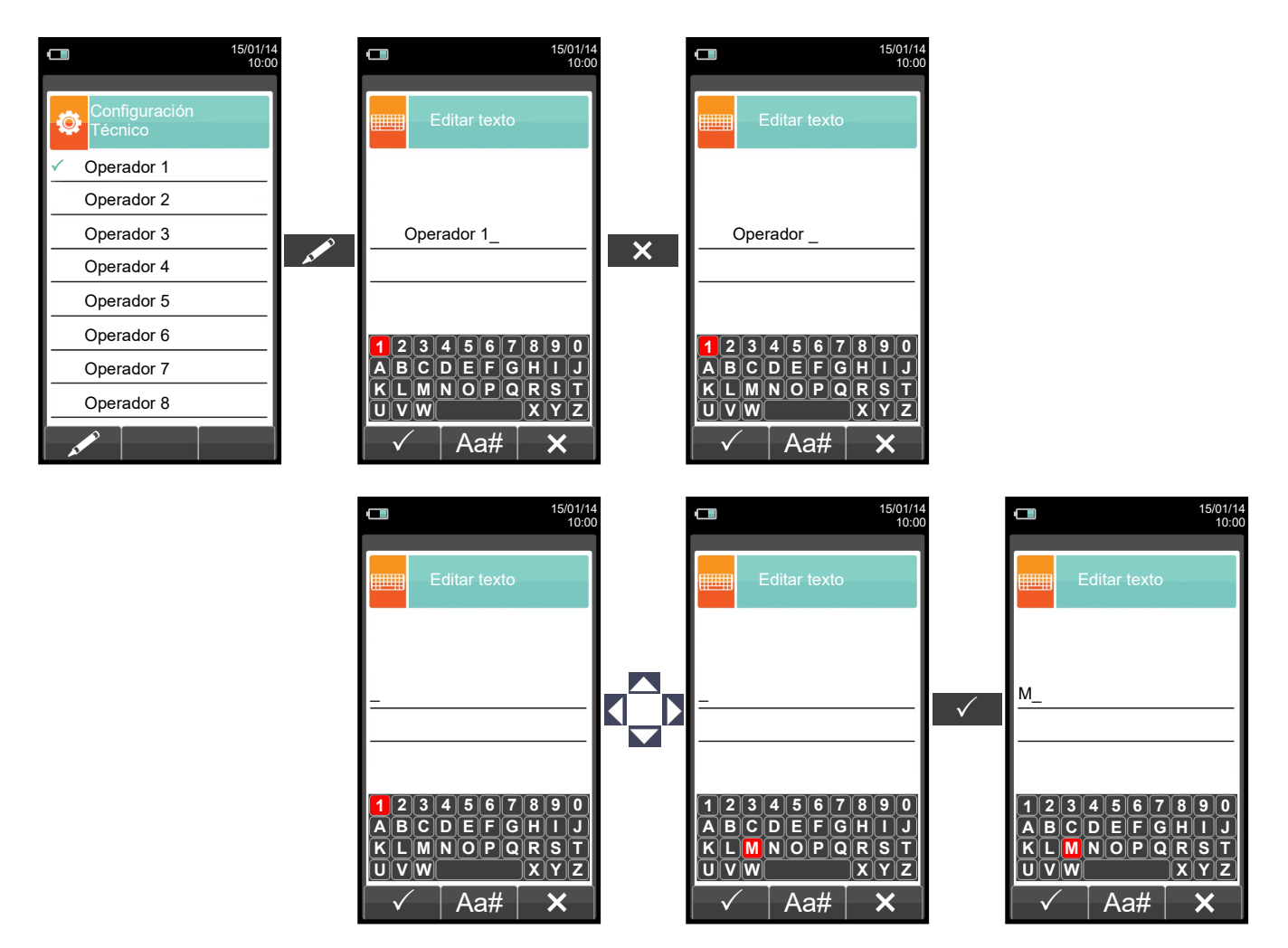

### 2. Seleccionar el operador que llevará a cabo el análisis

| 15/01/1<br>10:0          | 4<br>0 | 1                              | 5/01/14<br>10:00 | L 15/01/14<br>10:00      |  |            |
|--------------------------|--------|--------------------------------|------------------|--------------------------|--|------------|
| Configuración<br>Técnico |        | Configuración<br>Técnico       |                  | Configuración<br>Técnico |  |            |
| ✓ Operador 1             |        | <ul> <li>Operador 1</li> </ul> |                  | Operador 1               |  |            |
| Operador 2               |        | Operador 2                     |                  | ✓ Operador 2             |  |            |
| Operador 3               |        | Operador 3                     |                  | Operador 3               |  |            |
| Operador 4               |        | Operador 4                     |                  | Operador 4               |  |            |
| Operador 5               |        |                                |                  | Operador 5               |  | Operador 5 |
| Operador 6               |        | Operador 6                     |                  | Operador 6               |  |            |
| Operador 7               |        | Operador 7                     |                  | Operador 7               |  |            |
| Operador 8               |        | Operador 8                     |                  | Operador 8               |  |            |
|                          |        | A CONTRACTOR                   |                  |                          |  |            |

œ 🗎

# • seitron

Ö

# 9.5 Configuración→Alarmas

| <b>(15/01/14</b> 10:00   |                                                                                         |
|--------------------------|-----------------------------------------------------------------------------------------|
| Configuración<br>Alarmas |                                                                                         |
| Número 1                 | ──►Número de alarma configurada                                                         |
| Medida CO                | ──►Parámetro monitorizado: O₂ - CO - NO - NO₂ - P dif - Plow - P ext - T1 - T2          |
| Modo maximum             | ──► Tipo de alarma configurada: máximo - mínimo - desactivada                           |
| Limite 1500-             | ──►Límite programado para la alarma: ±999999.999                                        |
| Unidad ppm-              | Unidad demedida para el límite configurado: ppm, mg/m³, mg/kWh, g/GJ, g/m³,<br>g/kWh, % |
|                          |                                                                                         |

| TECLA | FUNCIÓN                                                                                                    |
|-------|----------------------------------------------------------------------------------------------------|
|       | Activa las teclas contextuales mostradas en la pantalla.                                                                                                    |
|       | Las teclas '▲' y '▼' seleccionan cualquier línea mostrada en la pantalla (la<br>línea seleccionada se indica en rojo).<br>En el modo de modificación, configura el valor deseado. |
| OK    | Entrar en el modo de modificación del parámetro seleccionado, y para confirmar la modificación.                                                                                   |
| ESC   | Cuando se pulsa en el modo de modificación cancela la selección realizada, en otros casos retorna a la pantalla previa.                                                           |

| TECLA CONTEXTUAL | FUNCIÓN                                                     |
|------------------|-------------------------------------------------------------|
| as a second      | Entra en el menú de modificación del parámetro seleccionado |
| ОК               | Confirma la configuración.                                  |

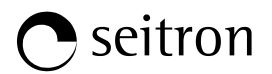

Ö

# 9.6 Configuración → Información

| 15/01/14<br>10:00                                                                                                    | TECLA            | FUNCIÓN                                                     |
|----------------------------------------------------------------------------------------------------|------------------|-------------------------------------------------------------|
|                                                                                                    |                  | Activa las teclas contextuales<br>mostradas en la pantalla. |
| Image: Bateria       Image: Bateria         Image: Bateria       Sensores         Image: Bateria       Image: Bateria         Image: Bateria       Image: Bateria< | ESC              | Retorna a la pantalla previa.                               |
|                                                                                                    | TECLA CONTEXTUAL | FUNCIÓN                                                     |
|                                                                                                    |                  | Selecciona los parámetros disponibles.                      |
|                                                                                                    | ОК               | Entra en la configuración del parámetro seleccionado.       |
|                                                                                                    |                  | Selecciona los parámetros disponibles.                      |

| PARAMETRO        | DESCRIPCIÓN                                                                                                    |
|------------------|----------------------------------------------------------------------------------------------------|
| Batería          | Muestra el estado de carga de la batería interna.<br>Muestra el estado de carga en porcentaje de 0 a 100%, tanto en texto como gráficamente.<br><u>VER SECCIÓN 9.6.1.</u>                                                                                                    |
| Sensores         | Permite ver que sensores están instalados en el instrumento, y en qué posición están instalados. El instrumento detecta automáticamente si un sensor ha sido añadido o quitado. Esta pantalla permite o bien aceptar la nueva configuración bien ignorar los cambios efectuados.<br>VER SECCIÓN 9.6.2.            |
| Servicio Técnico | Este submenú contiene detalles a cerca del Servicio Técnico más cercano para contactar en caso de fallo o de mantenimiento rutinario. El modelo de instrumento, el número de serie y la versión de firmware también se indican, permitiendo así una rápida identificación del producto. <b>VER SECCIÓN 9.6.3.</b> |
| Recordatorio     | Al acceder a este menú se puede ver la fecha de caducidad de la calibración del instrumento, introducida en fábrica o por el servicio técnico.<br>El menú está protegido por contraseña: la contraseña es " 1111 ".<br>VER SECCIÓN 9.6.4.                                                                         |
| Sondas           | Muestra información útil sobre la sonda conectada al conector serie indicado con <b>E</b> en la sección 4.3 (Descripción de los Componentes del Analizador de Combustión).<br>VER SECCIÓN 9.6.5.                                                                                                    |

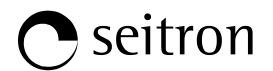

# 9.6.1 Configuración → Información → Batería

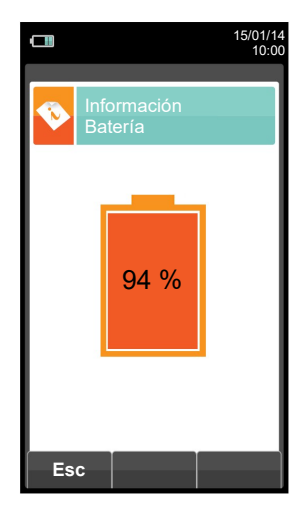

| TECLA | FUNCIÓN                                                  |
|-------|----------------------------------------------------------|
|       | Activa las teclas contextuales mostradas en la pantalla. |
| ESC   | Retorna a la pantalla previa.                            |
|       |                                                          |

| TECLA CONTEXTUAL | FUNCIÓN                       |
|------------------|-------------------------------|
| Esc              | Retorna a la pantalla previa. |

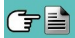

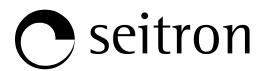

### 9.6.2 Configuración-Información-Sensores

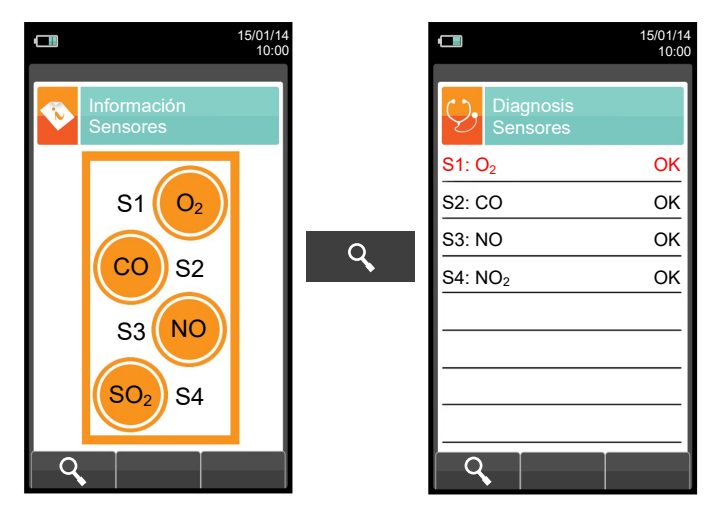

Para más información, ver sección 9.7.1.

| TECLA | FUNCIÓN                                                  |
|-------|----------------------------------------------------------|
|       | Activa las teclas contextuales mostradas en la pantalla. |
| ESC   | Retorna a la pantalla previa.                            |

| TECLA CONTEXTUAL | FUNCIÓN                                                            |
|------------------|--------------------------------------------------------------------|
| ٩,               | Muestra las principales características de los sensores instalados |
| Esc              | Retorna a la pantalla previa.                                      |

Esta pantalla muestra, para cada posición, los siguientes mensajes (el ejemplo hace referencia al sensor de la posición S3):

| MENSAJE                                                                  | DESCRIPCIÓN                                                     |  |  |  |  |
|--------------------------------------------------------------------------|-----------------------------------------------------------------|--|--|--|--|
| NO                                                                       | Sensor configurado correctamente (funcionamiento normal).       |  |  |  |  |
| Círculo naranja parpadeando sin texto que indique el gas detectado.      | El sensor no se comunica con la electrónica o se ha quitado.    |  |  |  |  |
| Círculo naranja parpadeando con texto que indica el gas detectado.       | Detectado sensor nuevo.                                         |  |  |  |  |
| Círculo naranja parpadeando con texto que indica el nuevo gas detectado. | Detectado sensor diferente al que estaba instalado previamente. |  |  |  |  |
| Ø                                                                        | Detectado sensor en una posición errónea.                       |  |  |  |  |

### Mensajes de error mostrados:

| MENSAJE  | DESCRIPCIÓN           |  |  |
|----------|-----------------------|--|--|
| Err cal  | Error de calibración. |  |  |
| Err data | Sensor no conocido.   |  |  |
| No cal   | Sensor no calibrado.  |  |  |

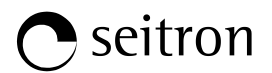

### 9.6.3 Configuración→Información→Servicio Técnico

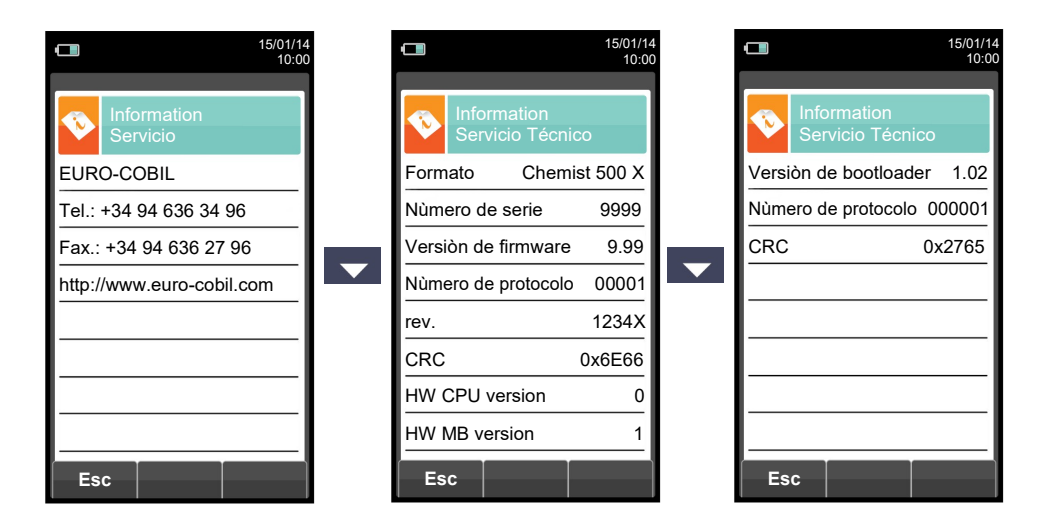

| TECLA | FUNCIÓN                                                  |  |  |  |
|-------|----------------------------------------------------------|--|--|--|
|       | Activa las teclas contextuales mostradas en la pantalla. |  |  |  |
|       | Cambiar vista entre la siguiente pantalla o la previa.   |  |  |  |
| ESC   | Retorna a la pantalla previa.                            |  |  |  |

| TECLA CONTEXTUAL | FUNCIÓN                       |
|------------------|-------------------------------|
| Esc              | Retorna a la pantalla previa. |

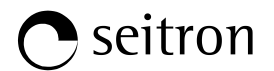

### 9.6.4 Configuración→Información→Recordatorio

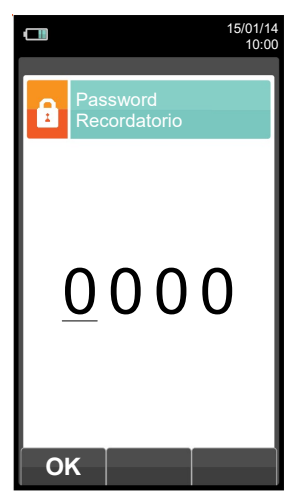

| TECLA | FUNCIÓN                                                  |  |  |  |
|-------|----------------------------------------------------------|--|--|--|
|       | Activa las teclas contextuales mostradas en la pantalla. |  |  |  |
|       | Introducir la contraseña.<br>La contraseña es: 1111.     |  |  |  |
| ESC   | Retorna a la pantalla previa.                            |  |  |  |

| TECLA CONTEXTUAL | FUNCIÓN                                                                                                    |  |  |  |  |
|------------------|----------------------------------------------------------------------------------------------------|--|--|--|--|
| OK               | Confirma la contraseña y entra en el menú "Recordatorio".                                                          |  |  |  |  |
| Esc              | Retorna a la pantalla previa.                                                                                      |  |  |  |  |
| F1               | Muestra la información del servicio técnico.                                                                       |  |  |  |  |
| F2               | Ignora temporalmente el mensaje. La siguiente vez que se encienda el instrumento, el mensaje se mostrará de nuevo. |  |  |  |  |
| F3               | Ignora siempre el mensaje.                                                                                         |  |  |  |  |

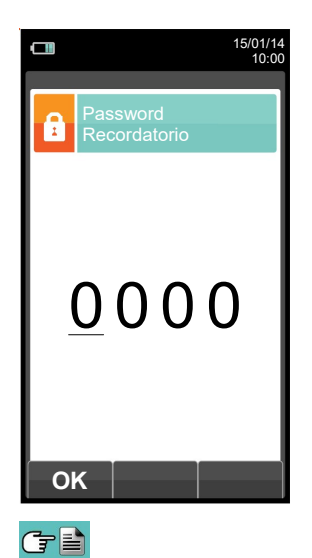

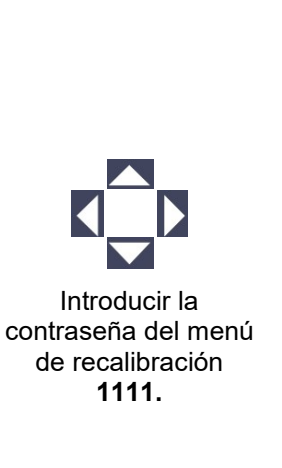

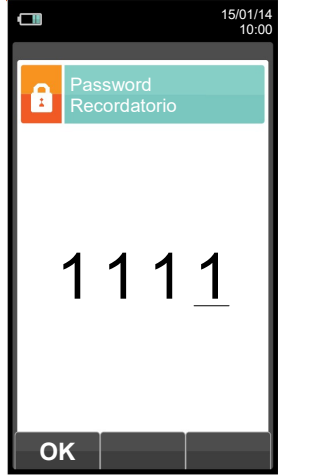

OK

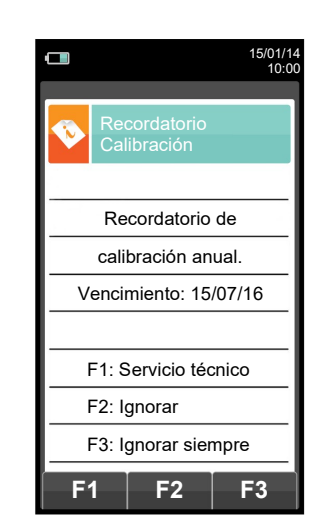

K000000000SE 028024 030217

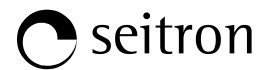

# 9.6.5 Configuración $\rightarrow$ Información $\rightarrow$ Sondas

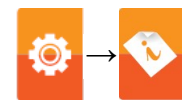

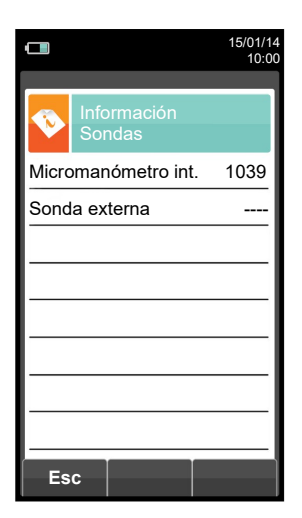

| TECLA | FUNCIÓN                                                  |  |  |  |  |
|-------|----------------------------------------------------------|--|--|--|--|
|       | Activa las teclas contextuales mostradas en la pantalla. |  |  |  |  |
| ESC   | Retorna a la pantalla previa.                            |  |  |  |  |
|       |                                                          |  |  |  |  |

| TECLA CONTEXTUAL | FUNCIÓN                       |
|------------------|-------------------------------|
| Esc              | Retorna a la pantalla previa. |

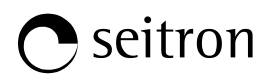

# 9.7 Configuración→Diagnosis

|                         | 15/01/14<br>10:00                                                                                                    | TECLA            | FUNCIÓN                                                     |  |  |  |
|-------------------------|----------------------------------------------------------------------------------------------------|------------------|-------------------------------------------------------------|--|--|--|
| Diagnosis               |                                                                                                    |                  | Activa las teclas contextuales<br>mostradas en la pantalla. |  |  |  |
| Sensores Sonda de humos |                                                                                                    | ESC              | Retorna a la pantalla previa.                               |  |  |  |
| Hardware Bo             | omba                                                                                                    | TECLA CONTEXTUAL | FUNCIÓN                                                     |  |  |  |
| Cal. In situ            |                                                                                                    |                  | Retorna a la pantalla previa.                               |  |  |  |
| • ОК                    | •                                                                                                    | ок               | Entra en la configuración del parámetro seleccionado.       |  |  |  |
|                         |                                                                                                    |                  | Retorna a la pantalla previa.                               |  |  |  |
| PARÁMETRO               |                                                                                                    | DESCRIPC         | IÓN                                                         |  |  |  |
| Sensores                | Muestra información del estado y la calibración de los sensores electroquímicos:OkNo se detecta ningún problemaausenteNo se detecta el sensorerr datosError de datos en la memoria del sensordesconocidoEs necesario actualizar el FW del instrumentoerr posEl sensor se ha instalado en una posición equivocadaerr calError de calibración (sensor no calibrado)err cfgNo utilizar este sensor dado que no ha sido aceptado en la pantalla "tipos de sensores".Además, desde esta pantalla el usuario puede ver los datos de identificación del sensor: tipo, número de serie, fecha de producción y de calibración. También están las corrientes medidas; de esta forma es posible hacer u diagnóstico rápido en caso de malfuncionamiento.VER SECCIÓN 9.7.1. |                  |                                                             |  |  |  |
| Sonda de humos          | Hacer una comprobación de la estanqueidad de la sonda de humos.<br>VER SECCIÓN 9.7.2.                                                                                                    |                  |                                                             |  |  |  |
| Hardware                | Cuando el instrumento es encendido lleva a cabo una revisión completa del funcionamiento físico de todos los tipos de memorias HW instaladas en el instrumento, así como de la integridad de los datos alamacenados en ellas. Cualquier problema se muestra en la pantalla 'Diagnóstico Memorias'. Si esto sucede es aconsejable apagar y encender el instrumento. Si el roblema es permanente o sucede con frecuencia,el usuario debería contactar con el Servicio Técnico informando del error de código indado por el instrumento.                                                                                                    |                  |                                                             |  |  |  |
| Bomba                   | En este submenú el usuario puede apagar o encender la bomba de aspiración. Además, es posible ver el caudal de la bomba en litros por minuto. No será posible apagar la bomba durante el ciclo de autocero.<br>VER SECCIÓN 9.7.4.                                                                                                    |                  |                                                             |  |  |  |
| Cal. In situ            | Es posible hacer una recalibración de los sensores de gas del instrumento si se dispone de los gases patrón adecuados. La calibración del sensor de Oxígeno (O <sub>2</sub> ) no está disponible dado que es recalibrado en cada ciclo de autocero.<br>La calibración de los sensores está protegida con contraseña, la contraseña es ' 1111 '.<br><u>VER SECCIÓN 9.7.5.</u>                                                                                                    |                  |                                                             |  |  |  |

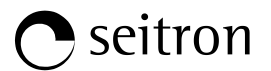

# 9.7.1 Configuración→Diagnosis→Sensores

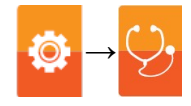

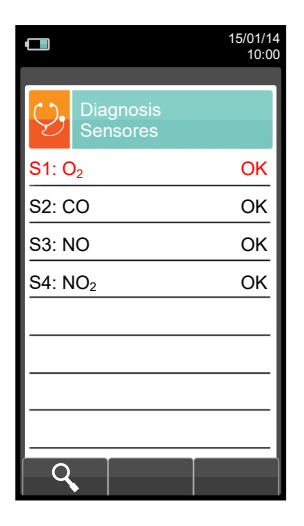

| TECLA | FUNCIÓN                                                                       |  |  |  |  |  |
|-------|-------------------------------------------------------------------------------|--|--|--|--|--|
|       | Activa las teclas contextuales mostradas en la pantalla.                      |  |  |  |  |  |
|       | Selecciona el sensor.                                                         |  |  |  |  |  |
| OK    | Activa las teclas contextuales situadas en la parte izquierda de la pantalla. |  |  |  |  |  |
| ESC   | Retorna a la pantalla previa.                                                 |  |  |  |  |  |

| TECLA CONTEXTUAL | FUNCIÓN                                                           |
|------------------|-------------------------------------------------------------------|
| ٩                | Muestra los detalles del sensor seleccionado (ver ejemplo abajo). |
| Esc              | Retorna a la pantalla previa.                                     |

### Example:

|                       | 15/01/14<br>10:00 |                       | 15/01/14<br>10:00 |    |                         | 15/01/14<br>10:00 |                              |
|-----------------------|-------------------|-----------------------|-------------------|----|-------------------------|-------------------|------------------------------|
| Diagnosis<br>Sensores |                   | Diagnosis<br>Sensores |                   |    | Diagnosis<br>Sensores S | 52                |                              |
| S1: O <sub>2</sub>    | ОК                | S1: O <sub>2</sub>    | ОК                |    | Gas                     | со                | → Gas medido                 |
| S2: CO                | ок                | S2: CO                | ОК                |    | Тіро                    | A5F rev.8         | Núm. de revisión del sensor  |
| S3: NO                | ОК                | S3: NO                | ОК                | 0  | Rango de medida         | a 0-8000          | → Rango de medida del sensor |
| S4: NO <sub>2</sub>   | ОК                | S4: NO <sub>2</sub>   | ОК                | 4  | Fecha prod.             | 20/01/14          | → Fecha de producción        |
|                       |                   |                       |                   |    | Fecha calibr.           | 20/01/14          | ─► Núm. de serie del sensor  |
|                       |                   |                       |                   |    | Serie                   | 016944388         | - Fecha de calibración       |
|                       |                   |                       |                   |    | ls<br>uA                | 0.15              | Corriente Is del sensor      |
|                       |                   |                       |                   |    | la<br>uA                | 0.05              | Corriente la del sensor      |
| 9                     |                   | 9                     |                   |    | Esc                     |                   |                              |
| <u>C</u>              |                   |                       |                   | 52 |                         |                   | K00000000SE 028024 030217    |

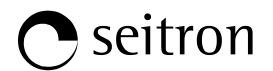

### 9.7.2 Configuración→Diagnosis→Sonda de humos

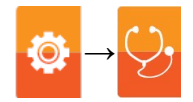

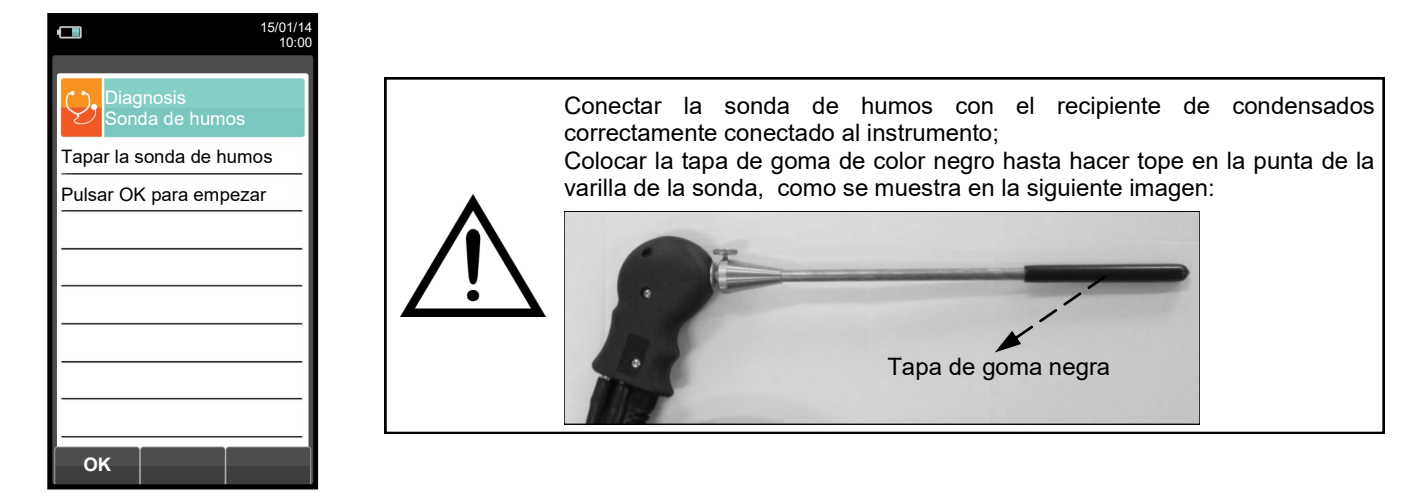

| TECLA | FUNCIÓN                                                                  |
|-------|--------------------------------------------------------------------------|
|       | Activa las teclas contextuales mostradas en la pantalla.                 |
| OK    | Activa la tecla contextual situada en la parte izquierda de la pantalla. |
| ESC   | Retorna a la pantalla previa.                                            |

| TECLA CONTEXTUAL | FUNCIÓN                                                               |  |
|------------------|-----------------------------------------------------------------------|--|
| ок               | Inicia la prueba para comprobar la estanqueidad de la sonda de humos. |  |
| Q                | Inicia la prueba de la sonda de humos.                                |  |

#### Prueba de estanqueidad de la sonda.

| 15/01/14<br>10:00          |    | 15/01/14<br>10:00          |               | 15/01/14<br>10:00          |               | 15/01/14<br>10:00          |
|----------------------------|----|----------------------------|---------------|----------------------------|---------------|----------------------------|
| Diagnóstico<br>Sonda humos |    | Diagnóstico<br>Sonda humos |               | Diagnóstico<br>Sonda humos |               | Diagnóstico<br>Sonda humos |
| Tapar la sonda de humos    |    | Tapar la sonda de humos    |               | Tapar la sonda de humos    |               | Tapar la sonda de humos    |
| Pulsar OK para empezar     |    | Pulsar OK para empezar     |               | Press OK to start          |               | Calibración                |
|                            | ОК | Calibración                | $\rightarrow$ | Calibración                | $\rightarrow$ | Calibración                |
|                            |    |                            |               | Prueba sonda               |               | Prueba sonda               |
|                            |    |                            |               |                            |               | Resultado: pérdida         |
|                            |    |                            |               |                            |               |                            |
|                            |    |                            |               |                            |               |                            |
|                            |    |                            |               |                            |               |                            |
| ок                         |    | 0                          |               |                            |               | 0                          |

#### **Resultados:**

Estanqueidad: La sonda está OK

**Error**: Asegurarse de que la sonda está conectada a la entrada P-, comprobar el ajuste de las conexiones neumáticas y/o el ajuste del recipiente de condensados y comprobar que la tapa está insertada correctamente en la varilla de la sonda. **ATENCIÓN: un varilla dañada podría hacer fallar la prueba.** 

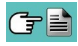

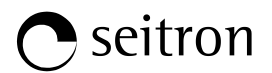

### 9.7.3 Configuración $\rightarrow$ Diagnosis $\rightarrow$ Hardware

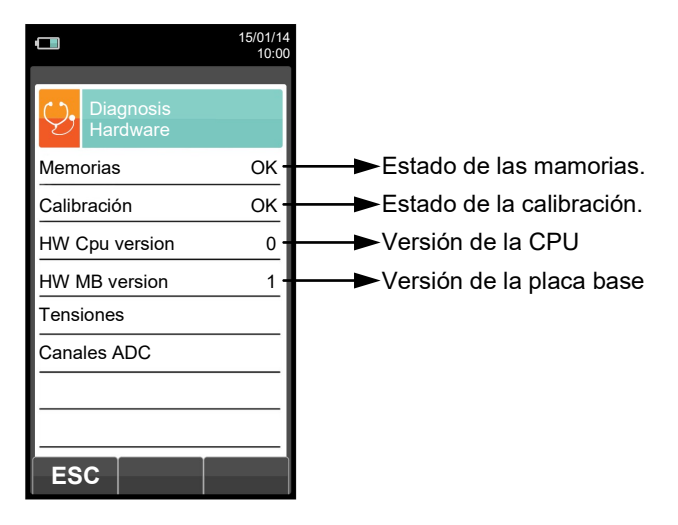

| TECLA | FUNCIÓN                                                  |  |  |  |
|-------|----------------------------------------------------------|--|--|--|
|       | Activa las teclas contextuales mostradas en la pantalla. |  |  |  |
| ESC   | Retorna a la pantalla previa.                            |  |  |  |

| TECLA CONTEXTUAL | FUNCIÓN                       |
|------------------|-------------------------------|
| ESC              | Retorna a la pantalla previa. |

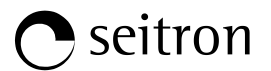

# 9.7.4 Configuración $\rightarrow$ Diagnosis $\rightarrow$ Bomba

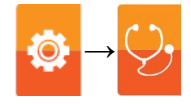

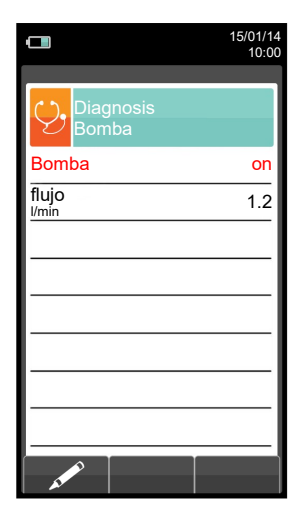

| TECLA | FUNCIÓN                                                                                         |
|-------|-------------------------------------------------------------------------------------------------|
|       | Activa las teclas contextuales mostradas en la pantalla.                                        |
|       | En el modo de edición, activa y desactiva cíclicamente la bomba.                                |
| OK    | Entrar en el modo de modificación del parámetro seleccionado, y para confirmar la modificación. |
| ESC   | Retorna a la pantalla previa.                                                                   |

| TECLA CONTEXTUAL FUNCIÓN                                                                                        |                                                                         |  |  |
|----------------------------------------------------------------------------------------------------|-------------------------------------------------------------------------|--|--|
| as the second second second second second second second second second second second second second second second | Entrar en el modo de edición: es posible activar y desactivar la bomba. |  |  |
| ОК                                                                                                    | Confirma la modificación.                                               |  |  |

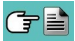

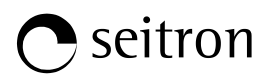

# 9.7.5 Configuración $\rightarrow$ Diagnosis $\rightarrow$ Cal. in situ

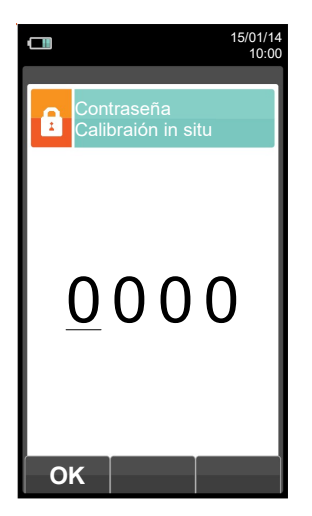

| TECLA | FUNCIÓN                                                                                         |
|-------|-------------------------------------------------------------------------------------------------|
|       | Activa las teclas contextuales mostradas en la pantalla.                                        |
|       | Introducir la contraseña.                                                                       |
|       | Seleccionar la línea; la línea seleccionada queda marcada en rojo.                              |
|       | En modo modificación fija el valor o el modo deseado.                                           |
| OK    | Activa la tecla contextual situada en la parte izquierda de la pantalla.                        |
| ESC   | Retorna a la pantalla previa.<br>En modo modificación cancela la modificación acabada de hacer. |

| TECLA CONTEXTUAL | FUNCIÓN                                                                           |  |  |  |  |
|------------------|-----------------------------------------------------------------------------------|--|--|--|--|
| ОК               | Una vez la contraseña está introducida, da acceso al menú 'Calibración in situ' . |  |  |  |  |
| <b>Q</b>         | Muestra los detalles del sensor seleccionado.                                     |  |  |  |  |
| Ċ                | Pone a cero el temporizador.                                                      |  |  |  |  |
| AT A             | Entra en el modo de modificación del parámetro seleccionado.                      |  |  |  |  |

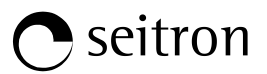

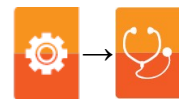

### Proceso de calibración

Se necesita el siguiente material para levar a cabo la calibración:

- Botella de gas patrón adecuado para el sensor, equipada con manoreductor
- Rotámetro
- Tubo con una T para conectar la botella al rotámetro y al instrumento

A continuación se describe como ejemplo la calibración del sensor de CO.

#### 1. Encender el instrumento

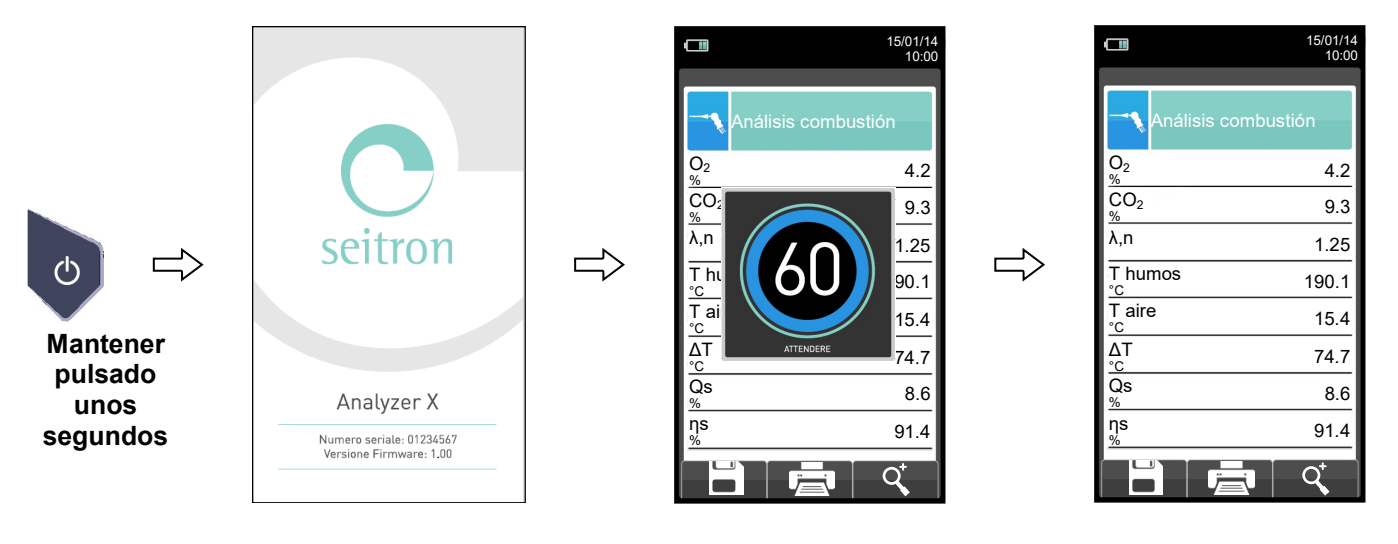

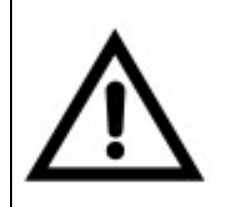

#### ATENCIÓN

- Asegurar que el autocero se lleva cabo en aire limpio y finaliza correctamente.
- No conectar la sonda de humos al instrumento.
- Comprobar que el nivel de carga dela batería es alto o conectar el alimentador para evitar pérdida de datos durante la recalibración.
- 2. Una vez el autocero ha finalizado pulsar la tecla 🔹 y

y seleccionar el icono de Diagnóstico.

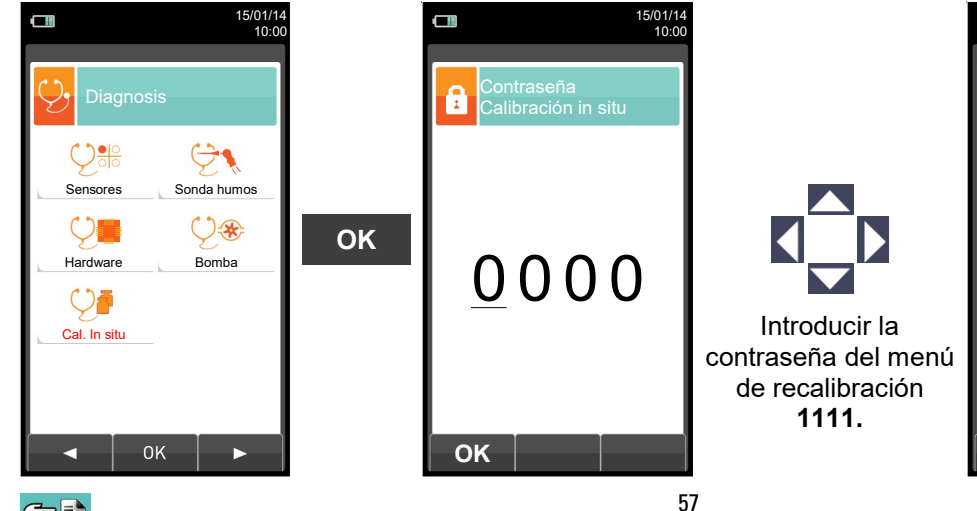

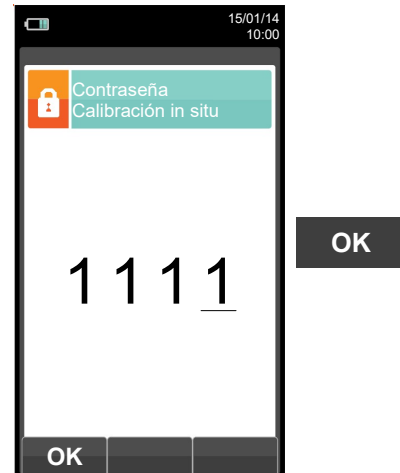

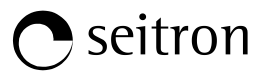

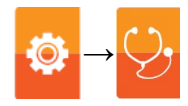

3. Una vez en el menú 'Calibración in situ', se muestra la lista de los sensores instalados cuya recalibración se puede realizar. En la pantalla de recalibración se muestra toda la información relativa a la última calibración realizada, así como los valores relacionados.

| 15/01/                                        | 14 | 15/01/14                                                                       | Calibrar:         | guarda la nueva calibración                                 |  |
|-----------------------------------------------|----|--------------------------------------------------------------------------------|-------------------|-------------------------------------------------------------|--|
|                                               | òò | 10:00                                                                          | Estado:no activo: | vuelve a la calibración de<br>fábrica                       |  |
| Sensores                                      |    | Calibración in situ<br>Sensor CO                                               | activa:           | vuelve a la última<br>calibración hecha por el              |  |
| S2: CO         OK           S3: NO         OK |    | Calibrar Estado Tiempo                                                         | :                 | usuario<br>no hay ninguna 'calibration<br>in situ' guardada |  |
| <u>S4: NO<sub>2</sub> OK</u>                  |    | Gas aplicado 100.0                                                             | Tiempo:           | temporizador                                                |  |
|                                               |    | Gas metaldo         100.0           ppm         2.22           uA         2.22 | Gas aplicado:     | introducir la concentración<br>del gas aplicado             |  |
|                                               |    |                                                                                | Gas medido:       | medida de la<br>concentración del gas<br>aplicado           |  |
|                                               |    |                                                                                | ls:               | corriente 'Is' del sensor                                   |  |
|                                               |    |                                                                                | la:               | corriente 'la' del sensor                                   |  |

4. A continuación se describe con detalle un ejemplo de recalibración para un sensor de CO.

#### ELEGIR EL SENSOR A RECALIBRAR Y SEGUIR EL SIGUIENTE PROCESO (EJEMPLO SENSOR CO):

• Conectar la botella de gas con concentración conocida al instrumento como se muestra en el siguiente gráfico:

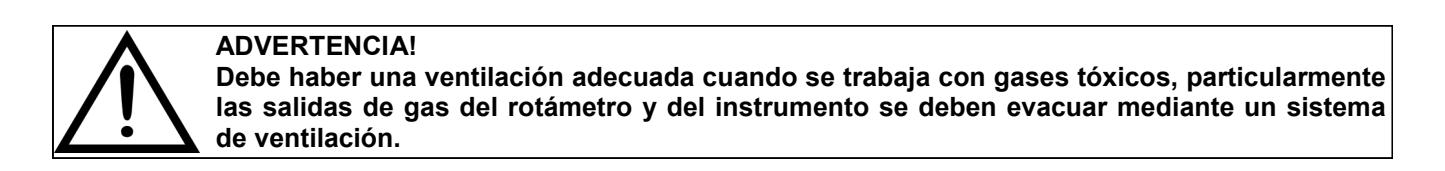

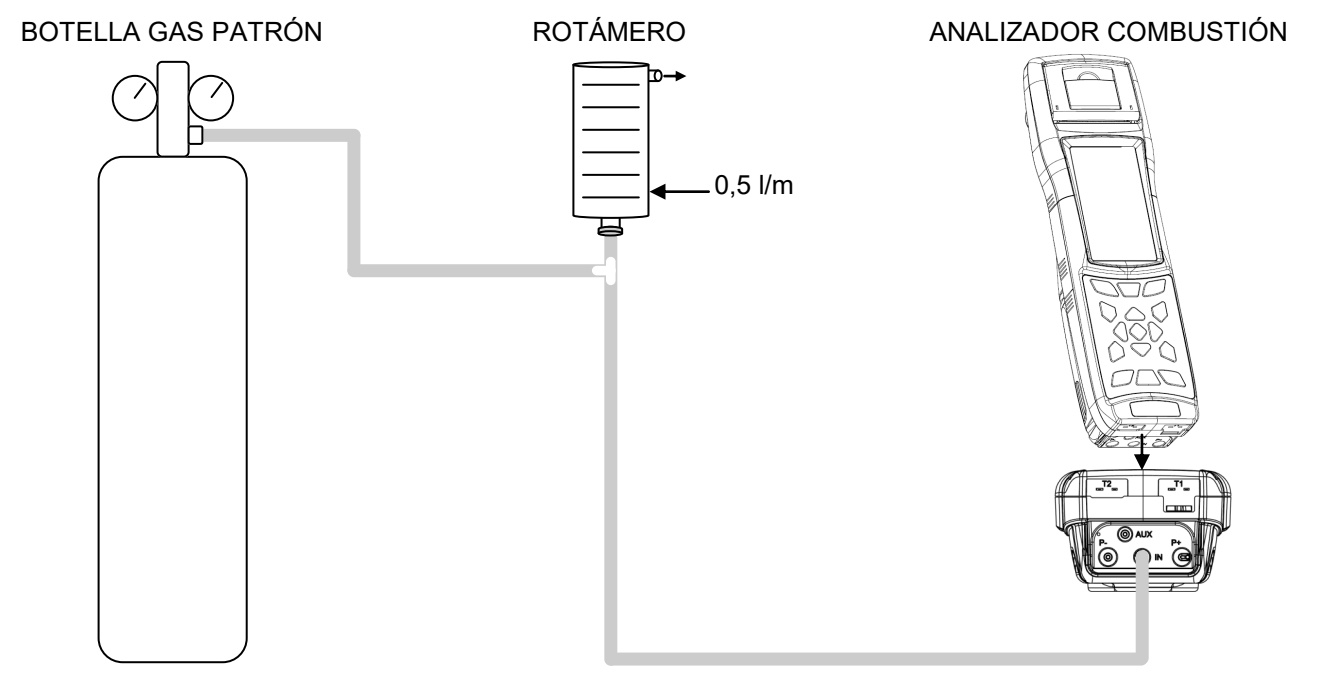

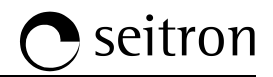

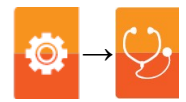

οκ

La calibración sólo será posible cuando Estado esté en '----' o en 'no activo'.

•

•

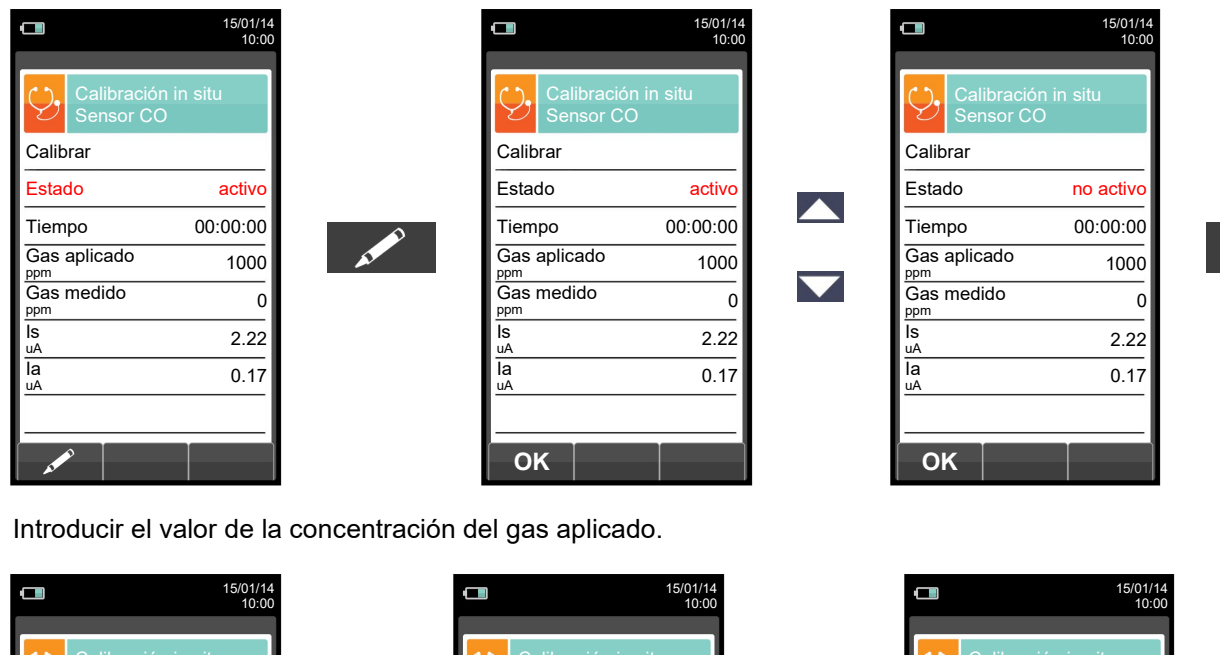

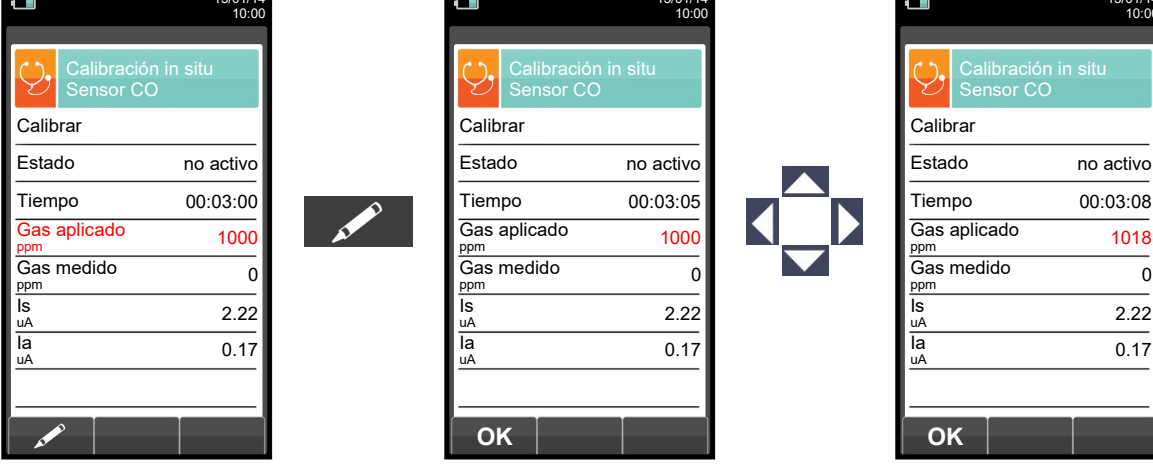

OK

- Aplicar el gas al instrumento y ajustar la presión de salida del gas de la botella a fin de que el rotámetro indique un flujo mínimo de 0,5 l/m: esto garantiza que el instrumento está absorbiendo la cantidad de gas requerida por la bomba interna.
- El instrumento mide la concentración del gas aplicado; esperar al menos 3 minutos para permitir que la lectura se estabilice. La lectura de la concentración se indica en la línea 'Gas medido'.

|            |                          | 15/01/14<br>10:00 |
|------------|--------------------------|-------------------|
| Ç,         | Calibraciór<br>Sensor CO | n in situ         |
| Calib      | orar                     |                   |
| Esta       | do                       | no activo         |
| Tiem       | ро                       | 00:03:40          |
| Gas<br>ppm | aplicado                 | 1018              |
| Gas        | medido                   | 990               |
| ls<br>uA   |                          | 2.22              |
| la<br>uA   |                          | 0.17              |
|            |                          |                   |
| C          |                          |                   |

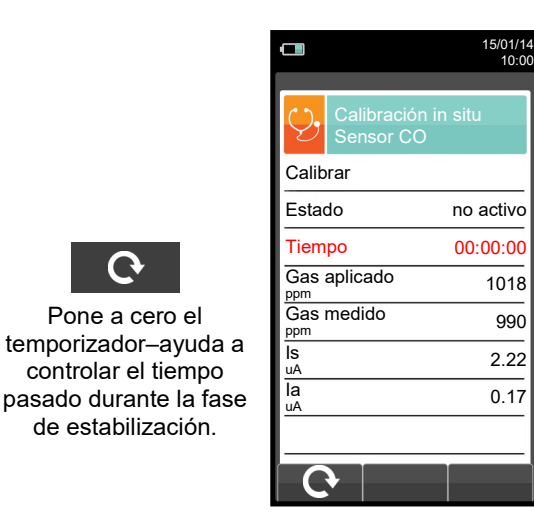

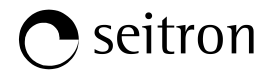

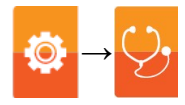

• Tras el tiempo de estabilización, seleccionar 'Calibrar' y activar ' OK ' para guardar la nueva calibración.

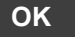

|                                  | 15/01/14<br>10:00 |    |                        | 15/01/<br>10:   |
|----------------------------------|-------------------|----|------------------------|-----------------|
| Calibración in situ<br>Sensor CO |                   |    | Calibració<br>Sensor C | ón in situ<br>O |
| Calibrar                         |                   |    | Calibrar               |                 |
| Estado                           | not active        |    | Estado                 | activ           |
| Tiempo                           | 00:03:00          |    | Tiempo                 | 00:03:0         |
| Gas aplicado                     | 8000.0            | OK | Gasplicado             | 8000.           |
| Gas medido                       | 8000.0            |    | Gas medido             | 8000.           |
| ls<br>uA                         | 2.22              |    | ls<br>uA               | 2.2             |
| la<br>uA                         | 0.17              |    | la<br>uA               | 0.1             |
|                                  |                   |    |                        |                 |
| ОК                               |                   |    | ок                     |                 |

Mensajes de la línea 'Estado': guardando: el instrumento está guardando l calibración llevada a cabo.

el sensor NO ha sido calibrado error: alguna de las por siguientesrazones:

- El gas de calibración no llego al instrumento de manera adecuada.
- La concentración ed gas no se introdujo en la línea 'Gas aplicado'.
- El suario no dejo pasar el tiempo de estabilización adecuado.
- -ΕI sensor podría estar deteriorado o agotado y, por lo tanto debe reemplazarse.

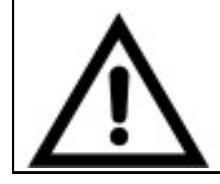

#### **ADVERTENCIA!**

En cualquier momento el usuario el usuario puede restaurar a la calibración de fábrica configurando la línea 'Estado' a 'no activa'.

A continuación se indican los tiempos de estabilización recomendados para la 'calibración in situ' de los sensores.

| Sensor CO:               | 3 minutos  |
|--------------------------|------------|
| Sensor NO:               | 3 minutos  |
| Sensor SO <sub>2</sub> : | 10 minutos |
| Sensor NO <sub>2</sub> : | 10 minutos |
| Sensor CxHy:             | 3 minutos  |
| Sensor CO <sub>2</sub> : | 3 minutes  |
|                          |            |

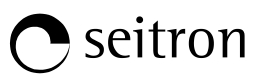

# 9.8 Configuración→ldioma

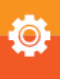

|       |                         | 15/01/14<br>10:00 |
|-------|-------------------------|-------------------|
| ٩     | Configuración<br>Idioma |                   |
| × - 1 | Italiano                |                   |
|       | English                 |                   |
|       | Français                |                   |
|       | Espaňol                 |                   |
|       | Deutsch                 |                   |
|       | Русский                 |                   |
|       |                         |                   |
|       |                         |                   |
| 0     | ĸ                       |                   |

| TECLA | FUNCIÓN                                                  |
|-------|----------------------------------------------------------|
|       | Activa las teclas contextuales mostradas en la pantalla. |
|       | Moverse por los idiomas disponibles.                     |
| OK    | Fija el idioma seleccionado.                             |
| ESC   | Retorna a la pantalla previa.                            |

| TECLA CONTEXTUAL | FUNCIÓN                      |
|------------------|------------------------------|
| ОК               | Fija el idioma seleccionado. |

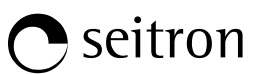

# 9.9 Configuración→Restaurar

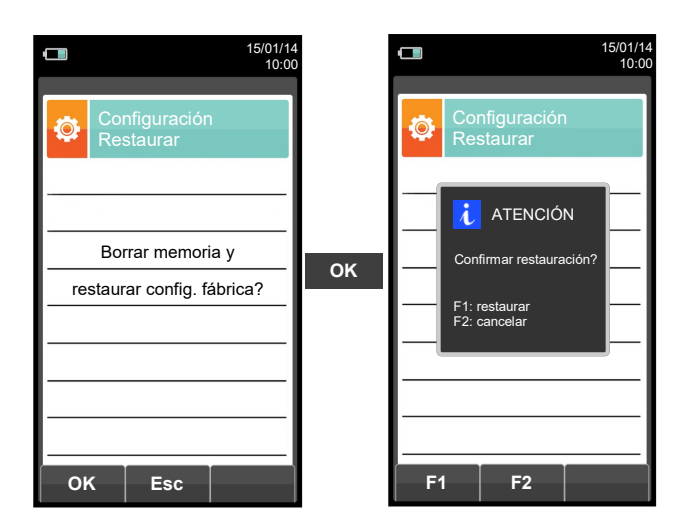

| TECLA | FUNCIÓN                                                    |  |
|-------|------------------------------------------------------------|--|
|       | Activa las teclas contextuales mostradas en la pantalla.   |  |
| OK    | Inicia la restauración a la configuración de fábrica.      |  |
| ESC   | Sale de la pantalla actual sin restaurar la configuración. |  |

| TECLA CONTEXTUAL | FUNCIÓN                                                                               |
|------------------|---------------------------------------------------------------------------------------|
| ОК               | Inicia la restauración a la configuración de fábrica.                                 |
| Esc              | Sale de la pantalla actual sin restaurar la configuración.                            |
| F1               | Configuración de fábrica.                                                             |
| F2               | Cancela la restauración a la configuración de fábrica y retorna a la pantalla previa. |

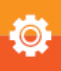

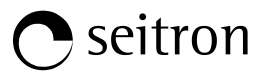

### 10.1 Menú Memoria

| <b>15/01/14</b> 10:00               | TECLA | FUNCIÓN                                                     |
|-------------------------------------|-------|-------------------------------------------------------------|
| Memoria                             |       | Activa las teclas contextuales<br>mostradas en la pantalla. |
| Guardar Medio                       | ESC   | Retorna a la pantalla previa.                               |
| Seleccionar Registro datos          |       | FUNCIÓN                                                     |
| <b>m</b>                            |       | I SNOIDH                                                    |
| Borrar Uso %                        |       | Selecciona los parámetros disponibles.                      |
|                                     | ОК    | Entra en la configuración del parámetro seleccionado.       |
| <ul> <li>■ 0K</li> <li>▶</li> </ul> |       | Selecciona los parámetros disponibles.                      |

| PARÁMETRO      | DESCRIPCIÓN                                                                                                    |
|----------------|----------------------------------------------------------------------------------------------------|
| Guardar        | Desde esta pantallael usuario puede iniciar el análisis de combustión.<br>Los datos mostrados recopilan el modo de análisis y la memoria seleccionada.<br><u>VER SECCIÓN 10.2.</u>                                                                                                    |
| Medio          | Permite al usuario ver la media de los análisis contenidos en la memoria seleccionada.<br><mark>VER SECCIÓN 10.3.</mark>                                                                                                    |
| Seleccionar    | <ul> <li>Permite al usuario configurar el número de memoria que se utilizará para guardar el análisis de combustión y/o la medida del tiro, opacidad, etc. En cada memoria es posible introducir la información personal del cliente (nombre del cliente, dirección, número de teléfono, tipo de caldera, etc.).</li> <li>Permite al usuario ver e imprimir los análisis guardados, individualmente o la media. Los análisis se pueden encontrar (vía la tecla contextual "encontrar") por posición de memoria o por la fecha en que fueron guardados; también es posible ver el tiro, la opacidad y el CO ambiente.</li> <li>En el menú "Encuentra Memoria" la activación de Imprimir Memoria está sólo habilitada en la página donde se muestran los análisis, el tiro, la opacidad y el CO ambiente.</li> </ul> |
|                | Este submenú permite al usuario definir el modo de análisis y la selección de la memoria:                                                                                                    |
|                | Modo de análisis automático:<br>UNI 10389<br>La configuración de fábrica del instrumento es conforme con <u>la norma italiana UNI 10389-1</u> ,<br>que especifica que se han de efectuar al menos 3 análisis separados al menos 120 segundos.<br>BImSchV<br>La configuración de fábrica del instrumento es conforme con <u>la norma alemana BImSchV</u> , que<br>especifica que se han de efectuar al menos 30 análisis separados 1 segundo.                                                                                                    |
| Registro Datos | <b>Registro datos</b><br>Este modo es configurable por completo por el usuario (es necesario establecer el número de<br>análisis que se han de adquirir, la duración de cada adquisición y el modo de impresión).<br>Cuando empieza el análisis de combustión, el instrumento automáticamente llevará a cabo el<br>número de análisis configurado, separados entre ellos el tiempo configurado.<br>Después del análisis de combustión (indicado por un sonido), si está configurado el modo                                                                                                    |
|                | "Impresión Manual", el instrumento mostrará la media de los análisis efectuados con la posibilidad de recuperar cada análisis individual; el usuario podrá imprimir los entonces (total, completo,).<br>Por el contrario, si esta configurado el modo "Impresión Automática", el instrumento imprimirá inmediatamente el análisis, de acuerdo con la configuración de impresión establecida, sin mostrar el análisis medio.                                                                                                    |

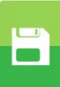

|                | Atención: en modo automático, las medidas de opacidad, tiro y CO ambiente se deben tomar antes de iniciar el análisis de combustión.                                                                                                    |
|----------------|----------------------------------------------------------------------------------------------------|
| Registro datos | Modo de análisis manual<br>Si el usuario escoge el modo manual, tendrá que llevar a cabo el análisis manualmente;<br>n este caso, la configuración del análisis automático no será tenida en cuenta. En este<br>punto el usuario puede iniciar el análisis manual después de esperar dos minutos a fin de<br>que los valores mostrados estén estables: entonces se puede guardar el análisis o<br>imprimir el tique del análisis directamente, que tendrá el formato que se haya configurado<br>previamente.<br>Al final de los tres análisis, la pantalla mostrará el valor del análisis medio, que también<br>contiene los datos necesarios para rellenar el registrode la instalación o la planta.<br>En ambos modos, manual y automático, los datos mostrados en relación a los contaminantes<br>CO / NO / NO <sub>x</sub> se pueden indicar en valor normalizado (valor corregido) con el oxígeno de<br>referencia que esté configurado. |
|                | Modo de selección de memoria<br>Manual: la memoria se tendrá que seleccionar manualmente vía el parámetro<br>"Seleccionar"<br>Auto: la memoria, en la que se guardarán las mediciones y el análisis de combustión, se<br>sugerirá automáticamente cuando se encienda el instrumento.<br>VER SECCIÓN 10.5.                                                                                                    |
| Borrar         | Permite al usuario borrar el contenido de cada memoria o de todas las 99 memorias.<br><mark>VER SECCIÓN 10.6.</mark>                                                                                                    |
| Uso %          | El usuario, a través de este menú, puede ver el porcentaje de memoria utilizado<br><u>VER SECCIÓN 10.7.</u>                                                                                                    |

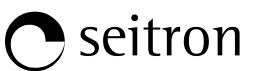

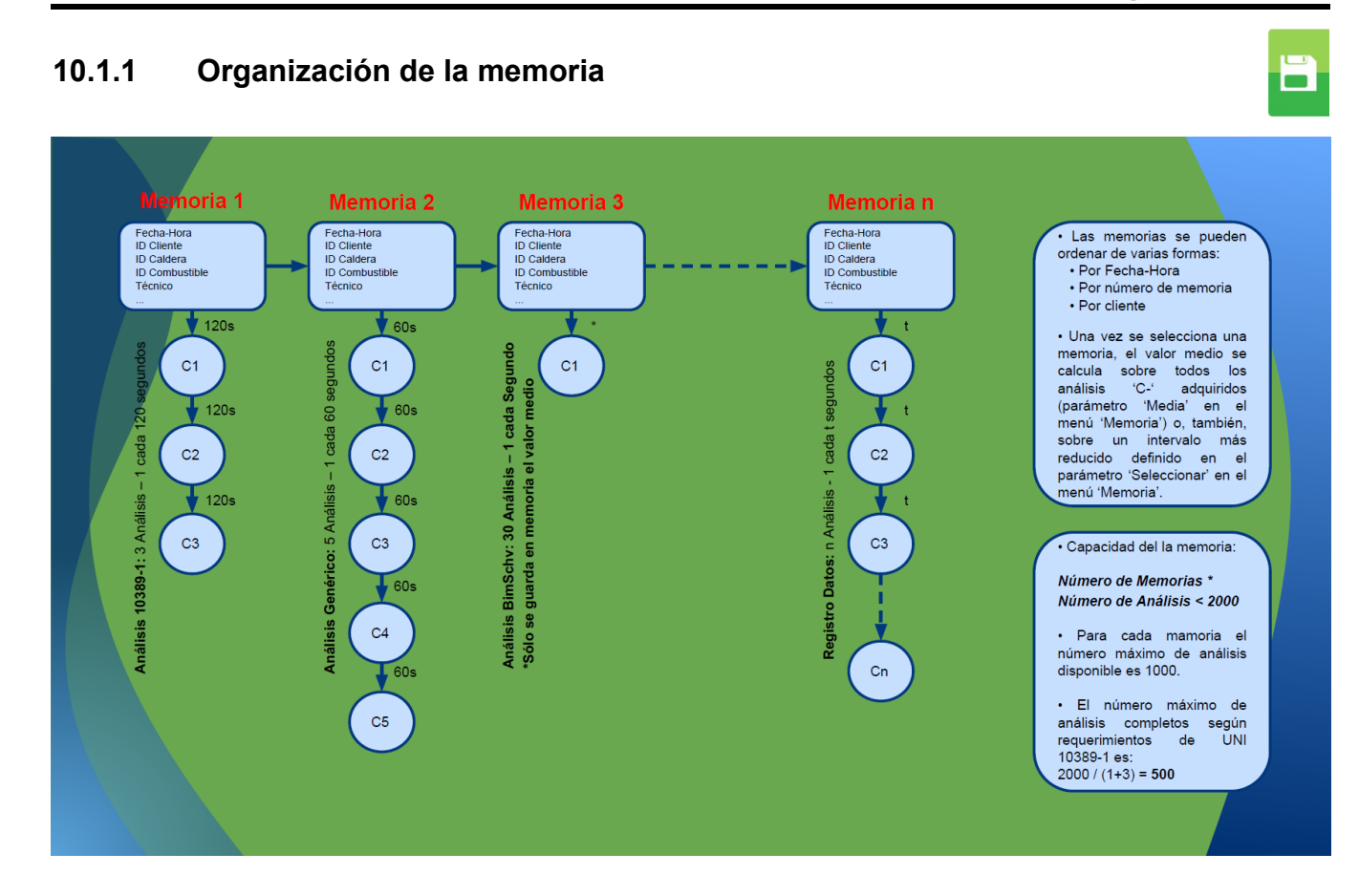

G 🗎

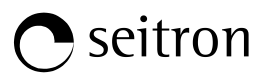

### 10.2 Menú Memoria→Guardar

|                    | _                         |                                            |                                          |
|--------------------|---------------------------|--------------------------------------------|------------------------------------------|
| Memoria<br>Guardar |                           | 15/01/14     10:00     Memoria     Guardar |                                          |
| Modo manual·       | →Modo de análisis manual  | Modo UNI 10389-                            | →Modo análisis automático                |
| Memoria 1·         | →Número de memoria selec. | Memoria 1-                                 | ─►Número de memoria selec.               |
| Análisis 1·        | →Número de análisis       | Análisis 3-                                | ─ <b>●</b> Número de análisis a efectuar |
|                    | efectuados                | Intervalo 120-                             | →Intervalo entre análisis                |
|                    |                           |                                            |                                          |
|                    |                           |                                            |                                          |
|                    |                           |                                            |                                          |
|                    |                           |                                            |                                          |
| ОК                 |                           | OK                                         |                                          |

| TECLA | FUNCIÓN                                                                                                    |  |
|-------|----------------------------------------------------------------------------------------------------|--|
|       | Activa las teclas contextuales mostradas en la pantalla.                                                           |  |
| OK    | Inicia el guardado del análisis de combustión de acuerdo con el modo configurado en el parámetro 'Registro datos'. |  |
| ESC   | Retorna a la pantalla previa.                                                                                      |  |

| TECLA CONTEXTUAL | FUNCIÓN                                                                                                    |
|------------------|----------------------------------------------------------------------------------------------------|
| ОК               | Inicia el guardado del análisis de combustión de acuerdo con el modo configurado en el parámetro 'Registro datos'.                 |
| F1               | Borra el contenido de la memoria seleccionada.<br>(Visible uando la memoria seleccionada contiene análisis previos).               |
| F2               | Cancela el borrado del contenido de la memoria seleccionada.<br>(Visible uando la memoria seleccionada contiene análisis previos). |

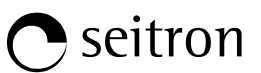

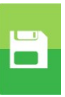

### Ejemplo 1: Guardar el análisis de combustión en modo manual

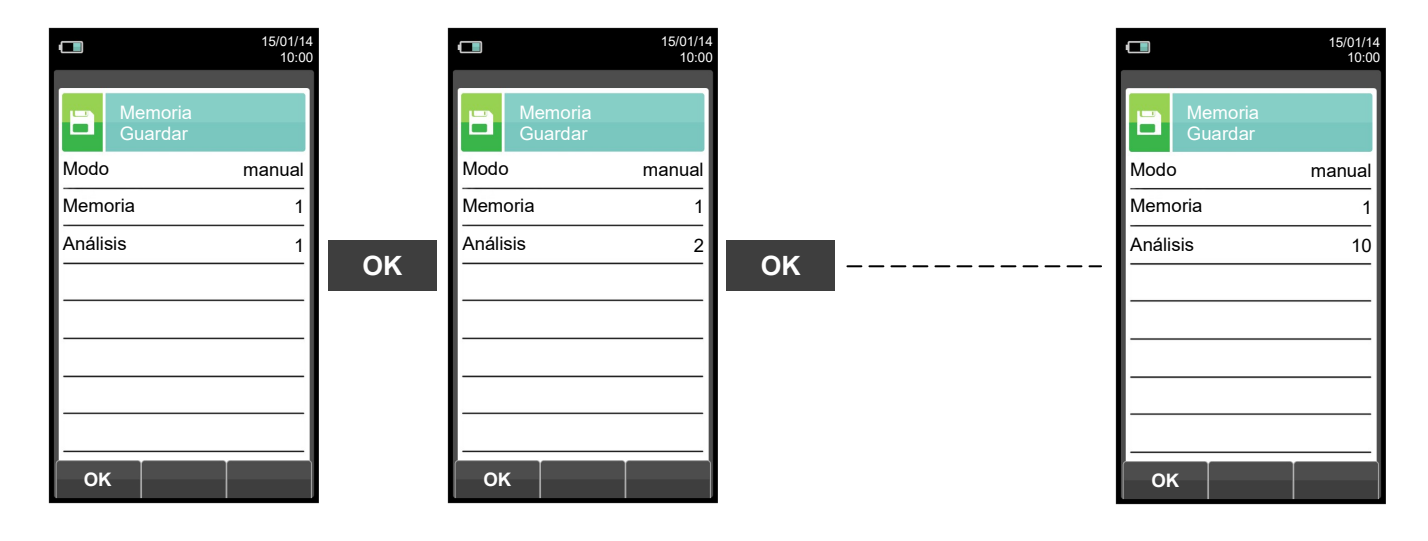

Ejemplo 2: Guardar el análisis de combustión en modo automático (ejemplo UNI 10389)

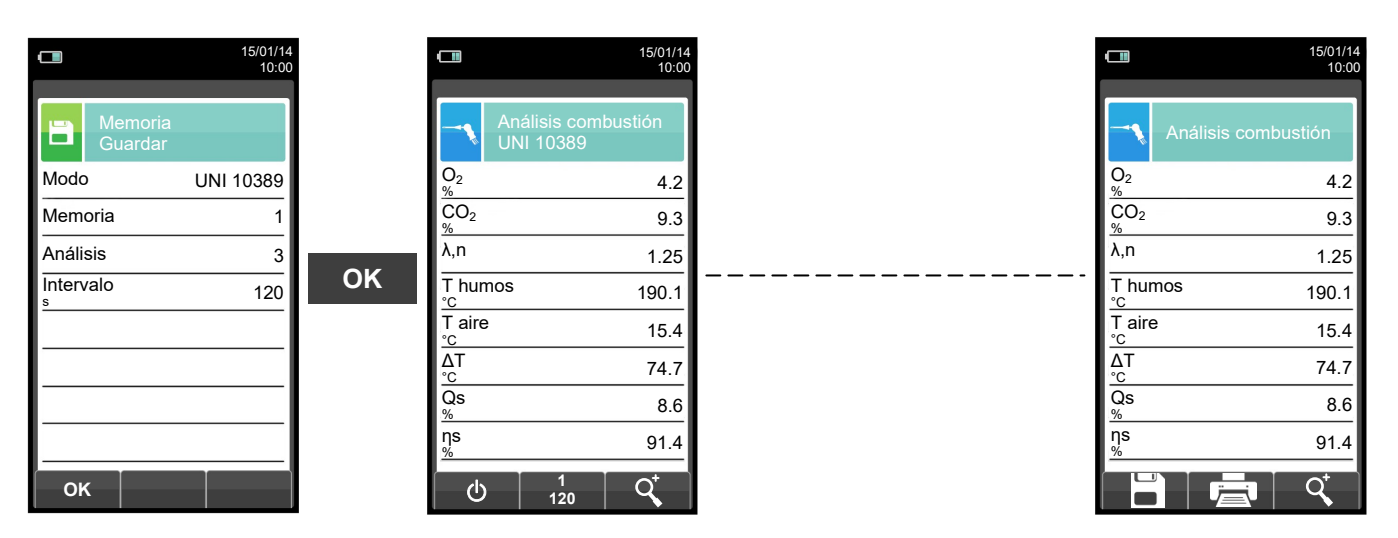

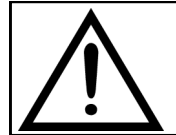

PARA MÁS INFORMACIÓN VER EL <u>CAPÍTULO 13</u> 'ANÁLISIS DE COMBUSTIÓN'.

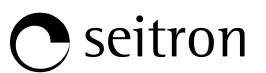

### 10.3 Menú Memoria→Medio

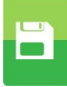

|                           | 15/01/14<br>10:00 |
|---------------------------|-------------------|
| Memoria<br>Análisis medio |                   |
| O <sub>2</sub><br>%       | 4.2               |
| CO <sub>2</sub>           | 9.3               |
| λ,n                       | 1.25              |
| T humos<br>℃              | 190.1             |
| T aire<br>℃               | 15.4              |
| ΔT<br>°C                  | 74.7              |
| Qs<br>%                   | 8.6               |
| ηs<br>%                   | 91.4              |
|                           | ¢                 |

| TECLA | FUNCIÓN                                                                  |
|-------|--------------------------------------------------------------------------|
|       | Activa las teclas contextuales mostradas en la pantalla.                 |
|       | Moverse por los valores del análisis medio.                              |
| OK    | Activa la tecla contextual situada en la parte izquierda de la pantalla. |
| ESC   | Retorna a la pantalla previa sin guardar los cambios realizados.         |

| TECLA CONTEXTUAL | FUNCIÓN                                                                                                    |  |  |  |  |
|------------------|----------------------------------------------------------------------------------------------------|--|--|--|--|
| Q.               | Zoom. Pulsando esta tecla interactiva repetidamente, la pantalla del instrumento muestra la siguiente secuencia:<br>AAA $\rightarrow$ AAA $\rightarrow$ AAA $\rightarrow$ AAA |  |  |  |  |
| Ē                | Inicia la impresión del tique del análisis. <u>VER SECCIÓN 11.</u>                                                                                                    |  |  |  |  |

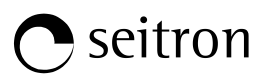

#### 10.4 Menú Memoria→Seleccionar 15/01/1 10:0 5/01/1 10:0 Memoria S<u>e</u>leccionar Número de memoria Memoria Caldera ►Modelo de caldera xxxx Cliente Direcc. Cliente Seitron Dirección del cliente Direcc. Via M Prosdocimo Dirección del cliente n° 30 Bassano del Grappa Teléfono ►Número de teléfono Número de teléfono Teléfono 0424 567842 Modelo de caldera Caldera XXXX Fecha del análisis Fecha 15/01/14 Q Q TECLA **FUNCIÓN** Activa las teclas contextuales mostradas en la pantalla. En "editar texto"/"buscar datos"/"buscar número de memoria": mueve el cursor en la caja correspondiente a la letra o número deseado. Seleccionar la línea; la línea seleccionada está marcada en rojo. Activa la tecla contextual situada en la parte izquierda de la pantalla. ESC Retorna a la pantalla previa sin guardar los cambios realizados. **TECLA CONTEXTUAL FUNCIÓN** Entra en el modo de modificación del parámetro seleccionado. Es posible seleccionar el número de memoria a utilizar para el análisis de combustión y/o introducir la información relativa a la instalación. Recuperar memoria. Al activar esta función, el usuario tiene la posibilidad de ver los datos presentes en la memoria seleccionada. Condiciones de medida, análisis individual, análisis medio. <u>VER SECCIÓN 10.</u>4.1 Función buscar. Gracias a esta función, el usuario tiene la posibilidad de buscar rápidamente un análisis específico. La búsqueda se puede realizar por el número de memoria (seleccionando el parámetro "Memoria"), el cliente (seleccionando uno de los siguientes parámetros: "Cliente" "Direcc.", "Teléfono" o "Caldera") o por fecha (seleccionando el parámetro "Fecha"). Confirma la configuración y, si la función de búsqueda está habilitada, OK inicia la búsqueda. En "Editar texto" confirma la entrada de la letra o número seleccionado. Х En "Editar texto" cancela la letra o número que precede al cursor. En "Editar texto" se mueve entre mayúsculas, minúsculas, símbolos y Aa# caracteres especiales. Selecciona las memorias dentro del rango de la búsqueda realizada. Selecciona las memorias dentro del rango de la búsqueda realizada. Δ

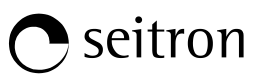

# 10.4.1 Recuperar Memoria

| <b>15/01</b><br>10       | 00 | 15/01/14<br>10:00    |
|--------------------------|----|----------------------|
| Memoria<br>Seleccionar   |    | Memoria<br>Recuperar |
| Memoria                  | 1  | Condiciones Medida   |
| Cliente Seitro           | n  | Análisis individual  |
| Direcc. Via M. Prosdocim |    | Análisis medio       |
| n° 3                     |    |                      |
| Bassano del Grapp        | a  |                      |
| Teléfono 0424 56784      | 2  |                      |
| Caldera xxx              | ×  |                      |
| Fecha 15/01/14           | 4  |                      |
| × 9 1                    |    |                      |

| TECLA | FUNCIÓN                                                                  |
|-------|--------------------------------------------------------------------------|
|       | Activa las teclas contextuales mostradas en la pantalla.                 |
|       | Seleccionar la línea; la línea seleccionada está marcada en rojo.        |
| OK    | Activa la tecla contextual situada en la parte izquierda de la pantalla. |
| ESC   | Retorna a la pantalla previa.                                            |

| TECLA CONTEXTUAL | FUNCIÓN                                          |
|------------------|--------------------------------------------------|
| ď                | Muestra los detalles del parámetro seleccionado. |

### 1. Detalles de las condiciones de medida

| L 15/01/14<br>10:00                        |          | 15/01.<br>10         | /14<br>:00 |
|--------------------------------------------|----------|----------------------|------------|
| Memoria<br>Condiciones Medida              |          | Memoria<br>Recuperar |            |
| Memoria 1                                  |          | Condiciones Medida   |            |
| Análisis 6                                 |          | Análisis individual  |            |
| Operador Rossi                             | <b>F</b> | Análisis medio       |            |
| Combustible Gas natural                    | ESC      |                      |            |
| Altitud 0<br>m<br>H.R. aire 50<br>%<br>Esc |          | Q                    | <br>       |

| TECLA CONTEXTUAL | FUNCIÓN                       |
|------------------|-------------------------------|
| Esc              | Retorna a la pantalla previa. |
|                  |                               |

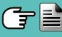

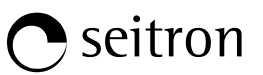

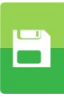

### 2. Detalles del análisis individual

|   |                        | 15/01/14<br>10:00 |   |                      | 15/01/1<br>10:0                |
|---|------------------------|-------------------|---|----------------------|--------------------------------|
|   | Memoria<br>Análisis in | dividual          |   | B                    | Memoria<br>Análisis individual |
| 1 | 15/01/14               | 15:10:30          |   | 0 <sub>2</sub><br>%  | 4.2                            |
| 2 | 15/01/14               | 15:15:00          |   | CO <sub>2</sub><br>% | 9.3                            |
| 3 | 15/01/14               | 15:20:30          | Q | λ,n                  | 1.25                           |
| 4 | 15/01/14               | 15:25:00          |   | T hur<br>℃           | mos 190.1                      |
| 5 | 15/01/14               | 15:30:35          |   | T aire<br>°c         | e 15.4                         |
|   |                        |                   |   | ∆T<br>°C             | 74.7                           |
|   |                        |                   |   | Qs<br>%              | 8.6                            |
|   |                        |                   |   | ηs<br>%              | 91.4                           |
|   | <u>ر</u> م             |                   |   | Ţ.                   |                                |

| TECLA | FUNCIÓN                                                           |  |  |
|-------|-------------------------------------------------------------------|--|--|
|       | Activa las teclas contextuales mostradas en la pantalla.          |  |  |
|       | Seleccionar la línea; la línea seleccionada está marcada en rojo. |  |  |
|       | En "vista detalles" se muestran la página previa o la siguiente.  |  |  |
| OK    | Ver los detalles del parámetro seleccionado.                      |  |  |
| ESC   | Retorna a la pantalla previa.                                     |  |  |

| TECLA CONTEXTUAL | FUNCIÓN                                                                                                    |
|------------------|----------------------------------------------------------------------------------------------------|
| ▼                | Selecciona una línea; la línea seleccionada se indica en rojo.                                                                                                    |
| Q                | Ver los detalles del parámetro seleccionado.                                                                                                    |
|                  | Selecciona una línea; la línea seleccionada se indica en rojo.                                                                                                    |
| ▼                | Ir a la siguiente página.                                                                                                    |
| <u> </u>         | Ir a la página previa.                                                                                                    |
|                  | Inicia la impresión del tique del análisis. <u>Ver sección 11</u> .                                                                                                    |
| Q,               | Zoom. Pulsando esta tecla interactiva repetidamente, la pantalla del instrumento muestra la siguiente secuencia:<br>AAA $\rightarrow$ <b>AAA</b> $\rightarrow$ <b>AAA</b> $\rightarrow$ <b>AAA</b> |

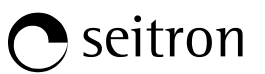

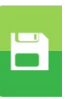

#### 3. Detalles del análisis medio

Indicar el análisis inicial para calcular el análisis medio.

Indicar el análisis final para calcular el análisis medio.

|                  | 15/01/14<br>10:00 |   |                     |                           | 15/01/14<br>10:00 |
|------------------|-------------------|---|---------------------|---------------------------|-------------------|
| Memoria<br>Media |                   |   | B                   | Memoria<br>Análisis medio |                   |
| <br>De           | 1                 |   | O <sub>2</sub><br>% |                           | 4.2               |
| A                | 3                 |   | CO <sub>2</sub>     |                           | 9.3               |
|                  |                   | 0 | λ,n                 |                           | 1.25              |
|                  |                   |   | Thum                | los                       | 190.1             |
|                  |                   |   | T aire<br>°c        |                           | 15.4              |
|                  |                   |   | ∆T<br>°C            |                           | 74.7              |
|                  |                   |   | Qs<br>%             |                           | 8.6               |
|                  |                   |   | ηs<br>%             |                           | 91.4              |
|                  | <b>%</b>          |   |                     |                           | Q⁺,               |

| TECLA | FUNCIÓN                                                                                   |
|-------|-------------------------------------------------------------------------------------------|
|       | Activa las teclas contextuales mostradas en la pantalla.                                  |
|       | En modo editar, fija el número del análisis deseado; el número a cambiar<br>está en rojo. |
|       | Seleccionar la línea; la línea seleccionada está marcada en rojo.                         |
| OK    | Activa la tecla contextual situada en la parte izquierda de la pantalla.                  |
| ESC   | Retorna a la pantalla previa sin guardar los cambios realizados.                          |

| TECLA CONTEXTUAL                                                                                                | FUNCIÓN                                                                                                    |
|----------------------------------------------------------------------------------------------------|----------------------------------------------------------------------------------------------------|
| as the second second second second second second second second second second second second second second second | Entra en el modo de modificación, se puede seleccionar el número de análisis a utilizar en el cálculo del análisis medio.                                                   |
| Q,                                                                                                    | Muestra el análisis medio en el intervalo establecido.                                                                                                    |
| Q                                                                                                    | Zoom. Pulsando esta tecla interactiva repetidamente, la pantalla del instrumento muestra la siguiente secuencia:<br>AAA $\rightarrow$ $AAA \rightarrow AAA \rightarrow AAA$ |
| *                                                                                                    | Establece los análisis seleccionados de todos los análisis efectuados: Del<br>1 (primer análisis) al xxx (último análisis).                                                 |
| ОК                                                                                                    | Confirma la configuración.                                                                                                    |
|                                                                                                    | Inicia la impresión del tique deñ análisis. <u>VER SECCIÓN 11</u> .                                                                                                    |
## **O** seitron

## 10.5 Menú Memoria→Registro datos

| L 15/0                | /14                                                                                                    |
|-----------------------|----------------------------------------------------------------------------------------------------|
| Memory<br>Data logger |                                                                                                    |
| Modo UNI 103          | Los modos de análisis seleccionables son: manual - UNI 10389 - BImSchV - registro datos                                                                                                    |
| Lecturas              | 3 Número de análisis a efectuar (parámetro no visible en modo de análisis manual).                                                                                                    |
| Intervalo 1.          | Periodo de adquisición de cada análisis ( <u>parámetro no visible en modo de análisis manual</u> ).                                                                                                    |
| Impresión manu        | Los modos de impresión seleccionables son: <b>manual</b> o <b>auto</b> .                                                                                                    |
| Memoria au            | Si se selecciona el modo "auto", la impresión se iniciará automáticamente al final del análisis de combustión ( <u>parámetro no visible en modo de análisis manual</u> ).                                             |
|                       | <ul> <li>Los modos de selección de memoria son: manual o auto.</li> <li>Si se selecciona el modo "auto", la búsqueda de una memoria disponible se hace automáticamente cuando se enciende el instrumento).</li> </ul> |
|                       |                                                                                                    |

| TECLA | FUNCIÓN                                                                  |
|-------|--------------------------------------------------------------------------|
|       | Activa las teclas contextuales mostradas en la pantalla.                 |
|       | Seleccionar la línea; la línea seleccionada está marcada en rojo.        |
| OK    | Activa la tecla contextual situada en la parte izquierda de la pantalla. |
| ESC   | Retorna a la pantalla previa.                                            |

| TECLA CONTEXTUAL                                                                                                | FUNCIÓN                                                      |
|----------------------------------------------------------------------------------------------------|--------------------------------------------------------------|
| as the second second second second second second second second second second second second second second second | Entra en el modo de modificación del parámetro seleccionado. |
| ОК                                                                                                    | Confirma la configuración.                                   |

# **O** seitron

## 10.6 Memoria→Borrar

| <b>15/01/14</b><br>10:00 | TECLA            | FUNCIÓN                                                     |
|--------------------------|------------------|-------------------------------------------------------------|
| Memoria<br>Borrar        |                  | Activa las teclas contextuales<br>mostradas en la pantalla. |
| Una Todas                | ESC              | Retorna a la pantalla previa.                               |
|                          |                  | FUNCIÓN                                                     |
|                          | TECLA CONTEXTUAL | FUNCION                                                     |
|                          |                  | Selecciona los parámetros disponibles.                      |
|                          | ОК               | Entra en la configuración del parámetro seleccionado.       |
| ■ OK ►                   |                  | Selecciona los parámetros disponibles.                      |

| PARÁMETRO | DESCRIPCIÓN                                                                                                    |
|-----------|----------------------------------------------------------------------------------------------------|
| Una       | Esta opción permite al usuario borrar el contenido de cada memoria individualmente; para hacerlo, el usuario tendrá que confirmar la operación para evitar la pérdida de los datos guardados previamente.<br>VER SECCIÓN 10.6.1. |
| Todas     | Esta opión permite al usuario borrar el contenido de las 99 memorias; para hacerlo, el usuario tendrá que confirmar la operación para evitar la pérdida de los datos guardados previamente.<br>VER SECCIÓN 10.6.2.               |

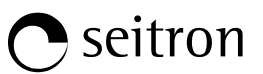

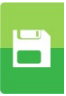

## 10.6.1 Memoria→Borrar→Una memoria

|                       |   |              | 15/01/14<br>10:00          |   |          |                         | 15/01/14<br>10:00 |
|-----------------------|---|--------------|----------------------------|---|----------|-------------------------|-------------------|
|                       |   |              | emoria<br>prrar una        |   |          | /lemoria<br>Borrar una  |                   |
| Número de memoria     | - | Memoria      | 1                          |   | Memora   | 1                       | 1                 |
| Cliente               | - | Cliente      | Seitron                    |   | Clier    | ATENCIÓN                | tron              |
| Dirección del cliente | - | Direcc.      | Via M. Prosdocimo<br>n° 30 | Ō | Dire     | Confirmar borrado?      | imo<br>° 30       |
|                       |   | E            | Bassano del Grappa         |   | F1<br>F2 | : Borrar<br>2: cancelar | ppa               |
| Número de teléfono    | - | Teléfono     | 0424 567842                |   | Telétono | o 0424 :                | 567842            |
| Modelo de caldera     | - | Caldera      | xxxx                       |   | Caldera  |                         | xxxx              |
| Fecha del análisis    | - | Fecha        | 15/01/14                   |   | Fecha    | 1                       | 5/01/14           |
|                       |   | - <i>i</i> i |                            |   | F1       | F2                      |                   |

| TECLA | FUNCIÓN                                                                                                    |
|-------|----------------------------------------------------------------------------------------------------|
|       | Activa las teclas contextuales mostradas en la pantalla.                                                                             |
|       | En "editar texto"/"buscar datos"/"buscar número de memoria": mueve el cursor en la caja correspondiente a la letra o número deseado. |
|       | Seleccionar la línea; la línea seleccionada está marcada en rojo.                                                                    |
| OK    | Activa la tecla contextual situada en la parte izquierda de la pantalla.<br>En "editar texto": Confirma el texto introducido.        |
| ESC   | Retorna a la pantalla previa.                                                                                                    |

| TECLA CONTEXTUAL | FUNCIÓN                                                                                                    |
|------------------|----------------------------------------------------------------------------------------------------|
| Ä                | Función buscar. Gracias a esta función, el usuario tiene la posibilidad de<br>buscar rápidamente un análisis específico. La búsqueda se puede realizar<br>por el número de memoria (seleccionando el parámetro "Memoria"), el<br>cliente (seleccionando uno de los siguientes parámetros: "Cliente",<br>"Direcc.", "Teléfono" o "Caldera") o por fecha (seleccionando el parámetro<br>"Fecha"). |
| ОК               | Confirma la configuración y, si la función de búsqueda está habilitada, inicia la búsqueda.                                                                                                    |
| $\checkmark$     | En "Editar texto" confirma la entrada de la letra o número seleccionado.                                                                                                    |
| ×                | En "Editar texto" cancela la letra o número que precede al cursor.                                                                                                    |
| Aa#              | En "Editar texto" se mueve entre mayúsculas, minúsculas, símbolos y caracteres especiales.                                                                                                    |
| $\bullet$        | Selecciona las memorias dentro del rango de la búsqueda realizada.                                                                                                    |
|                  | Selecciona las memorias dentro del rango de la búsqueda realizada.                                                                                                    |
| Ī                | Inicia el proceso de borrado de la memoria seleccionada.                                                                                                    |
| F1               | Borra la memoria seleccionada.                                                                                                    |
| F2               | Cancela el borrado y retorna a la pantalla previa.                                                                                                    |

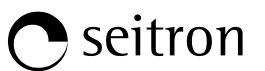

## 10.6.2 Memoria→Borrar→Todas

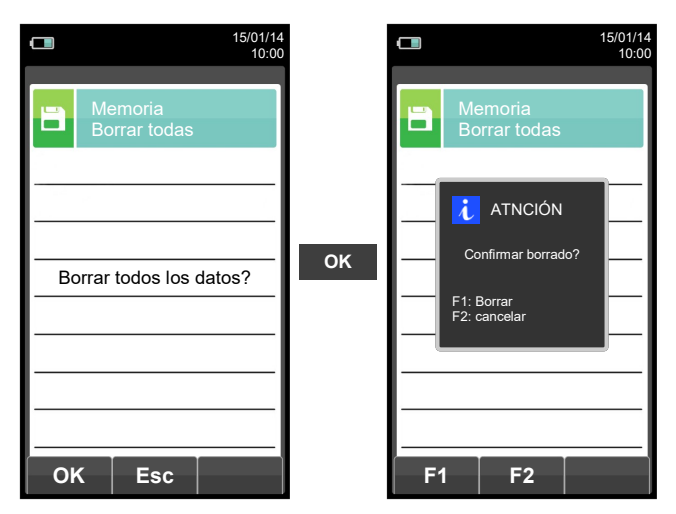

| TECLA | FUNCIÓN                                                  |
|-------|----------------------------------------------------------|
|       | Activa las teclas contextuales mostradas en la pantalla. |
| OK    | Inicia el proceso de borrado de todas las memorias.      |
| ESC   | Retorna a la pantalla previa.                            |

| TECLA CONTEXTUAL | FUNCIÓN                                             |
|------------------|-----------------------------------------------------|
| ОК               | Inica el preoceso de borrado de todas las memorias. |
| Esc              | Retorna a la pantalla previa.                       |
| F1               | Borra todas las memorias                            |
| F2               | Cancela el borrado y retorna a la pantalla previa.  |

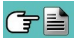

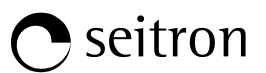

## 10.7 Memoria→Uso %

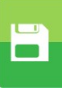

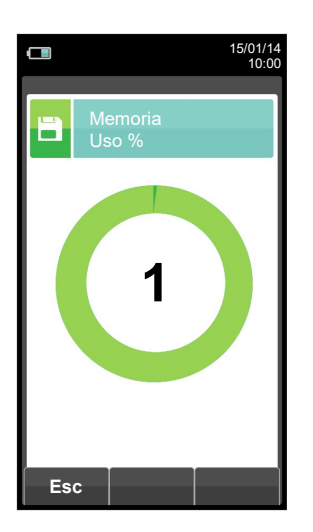

| TECLA | FUNCIÓN                                                  |
|-------|----------------------------------------------------------|
|       | Activa las teclas contextuales mostradas en la pantalla. |
| ESC   | Retorna a la pantalla previa.                            |

| TECLA CONTEXTUAL | FUNCIÓN                       |
|------------------|-------------------------------|
| Esc              | Retorna a la pantalla previa. |

15/01/14 10:00

FUNCIÓN

/=\

## 11.1 Menú impresión

| Impresión                                                                                                    |                                                                                                    |                                                                                                    | Activa las teclas contextuales<br>mostradas en la pantalla.                                                                                                    |
|----------------------------------------------------------------------------------------------------|----------------------------------------------------------------------------------------------------|----------------------------------------------------------------------------------------------------|----------------------------------------------------------------------------------------------------|
| Informe Confi                                                                                                    | guración                                                                                                    | ESC                                                                                                    | Retorna a la pantalla previa.                                                                                                    |
| Prueba Imp                                                                                                    | presora                                                                                                    | TECLA CONTEXTUAL                                                                                                    | FUNCIÓN                                                                                                    |
| Cabecera Lista                                                                                                    | medidas :                                                                                                    |                                                                                                    | Selecciona los parámetros disponibles.                                                                                                    |
|                                                                                                    |                                                                                                    | ОК                                                                                                    | Entra en la configuración del parámetro seleccionado.                                                                                                    |
| <ul><li>● ОК</li></ul>                                                                                                    |                                                                                                    |                                                                                                    | Selecciona los parámetros disponibles.                                                                                                    |
| PARÁMETRO                                                                                                    |                                                                                                    | DESCRIPC                                                                                                    | IÓN                                                                                                    |
| Informe                                                                                                    | Habilita el menú de<br>que muestra los valo<br>se habilita el menú.<br>combustión, incluso<br>la prueba de estanqu                                                                                                    | impresión. Permite imprimir el a<br>pres medidos. Los valores impr<br>Este menú se puede utilizar<br>cuando se recupera de la mem<br>ueidad. <u>VER SECCIÓN 11.2.</u> | análisis de combustión en un tique de papel<br>esos son los mostrados por pantalla cuando<br>para imprimir los resultados del análisis de<br>noria, del tiro, la opacidad, el CO ambiente y |
| <ul> <li>El usuario, mediante este menú, puede configurar el modo de impresión del tique:</li> <li>Copias: Permite establecer el número de copias y el formato del tique. Se pueden imprimir varias copias del tique del análisis, eligiendo entre diferentes formatos en relación a los datos impresos.</li> <li>Formato: La selección del formato del tique sólo es válida para el análisis de combustión y puede elegirse entre Completo, Parcial y Total. Los tiques específicos del tiro, opacidad, CO ambiente y de la prueba de estanqueidad sólo permiten un formato específico. Los formatos para el análisis de combustión se describen a continuación:</li> <li>Completo: incluye una cabecera con los datos de la empresa y del operador previamente introducidos en el menú de configuración, las medidas obtenidas en el análisis de combustión y, cuando se han hecho las mediciones, el tiro, opacidad y el CO ambiente.</li> <li>Parcial: sólo muestra los valores del análisis de combustión y otras mediciones, si la cabecera de impresión ni líneas en blanco para los comentarios del operador.</li> <li>Total: Es el formato con todos los datos.</li> <li>Fecha/Hora: Permite definir si se imprime o no la fecha y la hora en la que se realizó el análisis. La fecha y la hora no se imprimen en la cabecera del tique del análisis.</li> <li>Es responsabilidad del operador introducir los datos manualmente.</li> <li>Auto: La fecha y la hora se imprimen en la cabecera del tique del análisis.</li> </ul> |                                                                                                    |                                                                                                    |                                                                                                    |
| •                                                                                                    | <b>Avanzar papel:</b> alimenta la impresora con el papel; esta función es muy útil cuando se sustituye el rollo de papel de la impresora.                                                                                                    |                                                                                                    |                                                                                                    |
| Prueba                                                                                                    | Impresión: Imprime<br>VER SECCIÓN 11.4                                                                                                    | un tique alfanumérico para con                                                                                                    | probar el tuncionamiento de la impresora.                                                                                                    |
| Cabecera                                                                                                    | Permite al usuario introducir, en seis líneas de 24 caracteres el nombre de la empresa o el propietario del instrumento y otras informaciones relacionadas (p.ej. dirección, número de teléfono,), que se imprimirán en la cabecera del tique del análisis de combustión.<br>VER SECCIÓN 11.5. |                                                                                                    |                                                                                                    |
| Impresora                                                                                                    | Selecciona el tipo de impresora: interna o Bluetooth. Cuando se selecciona impresora Bluetooth se necesita realizar el proceso de emparejamiento para que se comuniquen entre ellos. El emparejamiento sólo es necesario hacerlo una vez. <u>VER SECCIÓN 11.6.</u>                             |                                                                                                    |                                                                                                    |
| Lista medidas                                                                                                    | En este submenú el usuario puede ver la lista de mediciones que el instrumento lleva a cabo.<br>Con las teclas interactivas, el usuario puede añadir, borrar o mover la medida seleccionada.<br>VER SECCIÓN 11.7.                                                                              |                                                                                                    |                                                                                                    |

TECLA

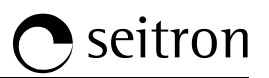

宫

## 11.2 Impresión→Informe

|                   | 15/01/14<br>10:00 |    | <b>15/01/14</b> 10:00  | Fecha: 15/<br>Hora: 10.1<br>Comb.: Gas                 | 01/14<br>.0<br>natural                                                             |
|-------------------|-------------------|----|------------------------|--------------------------------------------------------|------------------------------------------------------------------------------------|
| Impresión Informe |                   |    | Impresión<br>Informe   | Altitud: 0<br>H.R. aire:<br>02                         | m 50 % 4.2 %                                                                       |
| Análisis          | En curso          |    | Análisis En curso      | CO2                                                    | 9.3 %                                                                              |
| Copies            | 1                 |    | Cop 🧎 ATENCIÓN 🔢       | T humos<br>T aire                                      | 1.25<br>190.2 °C<br>15.4 °C                                                        |
| Formato           | Parcial           | ок | Forr Imprimiendo rcial |                                                        | 174.8 °C<br>8.6 7                                                                  |
| Fecha/Ora         | auto              |    | Fect F1: parar         | QS<br>ns<br>nc<br>nt<br>CO<br>NOX/NO:<br>NOX<br>CO amb | 8.6 %<br>91.4 %<br>4.9 %<br>91.4 %<br>148 ppm<br>40 ppm<br>1.03<br>41 ppm<br>0 ppm |
| ок                |                   |    | ОК                     | Tiro:<br>T externa:<br>Opacidad:<br>N. medio:          | 0.05 hPa<br>20 °C<br>3 1 2<br>2                                                    |

| TECLA | FUNCIÓN                                                  |
|-------|----------------------------------------------------------|
|       | Activa las teclas contextuales mostradas en la pantalla. |
| ESC   | Retorna a la pantalla previa.                            |

| TECLA CONTEXTUAL | FUNCIÓN                        |
|------------------|--------------------------------|
| ОК               | Inicia la impresión del tique. |
| F1               | Para la impresión del tique.   |

## • seitron

## 11.3 Impresión→Configuración

|                            | 15/01/14<br>10:00 |                                                                                                    |
|----------------------------|-------------------|----------------------------------------------------------------------------------------------------|
| Impresión<br>Configuración |                   |                                                                                                    |
| Copias                     | 1-                | ─► Configura el número de copias del tique: 1 5.                                                                                                    |
| Formato                    | parcial           | Los formatos de tique que se pueden seleccionar son: parcial - completo - total                                                                                                  |
| Fecha/Ora n                | manual •          | Configura entre: <b>Manual</b> : fecha y hora no se imprimen en el tique del análisis.<br><b>Auto</b> : la fecha y la hora se imprimen automáticamente en el tique del análisis. |

| TECLA | FUNCIÓN                                                                                               |
|-------|----------------------------------------------------------------------------------------------------|
|       | Activa las teclas contextuales mostradas en la pantalla.                                              |
|       | Seleccionar la línea; la línea seleccionada está marcada en rojo.                                     |
|       | En modo modificación fija el valor o el modo deseado.                                                 |
| OK    | Activa la tecla contextual situada en la parte izquierda de la pantalla.                              |
| ESC   | Retorna a la pantalla previa.<br>En modo de modificación cancela la modificación acabada de realizar. |

| TECLA CONTEXTUAL                                                                                                | FUNCIÓN                                                      |  |
|----------------------------------------------------------------------------------------------------|--------------------------------------------------------------|--|
| as the second second second second second second second second second second second second second second second | Entra en el modo de modificación del parámetro seleccionado. |  |
| ОК                                                                                                    | Confirma la modificación.                                    |  |

### Ejemplo:

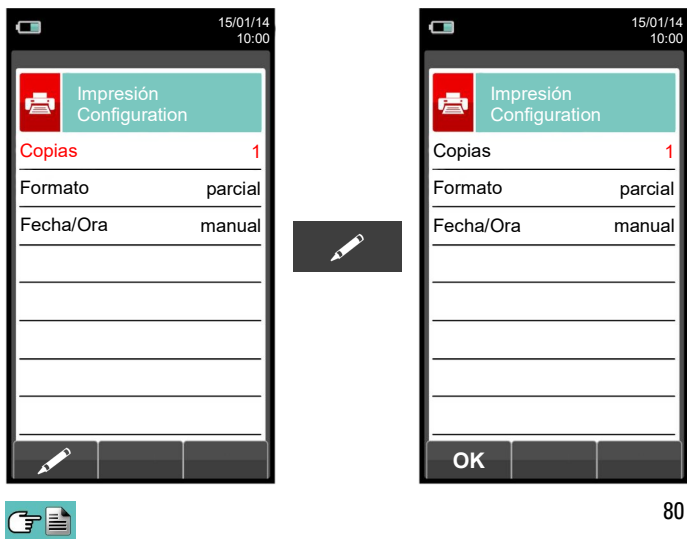

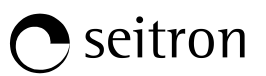

## 11.4 Impresión→Prueba

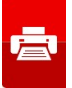

|                     | 15/01/14<br>10:00 |
|---------------------|-------------------|
| Impresión<br>Prueba |                   |
| Impresión           | off               |
| Avanzar papel       | off               |
|                     |                   |
|                     |                   |
|                     |                   |
|                     |                   |
|                     |                   |
|                     |                   |
| ок                  |                   |

| TECLA | FUNCIÓN                                                                                               |
|-------|----------------------------------------------------------------------------------------------------|
|       | Activa las teclas contextuales mostradas en la pantalla.                                              |
|       | Seleccionar la línea; la línea seleccionada está marcada en rojo.                                     |
|       | En modo modificación fija el valor o el modo deseado.                                                 |
| OK    | Activa la tecla contextual situada en la parte izquierda de la pantalla.                              |
| ESC   | Retorna a la pantalla previa.<br>En modo de modificación cancela la modificación acabada de realizar. |

| TECLA CONTEXTUAL | FUNCIÓN                   |
|------------------|---------------------------|
| ОК               | Confirma la modificación. |

### Ejemplo:

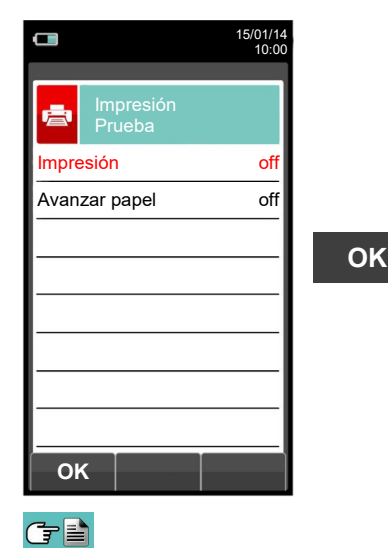

|               |                     | 15/01/14<br>10:00 |
|---------------|---------------------|-------------------|
| ē             | Impresión<br>Prueba |                   |
| Impres        | ión                 | off               |
| Avanza        | ar papel            | off               |
| Avanzar papel |                     |                   |
| ок            |                     |                   |

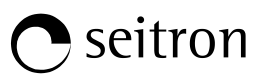

## 11.5 Impresión→Cabecera

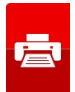

|                       | 15/01/14<br>10:00 |
|-----------------------|-------------------|
|                       |                   |
| Impresión<br>Cabecera |                   |
| Línea 1               |                   |
| Línea 2               |                   |
| Línea 3               |                   |
| Línea 4               |                   |
| Línea 5               |                   |
| Línea 6               |                   |
|                       |                   |
|                       |                   |
|                       |                   |

| TECLA | FUNCIÓN                                                                                                    |  |
|-------|----------------------------------------------------------------------------------------------------|--|
|       | Activa las teclas contextuales mostradas en la pantalla.                                                               |  |
|       | En "editar texto": Mueve el cursor en la caja correspondiente a la letra o<br>número necesario para formar la palabra. |  |
|       | En modo edición mover el cursor por las líneas disponibles.                                                            |  |
|       | En "editar texto": confirma el texto introducido.                                                                      |  |
| OK    | En "Impresión cabecera": activa la tecla contextual mostrada a la izquierda.                                           |  |
| ESC   | Retorna a la pantalla previa.<br>En "editar texto" vuelve a la pantalla previa sin guardar los cambios<br>realizados.  |  |

| TECLA CONTEXTUAL | FUNCIÓN                                                                                                    |
|------------------|----------------------------------------------------------------------------------------------------|
| A MARCE          | Entra en el modo edición de la línea seleccionada: se puede introducir el nombre del operador (se dispone de 24 caracteres). |
| $\checkmark$     | Confirma la letra o dígito seleccionado.                                                                                     |
| ×                | Cancela la letra o dígito situado delante del cursor.                                                                        |
| Aa#              | Rotar cíclicamente entre mayúsculas, minúsculas, símbolos y caracteres especiales.                                           |

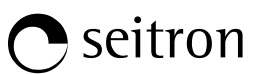

## Ejemplo:

G 🗎

### 1. Editar texto

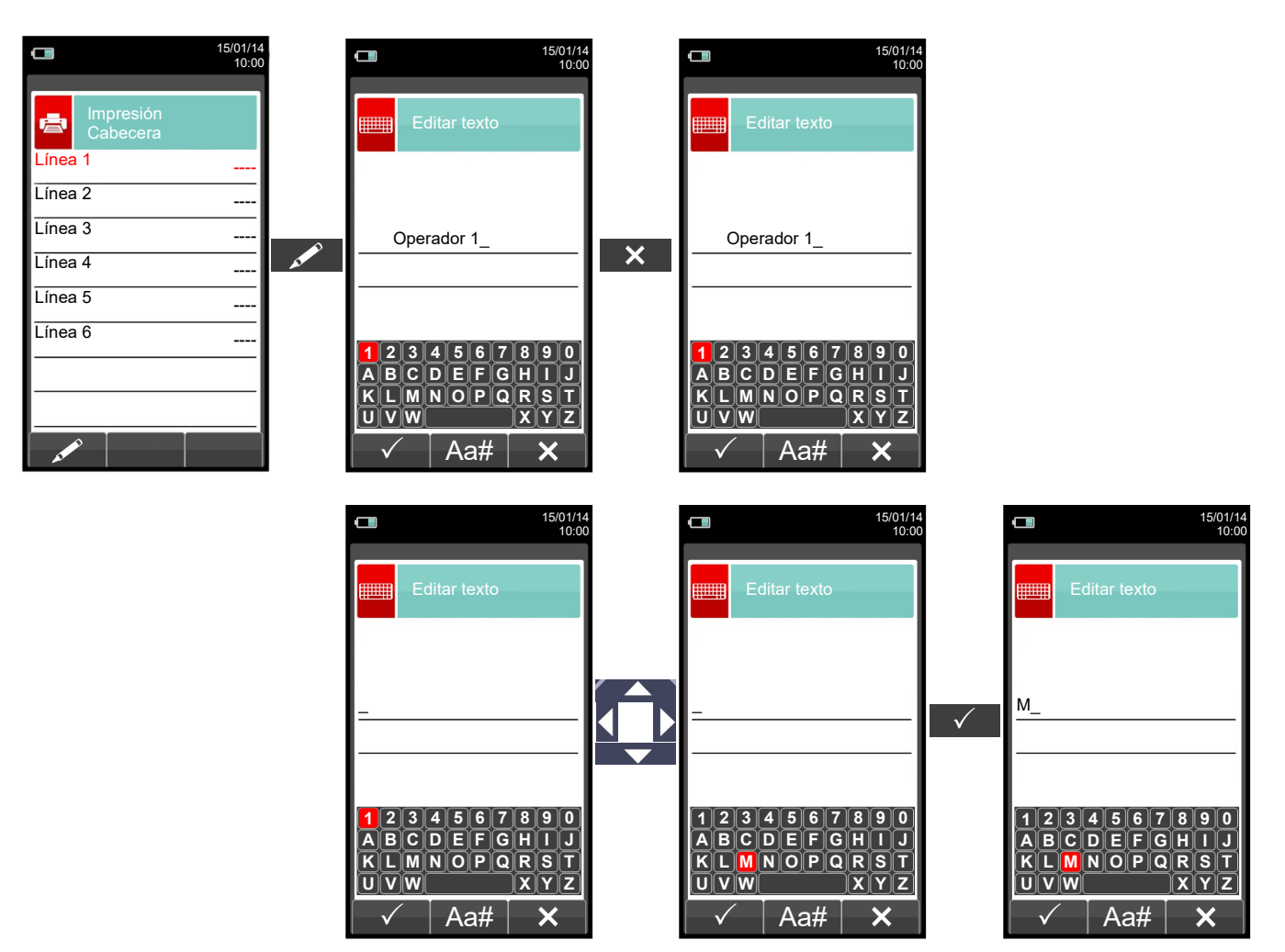

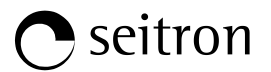

唐

## 11.6 Impresión→Impresora

| <b>15/01/14</b><br>10:00 | c | 15/01/14<br>10:00                                                                     |
|--------------------------|---|---------------------------------------------------------------------------------------|
| Impresión<br>Impresora   |   | Impresión<br>Impresora<br>Bluetooth Tipo de impresora: interna - Bluetooth (externa). |
|                          |   | Nombre de la impresora bluetooth asociada al instrumento.                             |
|                          | - | Dirección de la impresora bluetooth asociada al instrumento.                          |

| TECLA | FUNCIÓN                                                                                               |  |
|-------|----------------------------------------------------------------------------------------------------|--|
|       | Activa las teclas contextuales mostradas en la pantalla.                                              |  |
|       | Seleccionar la línea; la línea seleccionada está marcada en rojo.                                     |  |
|       | En modo modificación fija el valor o el modo deseado.                                                 |  |
| OK    | Activa la tecla contextual situada en la parte izquierda de la pantalla.                              |  |
| ESC   | Retorna a la pantalla previa.<br>En modo de modificación cancela la modificación acabada de realizar. |  |

| TECLA CONTEXTUAL | FUNCIÓN                                                      |
|------------------|--------------------------------------------------------------|
| AL CONTRACTOR    | Entra en el modo de modificación del parámetro seleccionado. |
| ОК               | Confirma la modificación.                                    |

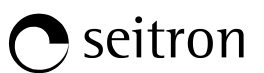

## 11.6.1 Impresión→Impresora→Emparejamiento

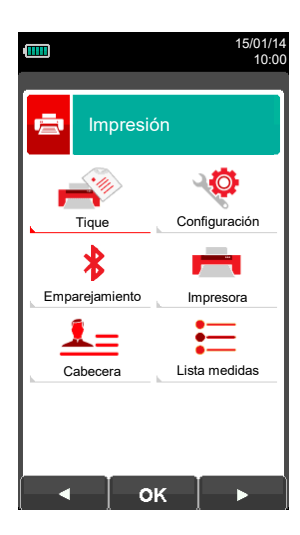

| TECLA | FUNCIÓN                                                                                              |
|-------|----------------------------------------------------------------------------------------------------|
|       | Activa las teclas contextuales mostradas en la pantalla.                                             |
|       | Seleccionar la línea; la línea seleccionada está marcada en rojo.                                    |
|       | En modo modificación fija el valor o el modo deseado.                                                |
| OK    | Activa la tecla contextual situada en la parte izquierda de la pantalla.                             |
| ESC   | Retorna a la pantalla previa.<br>En modo de modificación cancela la modificación acabada de realizar |

| TECLA CONTEXTUAL                                                                                                | FUNCIÓN                                                                            |
|----------------------------------------------------------------------------------------------------|------------------------------------------------------------------------------------|
| •                                                                                                    | Seleccionar los parámetros disponibles.                                            |
| ОК                                                                                                    | Entra en la configuración del parámetro seleccionado.                              |
|                                                                                                    | Seleccionar los parámetros disponibles.                                            |
| F1                                                                                                    | Inicia la búsqueda de dispositivos Bluetooth.                                      |
| F2                                                                                                    | Sale y retorna a la pantalla previa.                                               |
| as the second second second second second second second second second second second second second second second | Entra en el modo de modificación del parámetro seleccionado.                       |
| Ċ                                                                                                    | Repite el proceso de emparejamiento.                                               |
| ОК                                                                                                    | Confirma la configuración.                                                         |
| $\checkmark$                                                                                                    | Confirma la letra o dígito seleccionado.                                           |
| ×                                                                                                    | Cancela la letra o dígito situado delante del cursor.                              |
| Aa#                                                                                                    | Rotar cíclicamente entre mayúsculas, minúsculas, símbolos y caracteres especiales. |

En las páginas siguientes se describe el proceso de emparejamiento entre el instrumento y una impresora Bluetooth.

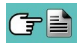

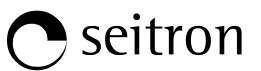

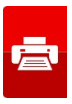

1. Una vez se ha configurado la impresora Bluetooth, proceder como se indica:

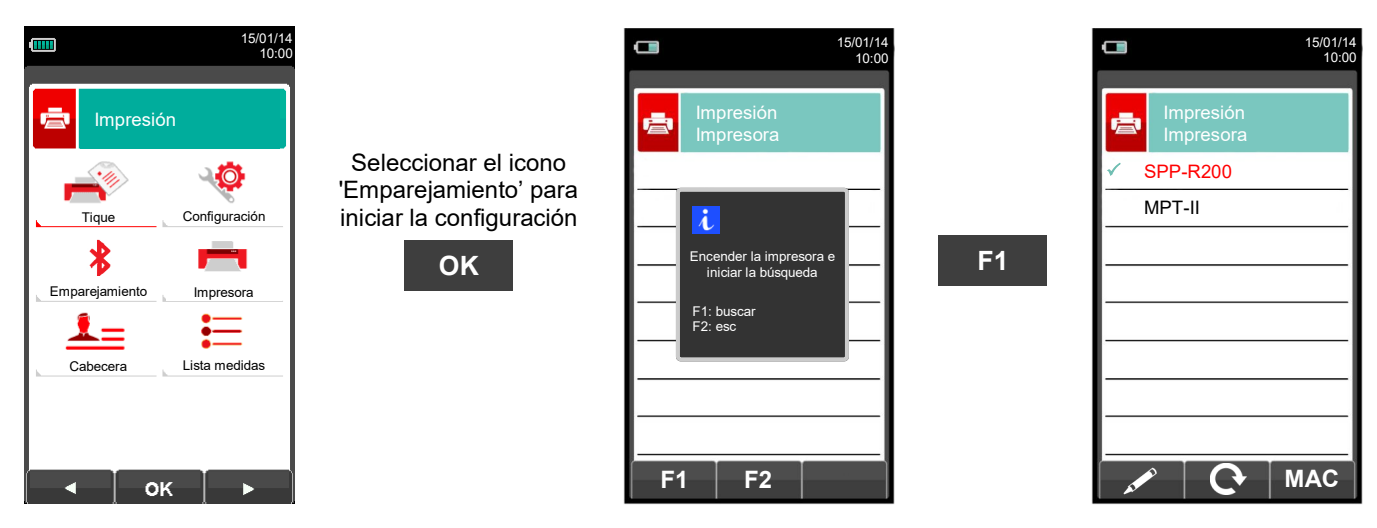

2. Seleccionar la línea correspondiente a la impresora Bluetooth deseada, y proceder como se indica:

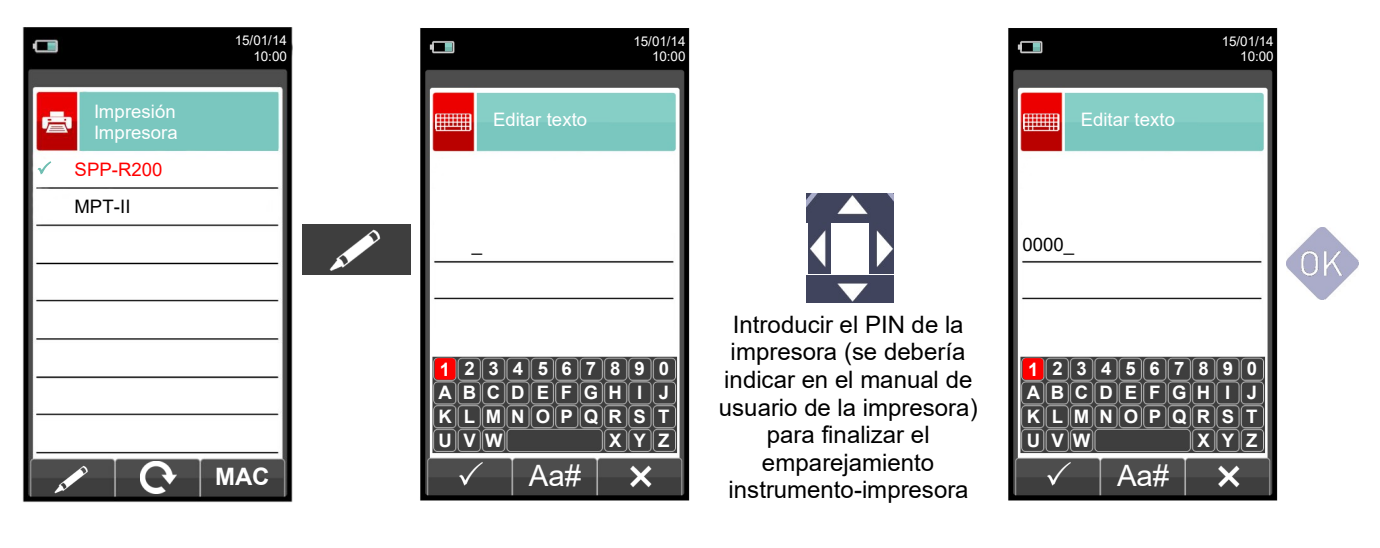

3. El emparejamiento instrumento-impresora está finalizado. Pulsar la tecla ' pantalla previa.

' para retornar a la

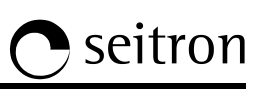

## 11.7 Impresión→Lista medidas

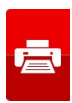

|          |                                | 15/01/14<br>10:00 |
|----------|--------------------------------|-------------------|
| ē        | Configuración<br>Lista medidas |                   |
|          | O <sub>2</sub>                 |                   |
|          | CO <sub>2</sub>                |                   |
|          | λ,n                            |                   |
| Т        | T humos                        |                   |
| T aire   |                                |                   |
|          | ΔΤ                             |                   |
| Qs (PCI) |                                |                   |
| ηε       | ηs (PCI)                       |                   |
|          |                                | E                 |

| TECLA | FUNCIÓN                                                                                                    |
|-------|----------------------------------------------------------------------------------------------------|
|       | Activa las teclas contextuales mostradas en la pantalla.                                                      |
|       | Seleccionar las medidas disponibles de la lista sugerida. En modo edición, moverse por las medidas presentes. |
| OK    | Confirma la modificación.                                                                                     |
| ESC   | En modo modificación cancelar la selección realizada, si no retornar a la pantalla previa.                    |

| TECLA CONTEXTUAL | FUNCIÓN                              |
|------------------|--------------------------------------|
|                  | Añadir una medida.                   |
|                  | Mover la posición de una medida.     |
| e                | Borrar una medida de la lista.       |
| ▼                | Moverse por las medidas disponibles. |
| ок               | Confirmar el cambio realizado.       |
|                  | Moverse por las medidas disponibles. |
| Esc              | Cancelar el cambio realizado.        |

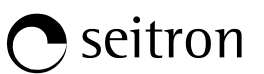

## Ejemplo:

#### 1. Añadir una medida a la lista

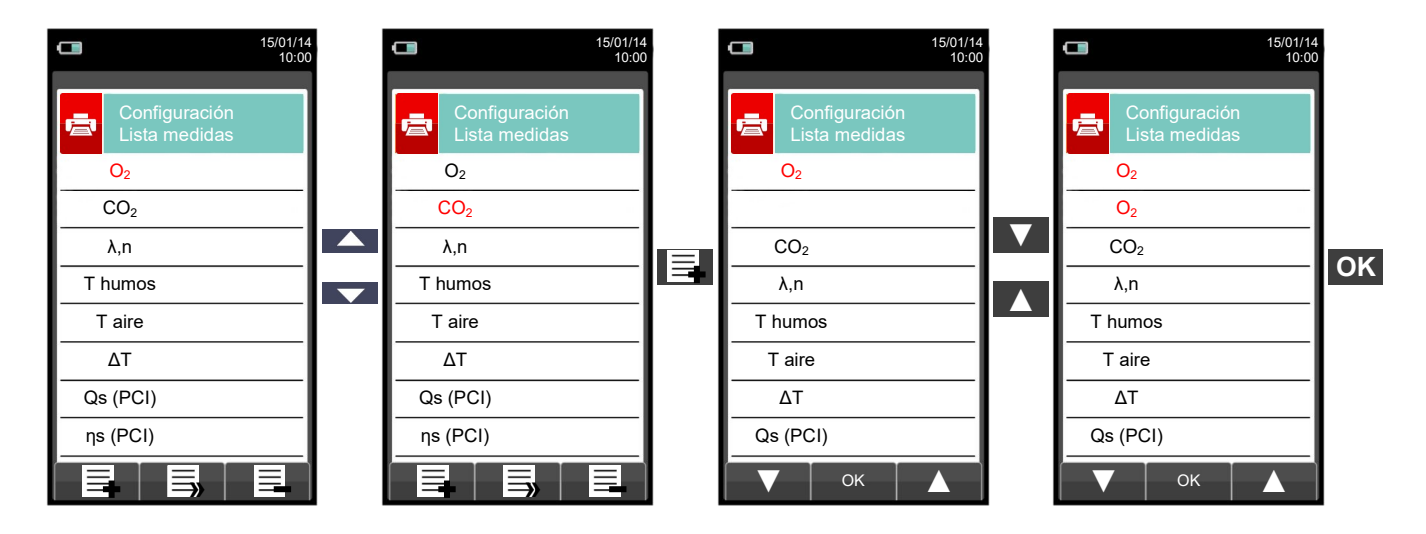

2. Mover la posición de una medida

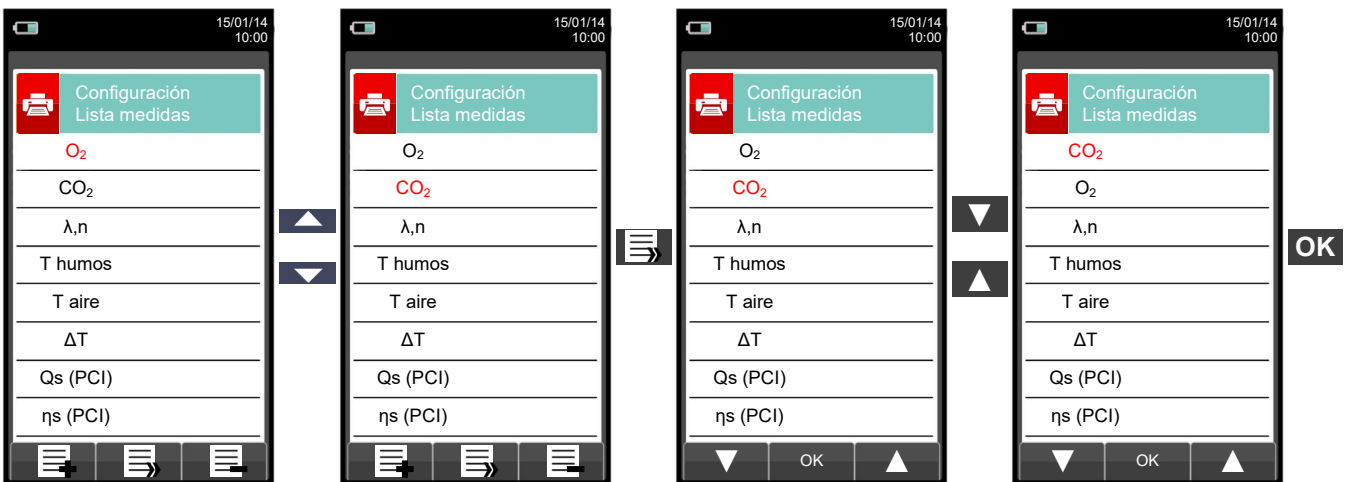

#### 3. Borrar una medida de la lista

G 🗎

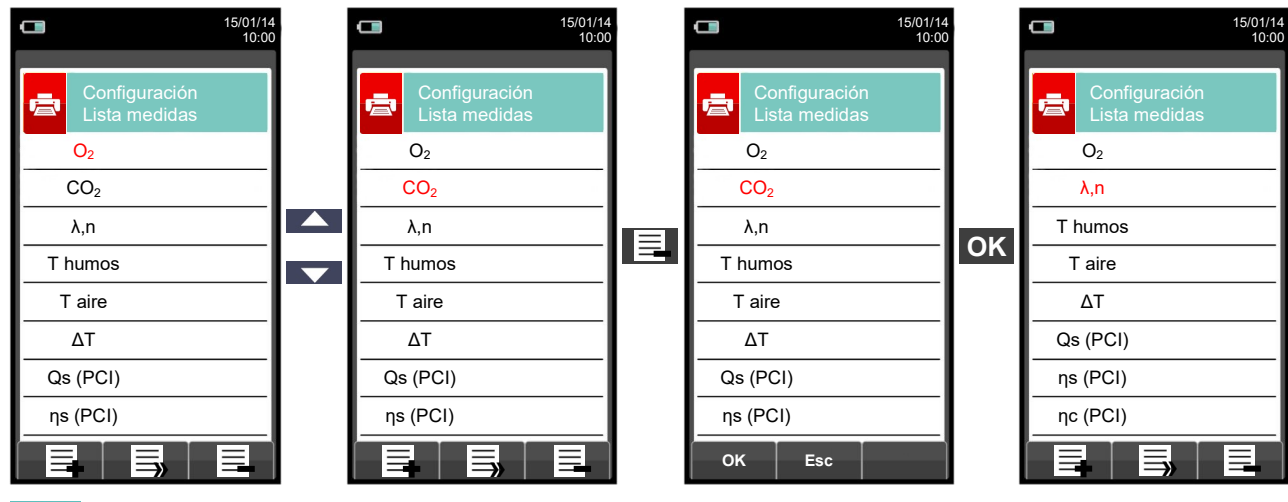

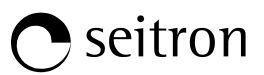

12.1 Menú Medidas

|                    | 15/01/14<br>10:00                                                                                                    | TECLA                                                                                        | FUNCIÓN                                                                                                    |
|--------------------|----------------------------------------------------------------------------------------------------|----------------------------------------------------------------------------------------------|----------------------------------------------------------------------------------------------------|
| Medidas            |                                                                                                    |                                                                                              | Activa las teclas contextuales<br>mostradas en la pantalla.                                                                                     |
| Tiro Op            | acidad                                                                                                    | ESC                                                                                          | Retorna a la pantalla previa.                                                                                                    |
| CO Ambiente Tem    | eratura                                                                                                    | TECLA CONTEXTUAL                                                                             | FUNCIÓN                                                                                                    |
| Presión Prueb      | a Estanq.                                                                                                    |                                                                                              | Selecciona los parámetros disponibles.                                                                                                    |
| Detector fugas Med | lid. Aux                                                                                                    | ОК                                                                                           | Entra en la configuración del parámetro seleccionado.                                                                                           |
|                    |                                                                                                    |                                                                                              | Selecciona los parámetros disponibles.                                                                                                    |
| PARÁMETRO          |                                                                                                    | DESCRIPC                                                                                     | IÓN                                                                                                    |
| Tiro               | El menú de TIRO da acceso a la medida del tiro en la chimenea. Siendo una presión negativa, según la norma UNI10845, el tiro se debe medir utilizando la entrada de presión negativa P Los valores correctos para una caldera de tiro natural son por lo tanto positivos por definición. Antes de llevar a cabo la medida el instrumento permite al operador introducir la temperatura del aire ambiente como requiere la norma. Cuando se hace la medida y se ha introducido la temperatura, el instrumento proporciona un valor de tiro referido (P dif ref) a la temperatura ambiente de 20°C como indica la norma. Cuando la temperatura ambiente introducida es superior a 20°C el instrumento indicará un valor de tiro referido igual al tiro medido. Después el usuario puede guardar el valor mostrado para añadirlo al análisis de combustión en curso o, también, imprimir un tique del tiro a través del menú 'IMPRESIÓN'.<br>NOTA: La medida puede no ser precisa debido a la condensación dentro de la sonda de humos. Si se aprecia un lectura imprecisa o inestable en el instrumento, es recomendable desconectar la sonda de humos, y extraer la condensación de los tubos soplando con un compresor. Para asegurar que no hay humedad, se sugiere realizar la medida de tiro utilizando el tubo transparente suministrado.<br>VER SECCIÓN 12.2. |                                                                                              |                                                                                                    |
| Opacidad           | Se pueden introducir los valores (de una a tres lecturas) de NEGRO DE HUMO medidos mediante un accesorio opcional (BOMBA MANUAL DE BACHARACH); ver las instrucciones relacionadas.<br>El método consiste en, tomar una cierta cantidad de humos de la combustión de en medio del flujo de humo por detrás del intercambiador de la caldera y hacerlo pasar a través de un papel especial. La mancha de hollín obtenida se compara con una escala de referencia; se determina así el "número de la opacidad", que se introducirá en el instrumento a mano.<br>Estas medidas se pueden adjuntar al análisis de combustión o imprimirse en un tique propio.<br>VER SECCIÓN 12.3.                                                                                                    |                                                                                              |                                                                                                    |
|                    | Esta medida permite<br>de comprobar las co<br>fábrica con el siguier                                                                                                    | al usuario conocer el valor de<br>ondiciones de seguridad perso<br>nte valor límite:         | CO presente en el ambiente, Con el objetivo<br>nal en el ambiente. El instrumento sale de                                                       |
| CŌ                 | COmax: 35 ppm Lí<br>for Occupa<br>como una<br>(TWA)).                                                                                                    | mite de exposición recomenda<br>ational Safety and Health (NI<br>media ponderada para un tie | do (REL) estipulado por el National Institute<br>DSH), equivalente a 40 mg/m <sup>3</sup> y calculado<br>empo de 8 horas (Time-Weighted Average |

UU CO Ambiente

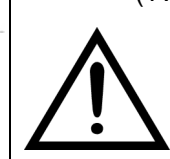

Es imprescindible efectuar el autocero en aire limpio, a fin de que la medición del CO ambiente sea correcta. Es aconsejable encender el instrumento y esperar que se complete el autocero fuera del área donde se vaya a realizar el análisis de combustión.

VER SECCIÓN 12.4.

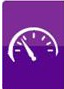

| PARÁMETRO      | DESCRIPCIÓN                                                                                                    |
|----------------|----------------------------------------------------------------------------------------------------|
| Temperatura    | Con este menú se puede medir la temperatura del suministro de agua, mediante una sonda termopar tipo K OPCIONAL conectada a la entrada T1.<br>También se puede medir la temperatura de retorno del agua, mediante una sonda termopar tipo K OPCIONAL conectada a la entrada T2.<br>Con la función ΔT se puede obtener la diferencia de temperatura.<br><u>VER SECCIÓN 12.5.</u>                                                                                                    |
| Presión        | Se puede, mediante el tubo flexible externo de RAUCLAIR (suministrado), para medir valores<br>de presión dentro del rango indicado en las características ténicas (conectar el tubo a la entrada<br>P+). Durante la medida de presión está disponible la función 'HOLD', que permite 'congelar' el<br>valor mostrado en pantalla pulsando ela tecla 'HOLD'.<br><u>VER SECCIÓN 12.6.</u>                                                                                                    |
| Prueba Estanq  | El Chemist 500 puede llevar a cabo la prueba de estanqueidad en instalaciones de calefacción que utilicen combustibles gaseosos según las normas UNI 7129-1: 2015 and UNI 11137: 2012, aplicables respectivamente a instalaciones nuevas o renovadas o a instalaciones ya existentes. El resultado de la prueba, cuyos pasos se describen en páginas siguientes, se puede imprimir, una vez adquirido, entrando en el 'menú impresión' en cualquiera de las pantallas del menú 'Prueba Estanqueidad'. <b>VER SECCIÓN 12.7.</b> |
| Detector fugas | ESTE MENÚ SOLO ESTA DISPONIBLE SI EL EQUIPO TIENE INSTALADO EL SENSOR DE FUGAS.<br>Permite identificar las fugas de gas en las instalaciones, en las tuberías y en los dispositivos.<br>Para realizar la prueba se requiere tener instalado el sensor interno específico semiconductor<br>para la detección de fugas de gas y la sonda correspondiente con la manguera flexible y punta<br>de metal, lo que permite detectar el gas en un punto localizado, incluso en aéreas con fugas<br>muy pequeñas.                       |
| Medid. Aux.    | A través de este menú el usuario puede acceder a medidas adicionales.<br><u>VER SECCIÓN 12.12.</u>                                                                                                    |

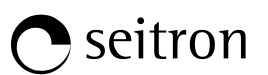

### 12.2 Medidas→Tiro

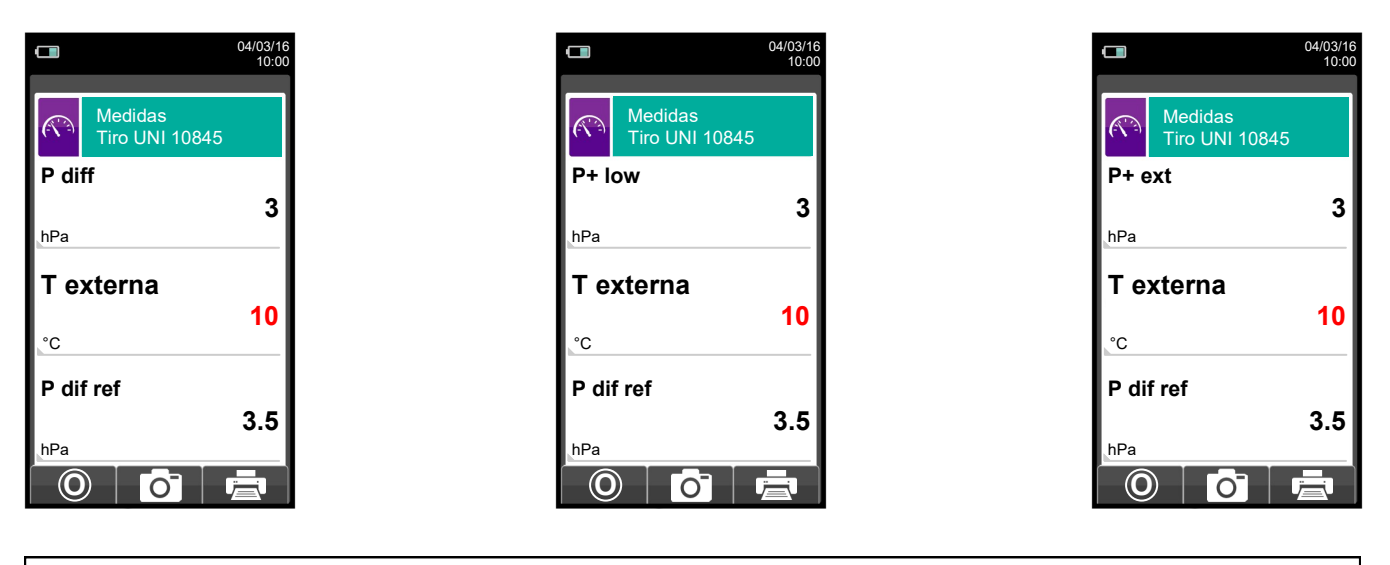

- Para medir el tiro seguir las siguientes instrucciones:
- Conectar el tupo de medida de presión de la sonda de humos a la entrada P- del instrumento.
  - Introducir la temperatura eterna del aire.
- Antes de hacer el cero de presión retirar la sonda de humos de a chimenea.
- Después de hacer el cero de presión, insertar la sonda de humos en la chimenea y medir el tiro.
- Los valores de tiro que se quieran guardar en memoria se deben medir y guardar antes de guardar el análisis.
- Para vincular el valor de tiro medido al análisis de combustión en curso, activar la función "guardar" /
- Para imprimir el tique de la medida con el valor del tiro, activar la función ' 📑 '.
- Se puede quitar un valor de tiro de la memoria; para sobrescribir con otro valor nuevo, activar la función "guardar" de nuevo ' o '.
- Después de guardar la medida del tiro, para llevar a cabo el análisis de combustión, pulsar la tecla

| TECLA | FUNCIÓN                                                  |  |
|-------|----------------------------------------------------------|--|
|       | Activa las teclas contextuales mostradas en la pantalla. |  |
|       | Introducir el valor de la temperatura externa.           |  |
| ESC   | Retorna a la pantalla previa.                            |  |

| TECLA CONTEXTUAL FUNCIÓN |    | FUNCIÓN |                                                                                                   |  |
|--------------------------|----|---------|---------------------------------------------------------------------------------------------------|--|
| F1                       | F2 | F3      | La activación de una de estas teclas inicia la medida del tiro.                                   |  |
|                          | 0  |         | Hace el cero de presión.                                                                          |  |
|                          | Ō  |         | Guarda, en la memoria seleccionada en el menú "Seleccionar Memoria" ,<br>el valor de tiro medido. |  |
|                          |    |         | Inicia la impresión del tique de la medida de tiro. <u>VER SECCIÓN 11</u> .                       |  |

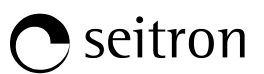

#### 12.3 Medidas→Opacidad

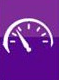

|       |                     | 15/01/14<br>10:00 |
|-------|---------------------|-------------------|
| Ŕ     | Medidas<br>Opacidad |                   |
| Medi  | da 1                | -                 |
| Medi  | da 2                |                   |
| Medi  | da 3                |                   |
|       |                     |                   |
| Media | a                   |                   |
|       |                     |                   |
|       |                     |                   |
|       |                     |                   |
|       |                     |                   |
| -     |                     |                   |

- Medir el negro de humo utilizando el accesorio opcional.
- Introducir los valores encontrados.
- Los valores de negro de humo que se quieran guardar se deben introducir y guardar antes de guardar el análisis.
- Para vincular los valores de negro de humo al análisis en curso usar la función ' 👩 '.
- Para imprimir el tique con la medida de negro de humo, activar la función ' con '.
  Se pueden borrar los valores de negro de humo de la memoria; para sobrescribirlos activar la función ' o de nuevo.
- Después de guardar los valores de negro de humo, para llevar a cabo el análisis de combustión, pulsar I tecla '

| TECLA | FUNCIÓN                                                                  |  |
|-------|--------------------------------------------------------------------------|--|
|       | Activa las teclas contextuales mostradas en la pantalla.                 |  |
|       | Introducir el "número de opacidad" encontrado al medir el negro de humo. |  |
| ESC   | Retorna a la pantalla previa.                                            |  |

| TECLA CONTEXTUAL                                                                                                    | FUNCIÓN                                                                                         |
|----------------------------------------------------------------------------------------------------|-------------------------------------------------------------------------------------------------|
| and the second second sec | Entra en el modo de modificación del parámetro seleccionado.                                    |
| ОК                                                                                                    | Confirmar el cambio realizado.                                                                  |
| Ō                                                                                                    | Guarda, en la memoria seleccionada en el menú "Seleccionar Memoria" , los valores introducidos. |
| Ē                                                                                                    | Inicia la impresión del tique.<br><u>VER SECCIÓN 11.</u>                                        |

## 12.3.1 Operating manual for the soot pump

#### Campo de aplicaciones

La bomba de hollin sirve para determinar la cantidad de hollin de los equipos de combustion de aceite. (Hollin de diesel).

## Indicaciones básicas de seguridad

### !!! Medir adecuadamente!!!

- Antes de utilizar la bomba de hollin deberá calentarla a temperatura ambiente.
- Pruebe y limpie la sonda hasta la válvula mas o menos cada 10 mediciones y compruebe que esta no contenga hollin. Esto será tambien en intervalos regulares para otras partes de la bomba de gas de combustión válido. (Mantenimiento de la bomba).
- Compruebe ocasionalmente la hermeticidad de la bomba de hollin (vea: probar la hermeticidad de la bomba de hollin). La escala de comparación de contenido de hollin deberá estar limpia y resguardada en su bolsa protectora.

#### **!!!** Asegurar garantias!!!

- El empleo de la bomba de hollin requiere ser exclusivo, apropiado y conforme a su destino.
- No utilice violencia sobre este equipo de ispección. (No se puede proteger solo).

### Operación de prueba

#### Tomar una muestra de hollin

El quemador deberá estar 5 minutos en funcionamiento antes de que tome la muestra de hollin.

- **A.** Insertar papel filtro en la apertura de muesca en la cabeza de la bomba y apretar la cabeza de la sonda girando hacia la derecha.
- **B.** Colocar el tubo de la sonda por la apertura de medicion del tubo de escape a la mitad del flujo del gas de combustión.
- C. Realizer 10 recorridos de aspiricaión completos,

recorrer lenta y uniformemente 8aspiar), demorar un poco en el tope (Compensación de presión), despues regresar rápidamente. De acuerdo a la norma se aspirarán 1,63+/-0,07dm3 de gas residual a través del filtro. El duración de la operación de los 10 recorrdios asciende de 40-60 sc.

D. Retirar la cinta de papel filtro girando hacia la izquierda la cabeza de la sonda. Sobre el papel filtro quedara una mancha de medición con el color correspondiente.

Para deteminar la cantidad de hollin de una instalación de fuego será necesario tomar por lo menos 3 pruebas!

De estas se deteminará la cantidad de hollin de una instalación de fuego (vea deteminar la cantidad de hollin).

#### En condiciones dificles, lubriar el manguito De la bomba. (Vea lubricar la bomba de hollin)

#### Examinar los derivados del aceite

A. Para examinar los derivados de aceite en la mancha de medición, gotear acetona plastificante cerca de la mancha. Si no se produce ningún coloramiento gris, no hay existencia de aceite y la prueba esta en orden.
 De lo conatrario

Se deliza un coloramiento gris sobre la mancha de medición:Hay existencia de aceite en el gas residual! Revisar lainstalación de combustión del aceite! (La acetona no esta incluida en el set.)

**B.** Para leer el contenido de hollin de la muestra, sostener el papel filtro con la mancha de medición tras la Escala de comparación de cantidad de hollin hasta que la mancha aparezca completamente en el centro.

El valor de fris que sea mas Parecido a la intensidad de la mancha indica la cantidad de hollin.

C. Calcule el valor medio de todas las pruebas de contenido de hollín. Este numero redondeado al siguiente numero entero mayor, será el valor o bien la cantidad de hollín en la instalación.

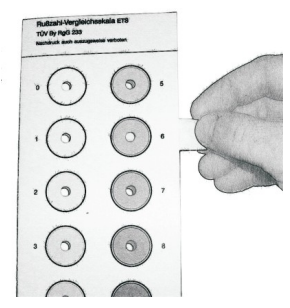

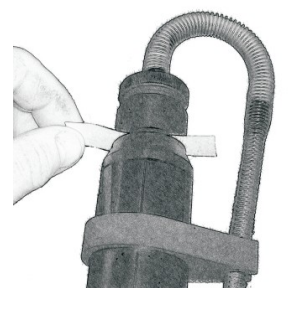

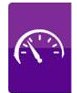

seitron

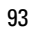

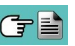

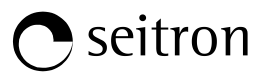

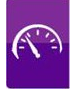

### **Mantenimiento**

#### Limpieza de la bomba de hollin.

#### Remover particulas fácilmente adheridas de hollin:

• Accionar repetidamente algunos bombeos apretando levemente la cabeza de la sonda y sin papel filtro puesto. De esta forma se suelta la sucidad adherida fácilmente a válvula.

#### Desmontaje de la boma de hollin:

- A. Desatornillar el tapón del cilindro girando a la Izquierda.
- **B.** Sacar con cuidado los pistones de los cilindros. No danar el manguito de la rosca en los cilindros.

#### No remover por ningún motivo el manguito del vástago del émbolo para su limpieza!

- C. Destornillar la cabeza de la sonda girando hacia la izquierda.
- **D**. Destornillar la válvula girando hacia la izquierda por medio de la llave incluida. Meter fijamente la llave en las perforaciones.

## Remover los deshechos de lubricante solamente con productos de limpieza y no tocar los materiales plásticos!

- En caso de fuerte eflorescencia de vástago del émbolo, limpiar con papel lubricante de grano fino.
- Lavar los elementos de la bomba con un trapo o un cepillo adecuado.

#### Lubricar la bomba de hollin

Limpiar la bomba de hollín antes de lubricar de nuevo las partes relevantes de la bomba (vea Limpieza de la bomba de hollín)!

#### Utilizar solamente el aceite deslizante incluido Parael lubricado la bomba! No extender demasiado aceite deslizante! No utilizar ningún lubricante que contenga aceites Minerales!

- A. Introducir un poco de aceite en el cilindro.
- Extender y repartir el aceite deslizante en el manguito y después montar.
- B. Mover los pistones en los cilindros hasta que sea posible su movimiento libre de obstáculos.
- C. Montar los componentes restantes.

#### Probar la hermeticidad de la bomba de hollin

- **A.** Girar la cabeza de la sonda en el soporte de la válvula con presión leve (Giro hacia la derecha / Posición de rozadera).
- **B.** Deberá sostener la bomba del mango hacia el cuerpo de forma que el tubo de la sonda se pueda obturar con ayuda del dedo pulgar.
- **C.**Sacar y liberar cerca de 3-5 cm los pistones de la bomba en el Mango. El mango deberá saltar a la posición de salida: **La boma es hermètica**.
- si no
- D. El mango no salta a la posición de salida: La bomba no es hermética.

#### Causas posibles:

- La manguera de goma está defectuosa
- Válvula / hermeticidad de la válvula no esta bien
- Fisura en el manguillo

œ 🗎

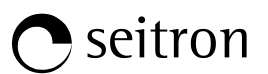

".

#### 12.4 Medidas→CO Ambiente

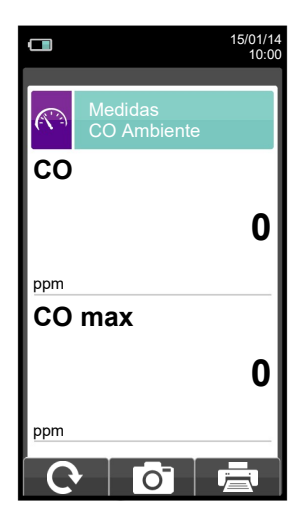

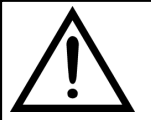

Es imprescindible efectuar el autocero en aire limpio, a fin de que la medición del CO ambiente sea correcta. Es aconsejable encender el instrumento y esperar que se complete el autocero fuera del área donde se vaya a realizar el análisis de combustión.

- El valor de CO ambiente que se quiera guardar se debe medir y guardar antes de guardar el análisis de combustión.

- Para vincular el valor de CO ambiente al análisis de combustión en curso usar la función" o ".
- Para imprimir el tique con la medida del CO ambiente, activar la función " ana ".
  Se puede borrar un valor de CO ambiente de la memoria; para sobrescribirlo activar la función " o " de nuevo.
- Después de guardar la medida del CO ambiente, para llevar a cabo el análisis de combustión, pulsar la tecla"

| TECLA | FUNCIÓN                                                  |  |
|-------|----------------------------------------------------------|--|
|       | Activa las teclas contextuales mostradas en la pantalla. |  |
| ESC   | Retorna a la pantalla previa.                            |  |

| TECLA CONTEXTUAL | FUNCIÓN                                                                                |  |
|------------------|----------------------------------------------------------------------------------------|--|
| Ċ                | Actualiza la medida.                                                                   |  |
| Ō                | Guarda, en la memoria seleccionada en el menú "Seleccionar Memoria" , el valor medido. |  |
|                  | Inicia la impresión del tique. <u>VER SECCIÓN 11.</u>                                  |  |

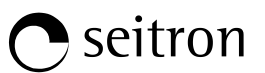

## 12.5 Medidas→Temperatura

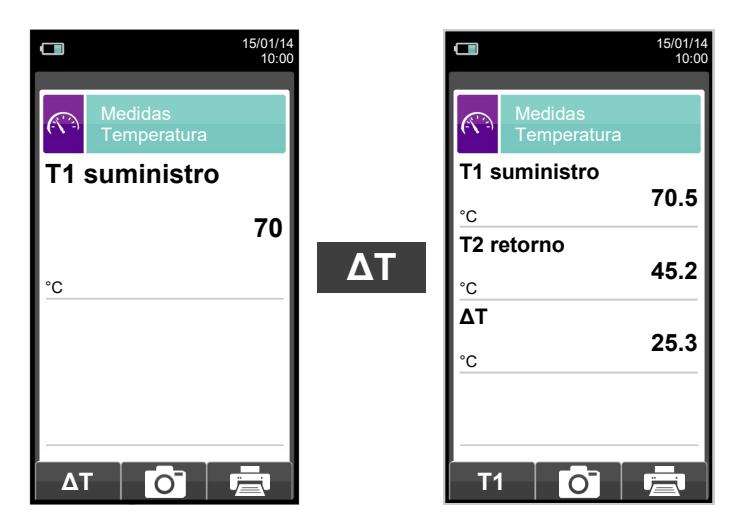

| TECLA | FUNCIÓN                                                  |  |
|-------|----------------------------------------------------------|--|
|       | Activa las teclas contextuales mostradas en la pantalla. |  |
| ESC   | Retorna a la pantalla previa.                            |  |

| TECLA CONTEXTUAL | FUNCIÓN                                                                                                    |  |
|------------------|----------------------------------------------------------------------------------------------------|--|
| ΔΤ               | Pasa a la pantalla que indica la diferencia de temperatura entre el agua de<br>suministro (medida con la sonda conectada a la entrada T1 del<br>instrumento) y el agua de retorno (medida con la sonda conectada a la<br>entrada T2 del instrumento). |  |
| T1               | Va hacia atrás, hacia la pantalla de visualización de la temperatura del agua de suministro.                                                                                                    |  |
| Ō                | Guarda, en la memoria seleccionada en el menú "Seleccionar Memoria" ,<br>los valores medidos.                                                                                                    |  |
|                  | Inicia la impresión del tique. <u>VER SECCIÓN 11.</u>                                                                                                    |  |

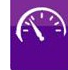

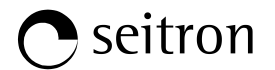

### 12.6 Medidas→Presión

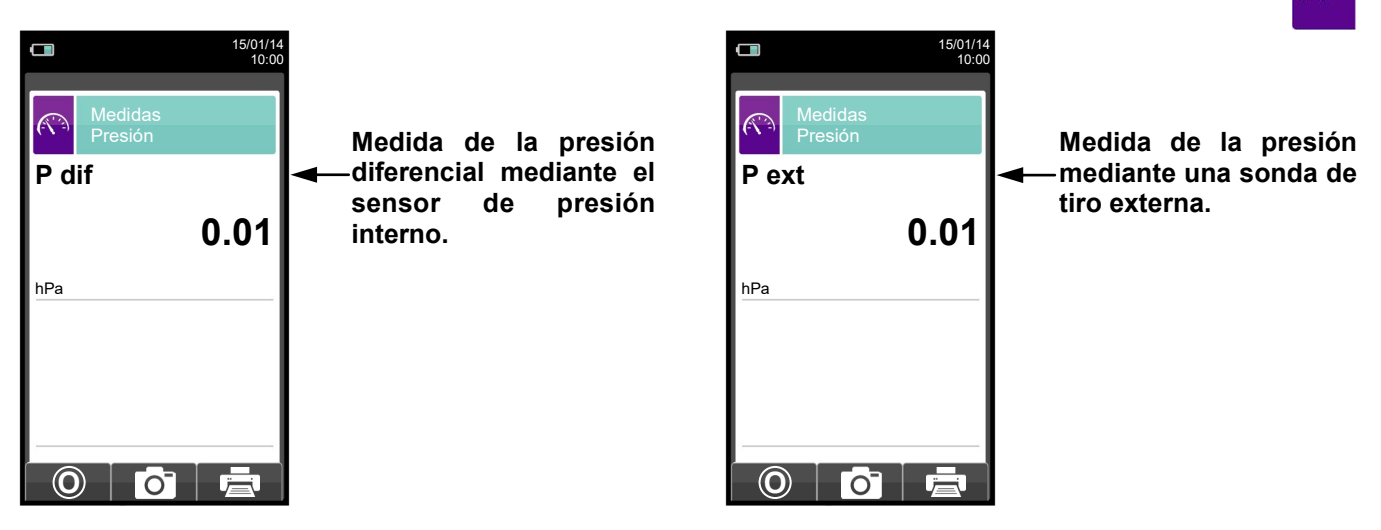

| TECLA | FUNCIÓN                                                  |  |
|-------|----------------------------------------------------------|--|
|       | Activa las teclas contextuales mostradas en la pantalla. |  |
| ESC   | Retorna a la pantalla previa.                            |  |

| TECLA CONTEXTUAL | FUNCIÓN                                                                                |  |
|------------------|----------------------------------------------------------------------------------------|--|
| Ø                | Hacer el cero de presión.                                                              |  |
| Ō                | Guarda, en la memoria seleccionada en el menú "Seleccionar Memoria" , el valor medido. |  |
| Ē                | Inicia la impresión del tique. <u>VER SECCIÓN 11.</u>                                  |  |

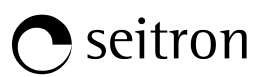

## 12.7 Medidas -> Prueba de Estanqueidad

| <b>15/01/14</b> 10:00 | TECLA            | FUNCIÓN                                                  |
|-----------------------|------------------|----------------------------------------------------------|
| Prueba estanqueidad   |                  | Activa las teclas contextuales mostradas en la pantalla. |
| Nueva Existente       | ESC              | Retorna a la pantalla previa.                            |
|                       |                  |                                                          |
| Resultado             | TECLA CONTEXTUAL | FUNCIÓN                                                  |
|                       |                  | Selecciona los parámetros disponibles.                   |
|                       | ОК               | Entra en la configuración del parámetro seleccionado.    |
|                       |                  | Selecciona los parámetros disponibles.                   |

| PARÁMETRO | DESCRIPCIÓN                                                                                                    |
|-----------|----------------------------------------------------------------------------------------------------|
| Nueva     | Con este menú se puede llevar a cabo una prueba de estanqueidad, según UNI 7129-1: 2015,<br>a una instalación nueva o instalaciones que han sido renovadas tras una reparación.<br><u>VER SECCIÓN 12.8.</u> |
| Existente | Con este menú se puede llevar a cabo una prueba de estanqueidad, según UNI 11137: 2012, a<br>una instalación existente.<br><u>VER SECCIÓN 12.9.</u>                                                         |
| Resultado | Este menú permite al usuario ver y/o guardar la última prueba efectuada.<br><mark>VER SECCIÓN 12.10.</mark>                                                                                                 |

12.7.1 Conexión del kit para la prueba de estanqueidad.

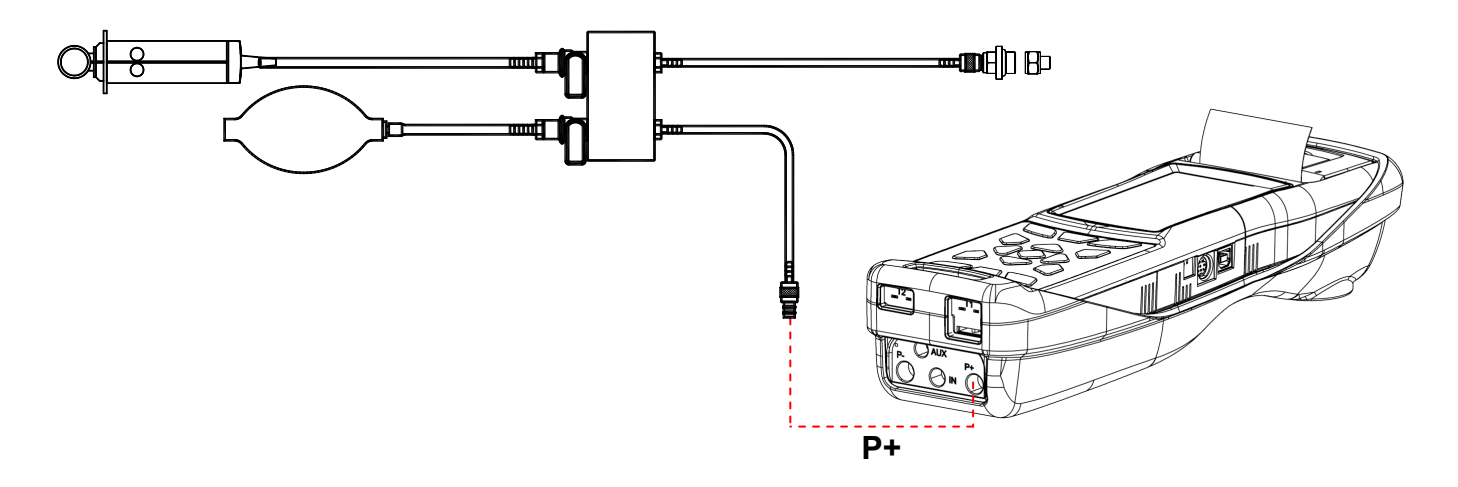

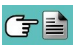

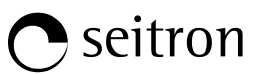

## 12.8 Medidas→Prueba de estanqueidad→Instalación nueva (UNI 7129-1: 2015)

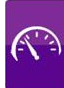

|                          |        |        |       | 15/01/14  |
|--------------------------|--------|--------|-------|-----------|
|                          |        |        |       | 10:00     |
| _                        |        |        |       |           |
| -the                     |        | 1712   |       |           |
| - 24                     | Co     |        |       | 1         |
| Estal                    | oiliza | ción   |       | 15        |
| Impre                    | esión  |        |       | auto      |
| Conf                     | gura   | rar vo | olume | n default |
| Volui<br>dm <sup>3</sup> | nen    |        |       | 18.0      |
| Medi                     | da vo  | olume  | n     |           |
| Calcu                    | ular v | olum   | en    |           |
|                          |        |        |       |           |
|                          |        |        |       |           |
|                          |        |        |       |           |
| -                        | >      |        |       | ₽         |

→ Duración de la fase de estabilización que se puede configurar entre 1 y 240 minutos.

- → Modo de impresión, que se puede configurar en manual o automático.
- → Modo de adquisición de volumen, que se puede configurar en manual e default.
- → Volumen de la instalación, que se puede introducir si se conoce.
- → Medir el volumen de la instalación.
- → Calcula el volumen en base a las características de las tuberías.

| TECLA | FUNCIÓN                                                                                              |
|-------|----------------------------------------------------------------------------------------------------|
|       | Activa las teclas contextuales mostradas en la pantalla.                                             |
|       | Seleccionar la línea; la línea seleccionada está marcada en rojo.                                    |
|       | En modo modificación fija el valor o el modo deseado.                                                |
| OK    | Activa la tecla contextual situada en la parte izquierda de la pantalla.                             |
| ESC   | Retorna a la pantalla previa.<br>En modo de modificación cancela la modificación acabada de realizar |

| TECLA CONTEXTUAL                                                                                                    | FUNCIÓN                                                                                |
|----------------------------------------------------------------------------------------------------|----------------------------------------------------------------------------------------|
| AL PROVIDENCE OF THE PROVIDENCE OF THE PROVIDENC | Entra en el modo de modificación del parámetro seleccionado.                           |
| ⇒                                                                                                    | Pasar a la siguiente fase de la prueba de estanqueidad.                                |
| Ø                                                                                                    | Hacer el cero de presión.                                                              |
| С                                                                                                    | Interrumpe la fase actual.                                                             |
| Q                                                                                                    | Repite la prueba de estanqueidad.                                                      |
| Ō                                                                                                    | Guarda, en la memoria seleccionada en el menú "Seleccionar Memoria" , el valor medido. |
| $\checkmark$                                                                                                    | La prueba de estanqueidad se ha guardado.                                              |
| ē                                                                                                    | Inicia la impresión del tique.                                                         |

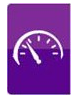

### Detalles de la prueba:

La norma UNI 7129-1: 2015 se puede adoptar para testear sistemas de tuberías nuevas o reacondicionadas. Esta prueba requiere para cargar la tubería hasta una presion entre 100 hPa y 150 hPa, y luego esperar a una estabilización que debe durar al menos 15 minutos y se requiere esperar para que los efectos térmicos causados por la compresión del gas de prueba a desaparezcan y, finalmente, para probar la estanqueidad de tuberías mediante el análisis de la descomposición de la presión en el tiempo.

La decadencia de presión máxima medida, expresada como una función del volumen de la tubería, debe ser menor que los valores indicados en la siguiente tabla:

| Volumen interno instalación<br>(litros) | Tiempo de espera<br>(minutos) | Caudal de presión máxima<br>(hPa) |
|-----------------------------------------|-------------------------------|-----------------------------------|
| V ≤ 100                                 | 5                             | 0,5                               |
| 100 < V ≤ 250                           | 5                             | 0,2                               |
| 250 < V ≤ 500                           | 5                             | 0,1                               |

#### Tabla 1.

El Chemist 500 permite al usuario personalizar la fase de estabilización a través del siguiente parámetro:

ESTABILIZACIÓN: es el tiempo de estabilización y puede configurarse por el usuario entre 15 y 99 minutos. La norma UNI 7129-1: 2015 exige que la estabilización no dure menos de 15 minutos, sin embargo la espera puede ser interrumpida mediante la tecla contextual ' 👌 ' aunque el tiempo no haya finalizado.

CONFIGURAR VOLUMEN: Una prueba precisa de estanqueidad, llevada a cabo según UNI 7129-1: 2015 requiere conocer el volumen de las tuberías de la instalación.

Dado que este dato es a menudo desconocido, el Chemist 500 divide la prueba desde el principio en dos vías diferentes:

Default: válido para sistemas con un volumen inferior a 100 dm<sup>3</sup> (litros), lo más habitual, donde no se requiere introducir el valor del volumen pues se asume que el sistema tiene un volumen de 100 dm<sup>3</sup> (litros).

Manual: en este caso es necesario introducir el volumen del sistema, mediante el valor numérico si se conoce, o calculándolo mediante la suma de contribuciones de los diferentes tramos de tubería o, incluso, mediante un mediante un sencillo procedimiento que requiera la introducción de una cantidad conocida de gas utilizando una jeringa.

Si se utiliza el cálculo del volumen, para cada tramo de tubería se debe introducir el tipo de material, el diámetro nominal y la longitud. El CHEMIST 500 calcula el volumen del tramo ("volumen parcial") y lo suma, activando la tecla contextual ' V+ ' (suma tubería), al cálculo del volumen total de la instalación. Para corregir errores o modificar el cálculo en curso, está permitida la operación de sustracción activando la tecla contextual V- ' (resta tubería).

Cuando en lugar del método anterior se utiliza la opción 'Medir volumen', el proceso, descrito también en los diagramas de flujo de la prueba de estanqueidad según UNI 7129-1: 2015, se describe a continuación:

- Cerrar ambas válvulas del kit (opcional) para la prueba de estanqueidad.
- Conectar la jeringa graduada al tubo del kit opuesto a la bomba de mano.
- Pulsar la tecla contextual ' OK '.
- Abrir la válvula del lado donde está conectada la jeringa, absorber 100 ml (100 cc) exactos del gas presente el la instalación de tuberías.
- Esperar a que la presión del sistema se estabilice. Después de unos segundos, el instrumento muestra el y entonces, si se desea, volumen medido. El valor propuesto se puede aceptar pulsando la tecla modificarlo seleccionando, en "UNI 7129 Configuración" la línea "Volumen".

También se puede repetir la medida del volumen pulsando la tecla interactiva '

Una vez el parámetro estabilización se ha configurado por el usuario se puede seguir con la prueba de estanqueidad. Al pulsar la tecla contextual ' norma, entonces se puede acceder a la pantalla que muestra a lectura de presión aplicada a las entradas del

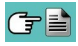

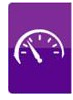

instrumento.

Después de hacer el cero de presión y poner la instalación a una presión de al menos 100 hPa, es posible iniciar la prueba de estanqueidad pulsando la tecla contextual ', que inicia la fase de estabilización. En la pantalla de estabilización, se muestran los siguientes valores:

P: Presión actual medida por el instrumento, en las unidad de medida seleccionada.

△**P1'**: Variación de presión en el último minuto, actualizada cada10 segundos. Este valor da una indicación aproximada del nivel de estabilización alcanzado en las tuberías de la instalación.

**Espera**: Tiempo restante para que finalice la fase de estabilización.

Una vez la fase de estabilización ha finalizado la prueba se inicia. Esta prueba se realiza mediante la observación de cómo la presión decae durante un intervalo de tiempo fijo de 5 minutos, como es requerido por la norma.

Durante la fase de prueba de estanqueidad se muestran los siguientes valores:

- **P1**: Presión medida al inicio de la prueba.
- P2: Presión actual medida por el instrumento.
- Δ**P**: Variación de presión respecto al valor inicial. En caso de que el valor de presión actual sea más bajo que el inicial (la presión está decreciendo) este valor tendrá un signo negativo.
- **Espera**: Tiempo restante de la prueba de estanqueidad.

Finalizada la prueba de estanqueidad, se muestran los resultados: los datos mostrados son los siguientes:

- P1: Presión medida al inicio de la prueba.
- P2: Presión actual medida por el instrumento.
- Δ**P**: Variación de presión entre el último y el primer instante de la prueba. Si la presión ha decrecido, se muestra un signo negativo.
- Resultado: Informa del resultado de la prueba:

Estanqueidad cuando la caída de presión está dentro de los límites de la tabla 1.

Pérdida cuando la caída de presión está fuera de los límites de la tabla 1.

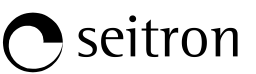

## 12.8.1 CONFIGURACIÓN DE LA PRUEBA DE ESTANQUEIDAD SEGÚN UNI 7129-1: 2015 🎊

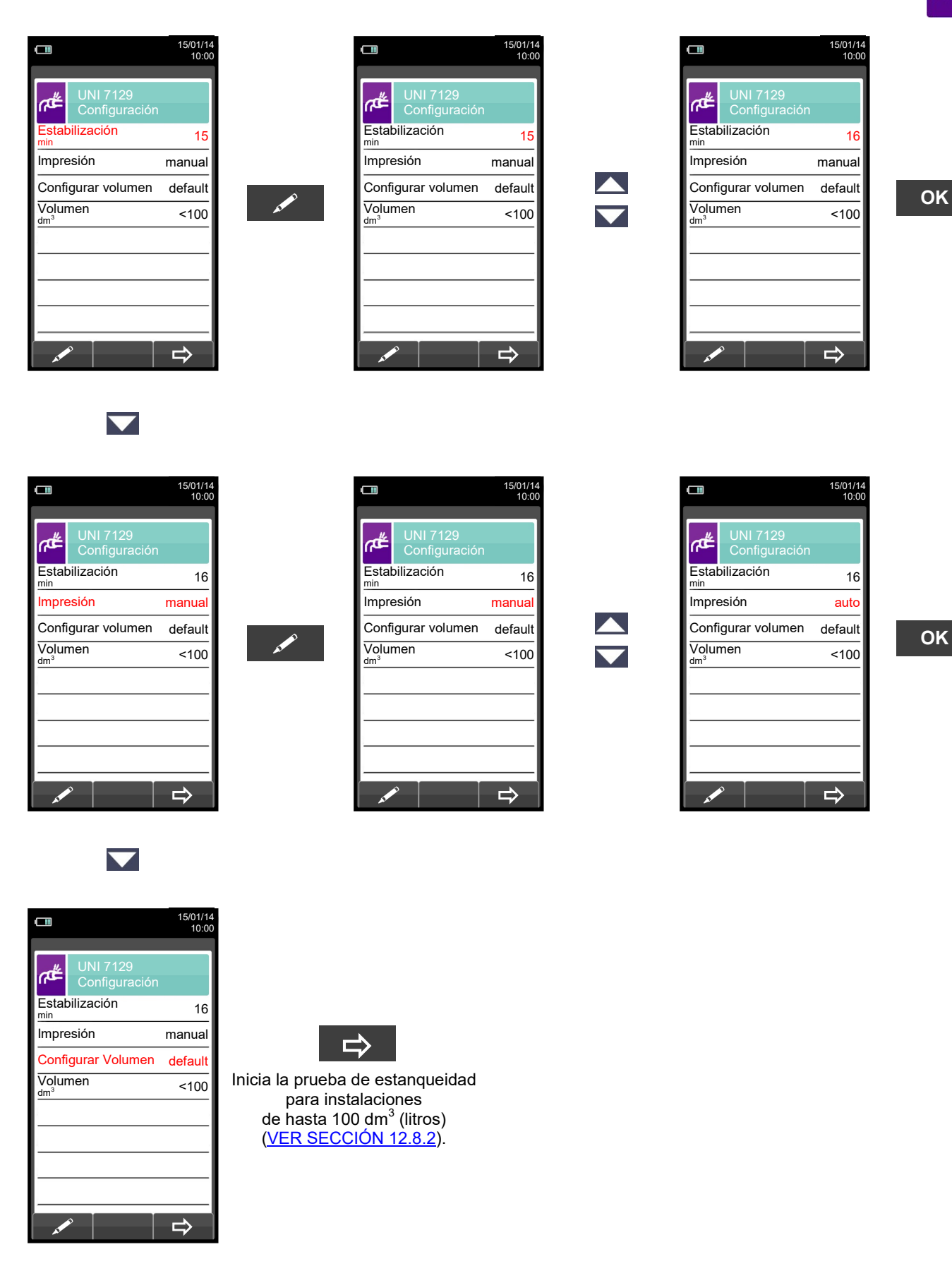

(†

# **O** seitron

 $\mathbf{\nabla}$ 

|                          |                           | 15/01/14 |
|--------------------------|---------------------------|----------|
|                          |                           | 10:00    |
|                          |                           | _        |
| #گ                       | UNI 7129<br>Configuración |          |
| Estat<br><sup>min</sup>  | oilización                | 16       |
| Impre                    | esión                     | manual   |
| Confi                    | gurar volumen             | default  |
| Volur<br>dm <sup>3</sup> | nen                       | <100     |
|                          |                           |          |
|                          |                           |          |
|                          |                           |          |
|                          |                           |          |
|                          | ۶   I                     | ⇒        |
| ×                        |                           |          |

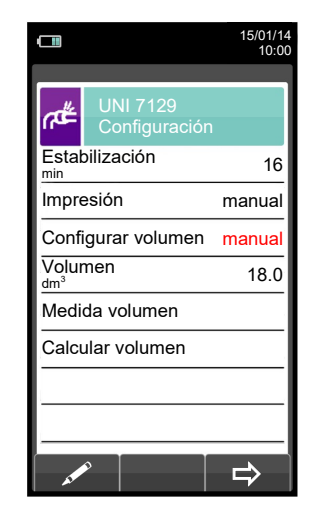

 $\frown$ 

 $\overline{\phantom{a}}$ 

|                          |                           | 10:0   |
|--------------------------|---------------------------|--------|
| #ق                       | UNI 7129<br>Configuración |        |
| Estat<br><sup>min</sup>  | oilización                | 16     |
| Impre                    | esión                     | manual |
| Configurar volumen       |                           | manual |
| Volur<br>dm <sup>3</sup> | men                       | 18.0   |
| Medi                     | da volumen                |        |
| Calcu                    | ular volumen              |        |
|                          |                           |        |
|                          |                           |        |
|                          |                           |        |

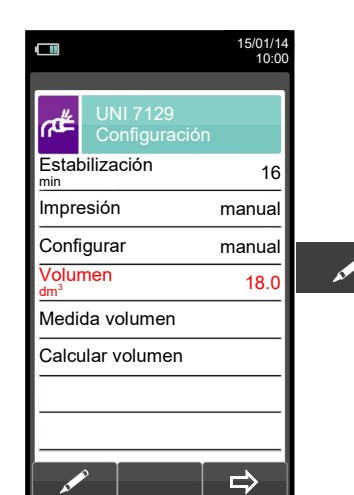

 $\mathbf{\nabla}$ 

 $\mathbf{\nabla}$ 

G 🗎

|                           |                           | 15/01/14<br>10:00    |
|---------------------------|---------------------------|----------------------|
| <b>ٹ</b> م                | UNI 7129<br>Configuración |                      |
| Estal                     | oilización                | 16                   |
| Impre                     | esión                     | manual               |
| Configurar                |                           | manual               |
| Volumen<br><sup>dm³</sup> |                           | 01 <mark>8</mark> .0 |
| Medi                      | da volumen                |                      |
| Calc                      | ular volumen              |                      |
|                           |                           |                      |
|                           |                           |                      |
|                           | 0                         | ⇒                    |

|                                      |                           | 15/01/1              |
|--------------------------------------|---------------------------|----------------------|
|                                      |                           | 10:0                 |
| ٣                                    | UNI 7129<br>Configuración |                      |
| Estat<br>min                         | oilización                | 16                   |
| Impre                                | esión                     | manual               |
| Conf                                 | igurar                    | manual               |
| Volumen<br><sup>dm<sup>3</sup></sup> |                           | 02 <mark>0</mark> .0 |
| Medi                                 | da volumen                |                      |
| Calcu                                | ular volumen              |                      |
|                                      |                           |                      |
|                                      |                           |                      |
|                                      | 0                         |                      |
| 2                                    |                           | $\neg$               |

οκ

οκ

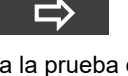

Inicia la prueba de estanqueidad para instalaciones de volumen conocido (<u>VER SECCIÓN</u> <u>12.8.2</u>).

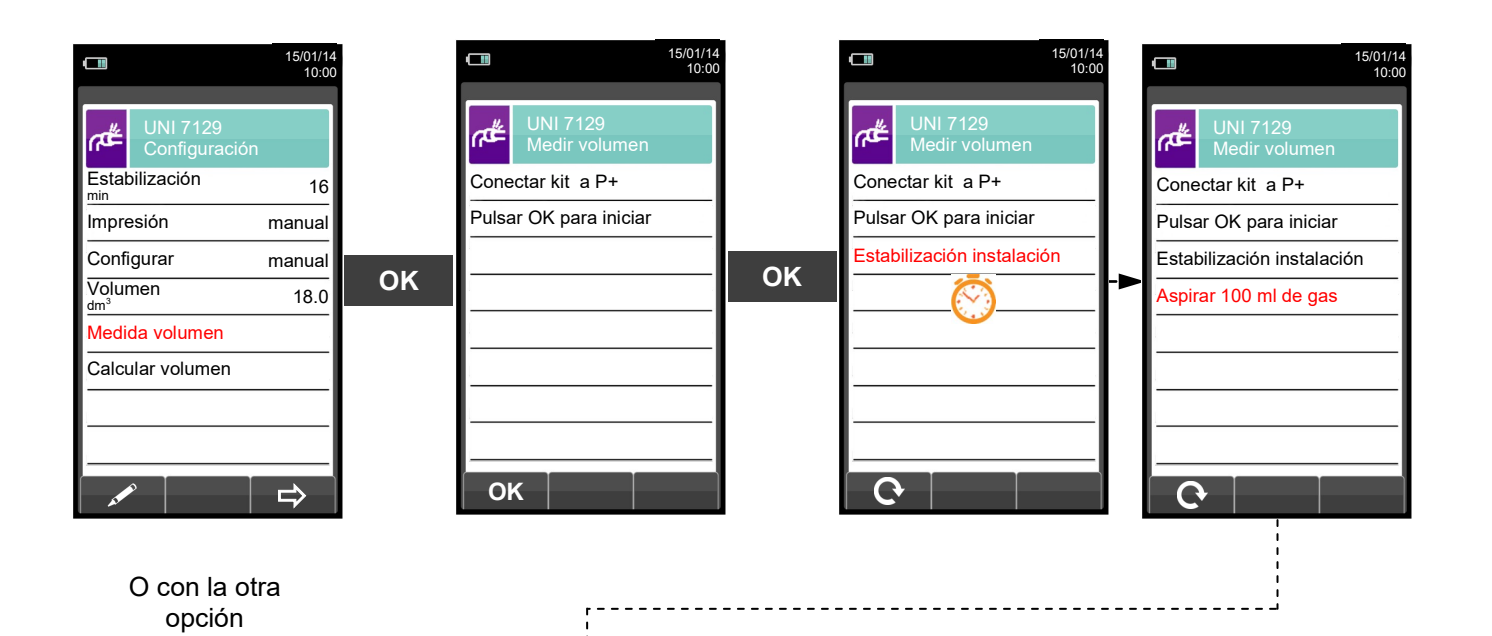

K00000000SE 028024 030217

## **O** seitron

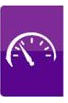

Aspirar, con la jeringa (que viene con el kit de estanqueidad), 100 ml of gas.

Si el proceso de medida del volumen de la instalación finaliza correctamente, el CHEMIST 500 automáticamente muestra el volumen medido, si no, es necesario repetir la medida de volumen.

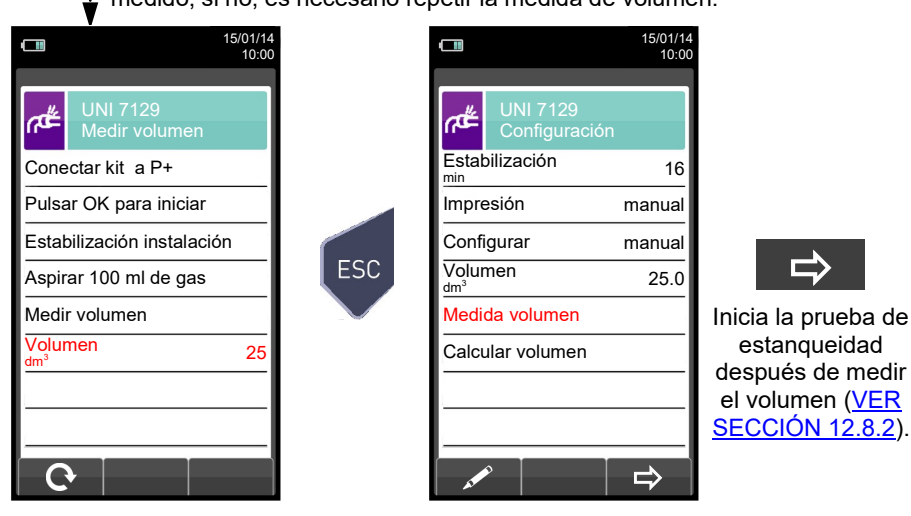

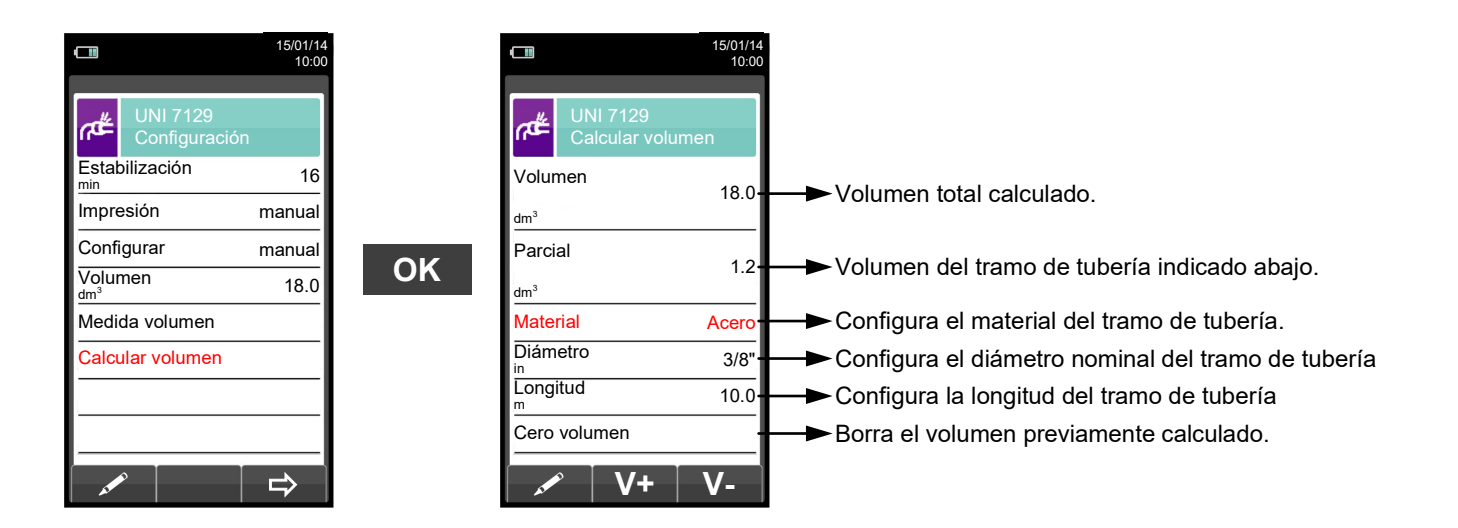

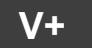

Suma el volumen del tramo de tubería introducido.

## 🖱 seitron

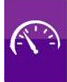

|                          |                        | 15/01/14<br>10:00 |
|--------------------------|------------------------|-------------------|
| #گ                       | UNI 7129<br>Calcular v | volumen           |
| Volun<br>dm <sup>3</sup> | nen                    | 19.2              |
| Parcia                   | al                     | 1.2               |
| Mater                    | ial                    | Acero             |
| Diám                     | etro                   | 3/8"              |
| Longi<br>m               | tud                    | 10.0              |
| Cero                     | volumen                |                   |
| -                        | ° <b>∨</b> +           | • V-              |

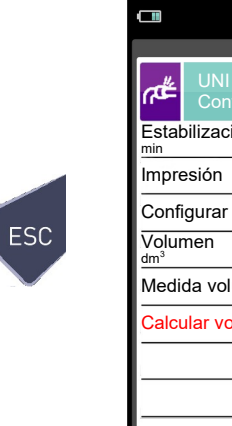

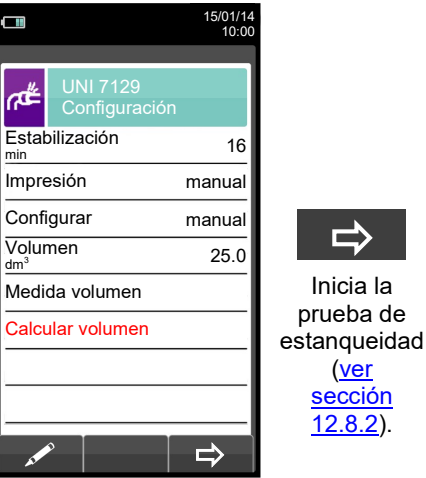

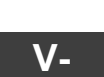

Resta el volumen del tramo de tubería introducido.

ESC

|                           |                         | 15/01/14<br>10:00 |
|---------------------------|-------------------------|-------------------|
| UI<br>Ca                  | NI 7129<br>alcular volu | imen              |
| Volumen<br>dm³            |                         | 18.0              |
| Parcial 1.2               |                         | 1.2               |
| Material Acerc            |                         | Acero             |
| Diámetro<br><sup>in</sup> | )                       | 3/8"              |
| Longitud 10.0             |                         | 10.0              |
| Cero volumen              |                         |                   |
| AN P                      | V+                      | V-                |

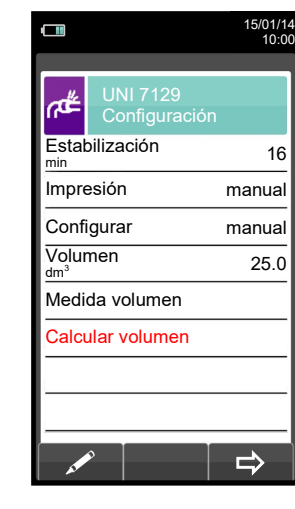

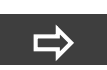

16

Inicia la prueba de estanqueidad (<u>ver</u> <u>sección</u> <u>12.8.2</u>).

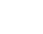

G 🗎

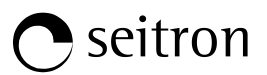

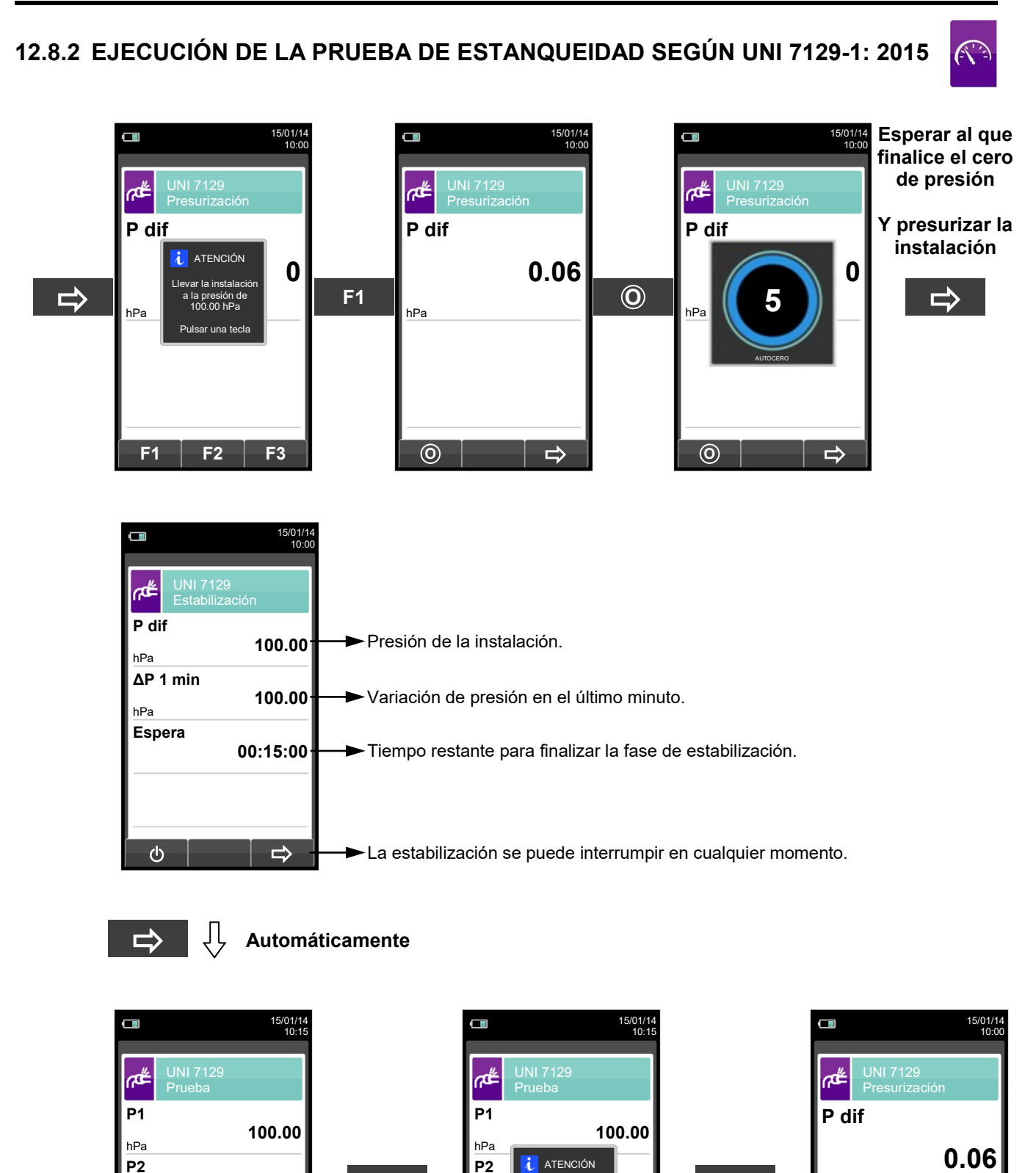

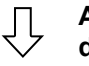

100.00

0.00

00:01:00

hPa

ΔΡ

hPa

Espera

ወ

Automáticamente, después de 1 minuto.

ტ

(†

**F1** 

hPa

 $\bigcirc$ 

0.00

D.00

00:00:10

a de e

en march Parar? F1: parar F2: cancel

F2

hPa

ΔΡ

hPa

Espera

**F1** 

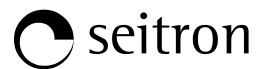

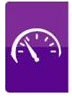

NOTA: Si en la configuración de la prueba de estanqueidad se selecciona el modo de impresión automático, la prueba de estanqueidad se imprime automáticamente.

En cambio, si se configura el modo manual (como en el ejemplo), al final de la prueba de estanqueidad los resultados se muestran por pantalla y se pueden guardar o imprimir. En ese caso proceder como se indica a continuación:

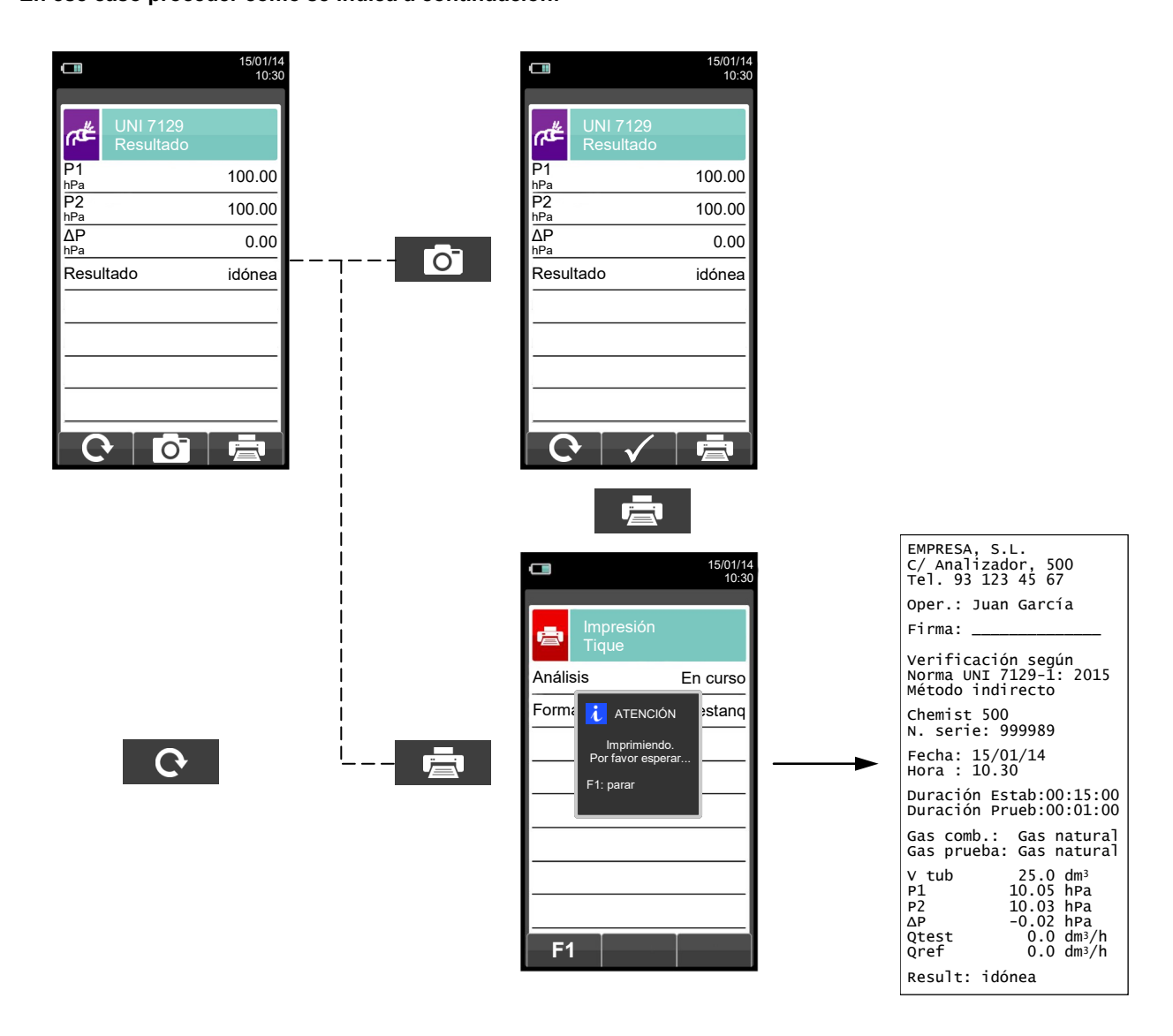

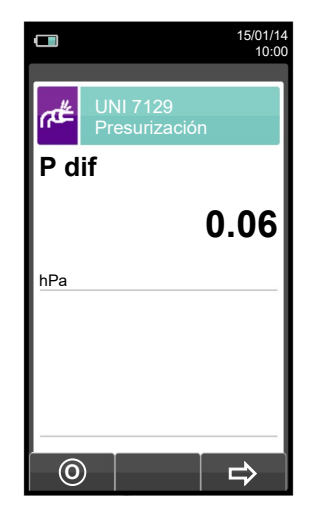

G 🗎

## **O** seitron

## 12.9 Medidas→Prueba de estanqueidad→Instalación Existente (UNI 11137)

| 15/01,<br>10               | 14 00 00 00 00 00 00 00 00 00 00 00 00 00                                              |
|----------------------------|----------------------------------------------------------------------------------------|
| UNI 11137<br>Configuración |                                                                                        |
| Estabilización<br>min      | → Duración de la fase de estabilización que se puede configurar entre 1 y 240 minutos. |
| Impresión aut              | → → Modo de impresión, que se puede configurar en manual o automático.                 |
| Combustible L.P.G          | - ← Combustible utilizado en la instalación: G.L.P Gas Natural.                        |
| Gas prueba Air             | Gas utilizado en la prueba: Aire - combustible.                                        |
| Tipo prueba complet        | Tipo de prueba a realizar: preliminar (Volumen de la instalación <18.0dm³) - Completa. |
| Volumen 18.                | → → Volumen de la instalación, que se puede introducir si se conoce.                   |
| Medir volumen              | → Medir el volumen de la instalación.                                                  |
| Calcular volumen           | Calcula el volumen en base a las características de las tuberías.                      |

| TECLA | FUNCIÓN                                                                                              |
|-------|----------------------------------------------------------------------------------------------------|
|       | Activa las teclas contextuales mostradas en la pantalla.                                             |
|       | Seleccionar la línea; la línea seleccionada está marcada en rojo.                                    |
|       | En modo modificación fija el valor o el modo deseado.                                                |
| OK    | Activa la tecla contextual situada en la parte izquierda de la pantalla.                             |
| ESC   | Retorna a la pantalla previa.<br>En modo de modificación cancela la modificación acabada de realizar |

| TECLA CONTEXTUAL | FUNCIÓN                                                                                                    |
|------------------|----------------------------------------------------------------------------------------------------|
| AT NO            | Entra en el modo de modificación del parámetro seleccionado.                                                                                                    |
| V+               | En "Calcular Volumen" añadir una o más secciones de tubería.                                                                                                    |
| V-               | En "Calcular Volumen" corregir errores o modificar el cálculo en curso quitando o añadiendo una o más secciones de tubería.                                                                     |
| ОК               | <ul> <li>Confirmar el elemento introducido.</li> <li>En "Medir Volumen" iniciar el proceso de cálculo del volumen.</li> <li>En "Calcular Volumen" poner a cero el volumen adquirido.</li> </ul> |
| ⇒                | Pasar a la siguiente fase de la prueba de estanqueidad.                                                                                                    |
| 0                | Hacer el cero de presión.                                                                                                    |
| Ċ                | Interrumpe la fase actual.                                                                                                    |
| Q                | - Repite la prueba de estanqueidad.<br>- En "Medir Volumen" repite el proceso de medida del volumen.                                                                                            |
| <b>I</b> Ôi      | Guarda, en la memoria seleccionada en el menú "Seleccionar Memoria" , el valor medido.                                                                                                    |
| $\checkmark$     | La prueba de estanqueidad se ha guardado.                                                                                                    |
|                  | Inicia la impresión del tique.                                                                                                    |
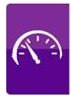

#### Detalles de la prueba:

La norma UNI 11137: 2012 puede adoptarse para probar instalaciones de tuberías ya existentes. Esta prueba necesita elevar la presión de las tuberías hasta la presión de prueba, esperar entonces un tiempo no especificado de estabilización hasta que los efectos térmicos causados por la compresión del gas se cancelen, y calcular el tamaño de la posible fuga a partir del decaimiento de la presión durante 1 minuto para Metano y G.L.P. en aire y 2,5 minutos para G.L.P.

La presión de prueba debería ser tan cercana a las condiciones de referencia explicadas a continuación:

**CONDICIONES DE REFERENCIA:** Según el gas de suministro usado en la instalación de tuberías, la prueba de estanqueidad se debe realizar según una de las siguientes condiciones de referencia:

| Metano: | Presión de referencia para la prueba con gas de suministro | 2200 Pa  |
|---------|------------------------------------------------------------|----------|
|         | Presión para la prueba con aire                            | 5000 Pa  |
| G.L.P.: | Presión de referencia para la prueba con gas de suministro | 3000 Pa. |
|         | Presión para la prueba con aire                            | 5000 Pa. |

Nota: el Chemist 500 permite al usuario hacer la prueba de estanqueidad con un gas combustible diferente del que circulará por las tuberías como gas de suministro. De todos modos la norma no indica una presión de referencia para esta situación, la presión de referencia se toma la misma que se utilizaría si el gas de prueba fuera el mismo que el de suministro. Los resultados de la prueba se deberían considerar sólo como indicativos.

El CHEMIST 500 permite al usuario personalizar la fase de estabilización:

**ESTABILIZACIÓN:** la fase de estabilización se puede fijar en un valor de entre 1 .. 99 minutos. Dado que la norma UNI 11137: 2012 no especifica ningún tiempo de estabilización, la configuración de fábrica para este valor se toma de la norma UNI 7129-1: 2015, que indica un tiempo mínimo de estabilización de 15 minutos. El tiempo de espera de todos modos se puede interrumpir activando la tecla contextual ' \_\_\_\_\_\_ ' aunque el tiempo establecido no haya finalizado.

La prueba de estanqueidad según la norma UNI 11137: 2012 requiere de la introducción de algunos datos en relación con el sistema de tuberías y las condiciones de la prueba, como se describe a continuación:

**COMBUSTIBLE:** la magnitud de la fuga depende estrictamente del tipo de gas bajo presión. Para evaluar la estanqueidad de un sistema de tuberías es necesario especificar la familia a la que pertenece el gas de suministro: Metano o G.L.P.

**GAS PRUEBA:** de nuevo la magnitud de la fuga depende del gas bajo presión, por tanto es necesario especificar el gas utilizado en la prueba: Gas Natural Gas, G.L.P. o aire. El gas utilizado para la prueba no ha de ser necesariamente el de suministro de las tuberías, puede ser diferente y puede ser un gas no inflamable.

**TIPO DE PRUEBA:** Una prueba precisa de estanqueidad, llevada a cabo según UNI 11137: 2012 requiere conocer el volumen de las tuberías de la instalación.

Dado que este dato es a menudo desconocido, el Chemist 500 divide la prueba desde el principio en dos vías diferentes:

**Preliminar**: válido para sistemas con un volumen inferior a 18 dm<sup>3</sup> (litros), lo más habitual, donde no se requiere introducir el valor del volumen pues se asume que el sistema tiene un volumen de 18 dm<sup>3</sup>.

**Completa:** en este caso es necesario introducir el volumen del sistema, mediante el valor numérico si se conoce, o calculándolo mediante la suma de contribuciones de los diferentes tramos de tubería o, incluso, mediante un mediante un sencillo procedimiento que requiera la introducción de una cantidad conocida de gas utilizando una jeringa.

Si se utiliza el cálculo del volumen, para cada tramo de tubería se debe introducir el tipo de material, el diámetro nominal y la longitud. El CHEMIST 500 calcula el volumen del tramo ("volumen parcial") y lo suma, activando la tecla contextual '**V+**' (suma tubería), al cálculo del volumen total de la instalación. Para corregir errores o modificar el cálculo en curso, está permitida la operación de sustracción activando la tecla contextual '**V-**' (resta tubería).

Cuando en lugar del método anterior se utiliza la opción 'Medir volumen', el proceso, descrito también en los diagramas de flujo de la prueba de estanqueidad según UNI 11137: 2012, se describe a continuación:

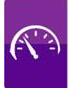

- Cerrar ambas válvulas del kit (opcional) para la prueba de estanqueidad.
- Conectar la jeringa graduada al tubo del kit opuesto a la bomba de mano.
- Pulsar la tecla contextual ' OK '
- Abrir la válvula del lado donde está conectada la jeringa, absorber 100 ml (100 cc) exactos del gas presente el la instalación de tuberías.
- Esperar a que la presión del sistema se estabilice. Después de unos segundos, el instrumento muestra el volumen medido. El valor propuesto se puede aceptar pulsando la tecla ' y entonces, si se desea, modificarlo seleccionando, en "UNI 11137 Configuración" la línea "Volumen".

También se puede repetir la medida del volumen pulsando la tecla interactiva ' O

#### Tabla de volúmenes:

Ejemplos de varios longitudes de tubería de instalaciones en interior, con un volumen aproximado de 18dm<sup>3</sup>, dependiendo del material y del diámetro de la tubería que conduce el gas combustible.

| Acero    |              | Cobre / Multicapa/ Polietileno |              |
|----------|--------------|--------------------------------|--------------|
| Diámetro | longitud (m) | Diámetro interno (mm)          | longitud (m) |
| 1/2"     | 82 (68)      | 10                             | 228 (190)    |
| 3/4"     | 49 (40)      | 12                             | 160 (133)    |
| 1"       | 28 (23)      | 14                             | 116 (97)     |
| 1 1/4"   | 17 (14)      | 16                             | 90 (75)      |
|          |              | 19                             | 64 (53)      |
|          |              | 25                             | 37 (31)      |
|          |              | 26                             | 34 (28)      |
|          | ·            | 34                             | 20 (17)      |

Nota: La longitud de tuberías indicada entre paréntesis corresponde al caso en que el equipo de medida de gas no se puede excluir de la prueba.

Una vez definido el modo de estabilización y se han introducido los datos requeridos, se puede proceder con la prueba de estanqueidad. Pulsando la tecla contextual ', primero se muestra en pantalla el valor de la presión requerida para la prueba, como indica la norma, y a continuación se accede a una pantalla que indica la presión leída en las entradas del instrumento. Después de hacer el cero de presión y poner la instalación a una presión de al menos 100 hPa, es posible iniciar la prueba de estanqueidad pulsando la tecla contextual ', que inicia la fase de estabilización. En la pantalla de estabilización se muestran los siguientes valores:

**P dif**: Presión actual medida por el instrumento, en la unidad de medida configurada.

- Δ**P 1 min**: Variación de presión en el último minuto, actualizada cada 10 segundos. Este valor da una indicación aproximada del nivel de estabilización alcanzado en las tuberías de la instalación.
- **Espera**: Tiempo restante para que finalice la fase de estabilización.

Una vez la fase de estabilización finaliza se inicia la prueba de estanqueidad. Esta prueba se ejecuta observando como decae la presión en el tiempo durante un intervalo de tiempo fijo de 1 para Metano y G.L.P. en aire y 2,5 minutos para G.L.P., como indica la norma.

Durante la fase de prueba de estanqueidad se muestran los siguientes valores:

- P1: Presión medida al inicio de la prueba.
- P2: Presión actual medida por el instrumento.
- ∆P: Variación de presión respecto al valor inicial. En caso de que el valor de presión actual sea más bajo que el inicial (la presión está decreciendo) este valor tendrá un signo negativo.

**Espera**: Tiempo restante de la prueba de estanqueidad.

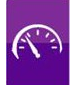

Una vez a finalizado la prueba, se muestran los resultados; los datos indicados son:

- P1: Presión medida al inicio de la prueba.
- **P2**: Presión actual medida por el instrumento.
- Δ**P**: Variación de presión entre el último y el primer instante de la prueba. Si la presión ha decrecido, se muestra un signo negativo.
- **Qtest**: Es el valor de la fuga calculado en dm<sup>3</sup>/h según las condiciones en las que se ha realizado la prueba, el gas utilizado para la prueba, así como la presión final medida en la prueba.
- **Qref**: Es el valor de la fuga calculado en dm<sup>3</sup>/h según las condiciones de referencia descritas en la norma, relacionado con el gas de suministro así como la presión de referencia.
- **Resultado**: Indica el resultado de la prueba.

**Idónea (adecuada para el funcionamiento):** cuando la fuga calculada en las condiciones de referencia no es mayor a 1 dm<sup>3</sup>/h para metano y no mayor a 0,4 dm<sup>3</sup>/h para G.P.L. la instalación está autorizada para funcionar sin restricciones ni intervención.

**Idónea 30 DD (adecuada temporalmente para el funcionamiento):** cuando la fuga calculada en las condiciones de referencia está en el rango 1 dm<sup>3</sup>/h < Qref  $\leq$  5 dm<sup>3</sup>/h para metano y en el rango 0,4 dm<sup>3</sup>/h < Qref  $\leq$  2 dm<sup>3</sup>/h para G.L.P., la instalación está autorizada a funcionar sólo durante el tiempo necesario para realizar el mantenimiento necesario para solventar la fuga, y en ningún caso durante más de 30 días tras la prueba. Una vez se ha arreglado la fuga, la instalación se debe realizar otra prueba de estanqueidad según la norma UNI 7129-1: 2015.

**No idónea (no adecuada para el funcionamiento):** cuando la fuga es superior a 5 dm<sup>3</sup>/h para metano y superior a 2 dm<sup>3</sup>/h G.P.L. En este caso la fuga es tal que la instalación no es adecuada para el funcionamiento y debe ser puesta fuera de servicio. Una vez se ha arreglado la fuga, la instalación se debe realizar otra prueba de estanqueidad según la norma UNI 7129-1: 2015.

# 12.9.1 Configuración de la prueba de estanqueidad según UNI 11137

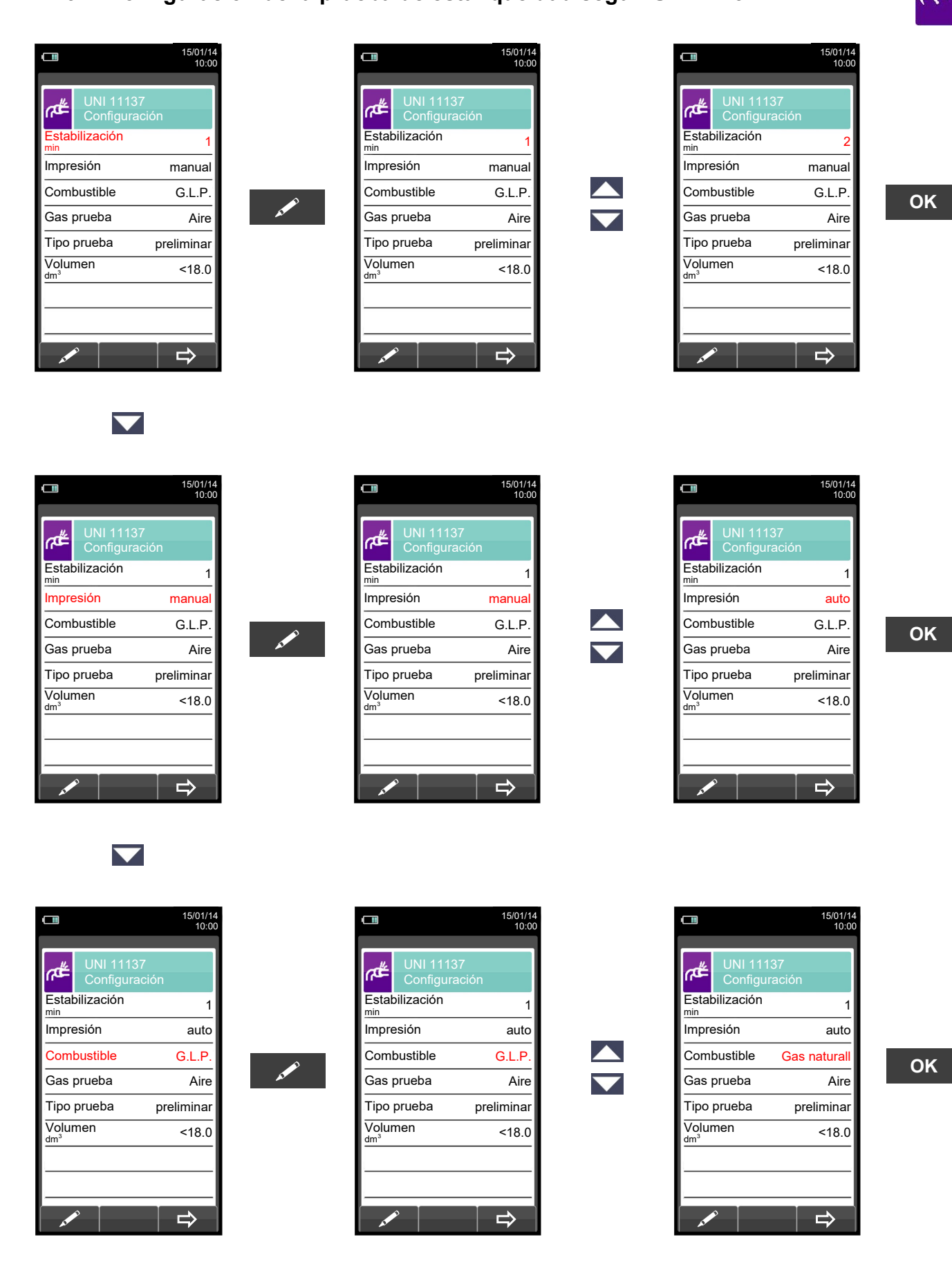

🔵 seitron

 $\mathbf{\nabla}$ 

G 🗎

# **O** seitron

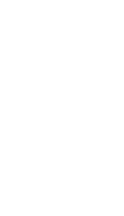

|                            |                  | 10:00       |
|----------------------------|------------------|-------------|
|                            | l 111:<br>nfigur | 37<br>ación |
| Estabilizao                | ción             | 2           |
| Impresión                  |                  | manual      |
| Fuel                       |                  | G.L.P.      |
| Test gas                   |                  | Combustible |
| Tipo pruet                 | ba               | preliminar  |
| Volumen<br>dm <sup>3</sup> |                  | <18.0       |
|                            |                  |             |
|                            |                  | ⇒           |

ΟΚ

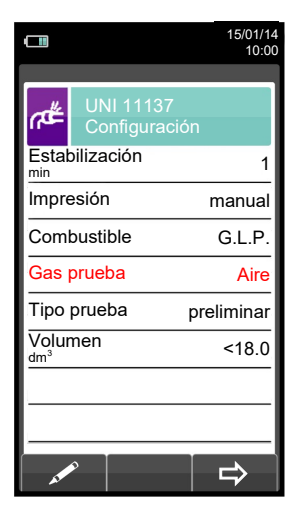

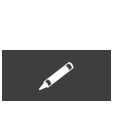

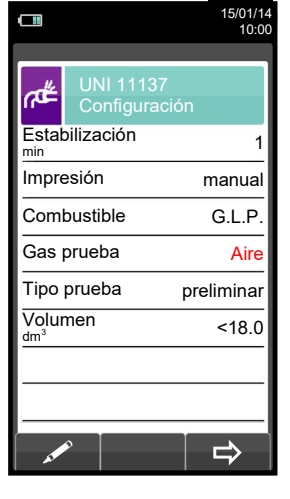

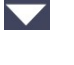

|                                         |                       | 10:00       |
|-----------------------------------------|-----------------------|-------------|
| #لم                                     | UNI 1113<br>Configura | 37<br>ación |
| Estat<br><sup>min</sup>                 | oilización            | 1           |
| Impre                                   | esión                 | manual      |
| Com                                     | bustible              | G.L.P.      |
| Gas                                     | prueba                | Aire        |
| Tipo                                    | prueba                | preliminar  |
| Volui<br>dm <sup>3</sup>                | nen                   | <18.0       |
|                                         |                       |             |
|                                         |                       |             |
| ~~~~~~~~~~~~~~~~~~~~~~~~~~~~~~~~~~~~~~~ | >                     | ⇒           |

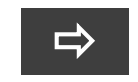

Inicia la prueba de estanqueidad para instalaciones de hasta 18 dm<sup>3</sup> (VER SECCIÓN 12.9.2).

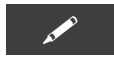

| UNI 11137<br>Configuració<br>Estabilización | n<br>1     |
|---------------------------------------------|------------|
| Estabilización                              | 1          |
| min                                         |            |
| Impresión                                   | manual     |
| Combustible                                 | G.L.P.     |
| Gas prueba                                  | Aire       |
| Tipo prueba                                 | preliminar |
| Volumen<br><sup>dm³</sup>                   | <18.0      |
| ·                                           |            |
|                                             |            |
| ~~~~~~~~~~~~~~~~~~~~~~~~~~~~~~~~~~~~~~      | ⇒          |

G 🗎

|                          |                         | 15/01/1<br>10:0 |
|--------------------------|-------------------------|-----------------|
| #م                       | UNI 11137<br>Configurad | ,<br>ción       |
| Estat<br><sup>min</sup>  | oilización              | 1               |
| Impre                    | esión                   | auto            |
| Combustible              |                         | G.L.P.          |
| Gas prueba               |                         | Aire            |
| Tipo prueba              |                         | completa        |
| Volur<br>dm <sup>3</sup> | nen                     | 18.0            |
| Medir volumen            |                         |                 |
| Calcular volumen         |                         |                 |
| ~                        | 8                       | □□              |

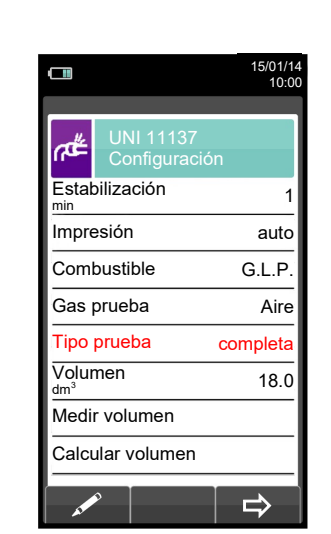

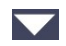

K00000000SE 028024 030217

οκ

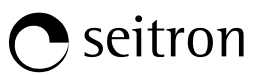

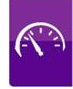

|                          |                    | 15/01/14      |  |
|--------------------------|--------------------|---------------|--|
|                          |                    | 10:00         |  |
| ٨ŧ                       | UNI 111<br>Configu | 137<br>ración |  |
| Estat<br><sup>min</sup>  | oilización         | 1             |  |
| Impre                    | esión              | auto          |  |
| Com                      | bustible           | G.L.P.        |  |
| Gas                      | prueba             | Aire          |  |
| Tipo                     | prueba             | completa      |  |
| Volur<br>dm <sup>3</sup> | men                | 18.0          |  |
| Medir volumen            |                    |               |  |
| Calcu                    | ular volum         | ien           |  |
|                          | 0                  |               |  |
| A                        |                    |               |  |

 $\overline{\phantom{a}}$ 

| 10:00                      |    |
|----------------------------|----|
| UNI 11137<br>Configuración |    |
| Estabilización 1           |    |
| Impresión auto             | Ι_ |
| Combustible G.L.P.         |    |
| Gas prueba Aire            |    |
| Tipo prueba completa       |    |
| Volumen 018.0              |    |
| Medir volumen              |    |
| Calcular volumen           |    |
|                            |    |

15/01/14

|                         |                     | 15/01/14<br>10:00    |
|-------------------------|---------------------|----------------------|
| ഷ്                      | UNI 111<br>Configui | 37<br>ración         |
| Estat<br><sup>min</sup> | oilización          | 1                    |
| Impre                   | esión               | auto                 |
| Combustible Metano      |                     | Metano               |
| Gas prueba Aire         |                     | Aire                 |
| Tipo prueba completa    |                     | completa             |
| Volumen 020.0           |                     | 02 <mark>0</mark> .0 |
| Medir volumen           |                     |                      |
| Calcular volumen        |                     |                      |
| ~                       | 0                   |                      |

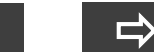

OK

Inicia la prueba de estanqueidad para instalaciones de volumen conocido (<u>VER SECCIÓN</u> <u>12.9.2</u>).

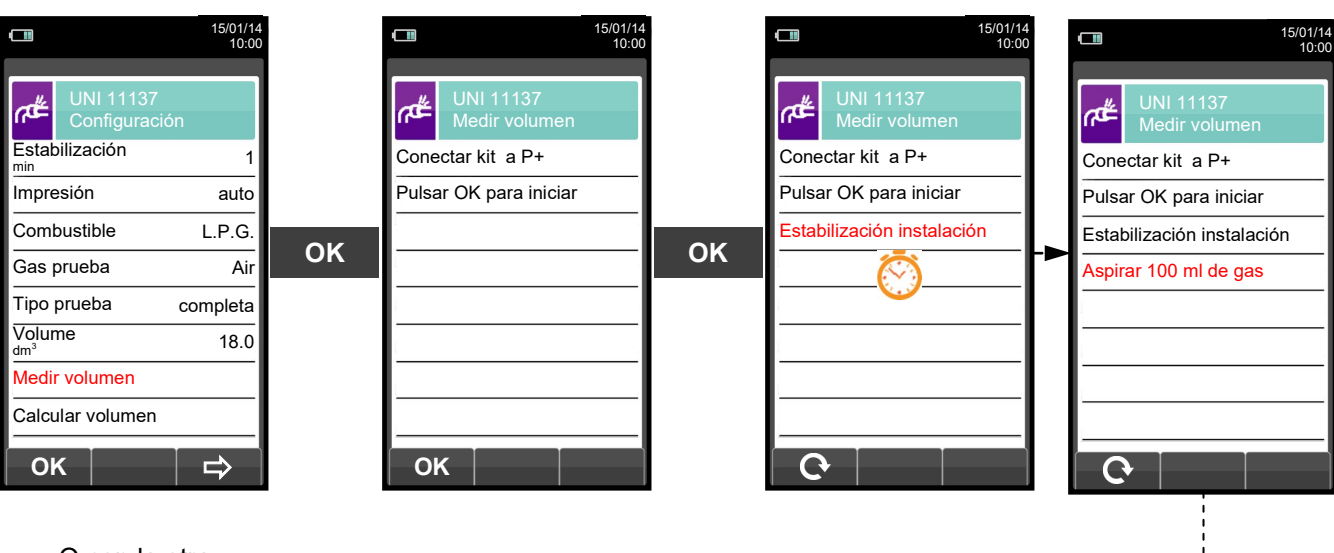

O con la otra opción

- Aspirar, con la jeringa (que viene con el kit de estanqueidad), 100 ml of gas.
- Si el proceso de medida del volumen de la instalación finaliza correctamente, el CHEMIST 500 automáticamente muestra el volumen, medido, si no, es necesario repetir la medida de volumen.

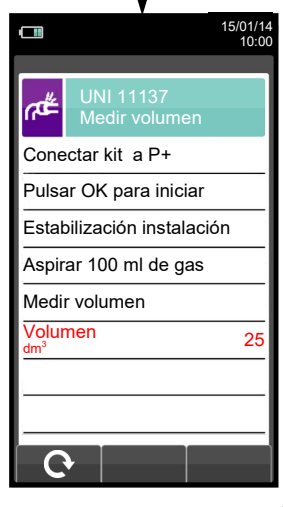

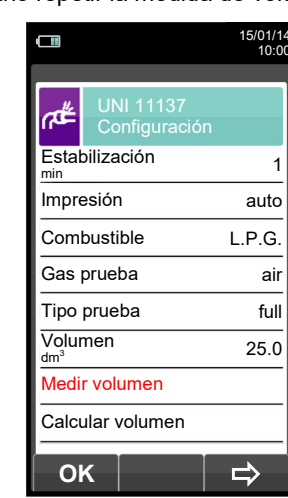

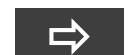

Inicia la prueba de estanqueidad después de medir el volumen (<u>VER</u> <u>SECCIÓN 12.9.2</u>).

(t)

114

ESC

# 🔿 seitron

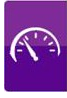

|                          |                       | 15/01/14<br>10:00 |
|--------------------------|-----------------------|-------------------|
| ≇ەم                      | UNI 1113<br>Configura | 37<br>ación       |
| Estat<br>min             | oilización            | 1                 |
| Impre                    | esión                 | auto              |
| Com                      | bustible              | G.P.L.            |
| Gas                      | prueba                | Aire              |
| Tipo                     | prueba                | completa          |
| Volur<br>dm <sup>3</sup> | men                   | 18.0              |
| Medir volumen            |                       |                   |
| Calcu                    | ular volume           | en                |
| 0                        | κ                     | ⇒                 |

ΟΚ

| 15/01/1<br>10:00              |                                                        |
|-------------------------------|--------------------------------------------------------|
| UNI 11137<br>Calcular volumen |                                                        |
| Volumen<br>18.0-              | → Volumen total calculado.                             |
| Parcial 1.2 <sup>-</sup>      | → Volumen del tramo de tubería indicado abajo.         |
| Material Acero                | ─► Configura el material del tramo de tubería.         |
| Diámetro 3/8"                 | ──► Configura el diámetro nominal del tramo de tubería |
| Longitud 10.0                 | ──► Configura la longitud del tramo de tubería         |
| Cero volumen V+ V-            | → Borra el volumen previamente calculado.              |

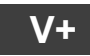

Suma el volumen del tramo de tubería introducido.

ESC

|                           | 15/01/14<br>10:00    |
|---------------------------|----------------------|
| UNI 1<br>Calcu            | 1137<br>Ilar volumen |
| Volumen                   | 19.2                 |
| Parcial                   | 1.2                  |
| Material                  | Acero                |
| Diámetro<br><sup>in</sup> | 3/8"                 |
| Longitud<br>m             | 10.0                 |
| Cero volume               | en                   |
|                           | V+ V-                |

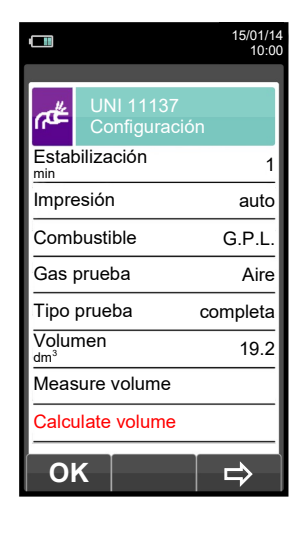

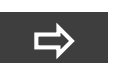

Inicia la prueba de estanqueidad (<u>ver</u> <u>sección</u> <u>12.9.2</u>).

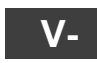

Resta el volumen del tramo de tubería introducido.

|                           | 15/01/14<br>10:00 |  |
|---------------------------|-------------------|--|
| UNI 11137<br>Calcular vol | umen              |  |
| Volumen<br><sup>dm³</sup> | 18.0              |  |
| Parcial                   | 1.2               |  |
| Material                  | Acero             |  |
| Diámetro<br><sup>in</sup> | 3/8"              |  |
| Longitud<br><sup>m</sup>  | 10.0              |  |
| Cero volumen              |                   |  |
| 💉 V+                      | V-                |  |

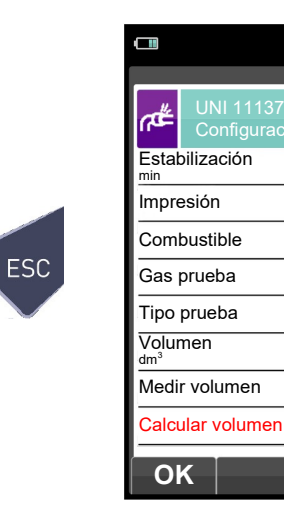

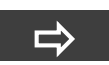

15/01/14 10:00

1

auto

Air

18.0

G.P.L.

completa

⇒

Inicia la prueba de estanqueidad (<u>ver</u> <u>sección</u> <u>12.9.2</u>).

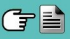

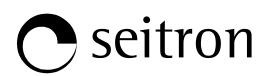

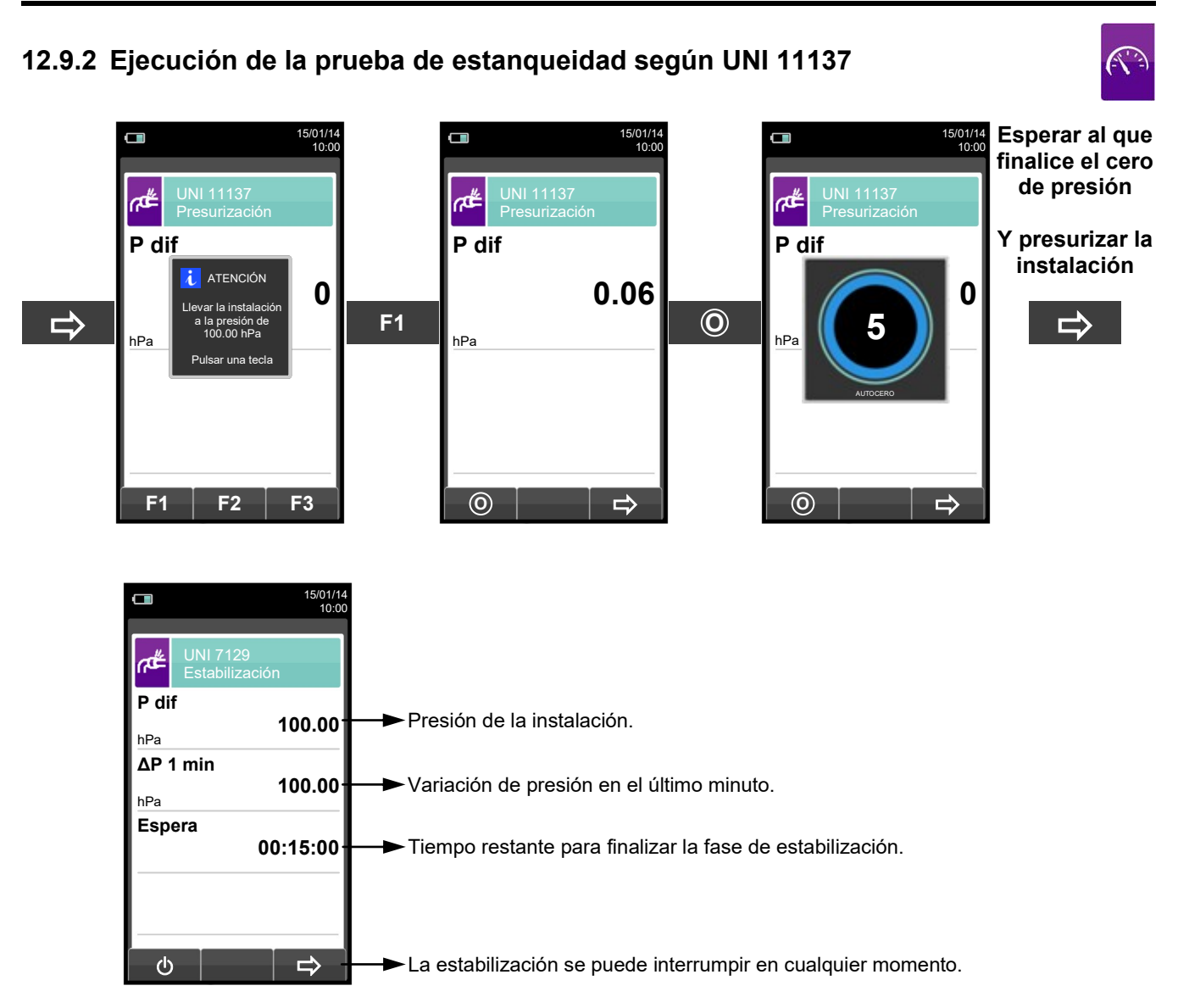

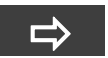

Automáticamente

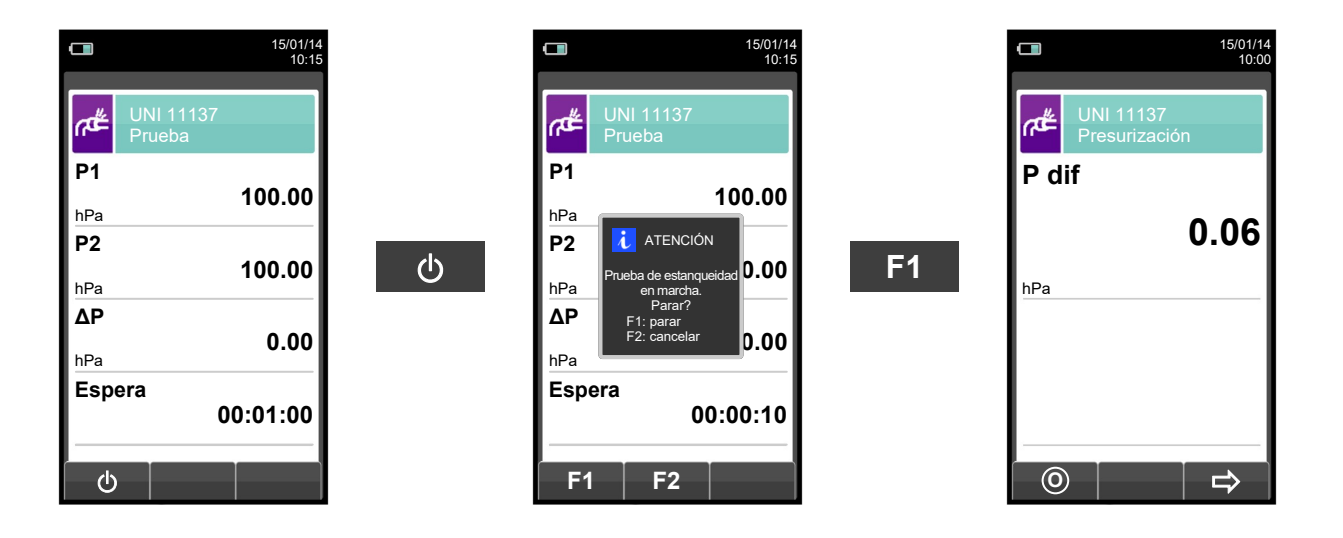

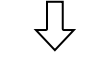

Automáticamente, después de 1 minuto.

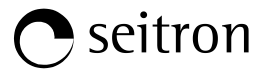

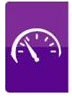

NOTA: Si en la configuración de la prueba de estanqueidad se selecciona el modo de impresión automático, la prueba de estanqueidad se imprime automáticamente.

En cambio, si se configura el modo manual (como en el ejemplo), al final de la prueba de estanqueidad los resultados se muestran por pantalla y se pueden guardar o imprimir. En ese caso proceder como se indica a continuación:

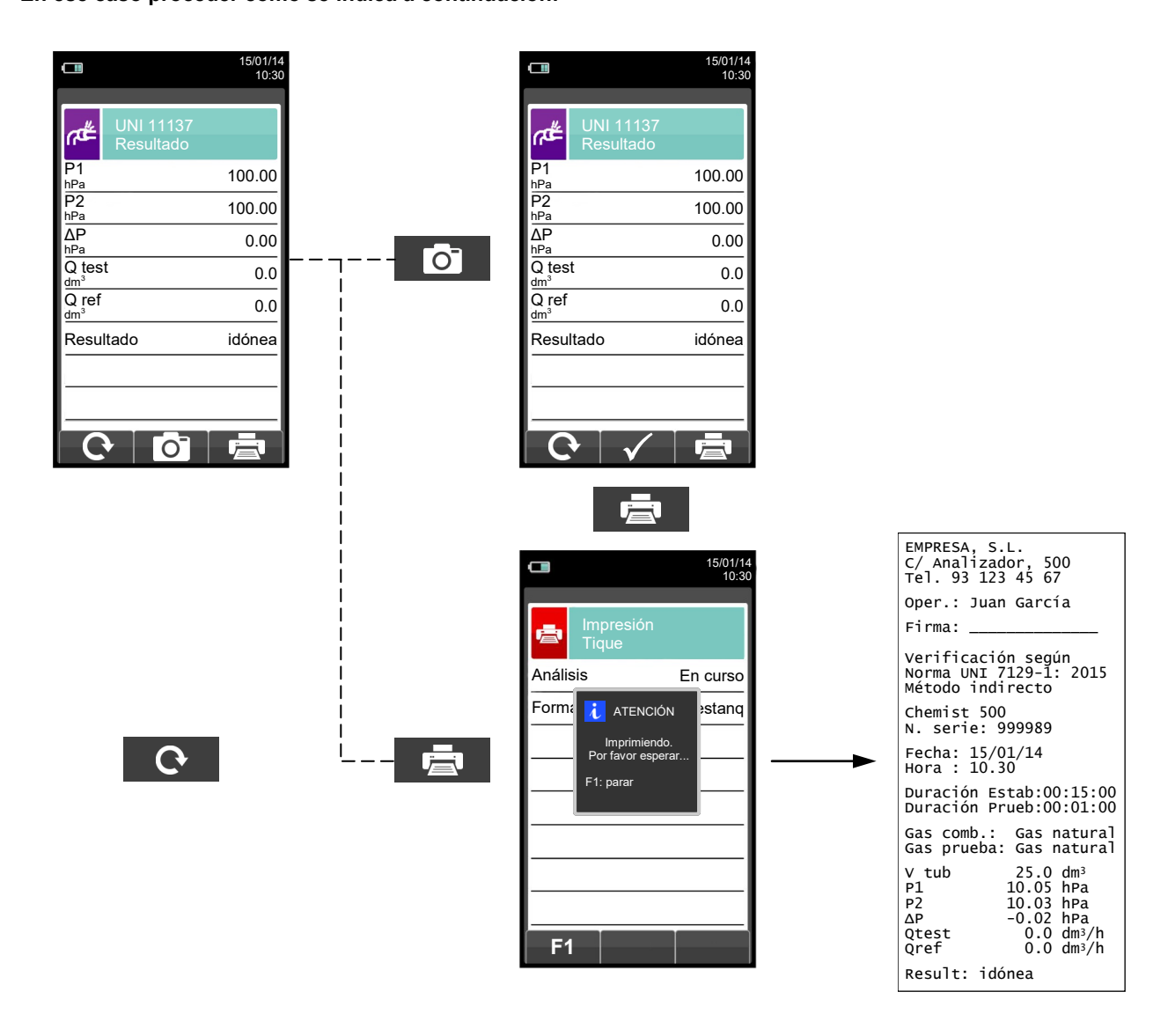

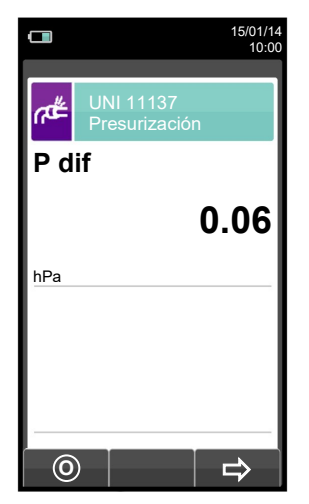

G 🗎

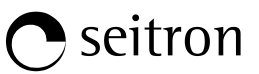

# 12.10 Medidas $\rightarrow$ Prueba de estanqueidad $\rightarrow$ Resultados de la prueba de estanq.

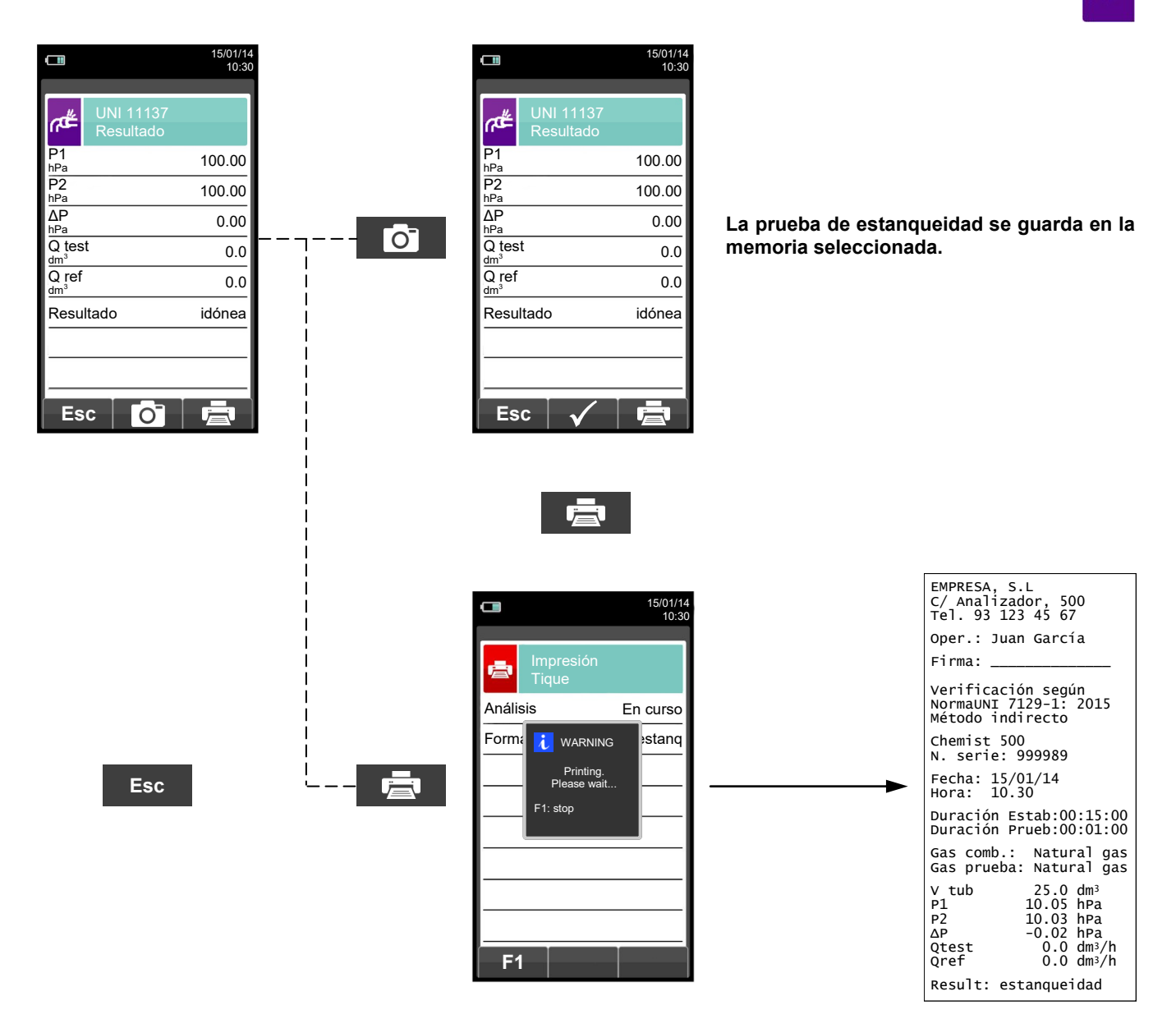

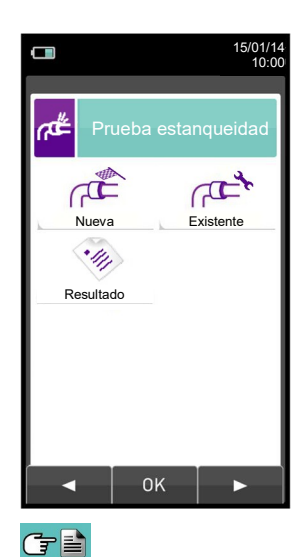

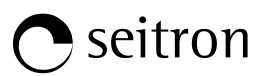

# 12.11 Medidas→Detector fugas

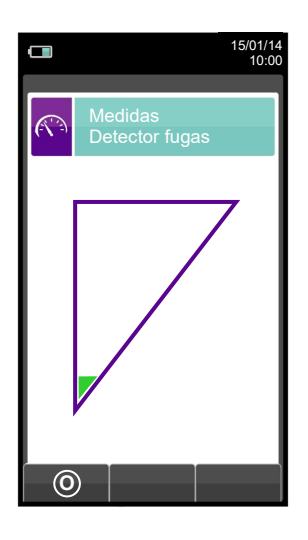

| TECLA            | FUNCIÓN                                                     |
|------------------|-------------------------------------------------------------|
|                  | Activa las teclas contextuales<br>mostradas en la pantalla. |
| ESC              | Retorna a la pantalla previa.                               |
| TECLA CONTEXTUAL | FUNCIÓN                                                     |
| 0                | Hacer el cero para la medición.                             |

## 12.11.1 Conexión de la sonda de fugas de gas

- Enchufe el conector de la sonda a la entrada IN del instrumento (central).

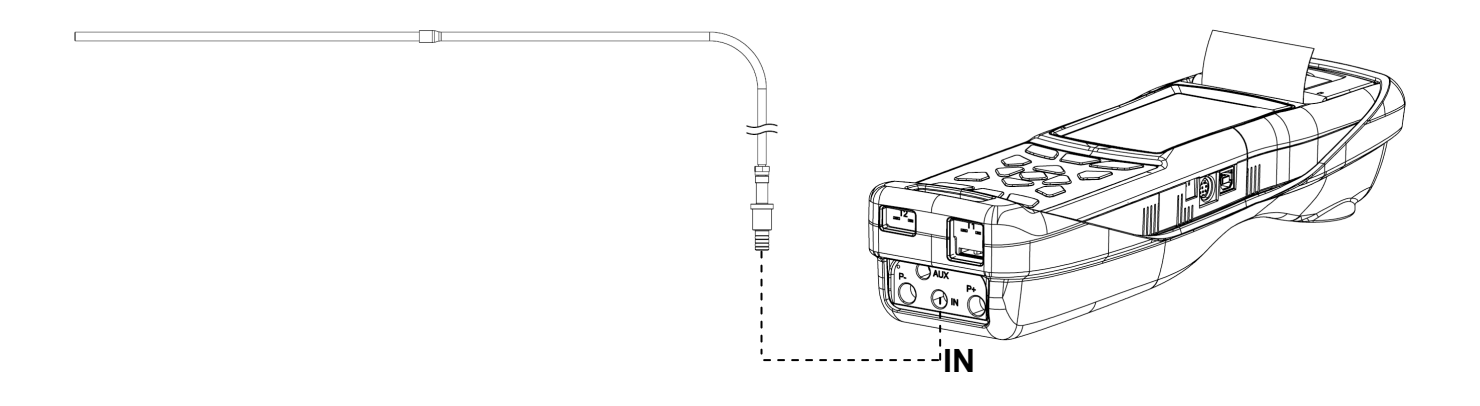

# 12.11.2 Realización de la prueba

Una vez completado del ciclo de auto-cero, realice el cero de la medida y proceda con el test. Resultado:

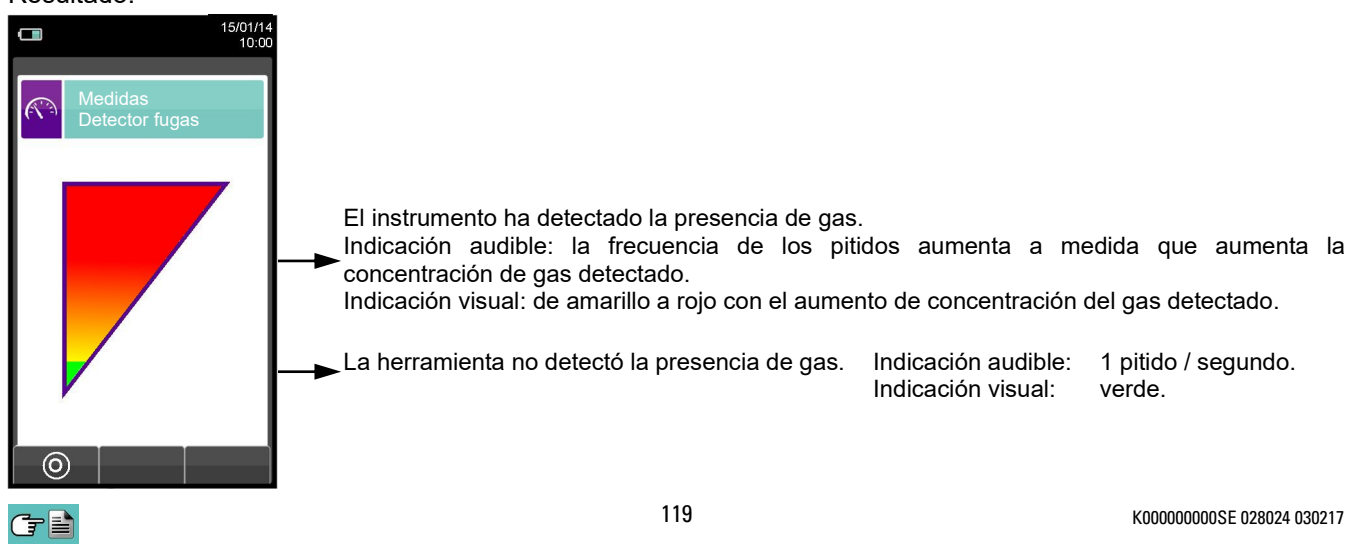

### 12.12 Medidas→Medidas AUX

╔┱┋

|                   | 15/01/14<br>10:00                                                                                                    | TECLA            | FUNCIÓN                                                     |
|-------------------|----------------------------------------------------------------------------------------------------|------------------|-------------------------------------------------------------|
| Medidas           |                                                                                                    |                  | Activa las teclas contextuales<br>mostradas en la pantalla. |
| Velocidad Pot in: | stalación                                                                                                    | ESC              | Retorna a la pantalla previa.                               |
|                   |                                                                                                    | TECLA CONTEXTUAL | FUNCIÓN                                                     |
|                   |                                                                                                    |                  | Selecciona los parámetros disponibles.                      |
|                   |                                                                                                    | ОК               | Entra en la configuración del parámetro seleccionado.       |
|                   |                                                                                                    |                  | Selecciona los parámetros disponibles.                      |
| PARÁMETRO         |                                                                                                    | DESCRIPC         | IÓN                                                         |
| Velocidad         | Cuando se conecta un tubo de Pitot y un termopar TcK, el instrumento puede medir al mismo tiempo tanto la temperatura como la velocidad de un gas (aire/humos combustión).                                                                                                    |                  |                                                             |
|                   | Potencia térmica del quemador<br>La medida de la potencia térmica del quemador se puede llevar a cabo de diferentes maneras<br>dependiendo del tipo de combustible seleccionado.                                                                                                    |                  |                                                             |
|                   | Calderas de combustibles gaseosos<br>CAUDAL: si el sistema está equipado con un medidor de caudal volumétrico simplemente<br>introducir el valor del caudal de combustible (m <sup>3</sup> / h)                                                                                                    |                  |                                                             |
|                   | CONTADOR: se puede utilizar este método si el sistema no está equipado con un medidor de<br>caudal. El caudal se calcula leyendo en el contador, con la caldera funcionando<br>en estado estable, el volumen de gas durante un intervalo de tiempo de al menos                                                                                                    |                  |                                                             |
| Pot instalación   | MANUAL: si el fabricante proporciona instrucciones adecuadas en el manual de usuario de la caldera, el usuario puede averiguar el la potencia térmica del quemador e introducirlo manualmente. Ante la ausencia de contador u otro medio para medir el caudal de gas, la potencia térmica nominal del quemador indicado por el fabricante puede asumirse como un valor adecuado.                            |                  |                                                             |
|                   | <ul> <li>Calderas de combustibles líquidos</li> <li>CAUDAL: se debe introducir el caudal másico (kg / h) del combustible.</li> <li>MANUAL: si el fabricante proporciona instrucciones adecuadas en el manual de usuario de la caldera, el usuario puede averiguar la potencia térmica del quemador e introducirle manualmente. Ante la ausencia de contador u otro medio para medir el caudal de</li> </ul> |                  |                                                             |

asumirse como un valor adecuado.

gas, la potencia térmica nominal del quemador indicado por el fabricante puede

# **O** seitron

### 12.13 Medidas→Velocidad

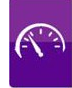

|         |                      | 15/01/14<br>10:00 |     |
|---------|----------------------|-------------------|-----|
|         | Pitot<br>Configuraci | ón                |     |
| Gas     |                      | aire              | ┝─→ |
| Altituc | I                    | 0 m               | ┝→  |
| Unida   | d                    | m/s               | ⊢→  |
| K Pito  | t                    | 1.001             | ⊢→  |
| Sonda   | a T Sonda            | de humos          | ⊢→  |
|         |                      |                   |     |
|         |                      |                   |     |
|         |                      |                   |     |
|         |                      | ⇒                 |     |

→ Medición: Aire o gas de combustión

→ Altitud sobre el nivel del mar.

► Unidad de medida a través de m/s, km/h, fpm, mph.

→ Inserte el factor K del tubo Pitot indicado por el fabricante del tubo.

Adquisición de la temperatura: Pitot (con Tc-K termopar) o una sonda de gases de combustión (ó termopar Tc-k externo).

| TECLA | FUNCIÓN                                                                                              |  |
|-------|----------------------------------------------------------------------------------------------------|--|
|       | Activa las teclas contextuales mostradas en la pantalla.                                             |  |
|       | Seleccionar la línea; la línea seleccionada está marcada en rojo.                                    |  |
|       | En modo modificación fija el valor o el modo deseado.                                                |  |
| OK    | Activa la tecla contextual situada en la parte izquierda de la pantalla.                             |  |
| ESC   | Retorna a la pantalla previa.<br>En modo de modificación cancela la modificación acabada de realizar |  |

| TECLA CONTEXTUAL                                                                                                    | FUNCIÓN                                                                                |
|----------------------------------------------------------------------------------------------------|----------------------------------------------------------------------------------------|
| and a second second sec | Entra en el modo de modificación del parámetro seleccionado.                           |
| ОК                                                                                                    | Confirmar el cambio realizado.                                                         |
| ₽                                                                                                    | Vaya al siguiente paso.                                                                |
| Ø                                                                                                    | Hacer el cero para la medición.                                                        |
| Ō                                                                                                    | Guarda, en la memoria seleccionada en el menú "Seleccionar Memoria" , el valor medido. |
|                                                                                                    | Inicia la impresión del tique. <u>VER SECCIÓN 11</u> .                                 |

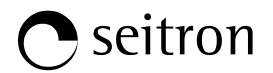

# 12.13.1 Cómo conectar el tubo de Pitot al instrumento

- Conectar el tubo de Pitot (accesorio) a las entradas P+ y P- (que se utilizan normalmente para la medición de presión diferencial)
- Conecte el cable del termopar Tc-K de la Sonda de gases de combustión al conector T1 del instrumento.

ADVERTENCIA: cuando se utiliza un tubo de Pitot asociado a un termopar Tc-K, recuerde que debe conectar el conector del termopar a la entrada T1 al lado del equipo. En este caso, la sonda de gases de combustión no debe estar conectada.

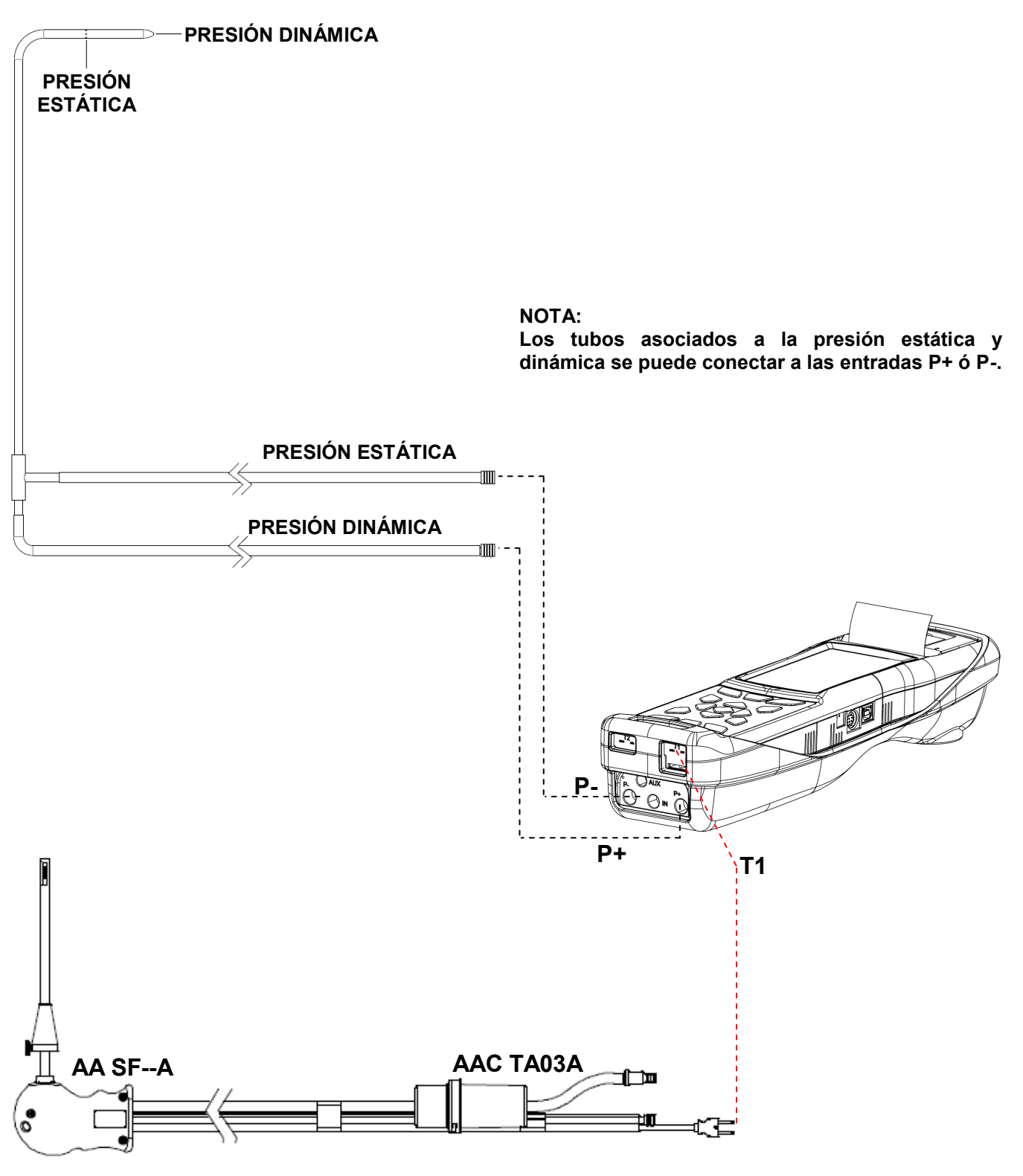

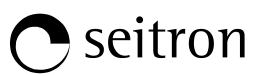

# 12.13.2 EJECUCIÓN DE LA PRUEBA

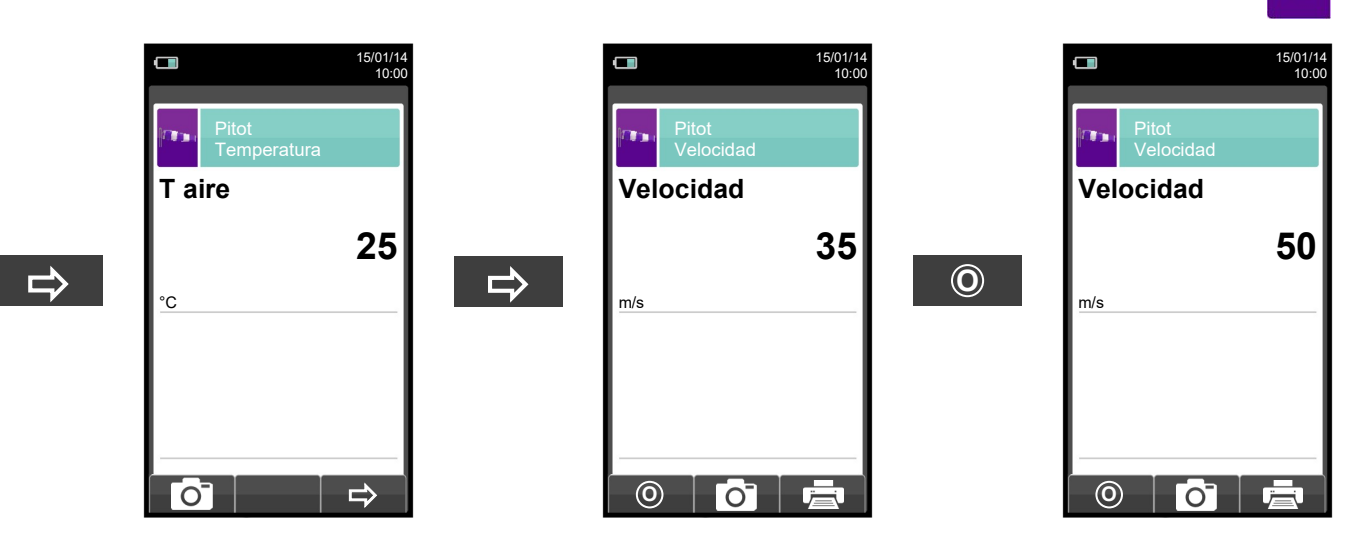

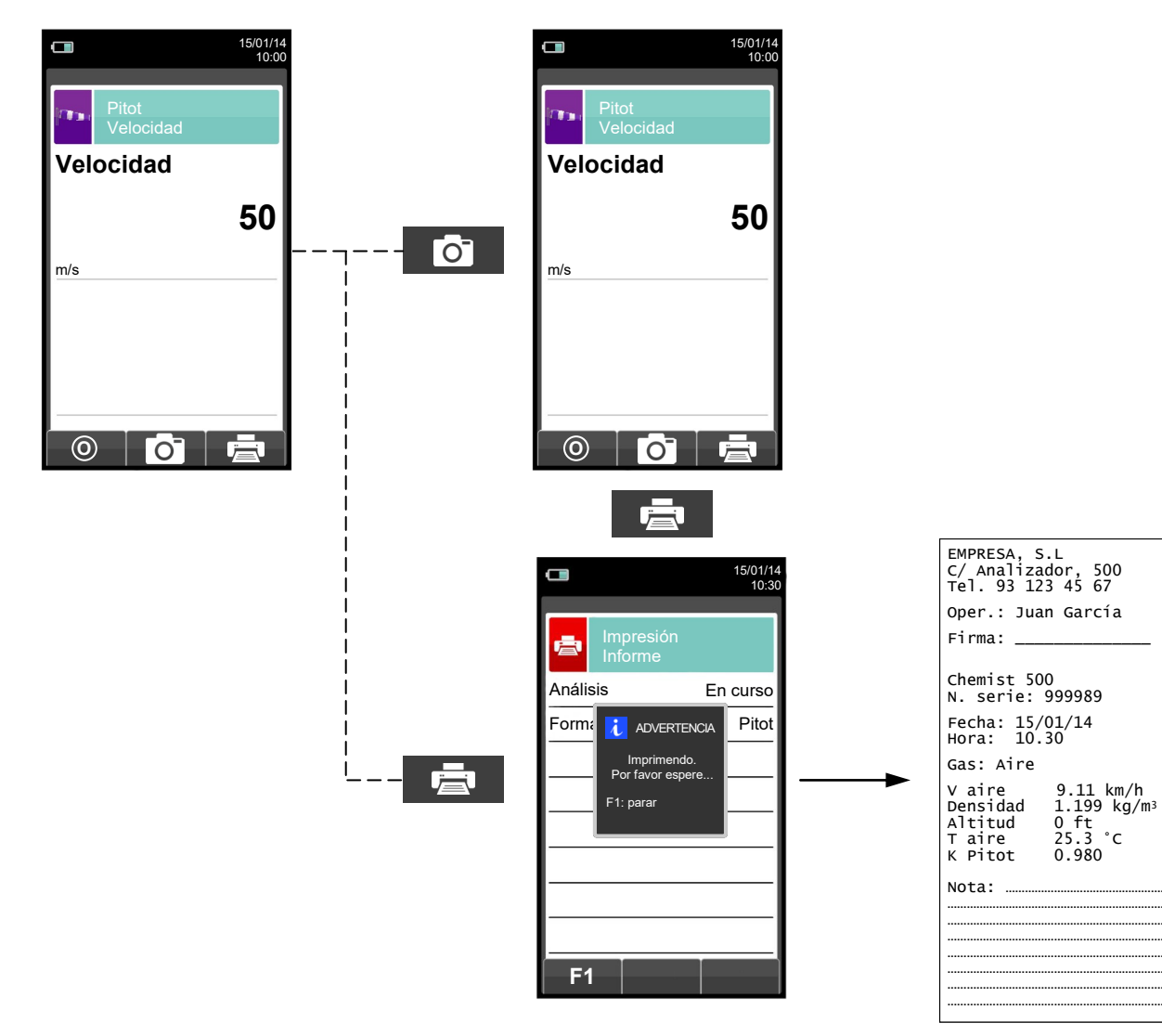

K00000000SE 028024 030217

œ 🗎

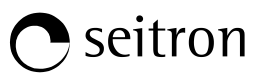

# 12.14 Medidas→Potencia instalación

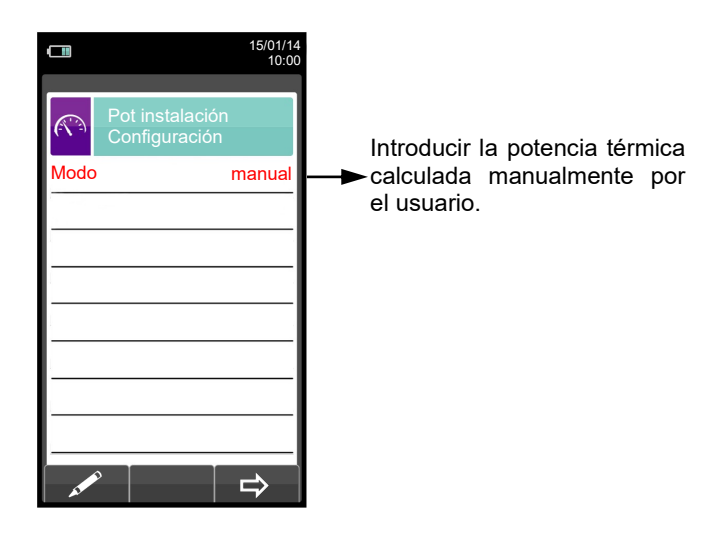

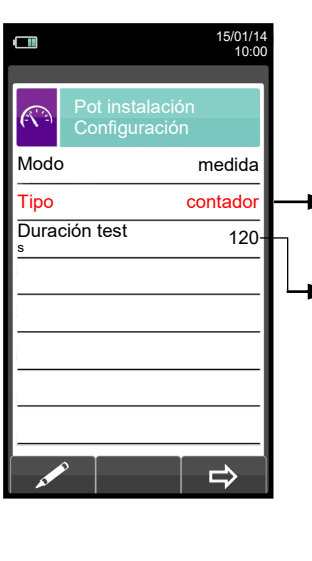

Tipo de cálculo: se puede elegir calcular la potencia térmica mediante la introducción de un caudal, o mediante la lectura del contador (sólo combustibles gaseosos).

Duración del test: esta opción sólo se muestra para el tipo de cálculo 'CONTADOR', disponible para combustibles gaseosos. Es posible introducir el número de segundos entre las lecturas inicial y final del volumen de gas. El mínimo tiempo requerido por ley es 120 seg.

| TECLA | FUNCIÓN                                                                                               |
|-------|----------------------------------------------------------------------------------------------------|
|       | Activa las teclas contextuales mostradas en la pantalla.                                              |
|       | Seleccionar la línea; la línea seleccionada está marcada en rojo.                                     |
|       | En modo de modificación, fijar el valor deseado.                                                      |
|       | Mueve el cursor dentro de una cifra para introducir el valor numérico deseado.                        |
| OK    | Activa la tecla contextual situada en la parte izquierda de la pantalla.                              |
| ESC   | Retorna a la pantalla previa.<br>En modo de modificación cancela la modificación acabada de realizar. |

| TECLA CONTEXTUAL                                                                                                    | FUNCIÓN                                                                                           |
|----------------------------------------------------------------------------------------------------|---------------------------------------------------------------------------------------------------|
| and the second second sec | Entra en el modo de modificación del parámetro seleccionado.                                      |
| ОК                                                                                                    | Confirmar el cambio realizado.                                                                    |
| ⇒                                                                                                    | Vaya al siguiente paso.                                                                           |
| Ō                                                                                                    | Guarda, en la memoria seleccionada en el menú "Seleccionar Memoria" ,<br>el valor de tiro medido. |
|                                                                                                    | Para el test.                                                                                     |

124

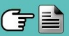

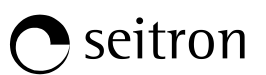

# 12.14.1 TEST EN MODO 'MANUAL'

| 15/01/14 10:00      Pot instalación     00.00      W | st and a second second s | Pot instalación     Pot instalación     00.00     W | Pot instalación     Pot instalación     10.74 | OK |
|------------------------------------------------------|----------------------------------------------------------------------------------------------------|-----------------------------------------------------|-----------------------------------------------|----|
|                                                      |                                                                                                    | ОК                                                  | ОК                                            |    |

|              |                 | 15/01/14<br>10:00 |  |
|--------------|-----------------|-------------------|--|
|              | Pot instalación |                   |  |
| Pot in<br>ĸw | stalación       | 10.74             |  |
|              |                 | _                 |  |
|              |                 |                   |  |
|              |                 |                   |  |
|              |                 | _                 |  |
|              |                 |                   |  |
| -            |                 |                   |  |

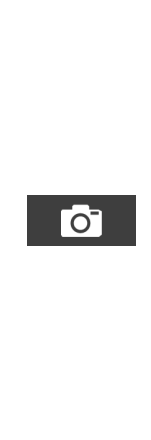

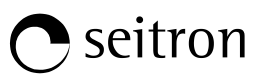

#### 12.14.2 TEST EN MODO 'MEDIDA' (basado en el caudal) 15/01/14 10:00 15/01/14 10:00 15/01/14 10:00 Pot instalación Configuración (Pot instalación <sup>KW</sup> Flujo <sup>m³/h</sup> Pot instalación <sup>KW</sup> Modo medida 0.00 0.00 lujo 0.00 Tipo cauda 0.00 -₽ 0 ⇒ οκ 15/01/14 10:00

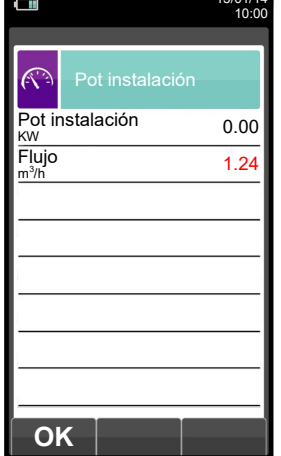

|                            |                 | 15/01/1<br>10:0 |
|----------------------------|-----------------|-----------------|
| <b>(</b> )                 | Pot instalación |                 |
| Pot in                     | stalación       | 10.74           |
| Flujo<br>m <sup>3</sup> /h |                 | 1.24            |
|                            |                 |                 |
| 1                          |                 |                 |
|                            |                 |                 |
|                            |                 |                 |
|                            |                 |                 |
|                            |                 |                 |
|                            |                 |                 |
|                            |                 |                 |

O-

OK

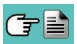

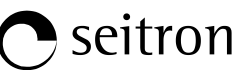

#### TEST EN MODO 'MEDIDA' (basado en el contador) 12.14.3 15/01/14 10:00 15/01/14 10:00 15/01/14 10:00 (**N** Pot instalación Pot instalación Modo medida 0.00 0.00 Esperar Espe contado :02:00 00:01:57 Tipo t ATTENCIÓN Duración test Volur Volumen final 120 0 0 Anotar lectura contador F3 ⇒ Volumen inicial /ol 0 0 Pulse cualquier tecl F2 F3 ⇒ **F1** ወ [O] 15/01/14 10:00 15/01/14 10:00 15/01/14 10:00 K. R Pot instalación <sup>KW</sup> Pot instalación <sup>KW</sup> Pot instalación 0.00 0.00 0.00 00:01:57 00:01:57 00:01:57 Esperar Esperar Esperar Volumen final Volumen final Volumen final 0 0 0 OK Volumen inicial Volumen inicial Volumen inicial 0 100 100 OK OK 0 ტ 5/01/14 10:00 5/01/14 10:00 15/01/14 10:00 Æ Pot instalación Pot instalación Pot instalación 0.00 0.00 0.00 ĸw ٢W кw 00:00:00 00:00:00 00:00:00 Esperar Esperar Esperar Volumen final Volumen final Volumen final 0 102 0 Volumen inicial Volumen inicial Volumen inicial 100 100 100

OK

K00000000SE 028024 030217

οκ

127

οκ

ტ

0

G 🗎

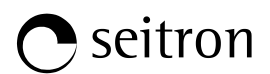

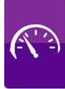

|              |             | 15/01/14<br>10:00 |
|--------------|-------------|-------------------|
| <b>R</b>     | Pot instala | ción              |
| Pot ir<br>ĸw | nstalación  | 0.56              |
| Espe         | rar         | 00:00:00          |
| Volur        | nen final   | 102               |
| Volur        | nen inicial | 100               |
|              |             |                   |
|              |             |                   |
|              |             |                   |
|              |             |                   |
|              |             | ወ                 |

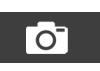

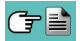

• seitron

# 13.1 Análisis de Combustión

Para efectuar un análisis de combustión completo, seguir las instrucciones siguientes.

-1

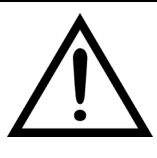

DURANTE EL ANÁLISIS DE COMBUSTIÓN HAY QUE TENER EN CUENTA ALGUNAS CONSIDERACIONES QUE SE COMENTAN A CONTINUACIÓN:

PARA UN CORRECTO ANÁLISIS NO DEBE HABER ENTRADA DE AIRE AMBIENTE EN LA SONDA DE HUMOS, DEBIDO A UN INSUFICIENTE AJUSTE DEL CONO O A UNA FUGA EN EL TUBO.

LA SONDA DE HUMOS DEBE REVISARSE PARA EVITAR FUGAS U OBSTRUCCIONES A LO LARGO DE LA TRAYECTORIA DE LOS HUMOS.

LOS CONECTORES NEUMÁTICOS DE LA SONDA DE HUMOS Y DEL RECIPIENTE DE CONDENSADOS DEBEN ESTAR BIEN CONECTADOS AL INSTRUMENTO.

MANTENER EL RECIPIENTE DE CONDENSADOS EN POSICIÓN VERTICAL DURANTE EL ANÁLISIS; UNA POSICIÓN INCORRECTA PUEDE PROVOCAR INFILTRACIONES DE CONDENSADOS EN EL INSTRUMENTO Y DAÑAR LOS SENSORES Y/O EL INSTRUMENTO.

NO LLEVAR A CABO NINGUNA MEDIDA SIN EL FILTRO DE PARTÍCULAS O SI ESTUVIERA MUY SUCIO PARA EVITAR EL RIESGO DE DAÑAR IRREVERSIBLEMENTE LOS SENSORES.

### 13.1.1 Encendido y autocalibración del instrumento

Pulsar la tecla On/Off para encender el instrumento - aparecerá una pantalla introductoria. Después de unos instantes el instrumento realizará un ciclo de autocero.

Si el instrumento está equipado con electroválvula para el autocero automático, pedirá la inserción de la sonda de humos en la chimenea. Por otro lado, si el instrumento no dispone de electroválvula, indicará que <u>no</u> se inserte la sonda de humos en la chimenea.

En este último caso es importante que la sonda no esté dentro de la chimenea dado que, durante el autocero, el instrumento absorbe aire limpio del ambiente y fija el valor de cero para cada sensor (O<sub>2</sub>, CO, NO,...), estos valores son memorizados y utilizados como referencia durante el análisis. Es igualmente importante que esta fase se realice en un entorno de aire limpio.

El sensor de presión también pasa por una fase de autocero.

# 13.1.2 Inserción de la sonda en la chimenea

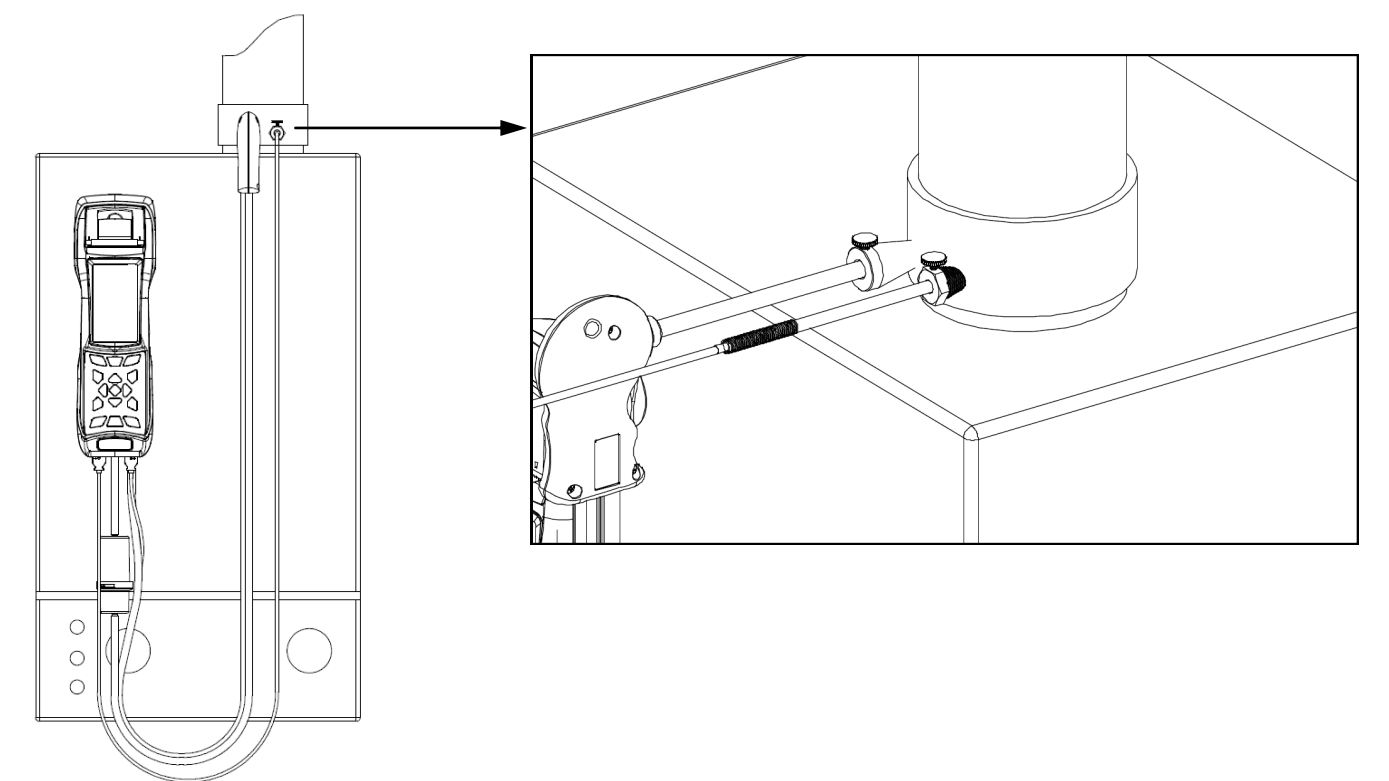

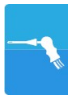

Al finalizar el autocero el instrumento pedirá al usuario que inserte la sonda de humos que ha sido conectada previamente a las correspondientes entradas del instrumento, y la pantalla del análisis aparecerá automáticamente.

Para que la sonda se inserte en el punto correcto de la chimenea, la distancia desde la caldera debe ser dos veces el diámetro de la chimenea o, si no es posible, se debe cumplir con las instrucciones del fabricante de la caldera.

Para posicionar la sonda correctamente, se debe conseguir una sujeción fiable taladrando un agujero de 13/16 mm en la chimenea (a no ser que ya exista) y atornillar el cono de posicionamiento suministrado con la sonda - de este modo no entra aire del ambiente a la sonda.

El tornillo lateral del cono permite ajustar la distancia que se introduce la varilla de la sonda el la chimenea normalmente la extremo de la varilla ha de quedar en el centro de la chimenea. Para conseguir posicionar la sonda lo mejor posible, el usuario puede insertar la sonda gradualmente en la chimenea hasta que la lectura de la temperatura de humos sea la más alta. Se debe inspeccionar la chimenea o sistema de evacuación de los humos antes de efectuar el análisis, para asegurar que no hay restricciones o pérdidas.

#### 13.1.3 Medida simultánea de presión, O<sub>2</sub>, contaminantes

Para medir simultáneamente presión, O<sub>2</sub> y niveles de contaminantes así como todos los otros parámetros calculados necesarios para obtener el valor correcto de rendimiento, conectar el instrumento como se indica a continuación:

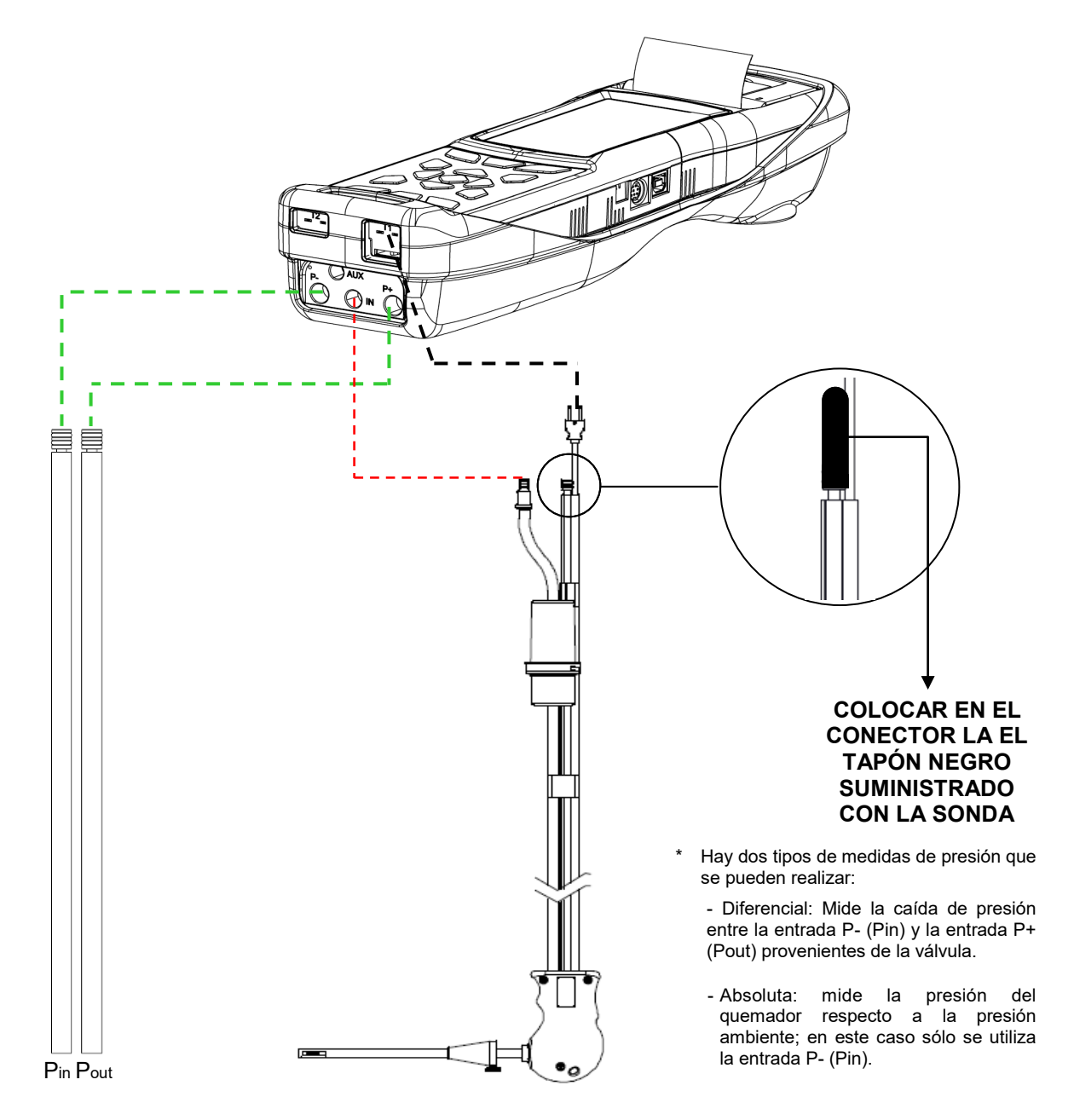

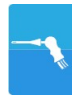

# 13.1.4 Análisis de Combustión

Después de que la sonda de humos se haya insertado en la chimenea y la sonda de temperatura de aire de la combustión (si se usa) se haya insertado en la toma de aire de la caldera, si el instrumento no ha sido configurado durante el autocero, se deben configurar los siguientes datos:

**Memoria:** en este submenú se define la posición de memoria donde se guardarán los datos del análisis y del cliente.

Combustible: para definir el combustible que utiliza la caldera.

**Operador:** se introduce el nombre del operador que efectuará el análisis.

Modo: se selecciona si el análisis será en modo manual o automático.

Si se elige el modo automático, se debe configurar la duración de la lectura de cada análisis, junto al modo de impresión del tique - manual o automático. Cuando el análisis de combustión empiece, el instrumento llevará a cabo y memorizará los tres análisis automáticamente, a los respectivos intervalos configurados (al menos 120 seg. según la UNI 10389-1).

Al final de cada análisis el instrumento emitirá un sonido (un bip después del primer análisis, dos bips después del segundo y tres bips después del tercero). En este momento, cuando los tres análisis han finalizado, si la impresión del tique está configurada como manual el instrumento mostrará la media de los tres análisis con la posibilidad de recuperar cada análisis individual.

Si se desea, el usuario puede entonces imprimir el tique con los datos del análisis (total, completo, etc....). Por el contrario, si la impresión del tique está configurada como automática, el instrumento imprimirá el tique automáticamente, con la configuración del tique establecida, sin mostrar la media de los tres análisis.

# Precaución: cuando esté activado el modo automático, las medias de Tiro, Opacidad y CO ambiente se deben realizar antes de iniciar el análisis de combustión.

Si se elige el modo manual de análisis, el análisis de combustión se llevará a cabo manualmente (por favor ver el diagrama de flujo correspondiente). En este caso la configuración de impresión y la duración del análisis no se tienen en cuenta. En este punto el análisis manual puede comenzar, primero esperando al menos dos minutos hasta que los valores mostrados se estabilicen; el usuario puede entonces guardar los datos o imprimir el tique directamente. El tique se imprimirá con el formato que esté configurado.

Cuando se hayan realizado los tres análisis (en España sólo es necesario uno) el usuario puede recuperar cada uno de los análisis y/o el valor medio (si se realiza más de uno) mostrándose los datos necesarios para cumplimentar los datos de mantenimiento de la caldera o instalación.

En el modo de análisis manual, pulsando simultáneamente las teclas ESC y , la bomba de aspiración de los humos de la combustión se apaga y los valores medidos no se actualizan.

Para encender la bomba de aspiración de nuevo y que los valores medidos se actualicen, pulsar de nuevo las teclas Esc y .

Tanto en modo manual como automático, los valores de contaminación para el CO / NO / NO<sub>x</sub> se pueden visualizar (referenciados al nivel de  $O_2$  previamente configurado).

#### 13.1.5 Fin del Análisis

Al final del análisis de combustión, retirar con cuidado la sonda de humos y la sonda de temperatura del aire de combustión (si se utiliza), de sus respectivos tubos, tener precaución para no quemarse.

Apagar el instrumento pulsando la tecla On/Off.

En este instante, si el instrumento detecta una concentración elevada de CO y/o NO, se iniciará un ciclo de autolimpieza durante el cual la bomba de aspiración absorberá aire ambiente hasta que los niveles de gas bajen a valores aceptables. Al final del ciclo (no dura más de 3 min.) el instrumento se apagará solo.

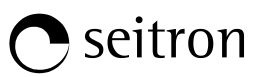

# 13.2 Análisis de Combustión - Operaciones Previas

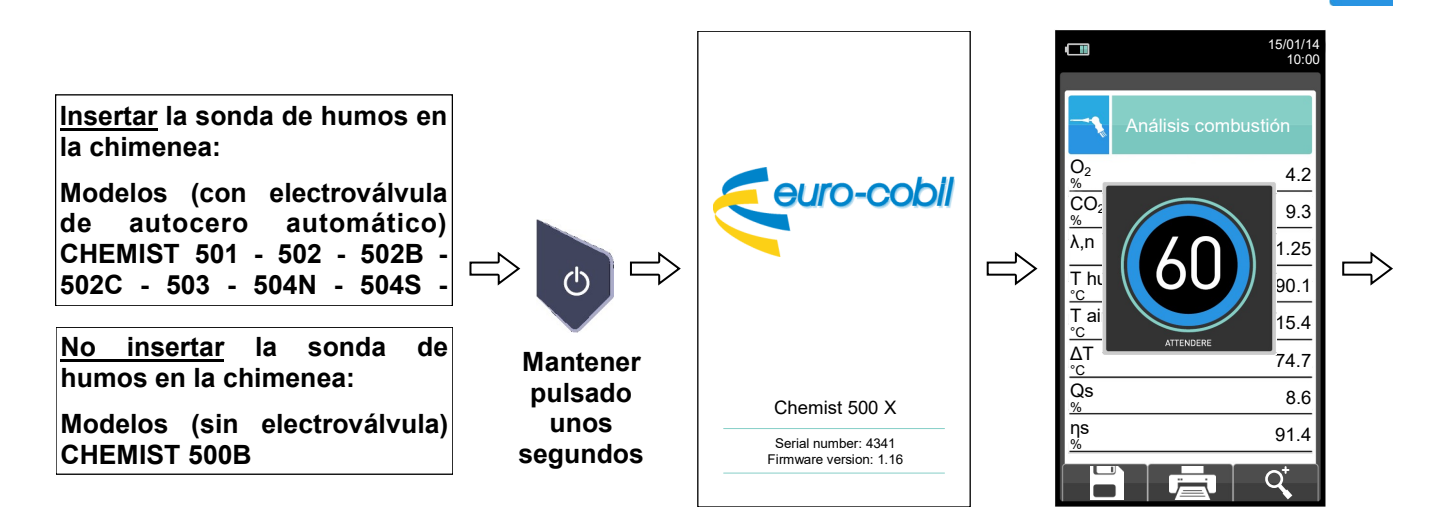

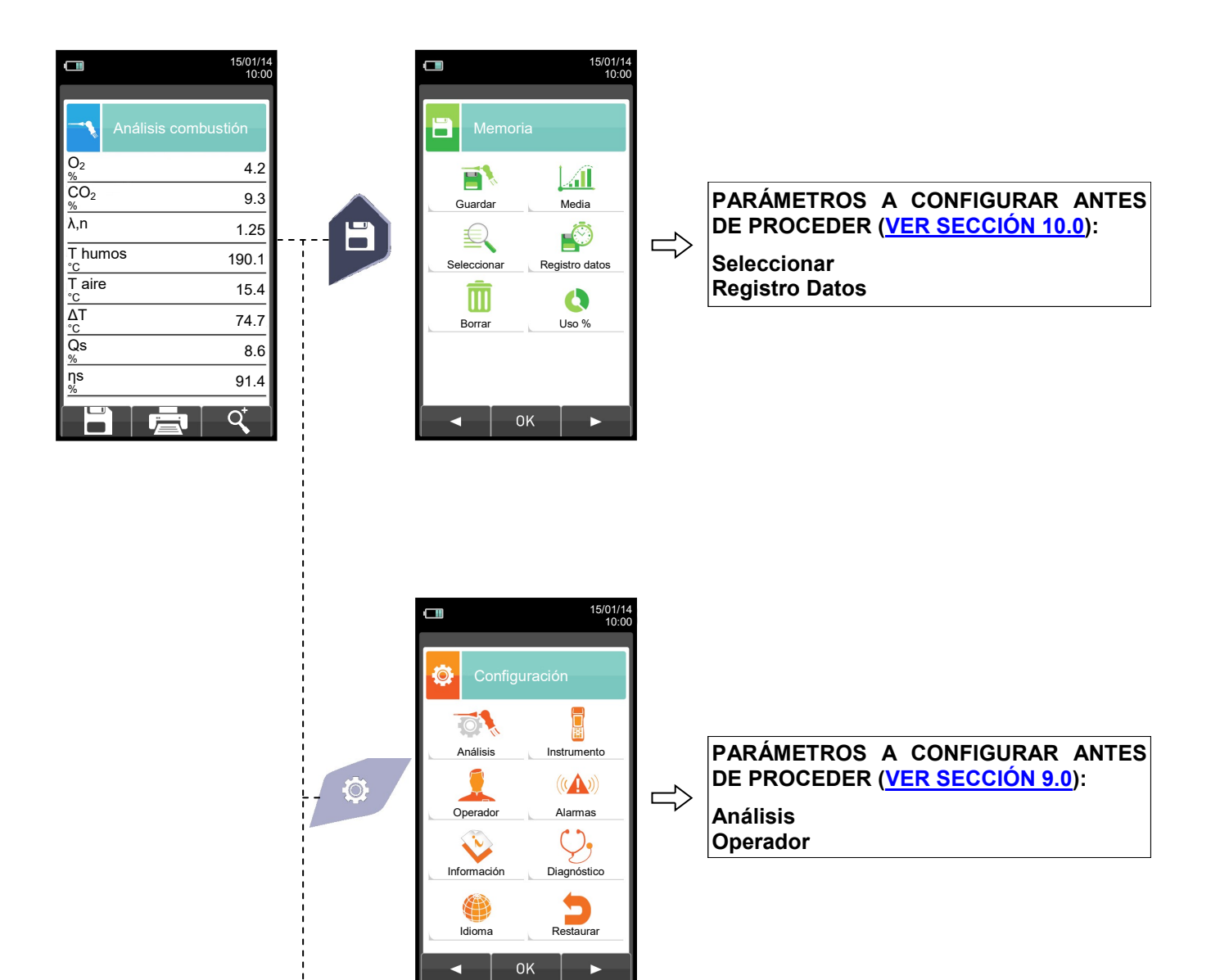

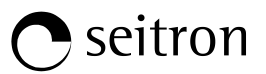

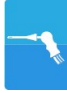

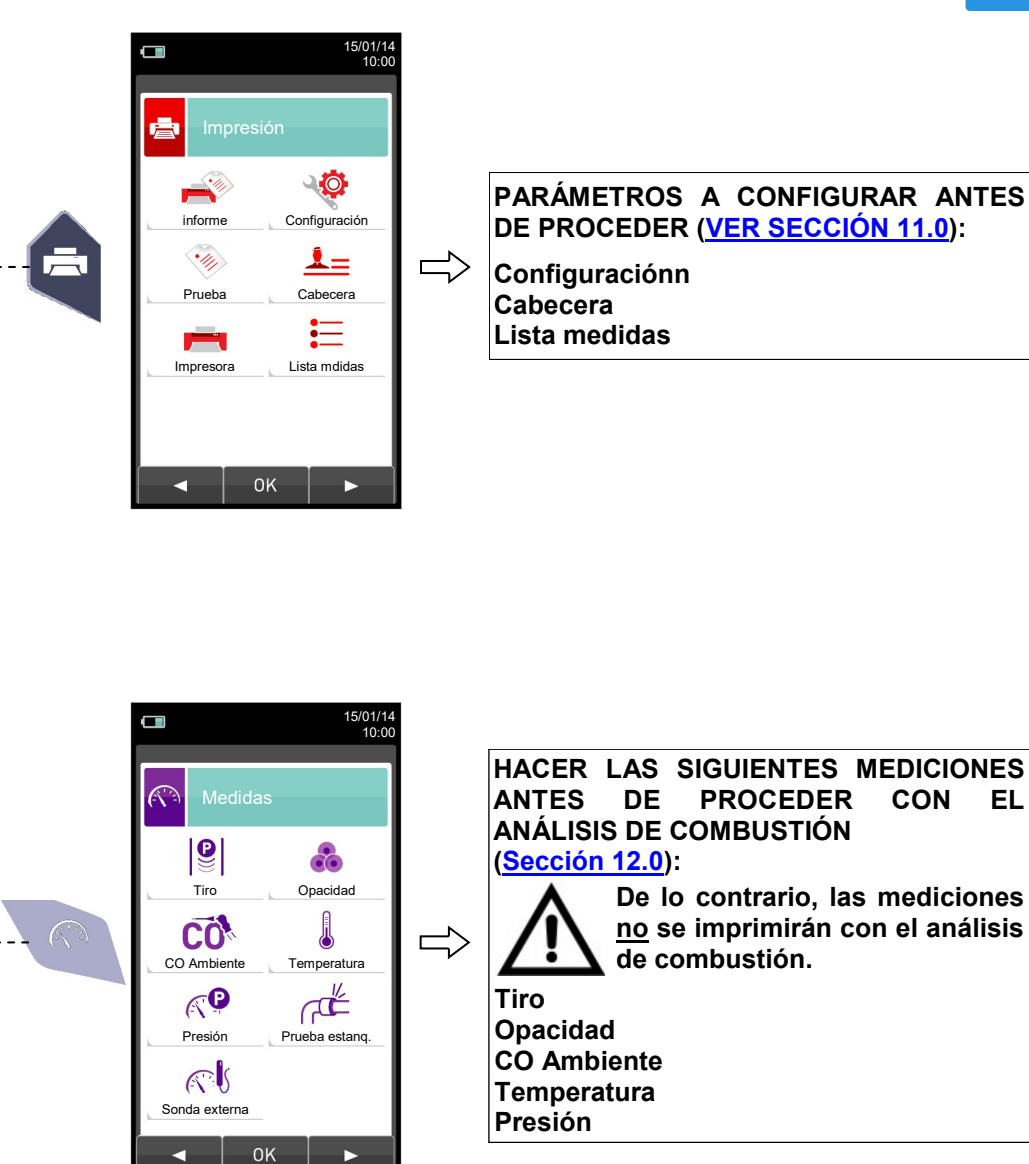

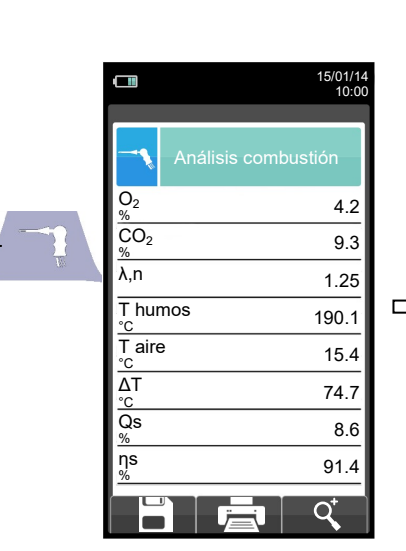

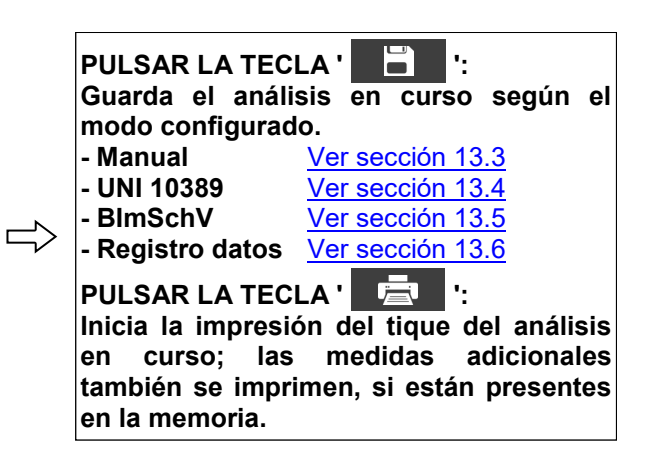

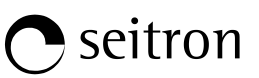

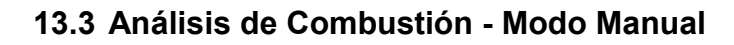

|                      |              | 15/01/14<br>10:00 |
|----------------------|--------------|-------------------|
| -\$                  | Análisis com | nbustión          |
| O <sub>2</sub><br>%  |              | 4.2               |
| CO <sub>2</sub><br>% |              | 9.3               |
| λ,n                  |              | 1.25              |
| T hun<br>°C          | ios          | 190.1             |
| T aire<br>°C         |              | 15.4              |
| ∆T<br>°C             |              | 74.7              |
| Qs<br>%              |              | 8.6               |
| ηs<br>%              |              | 91.4              |
|                      |              | Q,⁺               |

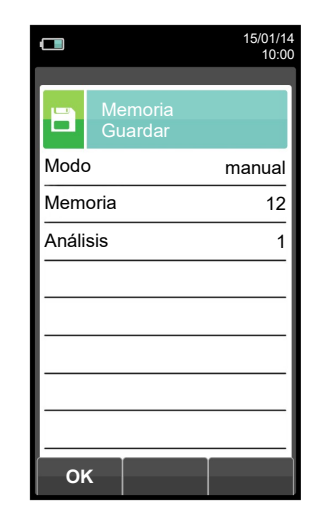

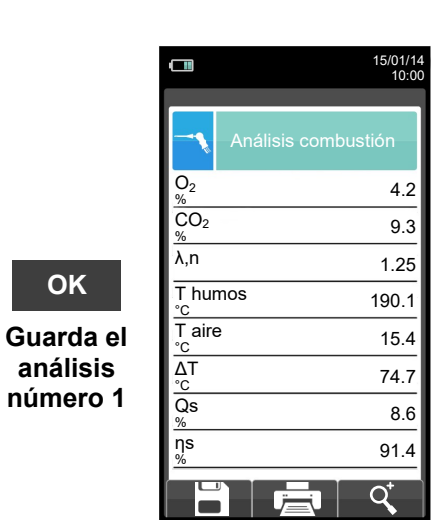

OK

análisis

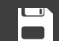

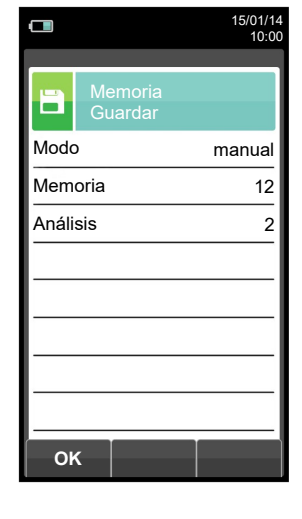

οκ

Guarda el análisis número 2

Η

|                     | 15/01/14<br>10:00 |
|---------------------|-------------------|
| - Análisis          | s combustión      |
| O <sub>2</sub><br>% | 4.2               |
| CO <sub>2</sub>     | 9.3               |
| λ,n                 | 1.25              |
| T humos             | 190.1             |
| T aire              | 15.4              |
| ΔT<br>°C            | 74.7              |
| Qs<br>%             | 8.6               |
| ns<br>%             | 91.4              |
|                     |                   |

|       |                    | 15/01/1<br>10:0 |
|-------|--------------------|-----------------|
| 1     | Memoria<br>Guardar |                 |
| Mode  | )                  | manual          |
| Mem   | oria               | 12              |
| Análi | sis                | 3               |
|       |                    |                 |
|       |                    |                 |
|       |                    |                 |
|       |                    |                 |
|       |                    |                 |
|       | r                  |                 |

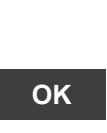

Guarda el análisis número 3

|                      |              | 15/01/14<br>10:00 |
|----------------------|--------------|-------------------|
| -1                   | Análisis com | nbustión          |
| O2<br>%              |              | 4.2               |
| CO <sub>2</sub><br>% |              | 9.3               |
| λ,n                  |              | 1.25              |
| T hur<br>℃           | nos          | 190.1             |
| T aire<br>°c         | 9            | 15.4              |
| ∆T<br>°C             |              | 74.7              |
| Qs<br>%              |              | 8.6               |
| ηs<br>%              |              | 91.4              |
|                      |              | Q                 |

G 🗎

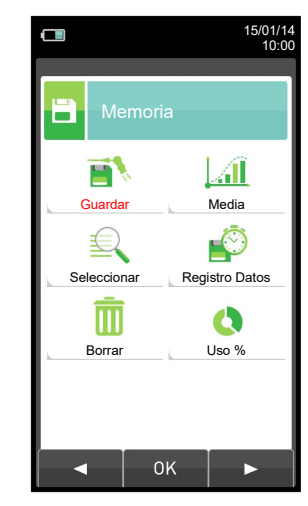

Recuperar el análisis medio.

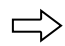

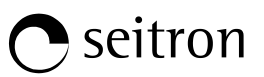

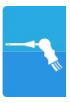

|                           | 15/01/14<br>10:00 |
|---------------------------|-------------------|
| Memoria<br>Análisis medio |                   |
| O <sub>2</sub><br>%       | 4.2               |
| CO <sub>2</sub>           | 9.3               |
| λ,n                       | 1.25              |
| T humos<br>℃              | 190.1             |
| T aire<br>°c              | 15.4              |
| ΔT<br>°C                  | 74.7              |
| Qs<br>%                   | 8.6               |
| ηs<br>%                   | 91.4              |
|                           | q⁺                |

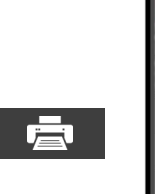

|                      | 15/01/14<br>10:00 |
|----------------------|-------------------|
| Impresión<br>Informe |                   |
| Memoria              | 12                |
| Análisis             | Medio             |
| Formato              | parcial           |
| Date/time            | auto              |
|                      |                   |
|                      |                   |
|                      |                   |
|                      |                   |
| ок                   |                   |

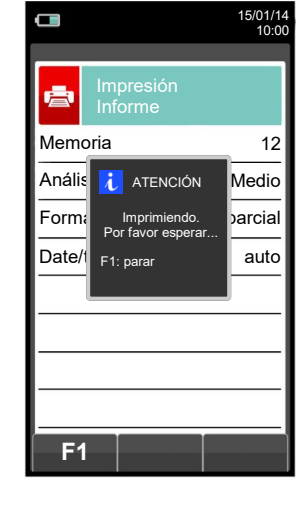

| Q⁺ |  |
|----|--|
|    |  |

|                     |                           | 15/01/14<br>10:00 |
|---------------------|---------------------------|-------------------|
| i                   | Memoria<br>Análisis medio |                   |
| O <sub>2</sub><br>% |                           | 4.2               |
| CO <sub>2</sub>     |                           | 9.3               |
| λ,n                 |                           | 1.25              |
| T hu<br>℃           | mos                       | 190.1             |
|                     |                           | ¢,                |

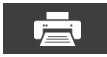

|           | 15/01/1<br>10:0 |
|-----------|-----------------|
|           |                 |
| Informe   |                 |
| Memoria   | 12              |
| Análisis  | Medio           |
| Formato   | parcial         |
| Date/time | auto            |
|           |                 |
|           |                 |
|           |                 |
|           |                 |
| ок        |                 |
| ·         |                 |

|        |                      | 15/01/14<br>10:00 |
|--------|----------------------|-------------------|
| đ      | Impresión<br>Informe |                   |
| Memo   | ria                  | 12                |
| Anális | i ATENCIÓN           | Medio             |
| Forma  | Imprimiendo.         | parcial           |
| Date/t | F1: parar            | auto              |
|        |                      |                   |
|        |                      |                   |
|        |                      |                   |
|        |                      |                   |

ок

| Fecha: 15/        | 01/14                       |
|-------------------|-----------------------------|
| Hora : 10.        | 10                          |
| Comb.: Gas        | natural                     |
| Altitud: O        | m                           |
| H.R. aire:        | 50 %                        |
| 02                | 4.2 ½                       |
| C02               | 9.3 ½                       |
| T humos<br>T aire | 1.25<br>190.2 °C<br>15.4 °C |
| QS                | 8.6 %                       |
| ŋs                | 91.4 %                      |
| ηc                | 4.9 %                       |
| ηt                | 91.4 %                      |
| CO                | 148 ppm                     |
| NO                | 40 ppm                      |
| NOX/NO:           | 1.03                        |
| NOX               | 41 ppm                      |
| CO smb            | 0 ppm                       |
| Tiro:             | 0.05 hPa                    |
| T externa:        | 20 °C                       |
| Opacidad:         | 3 <u>1</u> 2                |
| N. medio:         | 2                           |
|                   |                             |

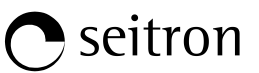

# 13.4 Análisis de Combustión - Modo UNI 10389

|                      |              | 15/01/14<br>10:00 |
|----------------------|--------------|-------------------|
| -•                   | Análisis com | oustión           |
| O <sub>2</sub><br>%  |              | 4.2               |
| CO <sub>2</sub><br>% |              | 9.3               |
| λ,n                  |              | 1.25              |
| T hun<br>℃           | nos          | 190.1             |
| T aire<br>°c         | <u>,</u>     | 15.4              |
| ∆T<br>°C             |              | 74.7              |
| Qs<br>%              |              | 8.6               |
| ηs<br>%              |              | 91.4              |
|                      |              | Q⁺                |

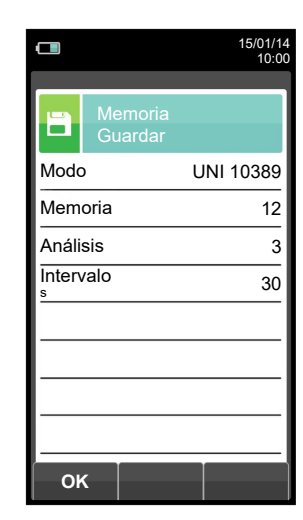

ΟΚ

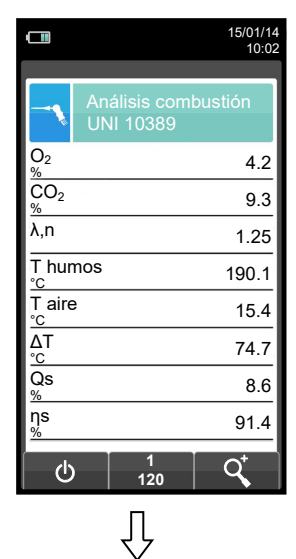

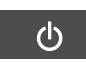

Automáticamente

guarda el segundo análisis cuando

acaba el intervalo

configurado.

|                      |                                              | 15/01/14<br>10:02 |
|----------------------|----------------------------------------------|-------------------|
| <b>~</b>             | Análisis combusi<br>UNI 10389                | tión              |
| O <sub>2</sub><br>%  |                                              | 4.2               |
| CO <sub>2</sub><br>% | i ATENCIÓN                                   | 9.3               |
| λ,n                  | Registro de datos en<br>marcha. Interrumpir? | 1.25              |
| T hunr<br>°C         | F1: Interrumpir                              | 190.1             |
| T aire<br>°C         | F2: continuar                                | 15.4              |
| ∆T<br>°C             | 10. pauso                                    | 74.7              |
| Qs<br>%              |                                              | 8.6               |
| ηs<br>%              |                                              | 91.4              |
| F1                   | F2                                           | F3                |

Automáticamente guarda el primer análisis cuando acaba el intervalo configurado.

|                      |                        | 15/01/14<br>10:04 |
|----------------------|------------------------|-------------------|
| An<br>UN             | álisis coml<br>N 10389 | bustión           |
| O <sub>2</sub><br>%  |                        | 4.2               |
| CO <sub>2</sub><br>% |                        | 9.3               |
| λ,n                  |                        | 1.25              |
| T humos<br>℃         |                        | 190.1             |
| T aire<br>℃          |                        | 15.4              |
| ΔT<br>°C             |                        | 74.7              |
| Qs<br>%              |                        | 8.6               |
| ηs<br>%              |                        | 91.4              |
| ው                    | 2<br>120               | Q <sup>+</sup>    |

|                  |                          | 04/03/16<br>10:04 |
|------------------|--------------------------|-------------------|
| Ar<br>Ut         | nálisis comb<br>NI 10389 | oustión           |
| O <sub>2</sub> % |                          | 4.2               |
| CO <sub>2</sub>  |                          | 9.3               |
| λ,n              |                          | 1.25              |
| T humos<br>°C    |                          | 190.1             |
| T aire<br>°C     |                          | 15.4              |
| ΔT               |                          | 74.7              |
| Qs<br>%          |                          | 8.6               |
| ηs<br>%          |                          | 91.4              |
| ወ                | 3<br>120                 | Q,                |

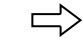

Automáticamente guarda el tercer análisis cuando acaba el intervalo configurado.

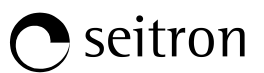

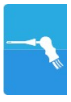

|                         |                                                            | 15/01/14<br>10:00         |
|-------------------------|------------------------------------------------------------|---------------------------|
|                         | Impresión<br>Informe                                       |                           |
| Memo                    | ria                                                        | 12                        |
| Anális<br>Form<br>Date/ | ATENCIÓN<br>Imprimiendo.<br>Por favor esperar<br>F1: parar | /erage<br>partial<br>auto |
|                         |                                                            |                           |
| <b>F</b> 1              |                                                            |                           |

7

NOTA: Si en la configuración del análisis se selecciona el modo de impresión automática, la impresión del análisis medio se inicia inmediatamente.

Por el contrario, si se ha seleccionado el modo de impresión manual (caso del ejemplo), al final del tercer análisis se muestran por pantalla el análisis medio, que puede ser impreso como se indica a continuación:

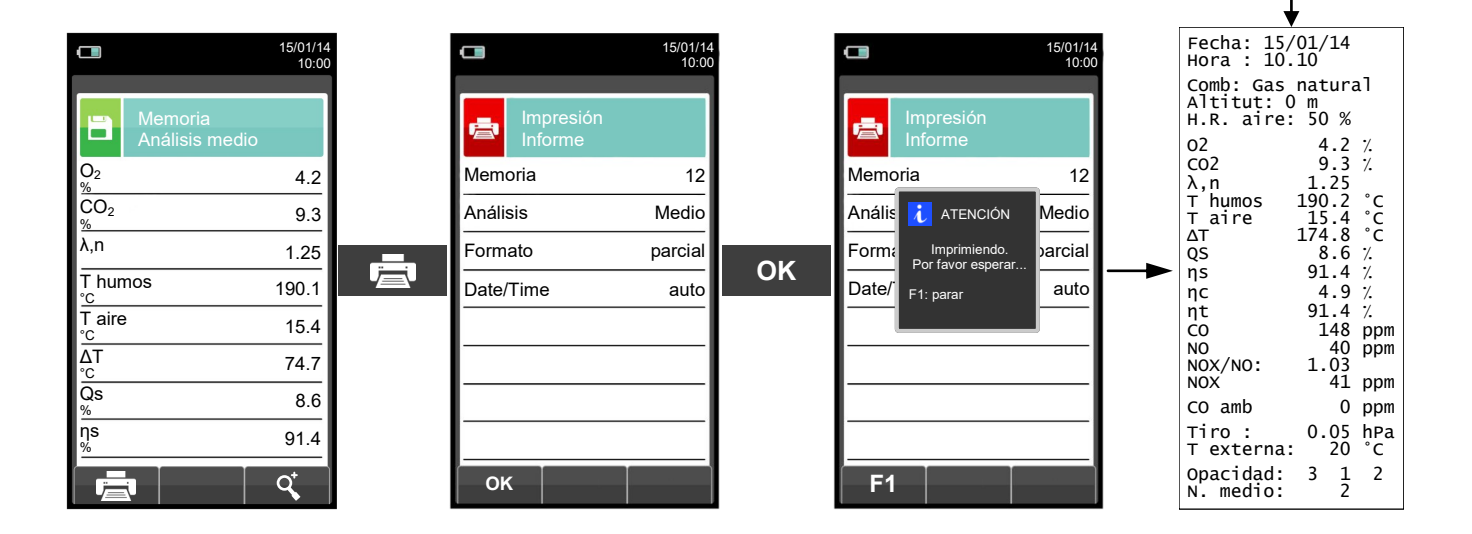

# • seitron

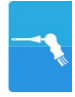

# 13.5 Análisis de Combustión - Modo BlmSchV

| $\begin{tabular}{ c c c c } \hline & & & & & & & & & & & & & & & & & & $ | Memoria Guardar Modo BImSchV Memoria 3 Análisis 30 Intervalo 1 S OK                                                                                                    | ОК                                                                             | Análisis combustión<br>BlmSchV<br>$O_2^2$<br>$\frac{CO_2}{\frac{9}{6}}$<br>$\frac{1}{CO_2}$<br>$\frac{1}{CO_2}$ | Altomáticamente<br>guarda el primer<br>análisis cuando<br>acaba el intervalo<br>configurado.                                                                |
|--------------------------------------------------------------------------|----------------------------------------------------------------------------------------------------|--------------------------------------------------------------------------------|----------------------------------------------------------------------------------------------------|----------------------------------------------------------------------------------------------------|
| $ \begin{array}{c c c c c c c c c c c c c c c c c c c $                  | Automáticamente gua<br>segundo análisis cuando<br>intervalo configurado y a<br>la última muestra<br>Una vez al análisis de co<br>se ha completado el inst<br>guarda el valor medio<br>análisis efectuado | arda el<br>acaba el<br>así hasta<br>a.<br>mbustión<br>rumento<br>de los<br>os. |                                                                                                    | 15/01/14         10.00         Impresión         Informe         Memoria       3         Anális       ATENCIÓN         Por favor esperar.         F1: parar |

NOTA: Si en la configuración del análisis se selecciona el modo de impresión automática, la impresión del análisis medio se inicia inmediatamente.

Por el contrario, si se ha seleccionado el modo de impresión manual (caso del ejemplo), al final del tercer análisis se muestran por pantalla el análisis medio, que puede ser impreso como se indica a continuación:

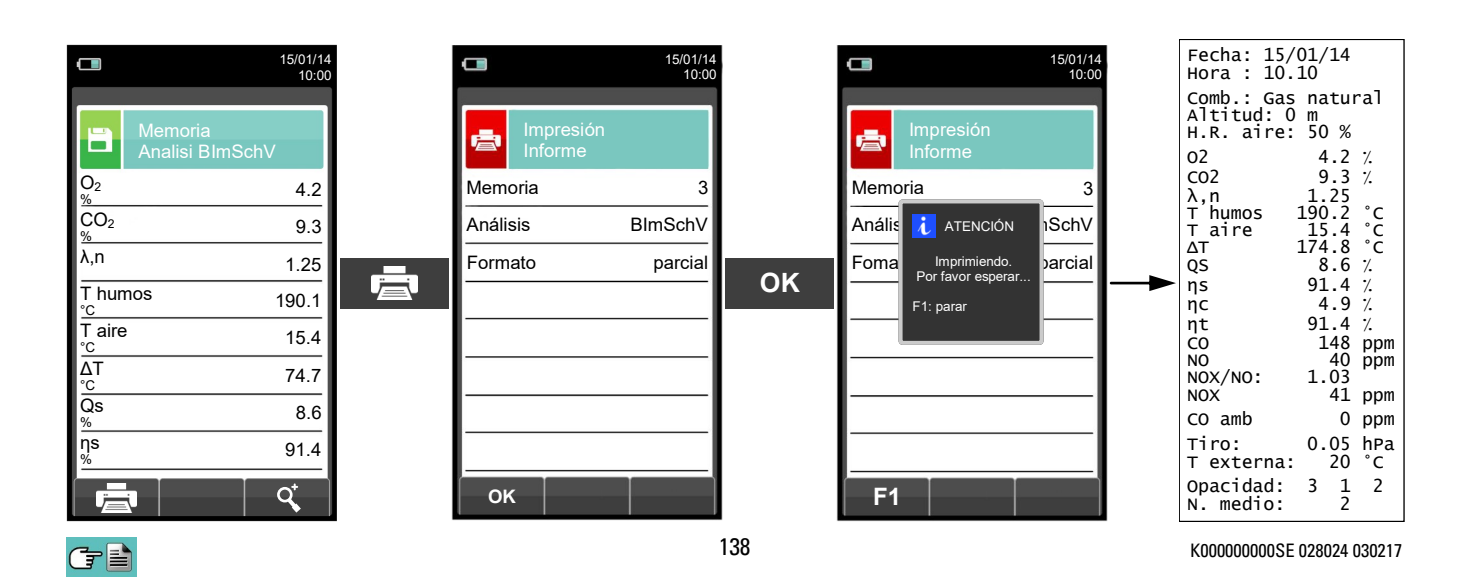

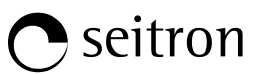

# 13.6 Análisis de Combustión - Modo Registro de Datos

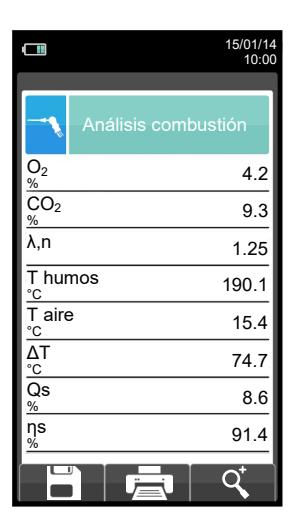

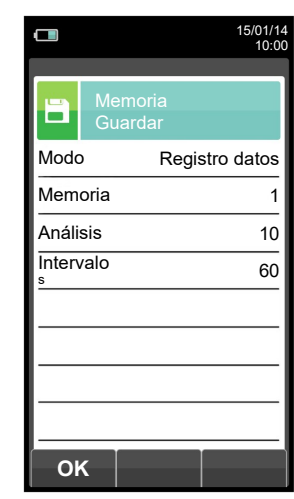

ок

|                      |                              | 15/01/14<br>10:00 |
|----------------------|------------------------------|-------------------|
| -                    | Análisis com<br>Registro dat | nbustión<br>:os   |
| 02<br>%              |                              | 4.2               |
| CO <sub>2</sub><br>% |                              | 9.3               |
| λ,n                  |                              | 1.25              |
| T hun<br>℃           | 105                          | 190.1             |
| T aire<br>℃          |                              | 15.4              |
| ∆T<br>°C             |                              | 74.7              |
| Qs<br>%              |                              | 8.6               |
| ηs<br>%              |                              | 91.4              |
| _ ტ                  | 1<br>60                      | Q <sup>+</sup>    |

ወ

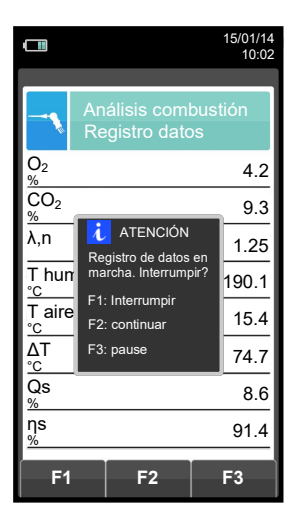

Automáticamente guarda el primer análisis cuando acaba el intervalo configurado.

|                      | 15/01/14<br>10:02                   |
|----------------------|-------------------------------------|
| Ar<br>Re             | nálisis combustión<br>egistro datos |
| O <sub>2</sub><br>%  | 4.2                                 |
| CO <sub>2</sub><br>% | 9.3                                 |
| λ,n                  | 1.25                                |
| T humos<br>℃         | 190.1                               |
| T aire<br>°c         | 15.4                                |
| ∆T<br>°C             | 74.7                                |
| Qs<br>%              | 8.6                                 |
| ηs<br>%              | 91.4                                |
| ወ                    | 2<br>60 Q <sup>+</sup>              |

Automáticamente guarda el segundo análisis cuando acaba el intervalo configurado y así hasta la última muestra.

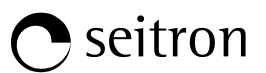

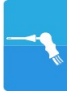

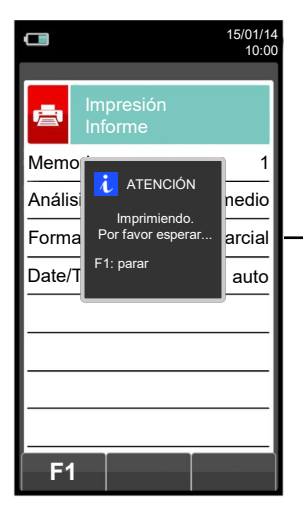

NOTA: Si en la configuración del análisis se selecciona el modo de impresión automática, la impresión del análisis medio se inicia inmediatamente.

Por el contrario, si se ha seleccionado el modo de impresión manual (caso del ejemplo), al final del tercer análisis se muestran por pantalla el análisis medio, que puede ser impreso como se indica a continuación:

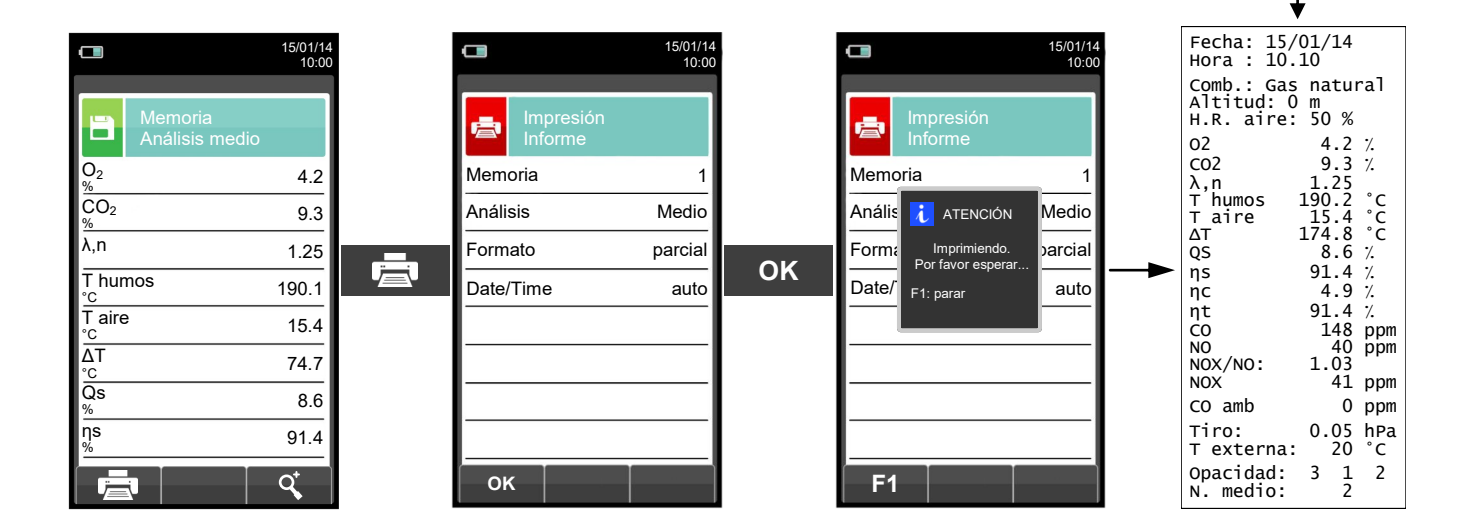

(†

# 14.1 Disposición de los sensores

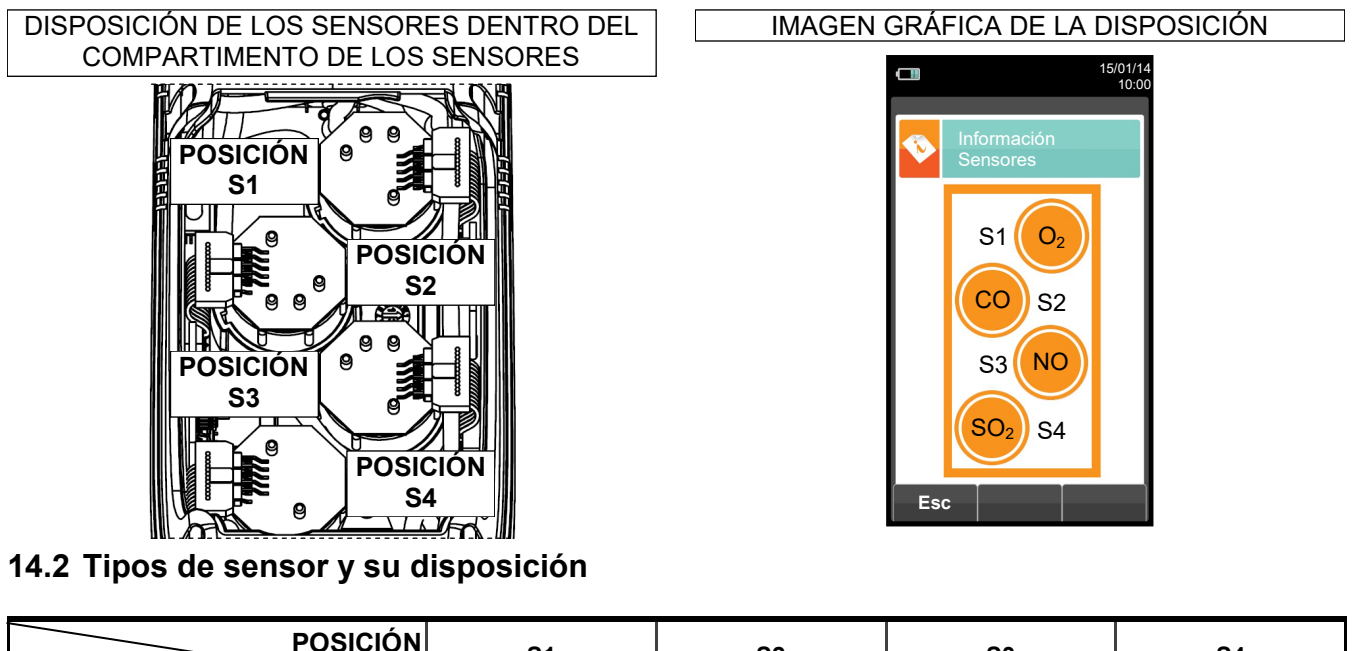

| CODIGO                                                           | S1           | S2           | S3 | S4           |
|------------------------------------------------------------------|--------------|--------------|----|--------------|
| Flex-Sensor O2 LL<br>Cod. AACSE43                                | $\checkmark$ |              |    |              |
| Flex-Sensor O <sub>2</sub><br>Cod. AACSE48                       | $\checkmark$ |              |    |              |
| Flex-Sensor CO+H2<br>Cod. AACSE12                                |              | $\checkmark$ |    |              |
| Flex-Sensor CO high immunity H <sub>2</sub><br>Cod. AACSE20      |              | $\checkmark$ | ✓  | $\checkmark$ |
| Flex-Sensor NO<br>Cod. AACSE10                                   |              |              | ✓  |              |
| Flex-Sensor NO <sub>2</sub><br>Cod. AACSE14                      |              | ✓            | ✓  | $\checkmark$ |
| Flex-Sensor SO <sub>2</sub><br>Cod. AACSE13                      |              | $\checkmark$ | ✓  | $\checkmark$ |
| Flex-Sensor CO 100.000 ppm<br>Cod. AACSE17                       |              | √            | ✓  | $\checkmark$ |
| Flex-Sensor CO 20.000 ppm<br>Cod. AACSE18                        |              | $\checkmark$ | ✓  | $\checkmark$ |
| FLEX-Sensor CxHy<br>0-5.00% vol. referred to CH4<br>Cod. AACSE23 |              |              | ✓  | $\checkmark$ |
| Flex-Sensor for gas leaks<br>Cod. AACSE19                        |              |              |    | $\checkmark$ |
| Flex-Sensor CO+H2 low range<br>Cod. AACSE24                      |              | $\checkmark$ |    |              |
| Flex-Sensor NO low range<br>Cod. AACSE25                         |              |              | ✓  |              |
| Flex-Sensor NO2 low range<br>Cod. AACSE26                        |              | $\checkmark$ | ✓  | $\checkmark$ |
| Flex-Sensor SO <sub>2</sub> low range<br>Cod. AACSE28            |              | ✓            | ✓  | $\checkmark$ |
| Flex-Sensor CO2 0 20% v/v<br>Cod. AACSE21                        |              |              | ✓  | $\checkmark$ |
| Flex-Sensor CO <sub>2</sub> 0 50% v/v<br>Cod. AACSE47            |              |              | ✓  | $\checkmark$ |

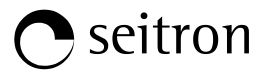

#### 14.3 Duración de los sensores

Los sensores utilizados en este instrumento son de tipo electroquímico: así, cuando el gas llega al sensor, tiene lugar una reacción química dentro del sensor que genera una corriente eléctrica relacionada con la concentración del gas.

Esta corriente es adquirida por el instrumento y convertida a la correspondiente concentración de gas. La duración del sensor está estrechamente relacionada con el consumo de los reactivos de su interior.

La sensibilidad del sensor disminuye a medida que los reactivos se consumen y, cuando se agotan el sensor debe ser sustituido. Los sensores se deben recalibrar regularmente para asegurar su precisión: la recalibración sólo puede realizarse por un servicio técnico autorizado por SEITRON. La tabla 14.4 indica las características de cada tipo de sensor.

#### 14.4 Tabla de la duración de los sensores

| CÓDIGO                                                                | GAS MEDIDO                       | COLOR <sup>(1)</sup><br>IDENTIFICATIVO | VIDA MEDIA | RECALIBRACIÓN        |
|-----------------------------------------------------------------------|----------------------------------|----------------------------------------|------------|----------------------|
| Flex-Sensor O2 LL<br>Cod. AACSE43                                     | O2<br>Oxígeno                    |                                        | 48 meses   | No necesario         |
| Flex-Sensor O <sub>2</sub><br>Cod. AACSE48                            | O2<br>Oxígeno                    |                                        | >48 meses  | No necesario         |
| Flex-Sensor CO+H <sub>2</sub><br>Cod. AACSE12                         | CO<br>Monóxido Carbono           | Rojo                                   | 48 meses   | Anual <sup>(2)</sup> |
| Flex-Sensor CO baja<br>Sensibilidad al H <sub>2</sub><br>Cod. AACSE20 | CO<br>Monóxido Carbono           |                                        | >36 meses  | Anual <sup>(2)</sup> |
| Flex-Sensor NO<br>Cod. AACSE10                                        | NO<br>Óxido Nítrico              | Naranja                                | 48 meses   | Anual <sup>(2)</sup> |
| Flex-Sensor NO <sub>2</sub><br>Cod. AACSE14                           | NO2<br>Dióxido de Nitrógeno      | Blanco                                 | 36 meses   | Anual <sup>(2)</sup> |
| Flex-Sensor SO <sub>2</sub><br>Cod. AACSE13                           | SO2<br>Dióxido de Azufre         | Verde                                  | 36 meses   | Anual <sup>(2)</sup> |
| Flex-Sensor CO<br>100.000 ppm<br>Cod. AACSE17                         | CO<br>Monóxido Carbono           | Violeta                                | 48 meses   | Anual <sup>(2)</sup> |
| Flex-Sensor CO<br>20.000 ppm<br>Cod. AACSE18                          | CO<br>Monóxido Carbono           | Azul                                   | 48 meses   | Anual <sup>(2)</sup> |
| FLEX-Sensor CxHy<br>0-5.00% vol. Referido a CH4<br>Cod. AACSE23       | CxHy<br>Hidrocarburos Inquemados |                                        | 48 meses   | Anual <sup>(2)</sup> |
| Flex-Sensor per fughe di gas<br>Cod. AACSE19                          | Detector fugas<br>Metano / GPL   |                                        | 5 años     | No necesario         |
| Flex-Sensor CO+H <sub>2</sub><br>Rango bajo<br>Cod. AACSE24           | CO<br>Monóxido Carbono           | Rojo                                   | 48 meses   | Anual <sup>(2)</sup> |
| Flex-Sensor NO rango bajo<br>Cod. AACSE25                             | NO<br>Óxido Nítrico              | Naranja                                | 48 meses   | Anual <sup>(2)</sup> |
| Flex-Sensor NO₂ rango bajo<br>Cod. AACSE26                            | NO2<br>Dióxido de Nitrógeno      | Blanco                                 | 48 meses   | Anual <sup>(2)</sup> |
| Flex-Sensor SO <sub>2</sub> rango bajo<br>Cod. AACSE28                | SO2<br>Dióxido de Azufre         | Verde                                  | 48 meses   | Anual <sup>(2)</sup> |
| Flex-Sensor CO <sub>2</sub> 0 20% v/v<br>Cod. AACSE21                 | CO2<br>Dióxido de Carbono        |                                        | >48 meses  | Anual <sup>(2)</sup> |
| Flex-Sensor CO2 0 50% v/v<br>Cod. AACSE47                             | CO2<br>Dióxido de Carbono        |                                        | >48 meses  | Anual <sup>(2)</sup> |

#### Notes:

(1) Marca de color pintada sobre la placa electrónica del sensor.

(2) Recomendado por el fabricante.

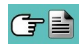

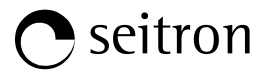

### 14.5 Ampliación hasta 4 sensores

Dentro de la gama de analizadores Chemist 500, hay dos modelos que se pueden ampliar:

#### CHEMIST 502

2 sensores, ampliable a 3 ó 4 sensores.

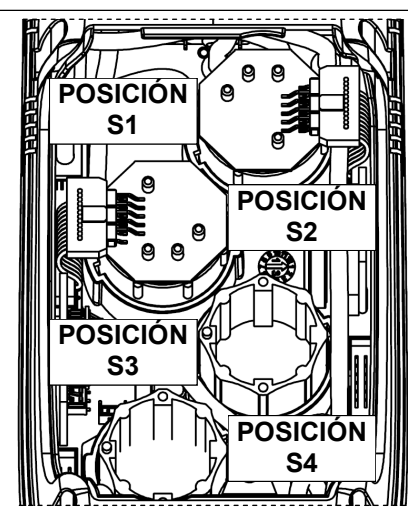

CHEMIST 503

**3** sensores, ampliable a 4 sensores.

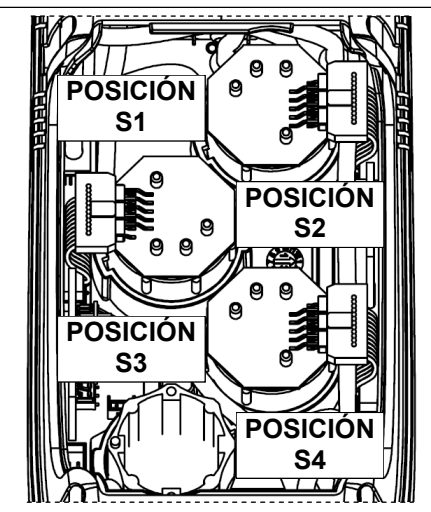

La ampliación del número de sensores puede realizarla el usuario fácilmente siguiendo las siguientes directrices:

- Los dos instrumentos ampliables aceptan uno o dos sensores adicionales en las posiciones S3 y S4.
- Identificar, con la ayuda del apartado 14.2 'Tipos de sensor y su disposición' el sensor/es que se desea/n añadir a la configuración actual (Seitron suministra los sensores de la serie FLEX-sensor precalibrados y listos para instalar en el instrumento y ser utilizados).
- Para instalar los nuevos sensores hay que seguir los pasos descritos en el apartado 15.6 'Sustitución de los sensores de gas'.

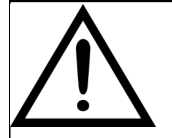

EL INSTRUMENTO DETECTA AUTOMÁTICAMENTE CUANDO UN SENSOR SE HA AÑADIDO O QUITADO. LA PANTALLA 'CONFIGURACIÓN SENSORES' PERMITE ACEPTAR LA NUEVA CONFIGURACIÓN PROPUESTA O IGNORAR LOS CAMBIOS DETECTADOS.

EN ESTA PANTALLA SE MUESTRAN, PARA CADA POSICIÓN, LOS SIGUIENTES MENSAJES:

EJEMPLO DE UN SENSOR 'NO' EN LA POSICIÓN 3 SUSTITUIDO POR UN SENSOR 'NO2':

 $NO \rightarrow NO_2$  SE HA DETECTADO UN SENSOR DIFERENTE AL ANTERIOR.

EJEMPLO DE UN NUEVO SENSOR INSTALADO EN LA POSICIÓN 4 (PREVIAMENTE SIN SENSOR):

SO<sub>2 $\rightarrow$ </sub> SE HA DETECTADO UN NUEVO SENSOR.

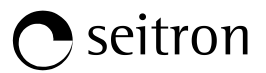

#### 14.6 Sensor CxHy para la medida de hidrocarburos inquemados

Los hidrocarburos inquemados son sustancias químicas producidas por una combustión incompleta de moléculas (hidrocarburos) compuestas de Carbono e Hidrógeno.

Se les conoce normalmente como HC o (mejor) CxHy: cuando los valores x e y se sustituyen por los valores del número de átomos de C y H, el tipo de combustible queda definido exactamente. En el caso del Metano, por ejemplo, la fórmula correcta es CH4. En la tabla siguiente se indica la sensibilidad cruzada del sensor de CxHy cuando es expuesto a combustibles diferentes al Metano (CH4), tomado como 1,00.

| GAS / VAPOR | RESPUESTA RELATIVA<br>(respecto al Metano) | AJUSTE DE GANANCIA |
|-------------|--------------------------------------------|--------------------|
| Etanol      | 0.75                                       | 1.33               |
| Iso-Butano  | 0.60                                       | 1.67               |
| Metano      | 1.00                                       | 1.00               |
| Metanol     | 1.00                                       | 1.00               |
| n-Butano    | 0.60                                       | 1.67               |
| n-Heptano   | 0.45                                       | 2.22               |
| n-Hexano    | 0.50                                       | 2.00               |
| Propano     | 0.70                                       | 1.43               |

Ejemplo de cálculo:

| Tipo de gas:                      | iso-butano |
|-----------------------------------|------------|
| Respuesta relativa:               | 0.6        |
| Ajuste de ganancia:               | 1.67       |
| Valor leído (relativo al metano): | 1.34       |

Valor = valor leído x ajuste de ganancia

Ejemplo: 1.34 x 1.67 = 2.24

#### **ADVERTENCIA**

Los vapores gaseosos que contengan compuestos siliconados (HMDS) pueden dañar irreversiblemente al sensor.

#### 14.6.1 Instalación del sensor CxHy

Cuando el sensor de CxHy (posición S3/S4) está instalado en el instrumento, es necesario configurar el autocero a 180 segundos, para permitir un adecuado precalentamiento del propio sensor.

La duración de la batería, cuando el sensor de CxHy está instalado, es de 10 horas, si no se imprmen tiques.

# Configuración→Análisis→Autocero (VER SECCIÓN 9.2.6)

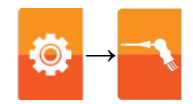

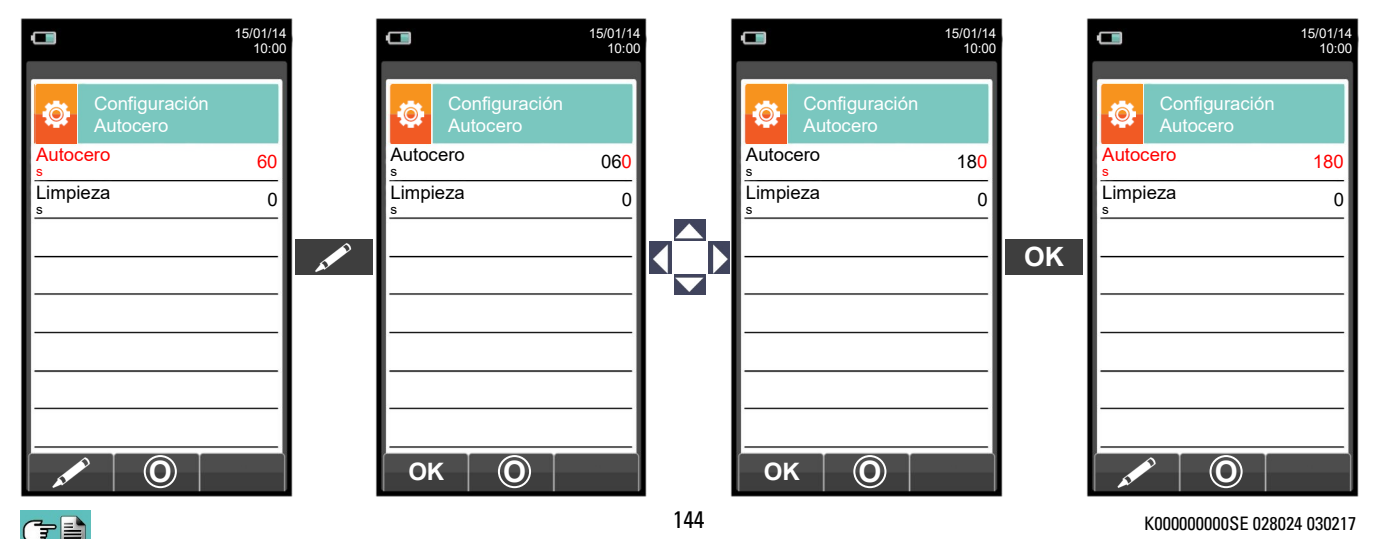
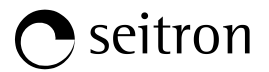

## 14.7 Sensor de CO<sub>2</sub> para la medida de Dióxido de Carbono en la combustión

El Dióxido de Carbono ( $\overline{CO}_2$ ) es el resultado de la combustión de un compuesto orgánico en presencia de una cantidad de oxígeno suficiente para completar su oxidación. En la naturaleza, también se produce por bacterias aeróbicas durante el proceso de fermentación alcohólica y también es producto de la respiración.

Muchos procesos de combustión se hacen con 'combustibles mixtos' y por tanto es difícil calcular la cantidad de CO<sub>2</sub> producida. Para evitar este inconveniente, la única forma de conocer la cantidad de CO<sub>2</sub> producida en una combustión con 'combustible mixto' es medir el CO<sub>2</sub> con sensores especiales NDIR.

#### 14.7.1 Instalación del sensor de CO<sub>2</sub>

Cuando el sensor de CO<sub>2</sub> (posición S3/S4) está montado en el CHEMIST 500, es necesario configurar el autocero a 60 segundos, para permitir un adecuado precalentamiento del propio sensor.

## Configuración→Análisis→Autocero (<u>VER SECCIÓN 9.2.6</u>)

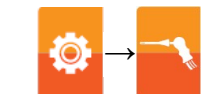

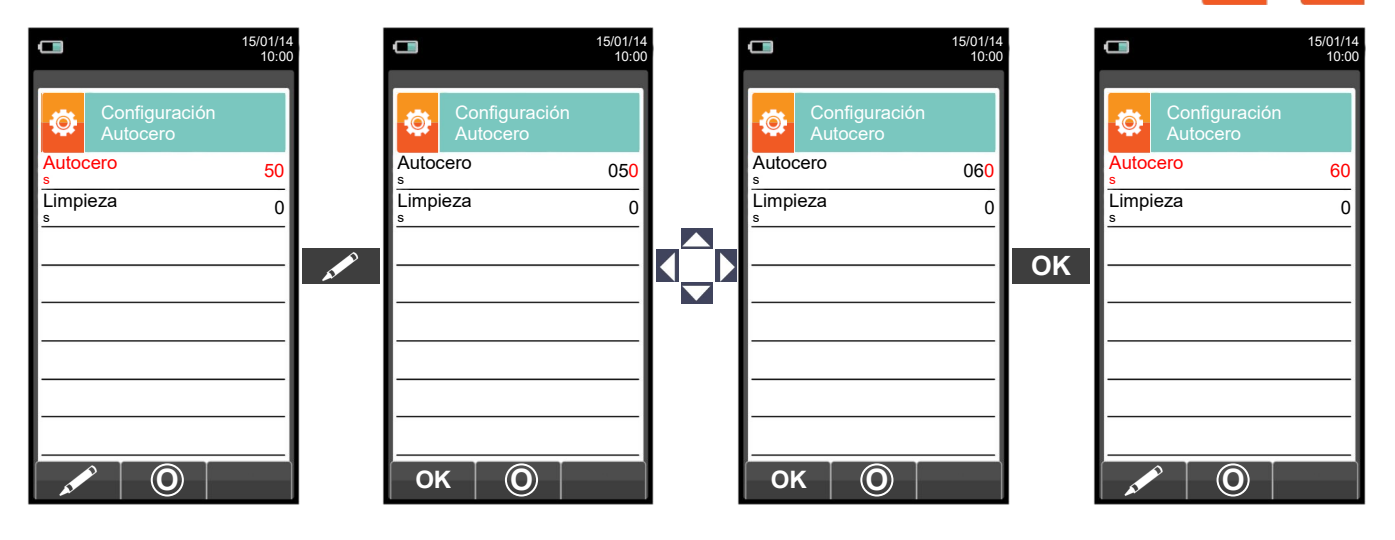

#### 14.8 Sensor de fugas de gases combustibles

Con el fin de detectar fugas de gas en instalaciones, tuberías y aparatos el Chemist 500 requiere un sensor interno semiconductor para fugas de gas.

Este sensor responde tanto a CH4 (metano) y GLP (isobutano y isopropano), así como varios otros gases combustibles (hidrocarburos).

#### Características técnicas

Rango de medida:0 .. 50.000 ppmTiempo de calentamiento:60 segundosVida media del sensor:5 años

#### **ADVERTENCIA**

Los vapores gaseosos que contengan compuestos siliconados (HMDS) pueden dañar irreversiblemente al sensor.

#### 14.8.1 Instalación del sensor de fugas de gas combustible.

El sensor de fugas de gas combustible debe estar instalado en el instrumento sólo en la posición S4; realice todos los pasos descrito en el capítulo "SERVICIO" en el "reemplazo sensores de gas".

#### 14.8.2 Realización de un TEST (prueba)

Véase el capítulo 12.0.

# **15.0 MANTENIMIENTO**

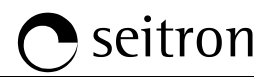

#### 15.1 Mantenimiento rutinario

Este instrumento se ha diseñado y fabricado utilizando componentes de la máxima calidad. Un mantenimiento adecuado y sistemático evitará la aparición de problemas y alargará la vida del instrumento.

Se deben respetar los siguientes requisitos básicos:

- No someter el instrumento a cambios de temperatura importantes antes de su uso. Si esto sucede, esperar a que la temperatura retorne a valores normales de operación.
- No aspirar los humos directamente sin usar el recipiente de condensados con el filtro de partículas.
- No superar los rangos de medida máximos de los sensores.
- Cuando finalice el análisis desconectar la sonda de humos y dejar que el Chemist 500 absorba aire limpio unos pocos minutos, o al menos hasta que lo parámetros mostrados retornen a sus valores iniciales.
- Limpiar el sistema de filtrado cuando sea necesario, sustituyendo el filtro de partículas y aplicando aire a
  presión a los tubos de la sonda de humos para eliminar cualquier resto de condensado que pudiera haber.

No limpiar el instrumento con limpiadores abrasivos, disolventes u otros limpiadores similares.

#### 15.2 Mantenimiento preventivo

Al menos enviar el instrumento una vez al año al SERVICIO TÉCNICO para una limpieza y revisión completa. El personal de SEITRON altamente cualificado siempre está dispuesto para proporcionarle información comercial, técnica y de mantenimiento.

El servicio técnico le retornará el instrumento funcionando como salido de fábrica en el menor tiempo posible. La calibración se realiza con gases e instrumentos trazables con patrones nacionales e internacionales. El mantenimiento anual se acompaña de un certificado de calibración específico que garantiza el adecuado funcionamiento, además de ser necesario para mantener la certificación ISO 9000.

#### 15.3 Limpieza de la sonda de humos

Cuando se acabe de usar la sonda de humos limpiarla concienzudamente como se describe abajo antes de guardarla:

• Desconectar la sonda del instrumento y del recipiente de condensados (Fig. a-b) y entonces soplar con aire limpio el interior del tubo de la sonda (ver Fig. b) para eliminar cualquier resto de condensados que pudiera haberse formado en el interior.

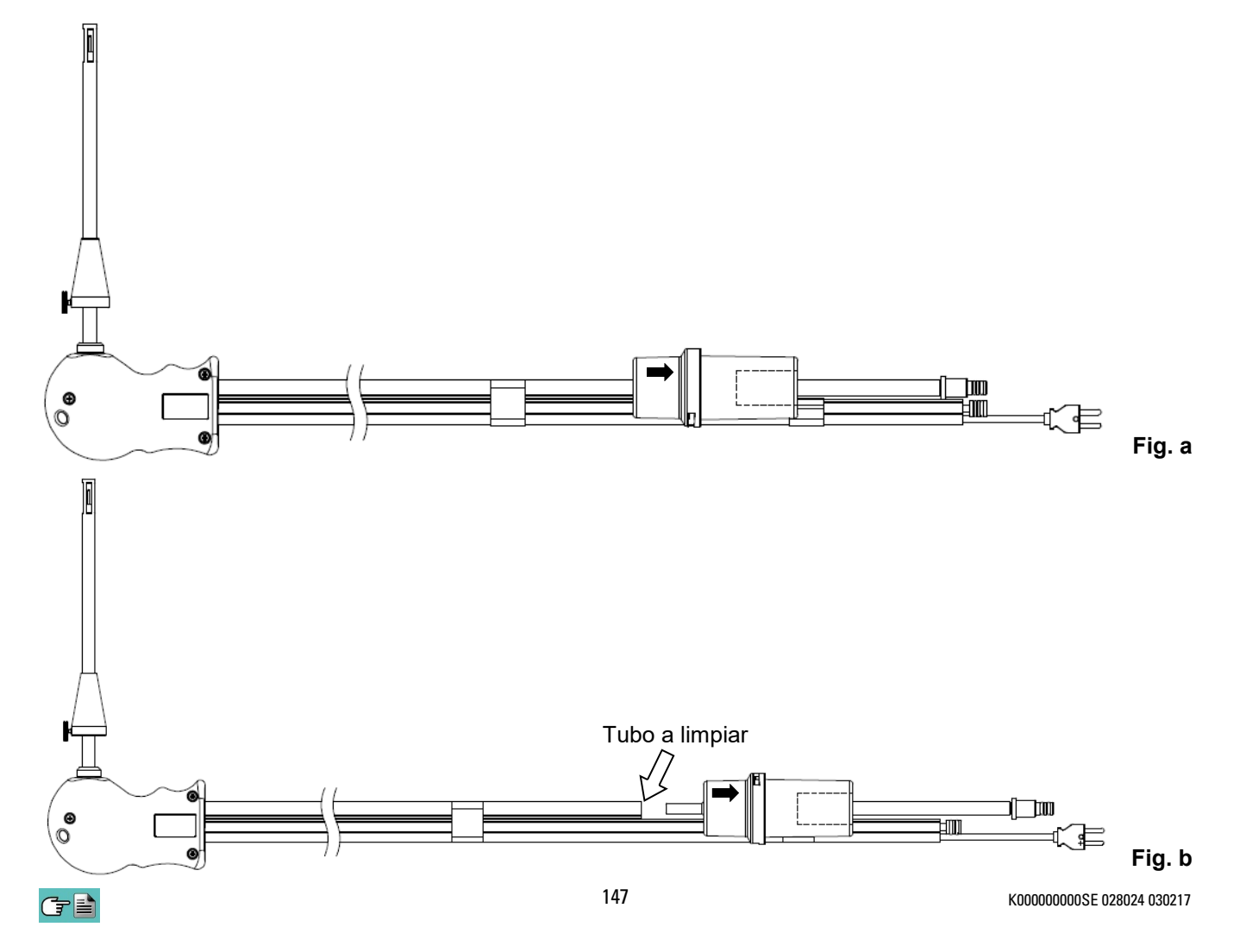

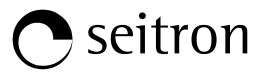

#### 15.4 Mantenimiento del recipiente de condesados / filtro de partículas

Para desmontar el recipiente de condensados, basta con rotar la cubierta y desbloquear el cuerpo portafiltros; retirar la copa interior y entonces retirar el filtro de partículas (ver figura abajo).

Limpiar todas las piezas del recipiente (el filtro de partículas no) sólo con agua, secar y volver a montar.

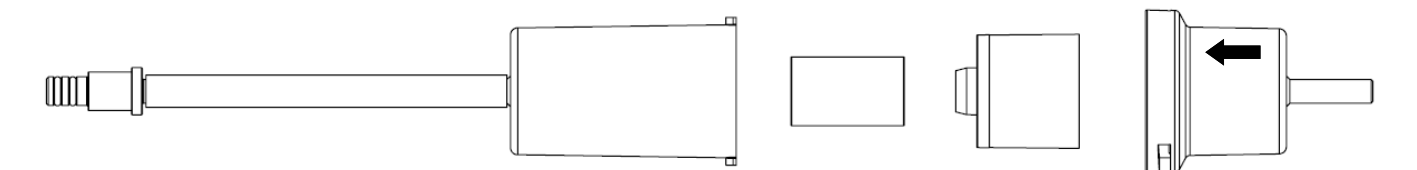

#### 15.5 Sustitución del filtro de partículas

Si el filtro de partículas está ennegrecido, concretamente la superficie externa (ver ejemplo a continuación), se debe sustituir inmediatamente. De esta forma no se obstaculiza el paso de los humos de la combustión.

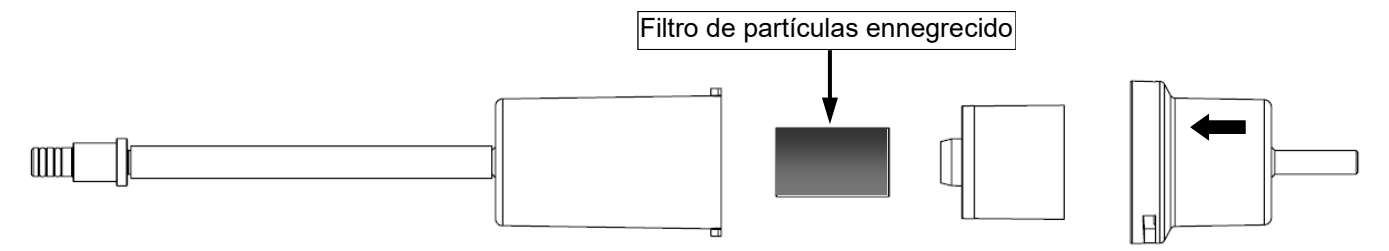

#### 15.6 Sustitución de los sensores de gas

Los sensores de de gas del instrumento se deben sustituir periódicamente (ver tabla 14.4) con sensores nuevos o recalibrados.

El usuario puede realizar esta sustitución fácilmente siguiendo las siguientes instrucciones:

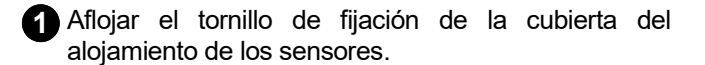

2 Apretar las pestañas laterales de la cubierta y retirarla para tener acceso a los sensores.

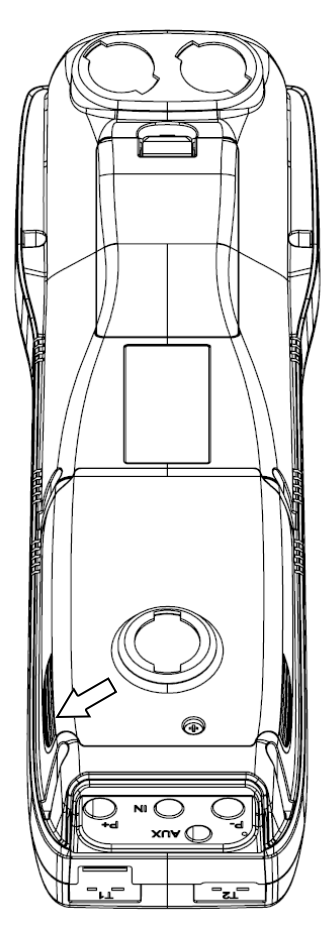

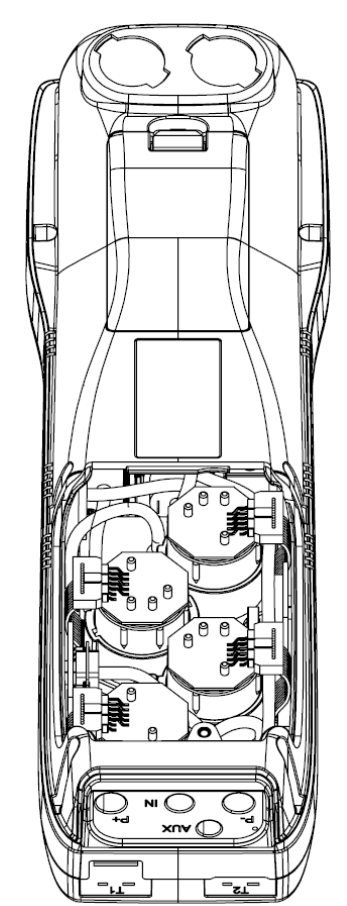

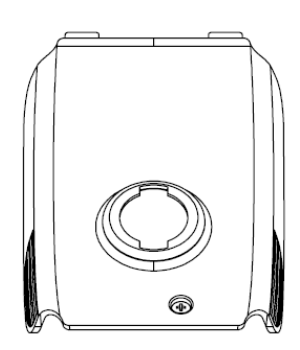

3 Localizar el sensor a sustituir; aquí se muestra un ejemplo de un sensor conectado que se desea sustituir.

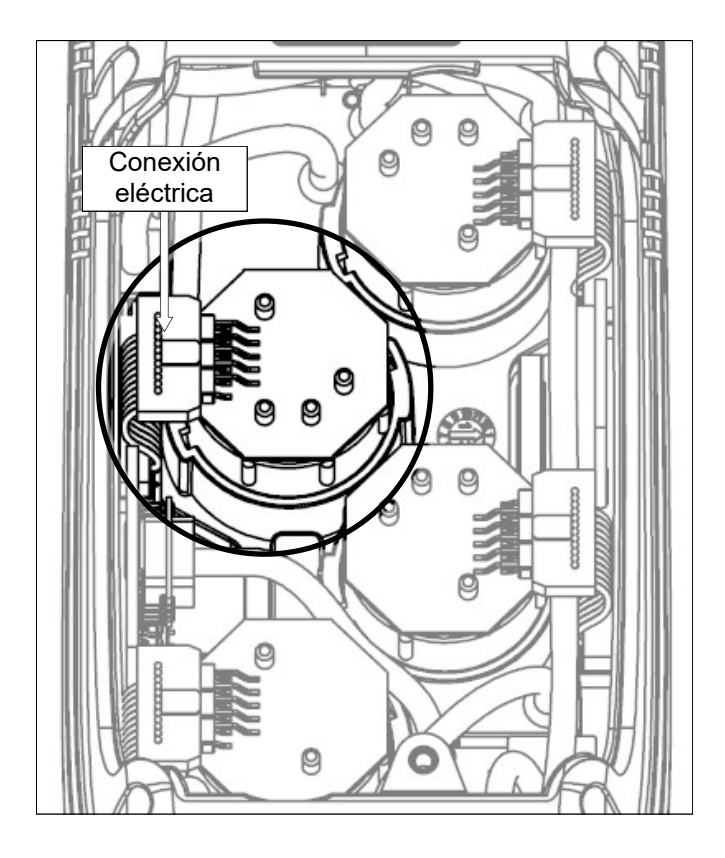

Desconectar el sensor a sustituir; aquí se muestra un ejemplo de un sensor desconectado que se desea sustituir.

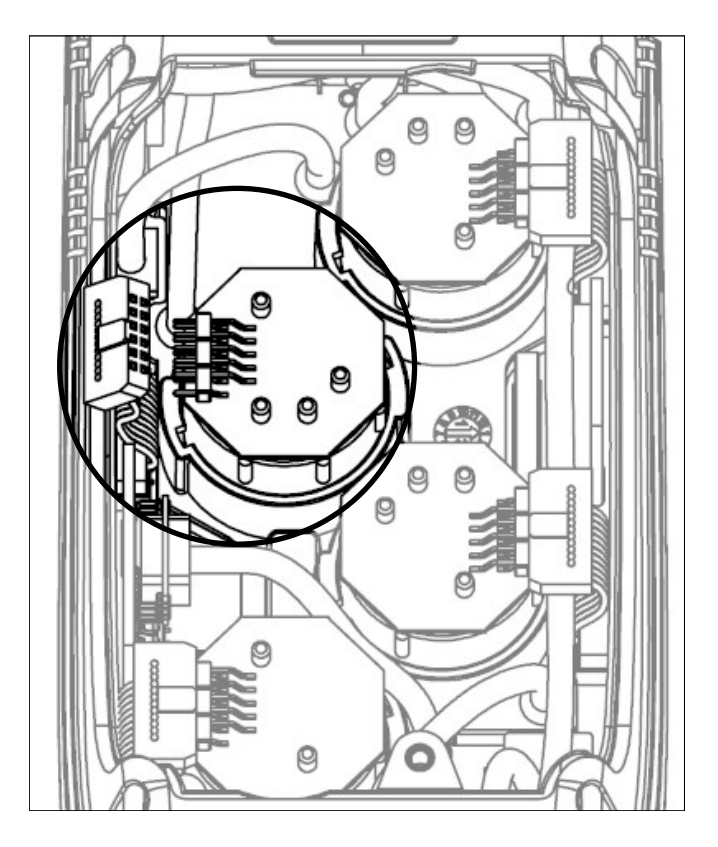

5 El sensor tiene una sujeción tipo bayoneta; rotarlo en sentido antihorario para quitarlo. Aquí hay un ejemplo de sensor rotado.

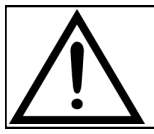

Cuando se rota el sensor, procurar no ejercer fuerza sobre la placa de circuito impreso que está sobre el sensor: ejercer fuerza solo en el cuerpo de plástico del sensor.

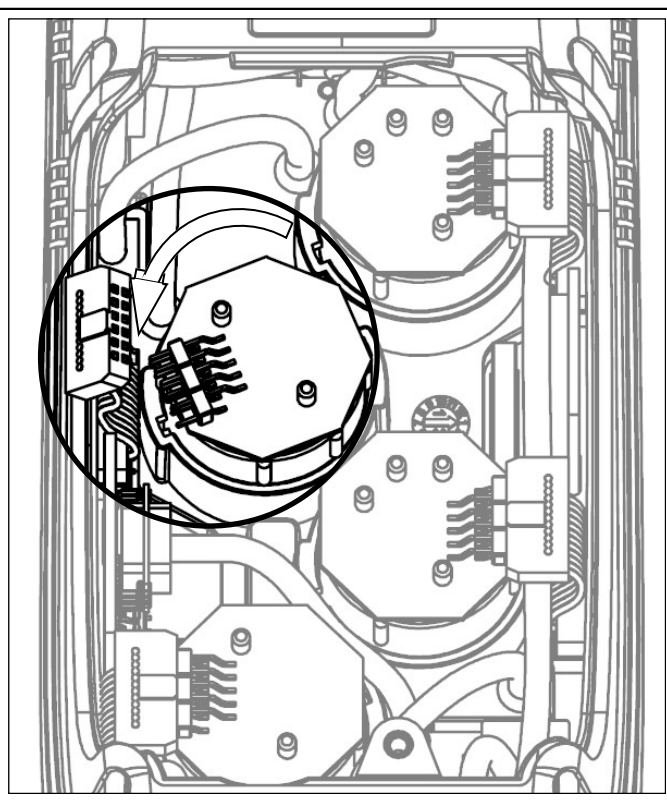

Después de rotar el sensor, tirar hacia arriba; aquí hay un ejemplo de un compartimiento de sensor con el sensor ya quitado.

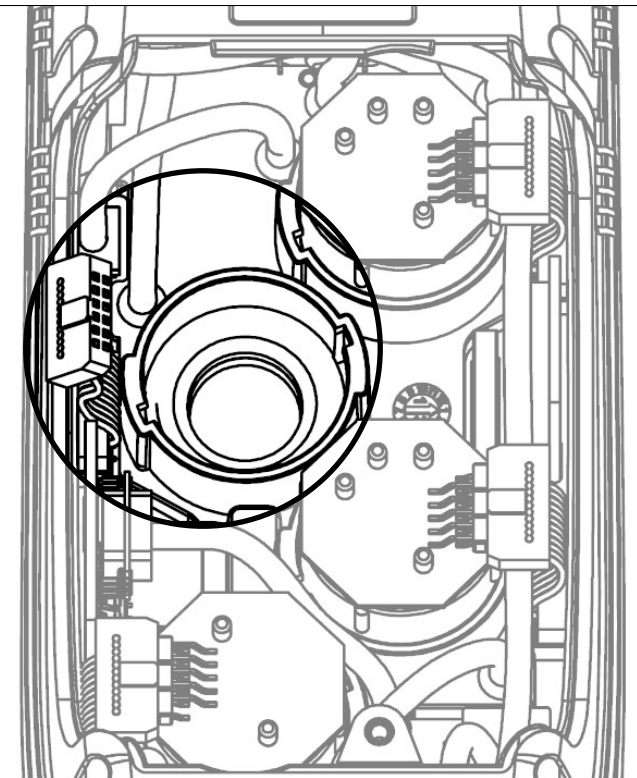

Insertar el Nuevo sensor de manera que su conexión eléctrica quede orientada hacia el exterior del instrumento (Ver punto 5).

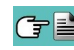

7

6

8 Rotar el sensor en sentido horario hasta oír un click (Ver punto 4).

Cuando se rota el sensor, procurar no ejercer fuerza sobre la placa de circuito impreso que está sobre el sensor: ejercer fuerza solo en el cuerpo de plástico del sensor.

Reconectar el sensor (Ver punto 3).

Recolocar la cubierta del compartimiento de los sensores y apretar el tornillo (Ver punto 1).

Encender el instrumento para comprobar que el nuevo sensor funciona correctamente a través del menú "Diagnóstico sensores".

<u>Es normal si un sensor recién instalado da un 'error corr'</u>: es necesario esperar algún tiempo, a fin de que la polarización del sensor se establezca correctamente. La siguiente tabla indica el tiempo mínimo de estabilización para cada tipo de sensor.

| CÓDIGO                                                           | GAS DETECTADO                         | POSICIÓN | TIEMPO DE<br>ESTABILIZACIÓN |
|------------------------------------------------------------------|---------------------------------------|----------|-----------------------------|
| Flex-Sensor O2 LL<br>Cod. AACSE43                                | O2<br>Oxígeno                         | S1       | 24 horas <sup>(1)</sup>     |
| Flex-Sensor O <sub>2</sub><br>Cod. AACSE48                       | O2<br>Oxígeno                         | S1       | 2 horas <sup>(1)</sup>      |
| Flex-Sensor CO+H <sub>2</sub><br>Cod. AACSE12                    | CO<br>Monóxido Carbono                | S2       | 2 horas <sup>(1)</sup>      |
| Flex-Sensor CO high immunity +H <sub>2</sub><br>Cod. AACSE20     | CO<br>Monóxido Carbono                | S2/S3/S4 | 2 horas <sup>(1)</sup>      |
| Flex-Sensor NO<br>Cod. AACSE10                                   | NO<br>Óxido Nítrico                   | S3       | 48 horas <sup>(2)</sup>     |
| Flex-Sensor NO <sub>2</sub><br>Cod. AACSE14                      | NO2<br>Dióxido de Nitrógeno           | S2/S3/S4 | 2 horas <sup>(1)</sup>      |
| Flex-Sensor SO <sub>2</sub><br>Cod. AACSE13                      | SO2<br>Dióxido de Azufre              | S2/S3/S4 | 2 horas <sup>(1)</sup>      |
| Flex-Sensor CO<br>100.000 ppm<br>Cod. AACSE17                    | CO<br>Monóxido Carbono                | S2/S3/S4 | 2 horas <sup>(1)</sup>      |
| Flex-Sensor CO<br>20.000 ppm<br>Cod. AACSE18                     | CO<br>Monóxido Carbono                | S2/S3/S4 | 2 horas <sup>(1)</sup>      |
| FLEX-Sensor CxHy<br>0-5.00% vol. referred to CH4<br>Cod. AACSE23 | CxHy<br>Hidrocarburos Inquemados      | S4       | 1/2 hora <sup>(3)</sup>     |
| Flex-Sensor para fuga de gas<br>Cod. AACSE19                     | Detector fugas<br>Metano / GPL        | S4       | -                           |
| Flex-Sensor CO+H2<br>low range<br>Cod. AACSE24                   | CO<br>Monóxido Carbono                | S2       | 2 horas <sup>(1)</sup>      |
| Flex-Sensor NO low range<br>Cod. AACSE25                         | NO<br>Óxido Nítrico                   | S3       | 48 horas <sup>(2)</sup>     |
| Flex-Sensor NO2 low range<br>Cod. AACSE26                        | NO2<br>Dióxido de Nitrógeno           | S2/S3/S4 | 2 horas <sup>(1)</sup>      |
| Flex-Sensor SO <sub>2</sub> low range<br>Cod. AACSE28            | SO <sub>2</sub><br>Dióxido de Azufre  | S2/S3/S4 | 2 horas <sup>(1)</sup>      |
| Flex-Sensor CO <sub>2</sub> 0 20% v/v<br>Cod. AACSE21            | CO <sub>2</sub><br>Dióxido de Carbono | S3/S4    | 2 horas <sup>(1)</sup>      |
| Flex-Sensor CO <sub>2</sub> 0 50% v/v<br>Cod. AACSE47            | CO <sub>2</sub><br>Dióxido de Carbono | S3/S4    | 2 horas <sup>(1)</sup>      |

Note:

(1) Son necesarias 2 horas de tiempo de estabilización.

(2) Son necesarias 48 horas de tiempo de estabilización; si el sensor dispone de pila externa de polarización, el tiempo de estabilización s reduce a 2 horas.

(3) Es necesaria 1/2 hora de tiempo de estabilización.

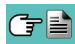

## 15.7 Sustitución de la batería

Seguir las siguientes instrucciones para sustituir a batería:

**1** Quitar la cubierta del compartimiento de la batería. 6

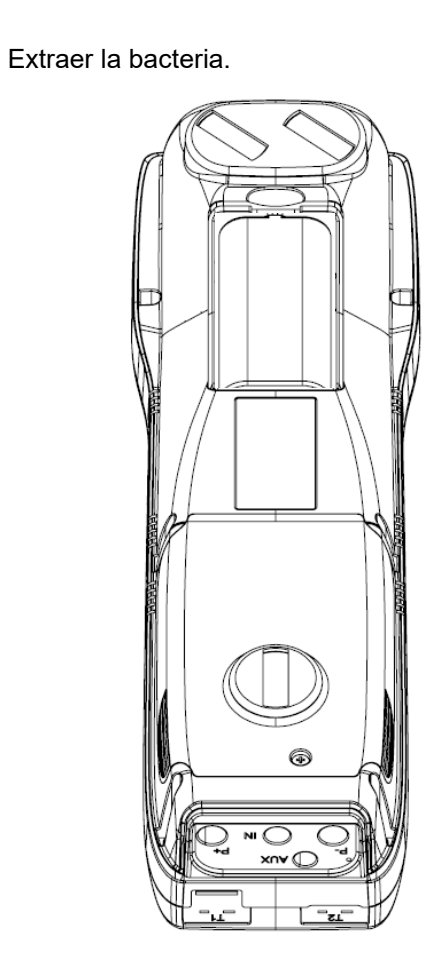

3 Quitar el conector de la batería, y sustituir la batería por otra nueva siguiendo el proceso inverso al descrito.

2

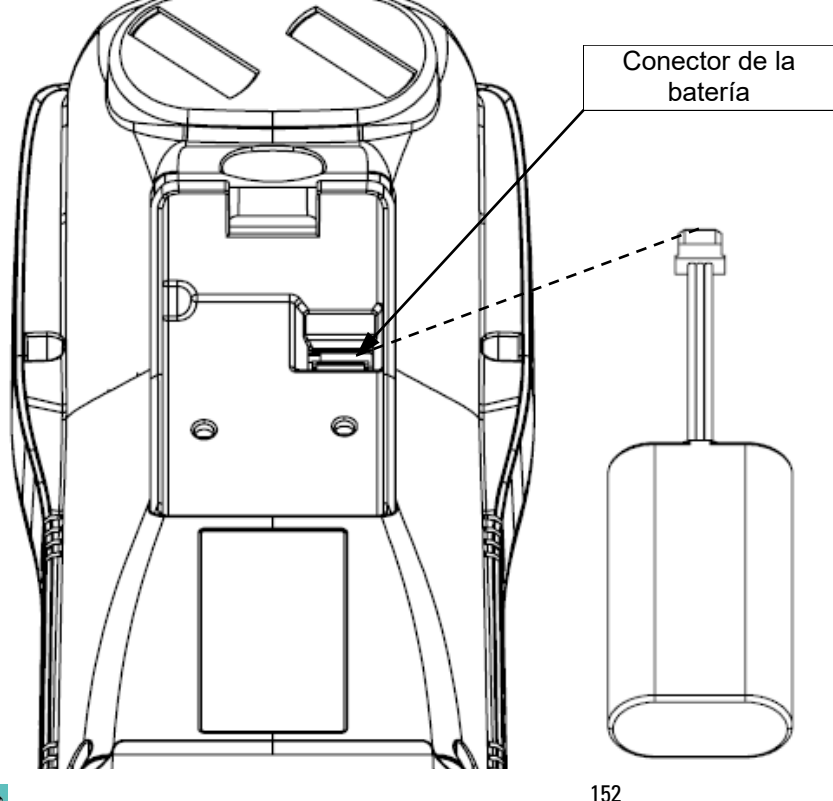

### 15.8 Sustitución del rollo de papel de la impresora

Seguir estas instrucciones para cambiar el rollo de papel de la impresora.

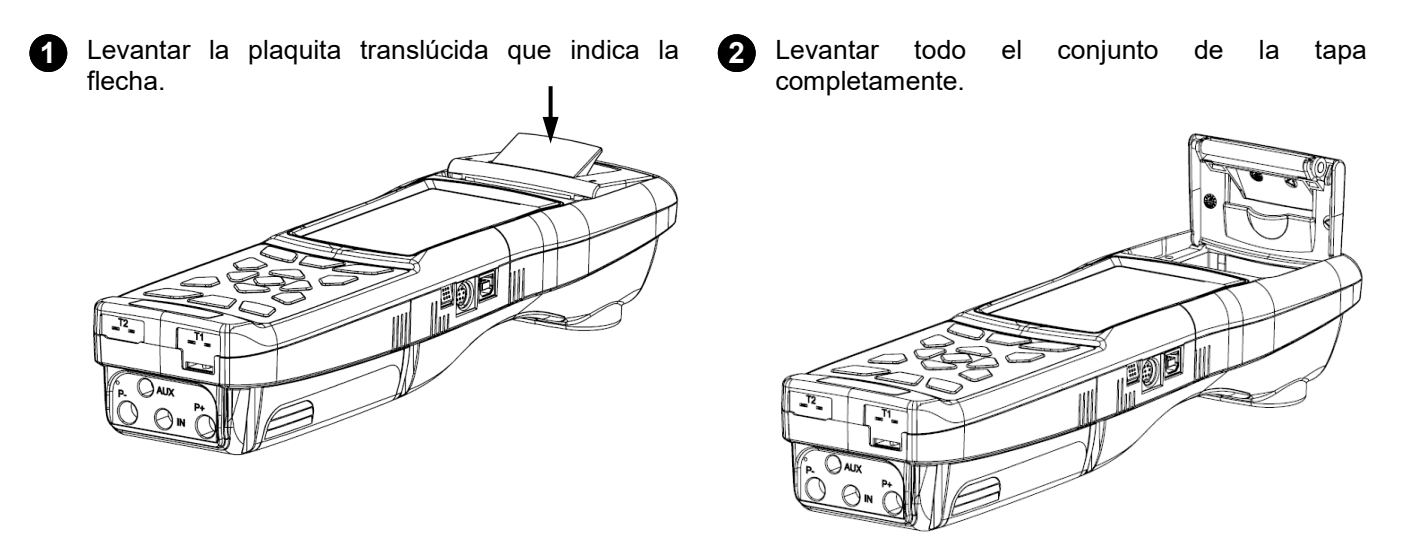

3 Colocar el rollo de papel para la impresora como se muestra en las siguientes imágenes.

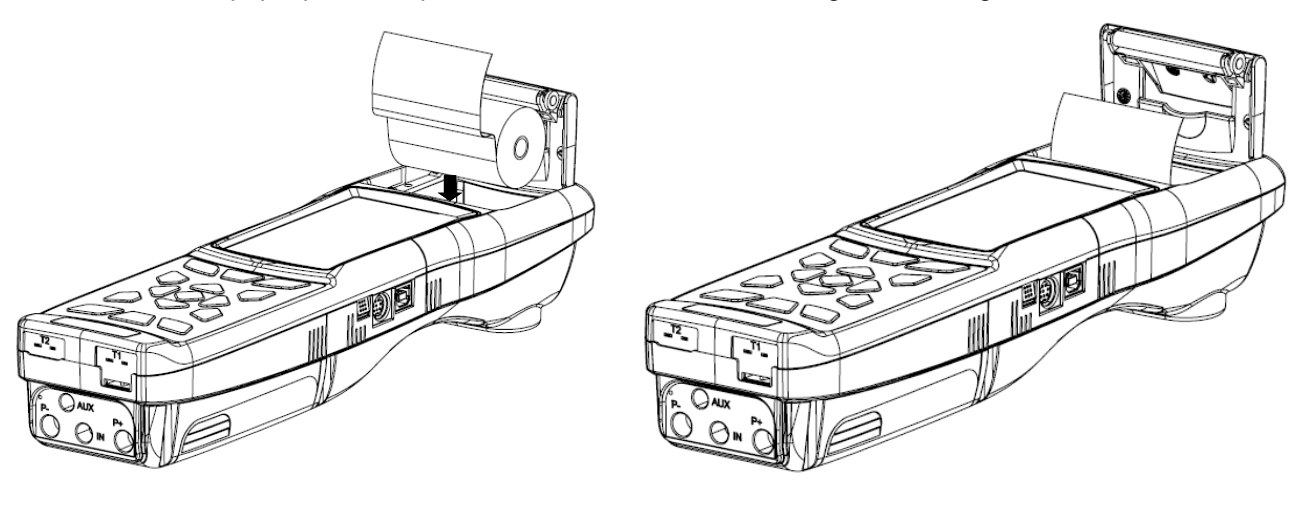

• Cerrar el conjunto de la tapa de la impresora, presionando ligeramente hasta que quede sujeta en el instrumento.

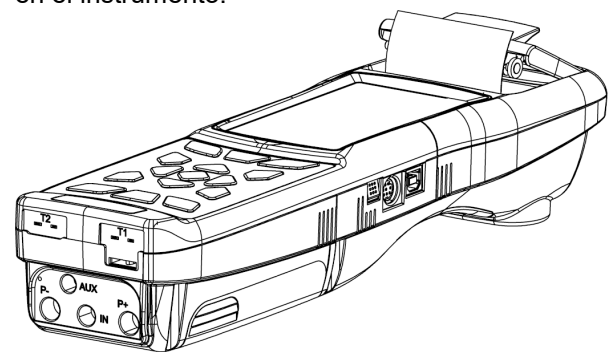

**5** En este momento la impresora ya puede utilizarse. Ver el apartado 11 "Impresión".

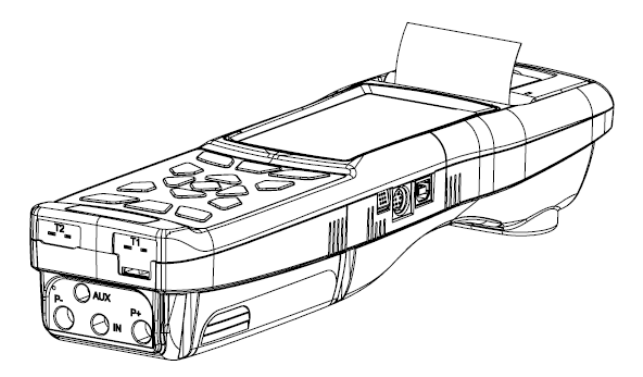

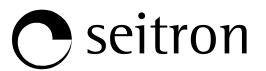

#### 15.9 Actualización de Firmware

El fabricante actualiza periódicamente el firmware del equipo con el fin de corregir los errores inevitables o mejorar el rendimiento del instrumento o bien añadir nuevas funciones.

Esta actualización se puede realizar por el usuario siguiendo las instrucciones simples o a continuación.

#### ADVERTENCIA:

Desde la actualización del firmware podría implicar una organización diferente de los datos almacenados en la memoria del instrumento, el mantenimiento de los datos de análisis existente en el instrumento no está garantizado. Por lo tanto, siempre es recomendado realizar una transferencia del los análisis del instrumento al PC antes del procedimiento de actualización del firmware.

Por otra parte, por las mismas razones, es absolutamente recomendado que la herramienta del software de gestión instalado en el PC se actualice con una versión compatible con la versión de firmware instalada en el instrumento.

Instrucciones para actualizar el analizador de combustión con un nuevo firmware:

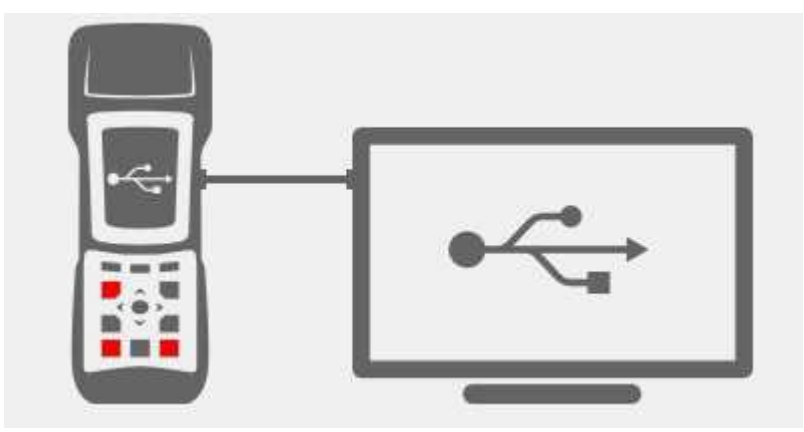

- 1. Inicie sesión en el sitio web <u>www.seitron.it</u> o bien <u>www.euro-cobil.com</u> y descargar el archivo de firmware disponible en la sección "analizadores de combustión". Este archivo se encuentra en una versión .zip comprimido.
- 2. Descomprimir el archivo .zip obtenido (extensión .srec).
- 3. Conectar el analizador al PC a través del cable USB.
- 4. Mantener pulsadas last res teclas indicadas en rojo durante al menos 10 segundos.
- 5. Soltar sólo la tecla de on/off.
- 6. El analizador será reconocido por el sistema operativo como un disco duro externo.
- 7. Soltar las otras dos teclas que se están manteniendo pulsadas.
- 8. Copiar el fichero del firmware (extensión .srec) en la ventana del analizador.
- 9. Esperar hasta que se acabe de copiar el fichero.
- 10. La ventana del analizador se cerrará y el analizador se reiniciará.
- 11. El analizador está actualizado, se puede apagar y desconectar del PC.

# 16.1 Guía de solución de problemas

| SÍNTOMA                                                                                                    | CAUSAS PROBABLES Y SOLUCIONES                                                                                                    |
|----------------------------------------------------------------------------------------------------|----------------------------------------------------------------------------------------------------|
| El instrumento no funciona en absoluto. Cuando se<br>pulsa el botón On/Off el instrumento no se enciende.                | <ul> <li>a. Mantener el botón On/Off pulsado durante al menos 2 segundos.</li> <li>b. La batería está baja; conectar el cargador de la batería al instrumento.</li> <li>c. La batería no está conectada al instrumento; quitar la cubierta del compartimiento de la batería y conectar el conector de la batería en la toma de la placa de circuito impreso.</li> <li>d. El instrumento está defectuoso: enviarlo al servicio técnico.</li> </ul>                                                                                                    |
| El símbolo de la batería 🔤 está vacío en el interior.                                                                    | La batería está baja. El instrumento permanecerá<br>encendido un par de minutos tras lo cual se apagará;<br>conectar el cargador de la batería.                                                                                                    |
| Después de finalizar el autocero aparece la pantalla de<br>diagnóstico y muestra un error para uno o varios<br>sensores. | <b>a.</b> El autocero se realizó mientras se aspiraban humos de la combustión.<br><b>b.</b> El sensor de $O_2$ está defectuoso, está mal conectado o desconectado. Comprobar estos puntos, ver las secciones 5.3, 5.4, 6.6.<br><b>c.</b> El autocero está ajustado a un tiempo demasiado corto o el instrumento ha pasado demasiado tiempo con la batería baja de carga.                                                                                                    |
| Se indica un error en el sensor de presión en la pantalla de presión/tiro.                                               | Hay algún problema de calibración. Enviar el instrumento al servicio técnico                                                                                                    |
| En la pantalla de análisis se indica error en la temperatura de los humos de la combustión (Tf).                         | <ul> <li>a. El termopar de la sonda de humos no está conectado; conectar el termopar al analizador.</li> <li>b. El sensor de temperatura de la sonda está expuesto a temperaturas superiores o inferiores a su rango de funcionamiento.</li> <li>c. El termopar está defectuoso. Enviar la sonda al servicio técnico.</li> </ul>                                                                                                    |
| Aparece la indicación "" en algún parámetro en la pantalla de análisis.                                                  | El instrumento no puede calcular un valor numérico a partir de los valores actuales del análisis en curso. Las indicaciones "" serán sustituidos por valores cuando el analizador detecte valores válidos en el análisis en curso.                                                                                                    |
| Se muestra la indicación "Lim. Sup." o "Lim. Inf." en la pantalla de análisis.                                           | El el sensor relacionada con la indicación se detecta<br>un valor más allá del rango de medida de analizador.<br>Las indicaciones "Lim. Sup." o "Lim. Inf." se sustituirán<br>por valores cuando el instrumento detecte valores<br>dentro del rango de medición.                                                                                                    |
| La bomba de aspiración suena como si funcionara<br>demasiado lenta, tiende a pararse o ni siquiera<br>funciona.          | <ul> <li>a. El camino de los humos está obstruido. Comprobar que el recipiente de condensados está limpio y no está lleno de líquido. Comprobar también que el tubo de la sonda no esté bloqueado.</li> <li>b. El flujo de los humos está obstruido. Comprobar que el filtro de partículas esté limpio.</li> <li>c. La bomba no está conectada como debería. Retirar la tapa posterior y comprobar que el conector eléctrico de la bomba esté conectado a la placa del circuito impreso.</li> <li>d. Bomba defectuosa. Sustituirla.</li> <li>e. La bomba está desactivada. Se ha pulsado la combinación de teclas </li> </ul> |

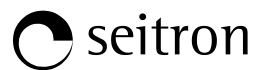

# Guía de solución de problemas

| SÍNTOMA                                                          | CAUSAS PROBABLES Y SOLUCIONES                                                                                                    |
|------------------------------------------------------------------|----------------------------------------------------------------------------------------------------|
| La retroiluminación de la pantalla está apagada.                 | Los Leds de la retroiluminación están defectuosos.<br>Enviar el instrumento para sustituir la pantalla.                                                                                                    |
| La batería dura menos de 9 horas.                                | <ul> <li>a. La capacidad de la batería queda reducida a baja temperatura. Para que la duración de la batería sea mayor se recomienda mantener el instrumento a temperaturas mayores.</li> <li>b. La batería está vieja. La capacidad de la batería disminuye con el paso del tiempo. Si la duración de la batería no es aceptable, sustituir la batería.</li> </ul>                                            |
| Los valores mostrados en la pantalla de análisis no son fiables. | <ul> <li>a. El sensor/es está/n defectuoso/s. Comprobar que los sensores están instalados correctamente en el menú de diagnóstico de los sensores.</li> <li>b. La sonda de humos tiene algún fuga. Comprobar las juntas y el estado de los tubos.</li> <li>c. La bomba de aspiración está defectuosa. Sustituir la bomba.</li> <li>d. El instrumento está defectuoso: Enviarlo al servicio técnico.</li> </ul> |
| Durante la prueba de estanqueidad aparece un "error sensor".     | Comprobar la conexión correcta del tubo de la sonda a<br>la entrada neumática positiva del instrumento.                                                                                                    |

| 1/11 11000                                                                                                    | mbios                                                                                                    |
|----------------------------------------------------------------------------------------------------|----------------------------------------------------------------------------------------------------|
| AAC BF01:                                                                                                    | Placa colectora                                                                                                    |
| AAC FA01                                                                                                    | Filtro de partículas                                                                                                    |
| AAC PB06                                                                                                    | Batería Li-Ion 7 2V 2 4Ah                                                                                                    |
| AA RC05                                                                                                    | Rollo de papel térmico de poliéster inalterable para la impresora, h=57mm Diam =40mm                                                                                                    |
| AA RC06:                                                                                                    | Rollo de papel térmico para la impresora, h=57mm Diam.=40mm                                                                                                    |
| AAC ADX 00                                                                                                    | 5: Dummy sensor                                                                                                    |
| AAC SE43:                                                                                                    | FLEX-Sensor O2, long life, pre-calibrated and interchangeable                                                                                                    |
| AAC SE48:                                                                                                    | FLEX-Sensor O2, pre-calibrated and interchangeable                                                                                                    |
| AAC SE12:                                                                                                    | FLEX-Sensor CO+H2, precalibrado e intercambiable                                                                                                    |
| AAC SE10:                                                                                                    | FLEX-Sensor NO/NOx, precalibrado e intercambiable                                                                                                    |
| AAC SE14:                                                                                                    | FLEX-Sensor NO2, precalibrado e intercambiable                                                                                                    |
| AAC SE13:                                                                                                    | FLEX-Sensor SO2, precalibrado e intercambiable                                                                                                    |
| AAC SE17:                                                                                                    | FLEX-Sensor CO 100.000 ppm, precalibrado e intercambiable                                                                                                    |
| AAC SE18:                                                                                                    | FLEX-Sensor CO 20.000 ppm, precalibrado e intercambiable                                                                                                    |
| AAC SE19:                                                                                                    | FLEX-Sensor sniffer, precalibrado e intercambiable                                                                                                    |
| AAC SE20:                                                                                                    | FLEX-Sensor CO baja sensibilidad al H2, precalibrado e intercambiable                                                                                                    |
| AAC SE23:                                                                                                    | FLEX-Sensor CxHy referenciado a CH4, precalibrado e intercambiable                                                                                                    |
| AAC SE24:                                                                                                    | FLEX-Sensor CO+H2 low range, precalibrado e intercambiable                                                                                                    |
| AAC SE25:                                                                                                    | FLEX-Sensor NO rango bajo, precalibrado e intercambiable                                                                                                    |
| AAC SE26:                                                                                                    | FLEX-Sensor NO2 rango bajo, precalibrado e intercambiable                                                                                                    |
| AAC SE28:                                                                                                    | FLEX-Sensor SO2 rango bajo, precalibrado e intercambiable                                                                                                    |
| AAC SE21:                                                                                                    | FLEX-Sensor CO2 0-20% v/v, precalibrado e intercambiable                                                                                                    |
| AAC SE47:                                                                                                    | FLEX-Sensor CO2 0-50% v/v, pre-calibrated and interchangeable                                                                                                    |
| 17 2 Acco                                                                                                    | sorios                                                                                                    |
|                                                                                                    | 100 240\/~/12 \/DC 2A Alimentador con 2 metros de cable                                                                                                    |
|                                                                                                    | Enchufo Italiano/EU                                                                                                    |
|                                                                                                    | Alimentador con adaptador para coche                                                                                                    |
|                                                                                                    | Maleta rígida de plástico                                                                                                    |
|                                                                                                    |                                                                                                    |
|                                                                                                    | Mocoua                                                                                                    |
| AAC CT01                                                                                                    | Mochila lateral de hombro                                                                                                    |
| AAC CT01:                                                                                                    | Mochila<br>Mochila lateral de hombro<br>Deprimómetro para medición del tiro                                                                                                    |
| AAC CT01:<br>AAC DP02:<br>AAC KP01                                                                                                    | Mochila<br>Mochila lateral de hombro<br>Deprimómetro para medición del tiro<br>Kit de medida de la presión diferencial                                                                                                    |
| AAC CT01:<br>AAC DP02:<br>AAC KP01:<br>AA KT04                                                                                                    | Mochila<br>Mochila lateral de hombro<br>Deprimómetro para medición del tiro<br>Kit de medida de la presión diferencial<br>Kit de la prueba de estangueidad                                                                                                    |
| AAC CT01:<br>AAC DP02:<br>AAC KP01:<br>AA KT04:<br>AA PM02 <sup>-</sup>                                                                                                    | Mochila<br>Mochila lateral de hombro<br>Deprimómetro para medición del tiro<br>Kit de medida de la presión diferencial<br>Kit de la prueba de estanqueidad<br>Bomba anual para le medida de la opacidad                                                                                                    |
| AAC CT01:<br>AAC DP02:<br>AAC KP01:<br>AA KT04:<br>AA PM02:<br>AA SA08:                                                                                                    | Mochila lateral de hombro<br>Deprimómetro para medición del tiro<br>Kit de medida de la presión diferencial<br>Kit de la prueba de estanqueidad<br>Bomba anual para le medida de la opacidad<br>Sonda temperatura aire, 200 mm (longitud del cable 3 m)                                                                                                    |
| AAC CT01:<br>AAC DP02:<br>AAC KP01:<br>AA KT04:<br>AA PM02:<br>AA SA08:<br>AA SF61A:                                                                                                    | Mochila lateral de hombro<br>Deprimómetro para medición del tiro<br>Kit de medida de la presión diferencial<br>Kit de la prueba de estanqueidad<br>Bomba anual para le medida de la opacidad<br>Sonda temperatura aire, 200 mm (longitud del cable 3 m)<br>Sonda de humos, 180 mm., rango de temperatura extendido 1100°C, cable de 3 m                                                                                                    |
| AAC CT01:<br>AAC DP02:<br>AAC KP01:<br>AA KT04:<br>AA PM02:<br>AA SA08:<br>AA SF61A:<br>AA SF51A:                                                                                                    | Mochila lateral de hombro<br>Deprimómetro para medición del tiro<br>Kit de medida de la presión diferencial<br>Kit de la prueba de estanqueidad<br>Bomba anual para le medida de la opacidad<br>Sonda temperatura aire, 200 mm (longitud del cable 3 m)<br>Sonda de humos, 180 mm., rango de temperatura extendido 1100°C, cable de 3 m<br>Sonda de humos, 180 mm., rango de temperatura extendido 1100°C, cable de 2 m                                                                                                    |
| AAC CT01:<br>AAC DP02:<br>AAC KP01:<br>AA KT04:<br>AA PM02:<br>AA SA08:<br>AA SF61A:<br>AA SF61A:<br>AA SF62A:                                                                                                    | Mochila lateral de hombro<br>Deprimómetro para medición del tiro<br>Kit de medida de la presión diferencial<br>Kit de la prueba de estanqueidad<br>Bomba anual para le medida de la opacidad<br>Sonda temperatura aire, 200 mm (longitud del cable 3 m)<br>Sonda de humos, 180 mm., rango de temperatura extendido 1100°C, cable de 3 m<br>Sonda de humos, 180 mm., rango de temperatura extendido 1100°C, cable de 2 m<br>Sonda de humos, 300 mm., rango de temperatura extendido 1100°C, cable de 3 m                                                                                                    |
| AAC CT01:<br>AAC DP02:<br>AAC KP01:<br>AA KT04:<br>AA PM02:<br>AA SA08:<br>AA SF61A:<br>AA SF61A:<br>AA SF51A:<br>AA SF62A:<br>AA SF52A:                                                                                                    | Mochila lateral de hombro<br>Deprimómetro para medición del tiro<br>Kit de medida de la presión diferencial<br>Kit de la prueba de estanqueidad<br>Bomba anual para le medida de la opacidad<br>Sonda temperatura aire, 200 mm (longitud del cable 3 m)<br>Sonda de humos, 180 mm., rango de temperatura extendido 1100°C, cable de 3 m<br>Sonda de humos, 180 mm., rango de temperatura extendido 1100°C, cable de 2 m<br>Sonda de humos, 300 mm., rango de temperatura extendido 1100°C, cable de 3 m                                                                                                    |
| AAC CT01:<br>AAC DP02:<br>AAC KP01:<br>AA KT04:<br>AA PM02:<br>AA SA08:<br>AA SF61A:<br>AA SF61A:<br>AA SF62A:<br>AA SF52A:<br>AA SF65A:                                                                                                    | Mochila lateral de hombro<br>Deprimómetro para medición del tiro<br>Kit de medida de la presión diferencial<br>Kit de la prueba de estanqueidad<br>Bomba anual para le medida de la opacidad<br>Sonda temperatura aire, 200 mm (longitud del cable 3 m)<br>Sonda de humos, 180 mm., rango de temperatura extendido 1100°C, cable de 3 m<br>Sonda de humos, 180 mm., rango de temperatura extendido 1100°C, cable de 2 m<br>Sonda de humos, 300 mm., rango de temperatura extendido 1100°C, cable de 3 m<br>Sonda de humos, 300 mm., rango de temperatura extendido 1100°C, cable de 3 m<br>Sonda de humos, 300 mm., rango de temperatura extendido 1100°C, cable de 3 m                                                                                                    |
| AAC CT01:<br>AAC DP02:<br>AAC KP01:<br>AA KT04:<br>AA PM02:<br>AA SA08:<br>AA SF61A:<br>AA SF61A:<br>AA SF62A:<br>AA SF62A:<br>AA SF65A:<br>AA SF65A:<br>AA SF66A:                                                                            | Mochila lateral de hombro<br>Deprimómetro para medición del tiro<br>Kit de medida de la presión diferencial<br>Kit de la prueba de estanqueidad<br>Bomba anual para le medida de la opacidad<br>Sonda temperatura aire, 200 mm (longitud del cable 3 m)<br>Sonda de humos, 180 mm., rango de temperatura extendido 1100°C, cable de 3 m<br>Sonda de humos, 180 mm., rango de temperatura extendido 1100°C, cable de 2 m<br>Sonda de humos, 300 mm., rango de temperatura extendido 1100°C, cable de 3 m<br>Sonda de humos, 300 mm., rango de temperatura extendido 1100°C, cable de 3 m<br>Sonda de humos, 300 mm., rango de temperatura extendido 1100°C, cable de 3 m<br>Sonda de humos, 750 mm., rango de temperatura extendido 1100°C, cable de 3 m                                                                                                    |
| AAC CT01:<br>AAC DP02:<br>AAC KP01:<br>AA KT04:<br>AA PM02:<br>AA SA08:<br>AA SF61A:<br>AA SF61A:<br>AA SF61A:<br>AA SF62A:<br>AA SF65A:<br>AA SF65A:<br>AA SF66A:<br>AA SF66A:<br>AA SX01:                                                   | Mochila lateral de hombro<br>Deprimómetro para medición del tiro<br>Kit de medida de la presión diferencial<br>Kit de la prueba de estanqueidad<br>Bomba anual para le medida de la opacidad<br>Sonda temperatura aire, 200 mm (longitud del cable 3 m)<br>Sonda de humos, 180 mm., rango de temperatura extendido 1100°C, cable de 3 m<br>Sonda de humos, 180 mm., rango de temperatura extendido 1100°C, cable de 2 m<br>Sonda de humos, 300 mm., rango de temperatura extendido 1100°C, cable de 3 m<br>Sonda de humos, 300 mm., rango de temperatura extendido 1100°C, cable de 3 m<br>Sonda de humos, 300 mm., rango de temperatura extendido 1100°C, cable de 3 m<br>Sonda de humos, 750 mm., rango de temperatura extendido 1100°C, cable de 3 m<br>Sonda de humos, 1000 mm., rango de temperatura extendido 1100°C, cable de 3 m<br>Sonda de humos, 1000 mm., rango de temperatura extendido 1100°C, cable de 3 m<br>Sonda de humos, 1000 mm., rango de temperatura extendido 1100°C, cable de 3 m                                                                                                    |
| AAC CT01:<br>AAC DP02:<br>AAC KP01:<br>AA KT04:<br>AA PM02:<br>AA SA08:<br>AA SF61A:<br>AA SF61A:<br>AA SF62A:<br>AA SF62A:<br>AA SF65A:<br>AA SF66A:<br>AA SF66A:<br>AA SX01:<br>AA SX02:                                                    | Mochila lateral de hombro<br>Deprimómetro para medición del tiro<br>Kit de medida de la presión diferencial<br>Kit de la prueba de estanqueidad<br>Bomba anual para le medida de la opacidad<br>Sonda temperatura aire, 200 mm (longitud del cable 3 m)<br>Sonda de humos, 180 mm., rango de temperatura extendido 1100°C, cable de 3 m<br>Sonda de humos, 180 mm., rango de temperatura extendido 1100°C, cable de 2 m<br>Sonda de humos, 300 mm., rango de temperatura extendido 1100°C, cable de 3 m<br>Sonda de humos, 300 mm., rango de temperatura extendido 1100°C, cable de 3 m<br>Sonda de humos, 750 mm., rango de temperatura extendido 1100°C, cable de 3 m<br>Sonda de humos, 750 mm., rango de temperatura extendido 1100°C, cable de 3 m<br>Sonda de humos, 1000 mm., rango de temperatura extendido 1100°C, cable de 3 m<br>Sonda de humos, 1000 mm., rango de temperatura extendido 1100°C, cable de 3 m<br>Sonda de humos, 1000 mm., rango de temperatura extendido 1100°C, cable de 3 m                                                                                                    |
| AAC CT01:<br>AAC DP02:<br>AAC KP01:<br>AA KT04:<br>AA PM02:<br>AA SA08:<br>AA SF61A:<br>AA SF61A:<br>AA SF62A:<br>AA SF65A:<br>AA SF65A:<br>AA SF66A:<br>AA SX01:<br>AA SX02:<br>AA SL05A:                                                    | Mochila lateral de hombro<br>Deprimómetro para medición del tiro<br>Kit de medida de la presión diferencial<br>Kit de la prueba de estanqueidad<br>Bomba anual para le medida de la opacidad<br>Sonda temperatura aire, 200 mm (longitud del cable 3 m)<br>Sonda de humos, 180 mm., rango de temperatura extendido 1100°C, cable de 3 m<br>Sonda de humos, 180 mm., rango de temperatura extendido 1100°C, cable de 2 m<br>Sonda de humos, 300 mm., rango de temperatura extendido 1100°C, cable de 3 m<br>Sonda de humos, 300 mm., rango de temperatura extendido 1100°C, cable de 3 m<br>Sonda de humos, 750 mm., rango de temperatura extendido 1100°C, cable de 2 m<br>Sonda de humos, 750 mm., rango de temperatura extendido 1100°C, cable de 3 m<br>Sonda de humos, 1000 mm., rango de temperatura extendido 1100°C, cable de 3 m<br>Sonda de humos, 1000 mm., rango de temperatura extendido 1100°C, cable de 3 m<br>Sonda de humos para CO medio, 300mm con 2 m de cable<br>Sonda de humos de aplicación industrial, 400mm con 3 m de cable<br>Sonda de humos flexible 220 mm., rango de temperatura extendido 1100°C, cable de 2 m                                                                                                    |
| AAC CT01:<br>AAC DP02:<br>AAC KP01:<br>AA KT04:<br>AA PM02:<br>AA SA08:<br>AA SF61A:<br>AA SF61A:<br>AA SF62A:<br>AA SF65A:<br>AA SF65A:<br>AA SF66A:<br>AA SF66A:<br>AA SX01:<br>AA SX02:<br>AA SL05A:<br>AA SP01:                           | Mochila lateral de hombro<br>Deprimómetro para medición del tiro<br>Kit de medida de la presión diferencial<br>Kit de la prueba de estanqueidad<br>Bomba anual para le medida de la opacidad<br>Sonda temperatura aire, 200 mm (longitud del cable 3 m)<br>Sonda de humos, 180 mm., rango de temperatura extendido 1100°C, cable de 3 m<br>Sonda de humos, 180 mm., rango de temperatura extendido 1100°C, cable de 2 m<br>Sonda de humos, 300 mm., rango de temperatura extendido 1100°C, cable de 3 m<br>Sonda de humos, 300 mm., rango de temperatura extendido 1100°C, cable de 3 m<br>Sonda de humos, 300 mm., rango de temperatura extendido 1100°C, cable de 3 m<br>Sonda de humos, 750 mm., rango de temperatura extendido 1100°C, cable de 3 m<br>Sonda de humos, 1000 mm., rango de temperatura extendido 1100°C, cable de 3 m<br>Sonda de humos para CO medio, 300mm con 2 m de cable<br>Sonda de humos de aplicación industrial, 400mm con 3 m de cable<br>Sonda de humos flexible 220 mm., rango de temperatura extendido 1100°C, cable de 2 m                                                                                                    |
| AAC CT01:<br>AAC DP02:<br>AAC KP01:<br>AA KT04:<br>AA PM02:<br>AA SA08:<br>AA SF61A:<br>AA SF61A:<br>AA SF62A:<br>AA SF65A:<br>AA SF65A:<br>AA SF66A:<br>AA SF66A:<br>AA SX01:<br>AA SX02:<br>AA SL05A:<br>AA SP01:<br>AAC EX02S:             | Mochila lateral de hombro<br>Deprimómetro para medición del tiro<br>Kit de medida de la presión diferencial<br>Kit de la prueba de estanqueidad<br>Bomba anual para le medida de la opacidad<br>Sonda temperatura aire, 200 mm (longitud del cable 3 m)<br>Sonda de humos, 180 mm., rango de temperatura extendido 1100°C, cable de 3 m<br>Sonda de humos, 300 mm., rango de temperatura extendido 1100°C, cable de 2 m<br>Sonda de humos, 300 mm., rango de temperatura extendido 1100°C, cable de 3 m<br>Sonda de humos, 300 mm., rango de temperatura extendido 1100°C, cable de 3 m<br>Sonda de humos, 750 mm., rango de temperatura extendido 1100°C, cable de 3 m<br>Sonda de humos, 750 mm., rango de temperatura extendido 1100°C, cable de 3 m<br>Sonda de humos, 1000 mm., rango de temperatura extendido 1100°C, cable de 3 m<br>Sonda de humos para CO medio, 300mm con 2 m de cable<br>Sonda de humos de aplicación industrial, 400mm con 3 m de cable<br>Sonda de humos flexible 220 mm., rango de temperatura extendido 1100°C, cable de 2 m<br>Pantalla protectora para la sonda AASX02<br>Extensión de 3 m de tubo para sonda de humos                                                                                                    |
| AAC CT01:<br>AAC DP02:<br>AAC KP01:<br>AA KT04:<br>AA PM02:<br>AA SA08:<br>AA SF61A:<br>AA SF61A:<br>AA SF62A:<br>AA SF65A:<br>AA SF65A:<br>AA SF66A:<br>AA SF66A:<br>AA SX01:<br>AA SX02:<br>AA SL05A:<br>AA SP01:<br>AAC EX02S:<br>AA SM06: | Mochila lateral de hombro<br>Deprimómetro para medición del tiro<br>Kit de medida de la presión diferencial<br>Kit de la prueba de estanqueidad<br>Bomba anual para le medida de la opacidad<br>Sonda temperatura aire, 200 mm (longitud del cable 3 m)<br>Sonda de humos, 180 mm., rango de temperatura extendido 1100°C, cable de 3 m<br>Sonda de humos, 180 mm., rango de temperatura extendido 1100°C, cable de 2 m<br>Sonda de humos, 300 mm., rango de temperatura extendido 1100°C, cable de 3 m<br>Sonda de humos, 300 mm., rango de temperatura extendido 1100°C, cable de 2 m<br>Sonda de humos, 300 mm., rango de temperatura extendido 1100°C, cable de 2 m<br>Sonda de humos, 750 mm., rango de temperatura extendido 1100°C, cable de 3 m<br>Sonda de humos, 1000 mm., rango de temperatura extendido 1100°C, cable de 3 m<br>Sonda de humos para CO medio, 300mm con 2 m de cable<br>Sonda de humos flexible 220 mm., rango de temperatura extendido 1100°C, cable de 3 m<br>Sonda de humos flexible 220 mm., rango de temperatura extendido 1100°C, cable de 3 m<br>Sonda de humos flexible 220 mm., rango de temperatura extendido 1100°C, cable de 3 m<br>Sonda de humos flexible 220 mm., rango de temperatura extendido 1100°C, cable de 3 m<br>Sonda de humos flexible 220 mm., rango de temperatura extendido 1100°C, cable de 2 m<br>Pantalla protectora para la sonda AASX02<br>Extensión de 3 m de tubo para sonda de humos<br>Funda protectora del analizador |

- AA SW08: Kit de software (USB + PC cable)
- AAC TA03: Recipiente de condensados con filtro de partículas
- AAC TA03A: Particulate/water filter assembly with steel pipe and connector
- AA UA01: Cable adaptador USB-A / USB-B
- AA TT01: "L" en forma de tubo de Pitot (sin Tc-K termopar) longitude de 300mm ø exterior 6 mm. Se suministra con dos tubos de silicona con una longitude de 2 metros.
- AA TT02: "L" en forma de tubo de Pitot (sin Tc-K termopar) longitude de 800mm ø exterior 6 mm. Se suministra con dos tubos de silicona con una longitude de 2 metros.
- AA SG01: Sonda para la detección de fugas.

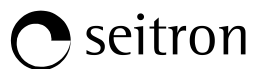

**17.3 Centros de Servicio Técnico** EURO-COBIL Tel.: +34 94 636 34 96 Fax.: +34 94 636 27 96 http://www.euro-cobil.com

# Ejemplo de un tique total de análisis de combustión.

| EMPRESA, S.L.<br>Av. Combustion, 9<br>Tel. 02 1234567                          |
|--------------------------------------------------------------------------------|
| Tecnico.: Juan Garcia                                                          |
| Firma:                                                                         |
| Prueba según<br>UNI 10389-1<br>L. 10/1991 y s.m.i.<br>D.Lgs. 192/2005 y s.m.i. |
| Chemist 500 X<br>n/s: 999989                                                   |
| Prueba en cumplimiento<br>con la norma UNI 10845                               |
| Memoria: 01<br>Analisis: media<br>Fecha: 04/03/16<br>Hora: 10.30               |
| Comb.: Gas Natural<br>Altitud: 0 m<br>H.R. aire: 50 %                          |
| $\begin{array}{cccccccccccccccccccccccccccccccccccc$                           |
| Notas:                                                                         |
|                                                                                |
|                                                                                |
|                                                                                |
|                                                                                |
|                                                                                |

| Analisis: 1<br>04/03/16 10.00                                                                                                    |                                                                                                    |
|----------------------------------------------------------------------------------------------------|----------------------------------------------------------------------------------------------------|
| O2<br>CO2<br>λ,n<br>T humos<br>T aire<br>ΔT<br>QS<br>ηs<br>ηc<br>ηt<br>CO<br>NO<br>NOx<br>Ref. O2:<br>CO ref<br>Ref. O2:<br>NO ref<br>Ref. O2:<br>NO ref<br>Ref. O2:<br>NO ref<br>Ref. O2:<br>Tiro<br>T ext. | 15.7 %<br>2.9 %<br>4.01<br>100.4 °C<br>27.0 °C<br>73.4 °C<br>10.0 %<br>90.0 %<br>90.0 %<br>90.0 %<br>23 ppm<br>14 ppm<br>15 ppm<br>0.0 %<br>92 ppm<br>0.0 %<br>52 ppm<br>0.0 %<br>52 ppm<br>0.0 %<br>56 ppm<br>4.5 Pa<br>10.0 °C |
| Analisis: 2<br>04/03/16 10.15                                                                                                    |                                                                                                    |
| O2<br>CO2<br>λ,n<br>T humos<br>T aire<br>ΔT<br>QS<br>ηs<br>ηc<br>ηt<br>CO<br>NO<br>NOx<br>Ref. O2:<br>CO ref<br>Ref. O2:<br>NO ref<br>Ref. O2:<br>NO ref<br>Ref. O2:<br>NO ref.<br>Tiro<br>T ext.            | 15.7 %<br>2.9 %<br>4.01<br>100.6 °C<br>27.0 °C<br>73.6 °C<br>10.0 %<br>90.0 %<br>90.0 %<br>23 ppm<br>14 ppm<br>15 ppm<br>0.0 %<br>92 ppm<br>0.0 %<br>56 ppm<br>0.0 %<br>56 ppm<br>4.5 Pa<br>10.0 °C                              |
| Analisis: 3<br>04/03/16 10.20                                                                                                    |                                                                                                    |
| O2<br>CO2<br>λ,n<br>T humos<br>T aire<br>ΔT<br>QS                                                                                                    | 15.7 %<br>2.9 %<br>4.01<br>100.8 °C<br>27.0 °C<br>73.8 °C<br>10.1 %                                                                                                    |

| $\sim\sim\sim$        | $\sim\sim\sim\sim$ |
|-----------------------|--------------------|
|                       |                    |
| ηs                    | 89.9 %             |
| ης                    | 0.0 %              |
| ηt                    | 89.9 %             |
| CO                    | 23 ppm             |
| NO                    | 14 ppm             |
| NOx                   | 15 ppm             |
| Ref. O <sub>2</sub> : | 0.0 %              |
| CO ref                | 92 ppm             |
| Ref. O <sub>2</sub> : | 0.0 %              |
| NO ref                | 56 ppm             |
| Ref. O <sub>2</sub> : | 0.0 %              |
| NOx ref.:             | 60 ppm             |
| Tiro                  | 4.5 Pa             |
| ⊤ ext.                | 10.0 °C            |
|                       |                    |

Ejemplo de un tique completo.

EMPRESA, S.L.. Av Combustion, 9 Tel. 02 1234567 Tecnico.: Juan Garcia Firma:\_\_ Prueba según UNI 10389-1 L. 10/1991 y s.m.i. D.Lgs. 192/2005 y s.m.i. Chemist 500 X Num. Serie: 999989 Memoria: 01 Analisis: medio Fecha: 04/04/14 Hora: 10.30 Comb.: Gas Naturale Altitud: 0 m H.R. aire: 50 % VALORES MEDIOS 191.1 °C 15.4 °C 4.2 % T humos т aire **O**2 146 ppm 40 ppm CO NO CO amb 0 ppm Tiro: 0.05 hPa T externa: 20 °C VALORES CALCULADOS 1.25 λ,n **CO**2 9.3 % 8.6 % QS 98.5 % ηs 4.9 % ηc 103.4 % ηt 174.7 %  $\Delta T$ NOx/NO: 1.03 41 ppm NOx Ref. O<sub>2</sub>: 0.0 % 182 ppm CO Ref. O<sub>2</sub>: 0.0 % 50 ppm NO Ref. O<sub>2</sub>: 0.0 % 51 ppm NOx Notas:----

Ġ 🖹

## Ejemplo de un tique parcial.

| Fecha: 04/04<br>Hora: 10:15                                                                             | /14                                                                                                    |
|----------------------------------------------------------------------------------------------------|----------------------------------------------------------------------------------------------------|
| Comb.: Gas n<br>Altitud: 0 m<br>H.R. air: 50                                                            | atural<br>%                                                                                                    |
| 02<br>CO2<br>λ,n<br>T humos<br>T aire<br>ΔT<br>QS<br>ηs<br>ηs<br>ηs<br>ηt<br>CO<br>NO<br>NOX/NO:<br>NOX | 4.2 %<br>9.3 %<br>1.25<br>190.2 °C<br>15.4 °C<br>174.8 °C<br>8.6 %<br>91.4 %<br>4.9 %<br>91.4 %<br>148 ppm<br>40 ppm<br>1.03<br>41 ppm |
| CO amb                                                                                                  | 0 ppm                                                                                                    |
| Tiro:<br>T externa:                                                                                     | 4.5 hPa<br>10 °C                                                                                                    |
| Opacidad:<br>N. medio:                                                                                  | 3 <u>1</u> 2<br>2                                                                                                    |

# Ejemplo de tique de tiro.

| Tecnico: Juan Garcia                             |
|--------------------------------------------------|
| Firma:                                           |
| Verificación según<br>Norma UNI 10845            |
| Chemist 500 X<br>N. serie: 999989<br>Memoria: 01 |
| Fecha: 04/04/14<br>Hora: 10.30                   |
| Tiro 4.5 Pa<br>T externa 10.0 °C                 |
| Notas:                                           |
|                                                  |

# Ejemplo de tique de prueba de estanqueidad.

EMPRESA, S.L. Av. Combustion, 9 Tel.02 1234567 Tecnico: Juan Garcia Firma: Verificación según Norma UNI 11137: 2012 Método indirecto Chemist 503 N. Serie: 999989 Memoria: 01 Fecha: 04/04/14 Hora: 10.30 Duracion est.: 1 min Duracion pru.: 1 min Gas comb.: Metano Gas prueba: Aire V inst 25.0 dm<sup>3</sup> 10.05 hPa 10.03 hPa Р1 Р2 -0.02 hPa ΔР Qprueba 0.0 dm<sup>3</sup>/h 0.0 dm<sup>3</sup>/h Qref Result: estanqueidad Notas: -----\_\_\_\_\_ \_ \_ \_ \_ \_ \_ \_ \_ \_ \_

Ejemplo de tique de CO ambiente.

| EMPRESA, S.L.<br>Av. Combustion, 9<br>Tel.02 1234567 |
|------------------------------------------------------|
| Tecnico: Juan Garcia                                 |
| Firma:                                               |
| Chemist 503<br>N. Serie: 999989<br>Memoria: 01       |
| Fecha: 04/04/14<br>Hora: 10.30                       |
| CO amb O ppm                                         |
| Notas:                                               |
|                                                      |

Ejemplo de tique de opacidad.

| EMPRESA, S.L.<br>Av. Combustion, 9<br>Tel.02 1234567 |
|------------------------------------------------------|
| Tecnico: Juan Garcia                                 |
| Firma:                                               |
| Chemist 503<br>N. Serie: 999989<br>Memoria: 01       |
| Fecha: 04/04/14<br>Hora: 10.30                       |
| Combustible: Gasoleo                                 |
| Opacidad: 3 1 2<br>N. medio: 2                       |
| Notas:                                               |
|                                                      |

Ejemplo de tique de Velocidad.

| EMPRESA, S.L.<br>Av. Combustion, 9<br>Tel.02 1234567                                                    |
|----------------------------------------------------------------------------------------------------|
| Tecnico: Juan Garcia                                                                                    |
| Firma:                                                                                                  |
| Chemist 503<br>N. Serie: 999989<br>Memoria: 01                                                          |
| Fecha: 04/04/14<br>Hora: 10.30                                                                          |
| Gas: Aire                                                                                               |
| V aire 9.11 km/h<br>Densidad 1.199 kg/m <sup>3</sup><br>Altitud 0 ft<br>T aire 25.3 °C<br>K Pitot 0.980 |
| Nota:                                                                                                   |
|                                                                                                    |
|                                                                                                    |
|                                                                                                    |
|                                                                                                    |

# Coeficientes de los combustibles y Fórmulas

La siguiente tabla, derivada de la norma UNI 10389-1, contiene los coeficientes de los combustibles contenidos en el Chemist 500, que se utilizan para el cálculo de las pérdidas y rendimientos.

| Coefficienti dei combustibili per il calcolo del rendimento di combustione |        |       |        |             |                |                |                   |                         |                          |
|----------------------------------------------------------------------------|--------|-------|--------|-------------|----------------|----------------|-------------------|-------------------------|--------------------------|
| Combustible                                                                | A1     | A2    | В      | CO2t<br>(%) | PCI<br>(KJ/Kg) | PCS<br>(KJ/Kg) | M aire<br>(Kg/Kg) | <b>M H₂O</b><br>(Kg/Kg) | V gas<br>seco<br>(m³/Kg) |
| Gas Natural                                                                | 0,660  | 0,380 | 0,0100 | 11,70       | 50050          | 55550          | 17,17             | 2,250                   | 11,94                    |
| Propano                                                                    | 0,630  | 0,420 | 0,0080 | 13,90       | 45950          | 49950          | 15.61             | 1.638                   | 11.11                    |
| G.P.L.                                                                     | 0,630  | 0,420 | 0,0080 | 13,90       | 45730          | 49650          | 15,52             | 1,602                   | 11,03                    |
| Butano                                                                     | 0,630  | 0,420 | 0,0080 | 13,90       | 45360          | 49150          | 15,38             | 1,548                   | 10,99                    |
| Gasóleo                                                                    | 0,680  | 0,500 | 0,0070 | 15,10       | 42700          | 45500          | 14,22             | 1,143                   | 10,34                    |
| Fuelóleo                                                                   | 0,680  | 0,520 | 0,0070 | 15,70       | 41300          | 43720          | 13,73             | 0,990                   | 10,06                    |
| Propano aire                                                               | 0,682  | 0,447 | 0,0069 | 13,76       | 28250          | 30700          | 9,13              | 0,999                   | 6,77                     |
| Biogás                                                                     | 0,719  | 0,576 | 0,0086 | 16,81       | 19200          | 21250          | 6,38              | 0,840                   | 5,82                     |
| Pellets 8%                                                                 | 0,740  | 0,670 | 0,0071 | 19,01       | 18150          | 19750          | 6,02              | 0,660                   | 4,58                     |
| Madera 20%                                                                 | 0,761  | 0,686 | 0,0089 | 18,93       | 15450          | 17170          | 5,27              | 0,700                   | 4,01                     |
| Astillas de madera                                                         | 0,8020 | 0,785 | 0,0108 | 20.56       | 11950          | 13565          | 4.20              | 0.660                   | 3.25                     |
| Carbón                                                                     | 0.7620 | 0,691 | 0.0023 | 19.06       | 31400          | 32300          | 10.70             | 0.370                   | 8.14                     |
| Hueso de oliva                                                             | 0,749  | 0,689 | 0,0065 | 19,33       | 18780          | 20309          | 6,290             | 0,626                   | 4,79                     |

Detalles de los coeficientes de los combustibles:

- **CO2 t**: El valor de CO<sub>2</sub> generado en la combustión en condiciones estequiométricas, esto es, sin exceso de oxígeno y por tanto máximo.
- A1, A2, B: Coeficientes de la fórmula de Siegert para la combustión (ver la Norma Europea EN50379-1). A1 es el parámetro en la fórmula de Siegert cuando se dispone de la medida de CO<sub>2</sub>.

A2 se utiliza cuando se dispone de la medida de  $O_2$ .

- Nota: Por favor también tener en cuenta que en EE.UU. normalmente el parámetro A1 es el mismo que el A1 'europeo' PERO dividido entre 2.
  - En Alemania los coeficientes A1 y A2 se intercambian.

Las pérdidas de calor en los humos de la combustión se calculan a partir del O2 medido según la fórmula:

$$\mathbf{q}_{A} = (\mathbf{t}_{A} - \mathbf{t}_{L}) \mathbf{x} \left( \frac{\mathbf{A1}}{\mathbf{21} - \mathbf{O}_{2}} + \mathbf{B} \right)$$

Las pérdidas de calor en los humos de la combustión se calculan a partir del CO<sub>2</sub> medido según la fórmula:

$$\mathbf{q}_{\mathsf{A}} = (\mathbf{t}_{\mathsf{A}} - \mathbf{t}_{\mathsf{L}}) \mathbf{x} \left( \frac{\mathsf{A2}}{\mathsf{CO}_2} + \mathbf{B} \right)$$

• **CO conv**: Coeficiente de conversión de ppm a mg/KWh. Puede expresarse como función de la densidad del gas (CO en este caso) y el volumen del humo seco.

- NO conv: Como el CO conv, pero para NO.
- NOx conv:Como el CO conv, pero para NOx.
- **SO2 conv**: Como el CO conv, pero para SO<sub>2</sub>.
- PCI: Poder Calorífico Inferior.
- PCS: Poder Calorífico Superior.
- m H2O: Masa de aire producida en la combustión por cada Kg de combustible en condiciones estequiométricas.
- m Air: Masa de aire necesaria para la combustión en condiciones estequiométricas.
- V g.d.: Volumen de humo seco producido en la combustión en condiciones estequiométricas.

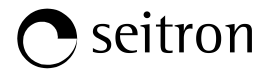

# Análisis de la combustión según la ley italiana 10/1991 y subsiguientes modificaciones y suplementos, Decreto Legislativo 192/2005 y la norma UNI 10389-1

## Preámbulo

Seitron intenta, mediante esta guía breve, proporcionar a los técnicos e instaladores de calderas una ayuda rápida y fácil para entender si una caldera cumple con los requerimientos de la ley italiana 10 de enero de 1991, y subsiguientes modificaciones y suplementos, y el Decreto Legislativo 192/2005.

El contenido de esta guía ha sido muy simplificado y no pretende ser una guía exhaustiva sobre el complejo fenómeno de la combustión.

#### Análisis de la Combustión: teoría

Durante el proceso de combustión que tiene lugar en una caldera, parte del calor generado en el quemador se transfiere al agua o aire que debe ser calentado. La cantidad de calor disponible en el quemador se le llama <u>Potencia Nominal</u> o Potencia en el Hogar (Pn) y normamente esta declarado por el fabricante de la caldera. Parte de esa energía, conocida como <u>Potencia Útil (Pu)</u>, es la utilizada para calentar el agua o el aire. El resto de energía se pierde en lo humos de la combustión por la chimenea y se conoce como las <u>Pérdidas por la Chimenea (Qs)</u>.

De este modo se puede decir: Pn=Pu+Qs

EL RENDIMIENTO TÉRMICO DE LA COMBUSTIÓN está dado por:

ŋ=100-Qs

Según el Decreto Legislativo Italiano 192/2005 el MINIMO rendimiento térmico n debería ajustarse a los valores mostrados a continuación:

#### Para generadores de agua caliente:

| Periodo de instalación     | Rendimiento mínimo %                                                                                                    | Mínimo con Pn < 35 kW                       |
|----------------------------|----------------------------------------------------------------------------------------------------|---------------------------------------------|
| Antes de 29/10/1993        | 84 + 2 * log Pn - 2                                                                                                    | 85 % aprox.                                 |
| De 29/10/1993 a 31/12/1997 | 84 + 2 * log Pn                                                                                                    | 87 % aprox.                                 |
| De 01/01/1998 a 07/10/2005 | Calderas estándar<br>84 + 2 * log Pn<br>Calderas de baja temperatura<br>87.5 + 1.5 * log Pn<br>Calderas de condensación<br>91 + 1 * log Pn | 87 % aprox.<br>90 % aprox.<br>92.5 % aprox. |
| Después 08/10/2005         | Calderas de condensación<br>90 + 2 * log Pn - 1<br>Otras calderas<br>88 + 2 * log Pn - 1                                                   | 92 % aprox.<br>90 % aprox.                  |

#### Para generadores de aire caliente:

| Periodo de instalación | Rendimiento mínimo % | Mínimo con Pn < 35 kW |
|------------------------|----------------------|-----------------------|
| Antes de 29/10/1993    | 83 + 2 * log Pn - 6  | 80 % aprox.           |
| Después 29/10/1993     | 84 + 2 * log Pn - 3  | 83 % aprox.           |

Las pérdidas por la chimenea se calculan aplicando la siguiente fórmula que las relaciona con otros parámetros fácilmente medibles:

$$Qs = \left[\frac{A2}{CO_2} + B\right] x \left(Tf - Ta\right)$$

Donde:

A2. B = factores que dependen del combustible usado Tf = Temperatura de los humos de la combustión Ta = Temperatura del aire de la combustión CO<sub>2</sub> = % de dióxido de carbono contenido en los humos de la combustión

Así, para calcular las pérdidas por la chimenea y por tanto el rendimiento térmico, se deben medir las dos temperaturas (humos y aire) y el valor de dióxido de carbono contenido en los humos (% CO2). Estas operaciones se llevan a cabo automáticamente por analizador durante el análisis.

#### Observemos los gases que se producen en la combustión que hay que tener bajo contro:

# CO2: DIÓXIDO DE CARBONO

Los valores de CO<sub>2</sub> máximo que se pueden obtener de una combustión perfecta (teórica) para varios tipos de combustible son:

| Combustible | % CO₂ máx. |
|-------------|------------|
| Metano      | 11,7       |
| Propano     | 13,9       |
| GPL         | 13,9       |
| Butano      | 13,9       |
| Gasóleo     | 15,1       |
| Fueloleo    | 15,7       |

En realidad, el porcentaje de CO<sub>2</sub> que se podrá medir durante el análisis será siempre más bajo que esos valores límite.

# CO: MONÓXIDO DE CARBONO

El monóxido de carbono (CO) se produce normalmente en una mala combustión, pobre de oxígeno: dado que el CO es un gas altamente peligroso (es mortal para el ser humano incluso en bajas concentraciones: bastan 400 ppm durante 3 horas), la norma UNI 10389-1 ha establecido un valor límite que si es superado se considera que el funcionamiento de la caldera no es aceptable. El valor considerado por la norma, sin embargo, no es el valor medido directamente en los humos de la combustión, que estará diluido con otros productos de la combustión, si no que es el valor referenciado al volumen de gas generado por una combustión perfecta, esto es, cuando el oxígeno es cero.

Este límite es:

CO<sub>corregido</sub>(referenciado al 0% de O<sub>2</sub>) = 1000 ppm = 0,1%

🔿 seitron

#### Análisis de la Combustión: práctica

Debajo se muestra un ejemplo de análisis de combustión de una caldera de gas natural que funciona bien:

| EMPRESA, S.L<br>Av Combustion, 9<br>Tel. 02 1234567<br>Tecnico.: Juan Garcia<br>Firma:<br>Prueba según<br>UNI 10389-1<br>L. 10/1991 y s.m.i.<br>D.Lgs. 192/2005 y s.m.i.          |
|----------------------------------------------------------------------------------------------------|
| Tecnico.: Juan Garcia<br>Firma:<br>Prueba según<br>UNI 10389-1<br>L. 10/1991 y s.m.i.<br>D.Lgs. 192/2005 y s.m.i.                                                                 |
| Firma:<br>Prueba según<br>UNI 10389-1<br>L. 10/1991 y s.m.i.<br>D.Lgs. 192/2005 y s.m.i.                                                                                          |
| Prueba según<br>UNI 10389-1<br>L. 10/1991 y s.m.i.<br>D.Lgs. 192/2005 y s.m.i.                                                                                                    |
|                                                                                                    |
| Chemist 500 X<br>n/s: 999989                                                                                                    |
| Memoria: 01<br>Analisis: media<br>Fecha: 04/03/16<br>Hora: 10.30                                                                                                    |
| Comb.: Gas Natural<br>Altitud: 0 m<br>H.R. aire: 50 %                                                                                                    |
| $\begin{array}{cccccccccccccccccccccccccccccccccccc$                                                                                                    |
| Ref. 02:       0.0 %         NO ref       56 ppm         Ref. 02:       0.0 %         NOx ref.:       60 ppm         Tiro       4.5 Pa         T ext.       10.0 °C               |
| Ref. 02:       0.0 %         NO ref       56 ppm         Ref. 02:       0.0 %         NOx ref.:       60 ppm         Tiro       4.5 Pa         T ext.       10.0 °C         Note: |
| Ref. 02:       0.0 %         NO ref       56 ppm         Ref. 02:       0.0 %         NOx ref.:       60 ppm         Tiro       4.5 Pa         T ext.       10.0 °C         Note: |
| Ref. 02:       0.0 %         NO ref       56 ppm         Ref. 02:       0.0 %         NOx ref.:       60 ppm         Tiro       4.5 Pa         T ext.       10.0 °C         Note: |

#### Temperatura de humos Thumos (Tf)

Debería ser lo más baja posible: Menos calor saliendo por la chimenea significa más calor para calentar agua o aire.

#### Temperatura del aire de la combustión Taire (Ta)

No siempre es la misma que la temperatura del aire de la sala donde se encuentre la caldera.

El aire para la combustión puede estar calentado por los humos de la combustión en chimeneas coaxiales, o podría provenir del exterior: en esos casos se debe utilizar la sonda de temperatura del aire de combustión.

#### Oxígeno O<sub>2</sub>

El porcentaje de oxígeno en el aire es entorno al 21%: una combustión ideal "quemará" todo el oxígeno presente; en realidad, sin embargo, el porcentaje nunca llega a cero debido a la presencia de exceso de aire.

#### Monóxido de Carbono CO

Se expresa en partes por millón e indica la concentración de CO "diluido" en los humos de la combustión.

#### Exceso de aire λ, n

Es la relación entre el volumen de aire que entra en la cámara de combustión y el volumen teóricamente necesario.

#### Dióxido de Carbono CO<sub>2</sub>

Es el resultado de una buena combustión y debería aproximarse tanto como sea posible a los límites teóricos.

#### Pérdidas por la chimenea Qs

Es el porcentaje de calor perdido por la chimenea.

#### <u>Rendimiento sensible</u> ηs

Es el rendimiento de la caldera calculado según la norma UNI 10389-1, como la relación entre el poder calorífico convencional y poder calorífico en el quemador. Entre las pérdidas en la combustión, sólo se tiene en cuenta el calor sensible perdido con los humos dela combustión, despreciando las pérdidas por radiación y por combustión incompleta. Este valor está referido al Poder Calorífico Inferior (PCI) del combustible y no puede superar el 100%.

El rendimiento sensible es el valor que se confronta al valor de rendimiento mínimo exigible para el generador de calor.

#### Rendimiento de la condensación ηc

El rendimiento obtenido de la condensación del vapor de agua contenido en los humos de la combustión, calculado según la norma UNI 10389-1.

#### Rendimiento total nt

Rendimiento total. Es la suma del rendimiento sensible y el rendimiento de la condensación. Está referido al Poder Calorífico Inferior (PCI) del combustible y si puede superar el 100%.

#### Temperatura diferencial ΔT

Es la diferencia entre la temperatura delos humos de la combustión y la temperatura del aire de la combustión.

#### Monóxido de Carbono corregido CO (referenciado al 0% O2)

Se expresa en partes por millón e indica la concentración de CO que la ley exige mantener bajo control (debería ser inferior a 1000 ppm).

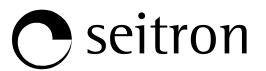

#### Instrucciones para un análisis preciso

Para obtener un buen grado de precisión en el análisis de combustión, se deberían seguir los siguientes puntos:

- La caldera bajo análisis deberá estar funcionando en condiciones de régimen nominal y estable.
- El analizador debería estar en marcha al menos 3 minutos antes del análisis (tempo de autocero) con la sonda en aire limpio.
- El punto de inserción de la sonda de humos tiene que estar a una distancia aproximada de la caldera de 2 veces el diámetro de la chimenea o, donde el fabricante de la caldera lo indique.
- El recipiente de condesados debería estar completamente vacío y posicionado verticalmente.
- Antes de apagar el instrumento, extraer la sonda de humos y esperar al menos 3 minutos (el valor de CO debe bajar a menos de 10 ppm).
- Antes de guardar el instrumento, limpiar el recipiente de condensados y los tubos conectados a él; si hay agua en los tubos eliminarla con aire a presión.

# ANEXO D

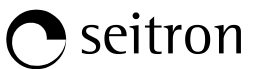

| Cseitron                                                                                                    | DICHIARAZIONE DI<br>CONFORMITA' UE                                                                                                    | <b>Nr.</b> 027447                                                                                                    |  |  |
|----------------------------------------------------------------------------------------------------|----------------------------------------------------------------------------------------------------|----------------------------------------------------------------------------------------------------|--|--|
| Tel. (+39).0424.567842<br>Fax. (+39).0424.567849                                                                                                  | EU DECLARATION OF<br>CONFORMITY                                                                                                    | <b>Pag.</b> 01 di 01                                                                                                    |  |  |
| Nome del fabbricante:<br>Constructor name:                                                                                                    | Seitron S.p.A. a socio unico                                                                                                    |                                                                                                    |  |  |
| Indirizzo del fabbricante<br>Constructor address:                                                                                                 | : Via Prosdocimo, 30<br>36061 Bassano del Grappa (VI) Italia                                                                                                    |                                                                                                    |  |  |
| dichiara sotto la propria<br>declares under its sole responsit                                                                                    | esclusiva responsabilità che il seguente prodotto<br>ility that following product:                                                                                                    | :                                                                                                    |  |  |
| Nome del prodotto:<br>Product name:                                                                                                    | K0<br>Analizzatore di combustione<br>Combustion analyzer                                                                                                    |                                                                                                    |  |  |
| Versioni del prodotto:<br>Product versions:                                                                                                    | Tutte<br>All<br>Nomi commerciali: Chemist 50<br>Sales models:                                                                                                    |                                                                                                    |  |  |
| e' conforme alla pertiner<br>is in conformity with the relevant                                                                                   | te normativa di armonizzazione dell'Unione:<br>Union harmonisation legislation:                                                                                                    |                                                                                                    |  |  |
| EMC (2014/30/UE):                                                                                                    | EN-50270 (2006)                                                                                                    |                                                                                                    |  |  |
| LVD (2014/35/UE):                                                                                                    | EN 60335-1 (2012)<br>(Per le parti citate nella norma di prodotto)<br>(For parts mentioned in the Product Standard)                                                                                                    |                                                                                                    |  |  |
| Di prodotto:<br>(Product):                                                                                                    | EN 50379-1 (2012)<br>(Requisiti generali e metodi di prova)<br>(General requirements and test methods)                                                                                                    |                                                                                                    |  |  |
|                                                                                                    | EN 50379-2 <sup>1</sup> (2012)<br>(Requisiti prestazionali per apparecchiature in<br>zioni obbligatorie)<br>(Performances requirements for apparatus used in statutory in                                                | npiegate per ispezioni e va<br>nspections and assessment)                                                                                                    |  |  |
| RoHS2 (2011/65/UE):                                                                                                    | EN-50581 (2012)<br>Per i sensori di O <sub>2</sub> elettrochimici vale l'esenzion<br>Electrochemical O <sub>2</sub> sensors are exempted according to Ar                                                                 | EN-50581 (2012)<br>Per i sensori di O <sub>2</sub> elettrochimici vale l'esenzione di cui all'Allegato IV, punto 1<br>Electrochemical O <sub>2</sub> sensors are exempted according to Annex IV, point 1b. |  |  |
| Note aggiuntive:<br>Further notes:                                                                                                    | Lo strumento è conforme alle norme italiane<br>tiraggio ed UNI 10389-1, per la misurazione de<br>This instrument is compliant with the requirements of th<br>measurement, and UNI 10389-1, for combustion efficiency     | UNI 10845, per la misura<br>el rendimento di combustior<br>e Italian standard UNI 10845, fo<br>y measurement.                                                                                              |  |  |
| Bassano del Grappa, li 16/                                                                                                    | 09/16<br>Amministratore Deleg                                                                                                    | to Felepa<br>au Services p.A. a socio u                                                                                                    |  |  |
| 1 Valido per le configurazioni ch<br>Valid for configurations equip<br>O <sub>2</sub> : CO+H <sub>2</sub> : CO<br>CO: CO: CO<br>NO (optional): CO | e includono uno o più dei seguenti sensori:<br>bed with one or more of the following sensors:<br>Qualunque codice / All codes<br>Cod. AAC SE12 (Low+Mid)<br>Cod. AAC SE20 (Mid)<br>Cod. AAC SE18 (High)<br>Cod. AAC SE10 | Bassano                                                                                                    |  |  |

# CERTIFICADO DE GARANTÍA

# GARANTÍA

El analizador de combustión CHEMIST 500 está garantizado durante <u>48 meses</u> desde la fecha de compra incluyendo los sensores internos electroquímicos, que también están garantizados durante <u>48 meses</u> desde la fecha de compra.

Seitron se compromete a reparar o sustituir, de manera gratuita, aquellos elementos que, en su opinión, estén defectuosos durante el periodo de garantía. Los productos defectuosos durante los periodos de tiempo arriba mencionados tienen que ser enviados al Servicio Técnico de Seitron a portes pagados. Los siguientes supuestos no están cubiertos por esta garantía: rotura accidental debido al transporte, uso inapropiado o uso no conforme a las indicaciones contenidas en las instrucciones del producto. Cualquier maltrato, reparaciones y modificaciones del producto no autorizadas explícitamente por Seitron invalidarán la presente garantía.

# IMPORTANTE

Para que el producto sea reparado bajo garantía, por favor enviar una copia de este Certificado junto con el instrumento que debe ser reparado, incluyendo una breve explicación del defecto observado.

| Lanadi |        | rada na | ra al u | auraria      |
|--------|--------|---------|---------|--------------|
| rsoaci | oresen | 1400 DA | аеш     | SHANO        |
| Lopaol | 010001 | raac pa | u or u  | <u>baano</u> |

| N  | am  | hr  | $\sim$     |
|----|-----|-----|------------|
| IN | OIL | וטו | <b>e</b> . |

Empresa:

Notas del usuario:

Ġ 🖹

S.N.:

# Seitron

Via Prosdocimo, 30 - 36061 - BASSANO DEL GRAPPA (VI) - Tel. (+39).0424.567842 - Fax. (+39).0424.567849

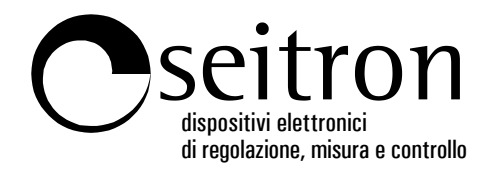

# SEITRON S.p.A. a socio unico

| Via Prosdocimo, 30              |
|---------------------------------|
| 36061 - Bassano del Grappa (VI) |
| ITALIA                          |
| +39.(0)424.567842               |
| +39.(0)424.567849               |
| info@seitron.it                 |
| www.seitron.it                  |
|                                 |